# BAB I

# Mengenal Bee Accounting Versi 2.0

## 1.1 Pendahuluan

Bee Accounting adalah Software Accounting yang mengintegrasikan keseluruhan proses bisnis perusahaan, antara data-data operasional hingga inventory, hutang/piutang dan keuangan, dari frontoffice hingga backoffice. Manfaatnya selain mempercepat proses bisnis, juga mempermudah akses informasi dan laporan dari semua lini perusahaan, dan secara langsung menjadikan operasional perusahaan terstandardisasi. Kami beda! software ini buatan putra Indonesia yang didesign handal dan mudah digunakan, multiplatform sehingga dapat dijalankan pada semua O/S: Windows, Linux, Mac serta berbasis platform opensource, sehingga total biaya (TCO) keseluruhan sistem jadi terjangkau. Cocok digunakan diperusahaan manufaktur dan distribusi skala menengah dengan banyak cabang yang tersebar diberbagai kota.

## 1.2 Pengantar Client Server

Client/Server dapat diartikan sebagai kemampuan komputer untuk meminta layanan request data kepada komputer lain. Setiap instance dari komputer yang meminta layanan disebut sebagai client, sedangkan setiap instance yang menyediakan layanan disebut sebagai server. Data yang diminta oleh client dapat diambil dari database pada sisi server yang sering disebut database server, seperi misalnya MySQL, PostgreSQL, Oracle, atau SQL Server.

## 1.3 Bee Accounting 2.0 dengan Client Server

## 1.4 Produk Bee Accounting Versi 2.0

#### Bee POS

Bee POS adalah Software Kasir yang dibuat khusus untuk usaha Toko, Minimarket/swalayan, Retail. Mempermudah Penjualan Kasir, mencetak Nota dan mengontrol keluar-masuk stok Gudang, Penjualan khusus untuk kasir : Point of Sales yang dibuat dengan layout sederhana dan mudah digunakan, didesain untuk input data penjualan dengan volume transaksi yang tinggi seperti pada umumnya penjualan retail di supermarket, bisa di operasikan Full Keyboard.

#### **Bee Lite**

Bee Lite adalah Software Retail yang cocok digunakan untuk Distributor/agen yang mempunyai banyak sales, Penjualan Kredit (Piutang) dengan beberapa level harga berjenjang, Penjualan dengan sistem Take Order atau Canvassing, dan masih awam dengan sistem akuntansi. Dengan Mempermudah Penjualan Kasir, mencetak Nota dan mengontrol keluar-masuk stok Gudang, Penjualan khusus untuk kasir : Point of Sales yang dibuat dengan layout sederhana dan mudah digunakan, didesain untuk input data penjualan dengan volume transaksi yang tinggi seperti pada umumnya penjualan retail di supermarket, bisa di operasikan Full Keyboard.

#### **Bee Silver**

Bee Silver adalah Software Accounting entry-level yang cocok digunakan untuk perusahaan dagang dan jasa skala menengah dan micro. Khususnya yang ingin menerapkan sistem pembukuan akuntansi yang baik dan benar, namun tidak paham tentang akuntansi atau mungkin tidak mempunyai sdm khusus untuk menghandle akuntantansi. Proses pembukuan akuntansi dihandle

otomatis oleh software di balik layar. Anda hanya tinggal input transaksi sehari-hari seperti Pembelian, Penjualan, Pembayaran & Penerimaan pembayaran, sisanya seperti pembuatan Jurnal dan buku besar di lakukan otomatis oleh Bee Silver. Hasilnya, Laporan keuangan seperti Neraca dan Laba/Rugi bisa di tampilkan kapanpun semudah klik mouse saja.

#### Bee Gold

Bee Gold adalah Software Accounting kelas medium yang cocok digunakan untuk perusahaan dagang dan jasa skala menengah yang sudah siap menerapkan Akuntansi secara penuh, namun membutuhkan alat bantu otomatisasi akuntansi yang mudah. Bee Gold sudah mendukung fitur Multi Currency (mata uang), Proses Revaluasi kurs mata uang dihitung otomatis setiap akhir bulan. Selain itu sudah dilengkapi modul Fixed Asset untuk mendata dan menghitung depresiasi asset tetap seperti inventaris, kendaraan. Serial number / Batch number untuk perusahaan yang menangani item yang membutuhkan pelacakan nomor seri seperti pada IMEI-Handphone, No.mesin Mobil/Motor, Size-sepatu, dll. Semua proses pembukuan akuntansi dihandle otomatis oleh software di balik layar. Anda hanya tinggal input transaksi sehari-hari seperti Pembelian, Penjualan, Pembayaran & Penerimaan pembayaran, sisanya seperti pembuatan Jurnal dan buku besar di lakukan otomatis oleh Bee Gold. Hasilnya, Laporan keuangan seperti Neraca dan Laba/Rugi bisa di tampilkan kapanpun semudah klik mouse saja.

### **Bee Platinum**

Bee Platinum adalah Software Accounting edisi paling lengkap dari Bee Accounting, cocok digunakan untuk perusahaan dagang dan jasa skala menengah atas/enterprise yang sudah siap menerapkan Akuntansi secara penuh, namun membutuhkan alat bantu otomatisasi akuntansi yang mudah. Bee Platinum sudah mendukung fitur Multi Currency (mata uang), Revaluasi kurs, Fixed Asset, Serial number /Batch-number. Serta sudah mendukung tracking laba rugi per Departement dan Multi Project. Cocok digunakan untuk perusahaan dengan yang membutuhkan Job Costing yang ingin memonitor laba rugi per Project dan per Department. Selain itu juga terdapat fitur Budgeting untuk mengontrol Target Penjualan dan mengontrol limit biaya untuk efisiensi. Semua proses pembukuan akuntansi dihandle otomatis oleh software di balik layar. Anda hanya tinggal input transaksi sehari-hari seperti Pembelian, Penjualan, Pembayaran & Penerimaan pembayaran, sisanya seperti pembuatan Jurnal dan buku besar di lakukan otomatis oleh Bee Platinum. Hasilnya, Laporan keuangan seperti Neraca dan Laba/Rugi bisa di tampilkan kapanpun semudah klik mouse saja.

Berikut perbadingan produk Bee Accounting dan fasilitasnya:

# Bee Accounting Produk

| Pilih Bee produk sesual         | 1              | The state      | 1 mm           | Time -        | Terr           |
|---------------------------------|----------------|----------------|----------------|---------------|----------------|
| kebutuhan bisnis andal          |                |                |                |               |                |
|                                 | Are Accounting | her Accounting | for Accounting | ter According | ter Accounting |
|                                 | POS            | LITE           | SILVER         | GOLD          | PLATINUM       |
|                                 | Detail         | Detail         | Detail         | Detail        | Detail         |
| Pembellan                       | 0              | 0              | 0              | 0             | 0              |
| Order & Penerimaan<br>Pembellan |                | 0              | 0              | 0             | 0              |
| Hutang Usaha                    | 0              | 0              | 0              | 0             | 0              |
| Stock / Inventory               | 0              | 0              | 0              | 0             | 0              |
| Kas <mark>&amp;</mark> Bank     | 0              | 0              | 0              | 0             | 0              |
| Cheque & Rekonsiliasi<br>Bank   |                | 0              |                | 0             | 0              |
| Penjualan                       |                | 0              | 0              | 0             | 0              |
| Order Perjuaian &<br>Pengiriman |                | 0              | 0              | 0             | 0              |
| PO5 + Modal/Setoran             | 0              | 0              |                |               |                |
| Plutang Usaha                   |                | 0              | 0              | 0             | 0              |
| General Ledger                  |                |                | 0              | 0             | 0              |
| Kalender                        |                |                | 0              | 0             | 0              |
| Reminder                        |                |                |                | 0             | 0              |
| Business Dashboard              |                |                |                | 0             | 0              |
| Floed Asset                     |                |                |                | 0             | 0              |
| Budgeting                       |                |                |                |               | 0              |
| Multi Department                |                |                |                |               | 0              |
| Project / Job Costing           |                |                |                |               | 0              |
| Multi Gudang                    |                | 0              | 0              | 0             | 0              |
| Multi Satuan                    |                | 0              | 0              | 0             | 0              |
| Serial Number, Lot. no          |                |                |                | 0             | 0              |
| Multi Level Harga Jual          |                | 0              | 0              | 0             | 0              |
| Multi Currency                  |                |                |                | 0             | 0              |
| Multi Company                   | 0              | 0              | 0              | 0             | 0              |
| Assembling/Diassembling         |                |                |                |               | 0              |
| Produksi                        |                |                |                |               |                |

# BABII

# Instalasi BeeAccounting

## 2.1 Instalasi Bee Accounting Versi 2.0

Instalasi di Bee Accounting bisa dilakukan pada Sistem Operasi yang berbasis Windows,Linux,mauapun Machintos. Untuk windows yang dapat digunakan adalah windows Xp keatas. Untuk sistem operasi berbasis Linux bisa menggunakan Ubuntu dan turunannya. Pada sistem operasi Windows dan Linux bisa digunakan sebagai client maupun server. Tetapi pada sistem operasi machintos hanya dapat digunakan sebagai client,dikarenakan database yang digunakan tidak dapat berjalan di sistem operasi tersebut.

Untuk hardware kami menyarankan yang memiliki RAM minimal 512Mb dengan processor minimal pentium4 untuk instalasi client, dan Memory minimal 1Gb dengan processor dualcore untuk instalasi untuk server.

# 2.1.1 Instalasi di Komputer Berbasis Windows

Instalasi di komputer server dilakukan ketika instalasi untuk pertama kalinya. Baik server yang nantinya digunakan juga sebagai input data ataupun hanya sebagai tempat menyimpan data. Jika server digunakan juga sebagai tempat untuk input data,maka instalasi akan memasang database dan juga program Bee Accounting. Tetapi jika hanya sebagai tempat menyimpan data,maka instalasi hanya akan memasang database,tanpa program.Untuk instalasi yang digunakan sebagai server dan juga sebagai input data,maka proses instalasinya sebagai berikut:

| BEEGOLD-2.0.exe         3/13/2012 2:31 PI           BEELITE-2.0.exe         3/13/2012 2:31 PI           BEELITE-2.0.exe         3/13/2012 2:31 PI           BEELITE-2.0.exe         3/13/2012 2:31 PI           BEELITE-2.0.exe         3/13/2012 2:31 PI | M Application<br>M Application<br>M Application | 161,155 KB<br>160,983 KB |
|----------------------------------------------------------------------------------------------------|-------------------------------------------------|--------------------------|
| BEELITE-2.0.exe         3/13/2012 2:31 PI           BEEMFG-2.0.exe         3/13/2012 2:31 PI           BEEMFG-2.0.exe         3/13/2012 2:31 PI                                                                                                    | M Application                                   | 160,983 KB               |
| BEEMFG-2.0.exe 3/13/2012 2:31 Pl                                                                                                    | M Application                                   |                          |
| S DEEDLAT 2.0 mm                                                                                                    | in application                                  | 161,156 KB               |
| 3/13/2012 2:30 PI                                                                                                    | M Application                                   | 161,160 KB               |
| BEEPOS-2.0.exe Date created: 3/13/2012 2:20 3/2012 2:30 PI                                                                                                    | M Application                                   | 161,157 KB               |
| BEESILVER-2.0.exe Size: 157 MB 3/13/2012 2:29 PI                                                                                                    | M Application                                   | 161,157 KB               |
| GRUKMLITE-2.0.exe 3/13/2012 2:29 PI                                                                                                    | M Application                                   | 161,160 KB               |
| GUKMPLAT-2.0.exe 3/13/2012 2:28 PI                                                                                                    | M Application                                   | 161,153 KB               |
| TKMPOS-2.0.exe 3/13/2012 2:27 PI                                                                                                    | M Application                                   | 161,158 KB               |

Tips: **Instalasi pada windows 7 harus Run as Administrator.** Cara Run as Administrator dengan cara klik kanan pada file installer,kemudian Run as Administrator. Ada beberapa antivirus yang bisa menyebabkan gagal dalam instalasi. Disable terlebih dahulu antivirus yg aktif,kemudian restart komputer. Lanjutkan proses instalasi seperti biasa.

Stelah Run as Administrator(pada windows 7) maka akan muncul window proses ekstrak file installer Bee Accounting seperti dibawah ini.

| WinRAR self- | extracting archive                                                                                                    |         |        |
|--------------|----------------------------------------------------------------------------------------------------|---------|--------|
|              | Extracting jre\jre-6u21-windows-i586.exe<br>Extracting nl\launcher.mo<br>Extracting pt-BR\launcher.mo<br>Extracting AUTORUN.INF<br>Extracting bos.ico<br>Extracting config.txt<br>Extracting launcher.ini<br>Extracting launcher.win32.exe<br>Extracting launcher-Win32.exe.manifest<br>Extracting ReadMe.txt<br>Extracting ReadMe.txt<br>Extracting Thumbs.db<br>Extracting BeeInstaller.jar |         |        |
|              | Destination folder                                                                                                    |         |        |
|              | C:\Program Files\BeeAccounting\Temp                                                                                                    | *       | Browse |
|              | Installation progress                                                                                                    |         |        |
|              |                                                                                                    |         | )      |
|              |                                                                                                    | Install | Cancel |

Setelah proses ekstrak file selesai, maka akan muncul jendela di bawah ini:

| 🔐 Language Selectio       | in 🛛        |
|---------------------------|-------------|
| Mudah, Akurat             | , & Untung. |
| 2 BG                      |             |
| Please select your langua | ge below    |
| ind                       | ~           |
|                           |             |
| 0                         | ĸ           |

Pilih bahasa instalasi yang digunakan. Ada 2 pilihan bahasa, yaitu Bahasa Indonesia dan Bahasa Inggris. Ini hanyalah bahasa dalam instalasi, bukan yang akan tampil didalam program nantinya,

Pilih OK untuk memulai proses instalasi.

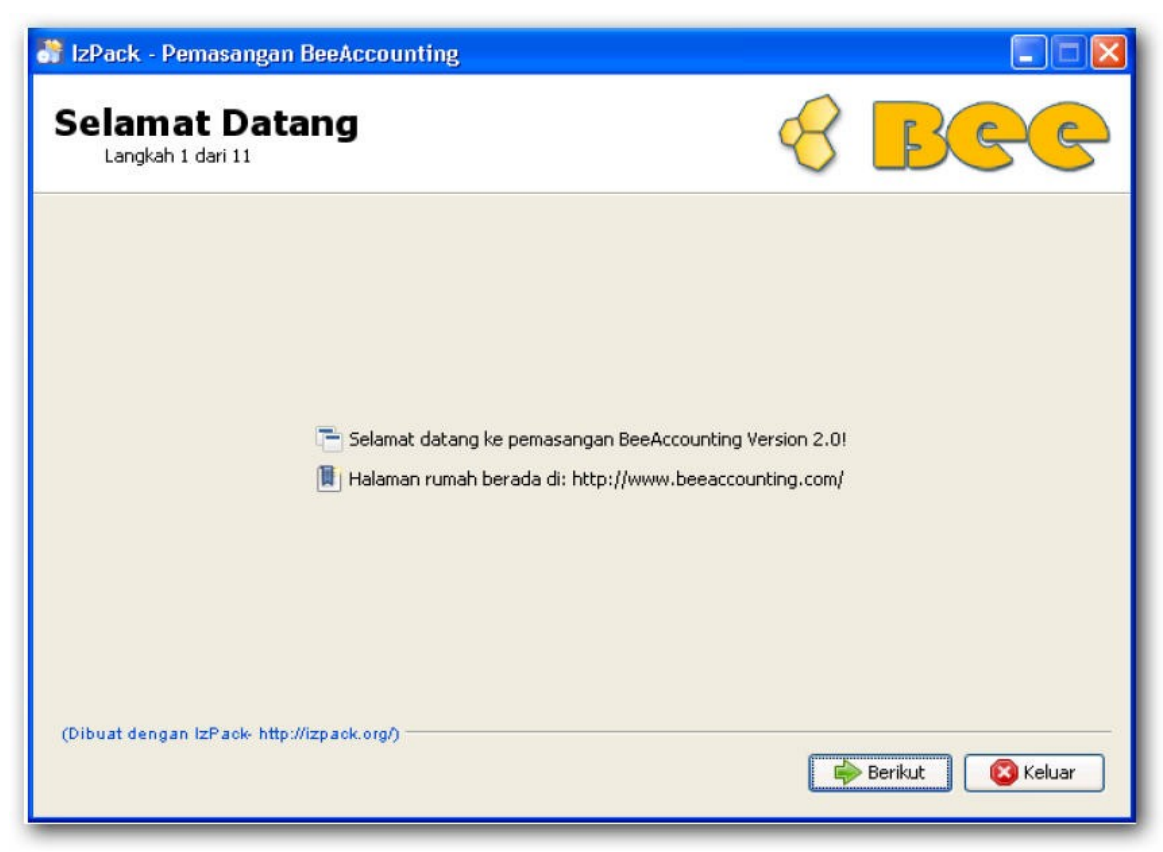

Klik Berikut untuk melanjutkan.

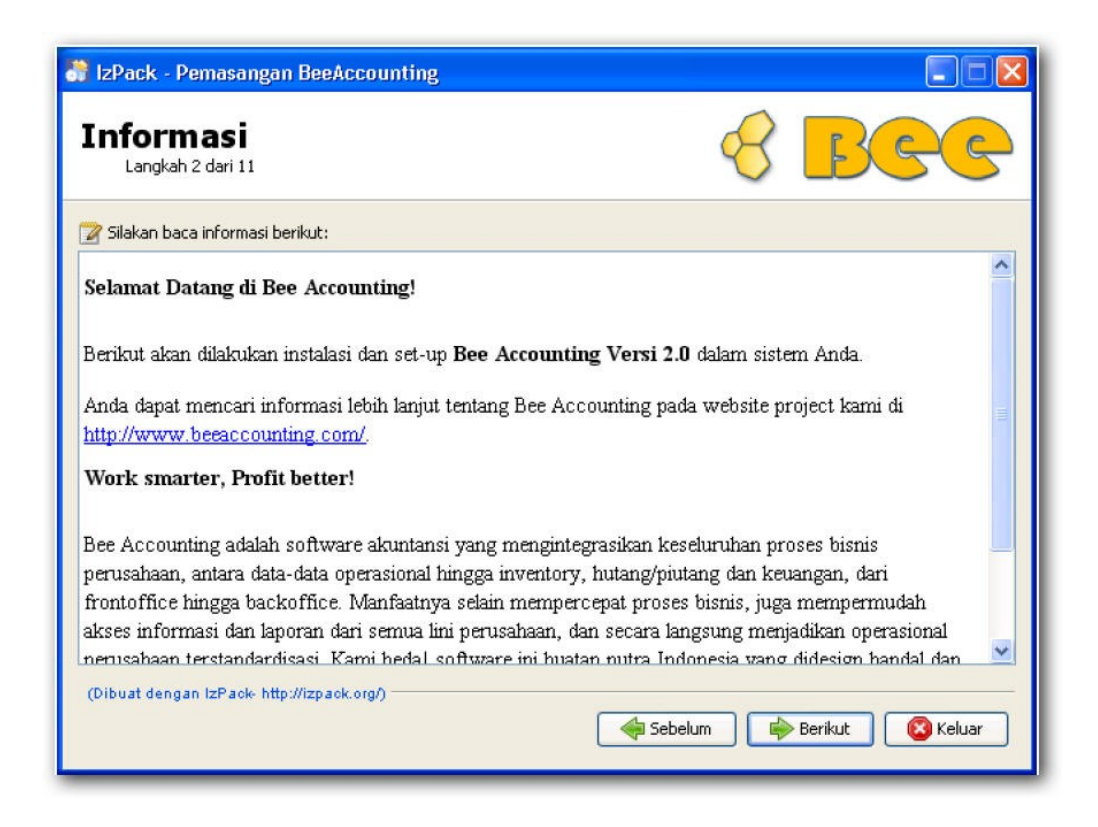

Akan muncul keterangan mengenai Bee Accounting, pilih Berikut utuk melanjutkan instalasi

| IzPack - Pemasangan BeeAccounting                                                                                                  |                                                                                                    |
|----------------------------------------------------------------------------------------------------|----------------------------------------------------------------------------------------------------|
| Perjanjian Lisensi<br>Langkah 3 dari 12                                                                                            | 8 BGG                                                                                              |
| 📑 Silakan baca perjanjian lisensi berikut dengan seksama:                                                                          |                                                                                                    |
| SYARAT DAN KETENTUAN UNTUK I                                                                                                    | PENGGUNAAN DAN DISTRIBUSI 🔒                                                                        |
| Tolong, baca ini dengan seksama. Dengan menggunaka<br>Anda menerima semua persyaratan dan ketentuan Perja<br>Software ini.         | an seluruh atau sebagian dari Perangkat Lunak<br>njian ini. Jika Anda tidak setuju, jangan gunakan |
| 1. DEFINISI<br>Ketika digunakan dalam Perjanjian ini, istilah berikut me<br>makna tersebut akan berlaku bagi bentuk tunggal dan ja | mpunyai arti masing-masing menunjukkan,<br>imak dari ketentuan yang ditetapkan:                    |
| ⊙ Saya menerima syarat-syarat dan kondisi-kondisi perjanjian li                                                                    | sensi ini.                                                                                         |
| 🔾 Saya tidak menerima syarat-syarat dan kondisi-kondisi perjan                                                                     | jian lisensi ini.                                                                                  |
| (Dibuat dengan IzPack- http://izpack.org/)                                                                                         |                                                                                                    |
|                                                                                                    | Sebelum 🕞 Berikut 🔞 Keluar                                                                         |

Pada jendela Syarat dan Ketentuan penggunaan Bee Accounting, pilih "Saya menerima syara-syarat dan kondisi perjajian lisensi ini"

Pilih Berikut untuk melanjutkan.

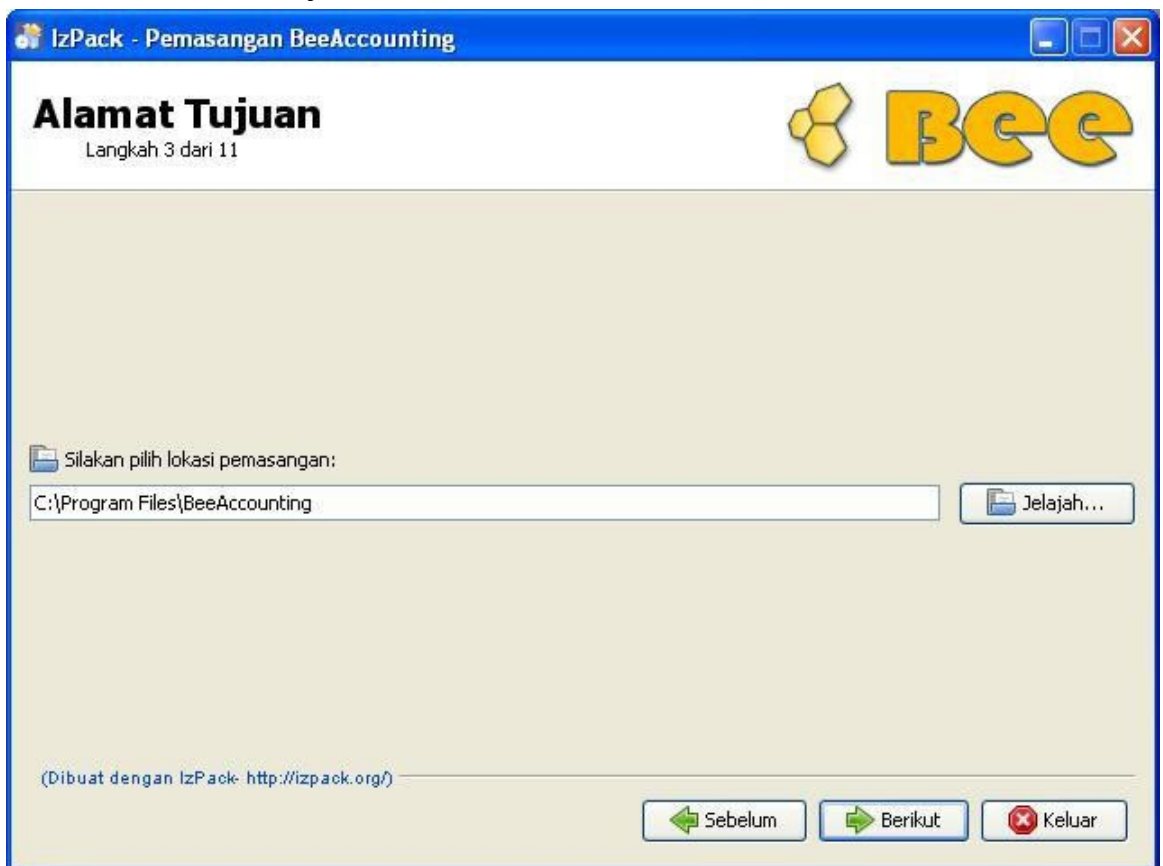

Instalasi standart Bee Accounting akan masuk di folder

C:\Program Files\BeeAccounting (pada windows 32bit)

C:\Program Files (x86)\BeeAccounting (pada windows 64bit)

/usr/local/BeeAccounting/ (pada instalasi di Linux)

Klik Berikut untuk melanjutkan.

| Peringa | tanl                                                                                                    |                      |
|---------|----------------------------------------------------------------------------------------------------|----------------------|
|         | Direktori tersebut sudah ada! Apakah Anda yakin untuk melakukan pemasangan ke sana dan kemungkinan menimpa arsip-a | rsip yang telah ada? |

Dalam proses instalasi, program akan menghapus direktori/folder tujuan tersebut dan mengisinya dengaan file baru hasil ekstrak.

Klik Ya untuk melanjutkan,

| 💏 IzPack - Pemasangan BeeAccounting                                                                                                    |                              |
|----------------------------------------------------------------------------------------------------|------------------------------|
| Data Pengguna<br>Langkah 4 dari 11                                                                                                    | 8 BGG                        |
|                                                                                                    |                              |
| Pilih Tipe Instalasi                                                                                                    |                              |
| <ul> <li>Klien dan Server (Pilih opsi ini untuk instalasi pertama kali)</li> <li>Klien (Pilih opsi ini untuk komputer tambaban)</li> </ul> |                              |
| Server (Instal database saja)                                                                                                    |                              |
|                                                                                                    |                              |
|                                                                                                    |                              |
|                                                                                                    |                              |
|                                                                                                    |                              |
| (Dibuat dengan IzPack- http://izpack.org/)                                                                                                 | belum 🚺 🖒 Berikut 🕽 🔇 Keluar |

Untuk instalasi pertama kalinya atau komputer yang digunakan sebagai server(tempat penyimpan database) dan juga client(komputer yang berisi hanya aplikasi Bee Accounting)

- Klien dan Server (Pilih opsi ini untuk instalasi pertama kali) Ini akan menginstal database dan program Bee Accounting
- Klien (Pilih opsi ini untuk komputer tambahan) Instalasi program saja tanpa database
- Server(Instal database saja)

Instalasi database saja

Pilih sesuai dengan kebutuhan instalasi, klik Berikut untuk melanjutkan instalasi

| lzPack - Pemasangan BeeAccounting                       |                      |
|---------------------------------------------------------|----------------------|
| Pilih Paket-Paket Pemasangan<br>Langkah 6 dari 11       | 8 Bee                |
| 🏶 Silakan pilih paket-paket yang ingin Anda pasang:     |                      |
| 🖓 Catatan: paket-paket yang berwarna kelabu diperlukan. |                      |
| Bee Accounting 2.0 Application                          | 95.13 MB             |
| PostgreSQL 8.4                                          | 40.71 MB             |
|                                                         |                      |
|                                                         |                      |
|                                                         |                      |
|                                                         |                      |
|                                                         |                      |
|                                                         |                      |
| Deskrinsi                                               |                      |
| Bee2.0 Installation Files                               |                      |
|                                                         | 10E 04 MD            |
| Ruang yang dibucunkan;<br>Ruang yang ada;               | 69.79 GB             |
| (Dibust dengan IzPack http://izpack.org0                |                      |
| (viodat dengan izr aok intp.vizpaok.org/)               |                      |
| Sebe                                                    | lum Berikut 🔯 Keluar |

Di dalam buku ini kami menginstall progam sebagai Client-Server, yang akan menginstall program beserta database yang digunakan oleh Bee Accounting.

Pilih Berikut untuk melanjutkan.

| 🕈 IzPack - Pemasangan BeeAccounting                                                                                                    |                                       |
|----------------------------------------------------------------------------------------------------|---------------------------------------|
| Ringkasan Data Konfigurasi<br>Langkah 7 dari 11                                                                                                | 8 BGG                                 |
| Siap untuk pemasangan. Daftar data yang penting terdapat di bawah. Teka                                                                        | n "Berikut" untuk memulai pemasangan. |
| Lokasi pemasangan<br>C:\Program Files\BeeAccounting<br>Paket-paket pemasangan yang dipilih<br>Bee Accounting 2.0 Application<br>PostgreSQL 8.4 |                                       |
|                                                                                                    |                                       |
| (Dibuat dengan IzPack- http://izpack.org/)                                                                                                    | Sebelum Berikut 🔀 Keluar              |

Proses instalasi akan memasang program BeeAccounting versi 2.0 di lokasi standart, yaitu di C:\Program Files\BeeAccounting dan juga akan memasang database, yaitu PostgreSQL versi 8.4.

Klik **Berikut** untuk melanjutkan proses instalasi

| Pemasangan<br>Langkah 8 dari 11                                                                                  | 8 BG                                          |
|----------------------------------------------------------------------------------------------------|-----------------------------------------------|
| Perkembangan pemasangan paket:<br>C:\Program Files\BeeAccounting\help\img\stock_stockKelua                       | ar_listItem.jpg                               |
| Bee Accou                                                                                                    | unting 2.0 Application                        |
| Perkembangan pemasangan keseluruhan:                                                                             |                                               |
| 1                                                                                                    | 1/2                                           |
| (Dibuat dengan IzPack- http://izpack.org/)                                                                       | Sebelum 🕪 Berikut 🔞 Keli                      |
| es pemasangan program Bee Accounting                                                                             |                                               |
| IzPack - Pemasangan BeeAccounting                                                                                |                                               |
| Lakukan Proses-Proses Eks                                                                                        | sternal 🤗 <mark>BCC</mark>                    |
|                                                                                                    | rosesan<br>L And Create Database              |
|                                                                                                    | 1/1                                           |
| [SC] OpenService FAILED 1060:                                                                                    |                                               |
| The spe 😹 Setup                                                                                                  |                                               |
| In The use Unpacking C:\Program []greSQL\8.4\doc\                                                                | .nstalling<br>.postgresql\html\plhandler.html |
| More he                                                                                                    |                                               |
| and the second second second second second second second second second second second second second second second |                                               |
| The system cannot find the path spec<br>Installing Postgresql 8.4, Please wa                                     | ified.<br>Ait                                 |

Proses pemasangan database PosgreSQL

| Langkan 9 dan 11     |             |               |                 |    |   |
|----------------------|-------------|---------------|-----------------|----|---|
|                      |             | Pemre         | osesan          |    |   |
|                      |             | 1             | /1              |    |   |
| Creating tempor      | ary databas | se, Please wa | ait             |    | 2 |
| ।<br>C:\Program File | s\PostareSC | L\8.4\data\r  | og hba.conf     |    |   |
| Replaced 5 occu      | rence(s) in | 1 file(s).    | .9_000000000    |    |   |
| The postgresql-      | 8.4 service | is stopping   | J.              |    |   |
| The postgresql-      | 8.4 service | e was stopped | a successfully. | î. |   |
| The postgresql-      | 8.4 service | e is starting | 1               |    |   |
| The postgresql-      | 8.4 service | e was started | a successfully. | C. |   |
| Finished             |             |               |                 |    |   |
| 1                    |             |               |                 |    |   |

Proses pemasangan program dan database selesai,pilih **Berikut** untuk melanjutkan ke proses berikutnya.

| IzPack - Pemasangan BeeAccounting                                                                                                    |                                                                                                 |
|----------------------------------------------------------------------------------------------------|-------------------------------------------------------------------------------------------------|
| Pemasangan Jalan Pintas<br>Langkah 10 dari 11                                                                                                    | 8 Bee                                                                                           |
| <ul> <li>Buat Jalan Pintas pada Menu-Mulai</li> <li>Buat jalan pintas di atas meja (desktop)</li> <li>Pilih Kelompok Program untuk Jalan Pintas:</li> </ul> |                                                                                                 |
| Accessories<br>Administrative Tools<br>Avira<br>Camtasia Studio 6<br>FileZilla FTP Client<br>Games<br>Mozilla Firefox<br>PostgreSQL 8.4<br>Startup          | <ul> <li>buat jalan pintas untuk:</li> <li>pengguna sekarang</li> <li>semua pengguna</li> </ul> |
| Page Assessmenting 2.0                                                                                                    | Nilai awal                                                                                      |

Proses pembuatan shortcut Bee Accounting.

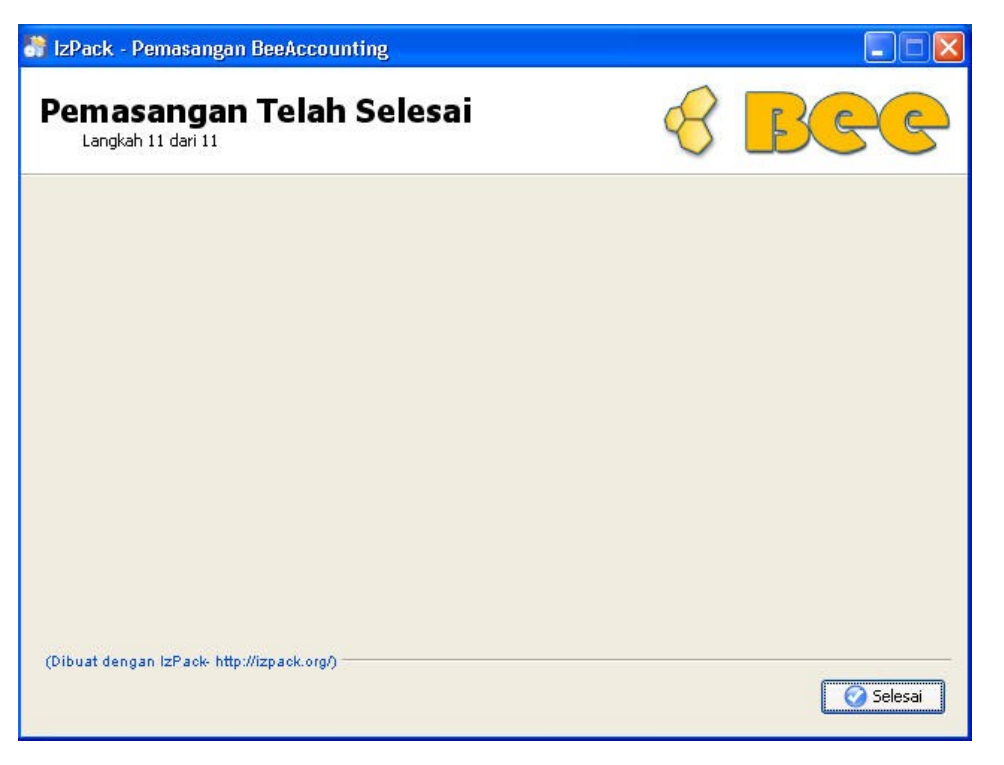

Proses instalasi telah selesai dilakukan.

## 2.1.2 Instalasi di Komputer Berbasis Linux

Di dalam instalasi Bee Accounting di sistem operasi berbasis Linux,ada beberapa hal yang perlu diperhatikan,yaitu saat instalasi yang juga sebagai server(instalasi database) maka saat instalasi harus sebagai root. File yang kami sediakan saat instalasi di sistem operasi berbasis Linux adalah \*.tar.gz

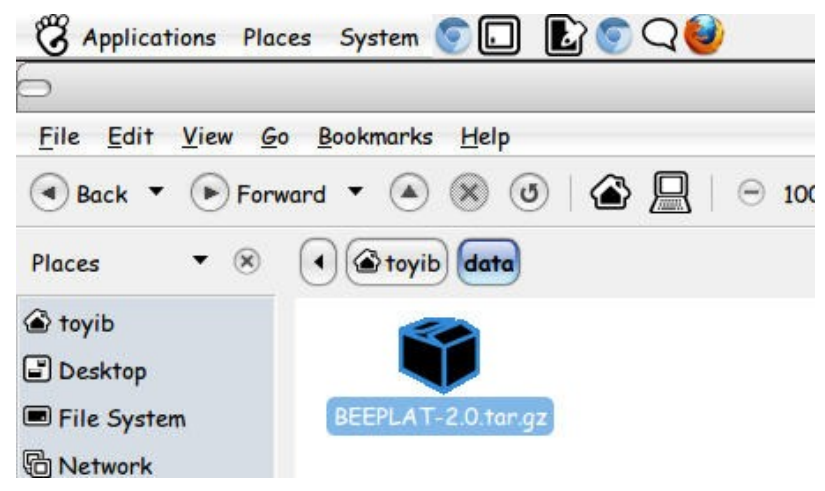

File installer untuk Linux

|       | Open With Archive Manager          |   |  |
|-------|------------------------------------|---|--|
| EPLAT |                                    |   |  |
|       | Co Open With Archive Mounter       |   |  |
|       | Open With Other <u>Application</u> |   |  |
|       | Cut                                |   |  |
|       | <u>С</u> ору                       |   |  |
|       | Ma <u>k</u> e Link                 |   |  |
|       | <u>R</u> ename                     |   |  |
|       | Copy to                            | • |  |
|       | Move to                            | • |  |
|       | Mo <u>v</u> e to Trash             |   |  |
|       | Extract Here                       |   |  |
|       | Send To                            |   |  |

Sebelum memulai instalasi,ekstrak terlebih dahulu file installer yang ada dengan cara klik kanan pada file installer,kemudian pilih Extract Here.

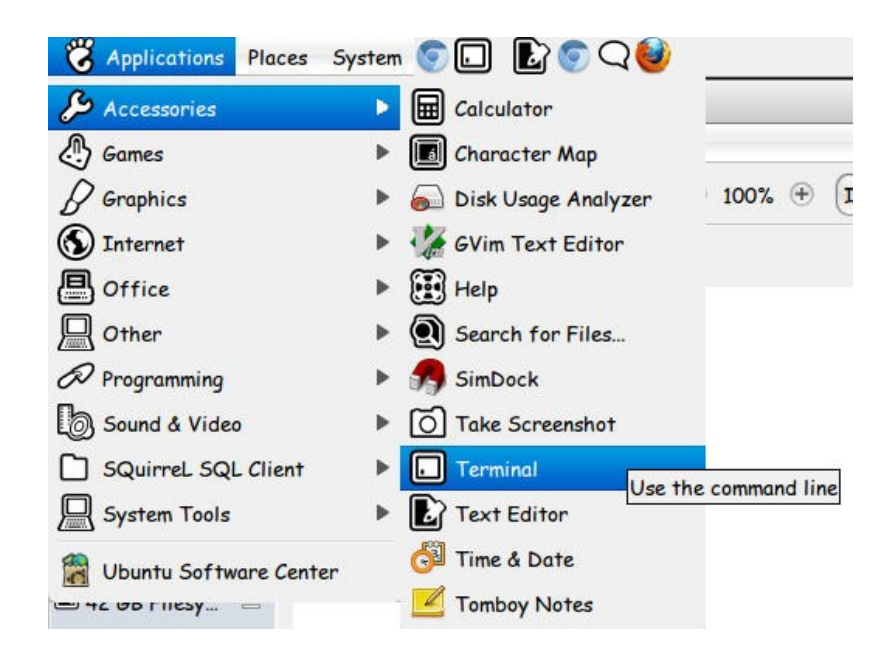

Masuk ke menu Application>Accessories>Terminal

| [sudo] passwor<br>root@ | <pre>~\$ cd data/B<br/>:~/data/BEEPL<br/>d for :<br/>:~/data/BEEPL<br/>:~/data/BEEPL</pre> | EEPLAT-2.0/<br>AT-2.0\$ sudo bas | sh(2 | 2) |
|-------------------------|--------------------------------------------------------------------------------------------|----------------------------------|------|----|
|                         |                                                                                            |                                  |      |    |
|                         |                                                                                            |                                  |      |    |

Masuk ke dalam folder hasil ekstrak (1), disini file hasil ekstrak berada di folder data Ganti prifilege user menjadi root,ketik sudo bash (2),kemudian masukkan password(3). Jalankan file install.sh dengan mengetik ./install.sh Maka proses instalasi awal, yaitu instalasi Java akan berjalan, kemudian akan muncul jendela seperi dibawah ini:

| $\bigcirc$ | IzPack - Pemasangan                            | BeeAccounting                | 00              |
|------------|------------------------------------------------|------------------------------|-----------------|
| Sela       | amat Datang<br>ngkah 1 dari 11                 | 8 <mark>B</mark>             | <mark>GC</mark> |
|            |                                                |                              |                 |
|            | 🔁 Selamat datang ke pemasang                   | an BeeAccounting Version 2.4 | 01              |
|            | 🖲 Halaman ruman berada di: htt                 | p://www.beeaccounting.com/   |                 |
| (Dibuat d  | engan IzPack- http://izpack.org/) ———————————— |                              |                 |
|            |                                                | 🔶 Berikut                    | 🔇 Keluar        |

Form instalasi Bee Accounting 2.0

Klik Berikut untuk melanjutkan

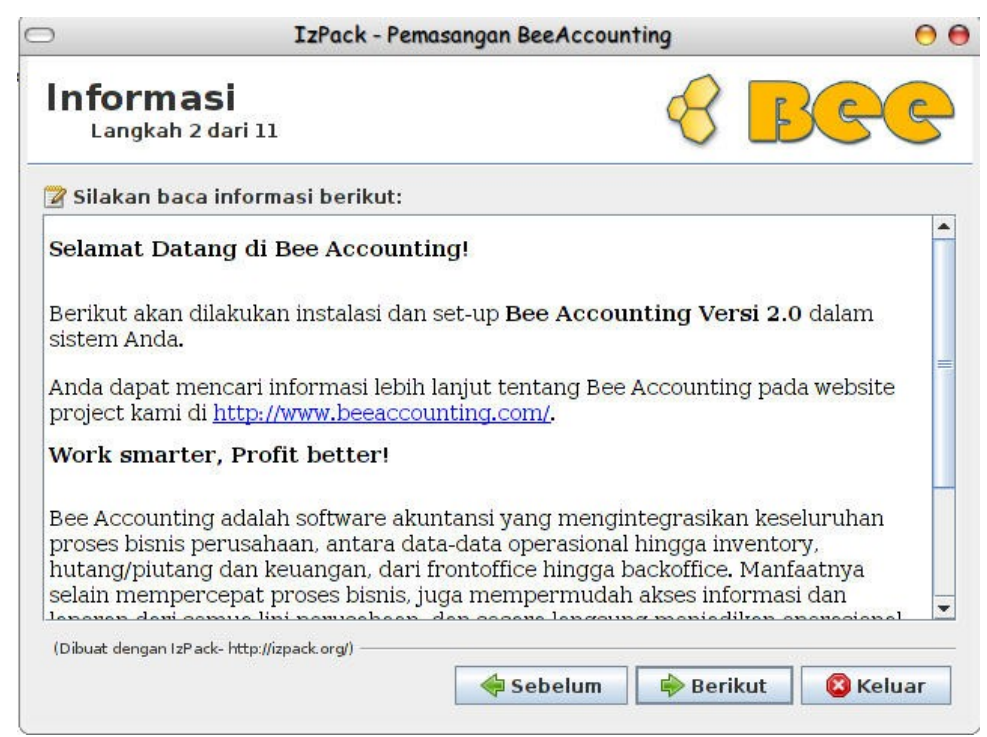

Akan muncul form keterangan Bee Accounting, pilih Berikut untuk mmelanjutkan proses instalasi.

| C                                            | IzPack - Pemaso                                                                         | ingan BeeAccounting                                          | 3                                |                     | 00       |
|----------------------------------------------|-----------------------------------------------------------------------------------------|--------------------------------------------------------------|----------------------------------|---------------------|----------|
| Perjan                                       | jian Lisensi<br><sup>3 dari 11</sup>                                                    |                                                              | 8                                | B                   | 66       |
| 📕 Silakan b                                  | aca perjanjian lisensi berik                                                            | ut dengan seksama                                            | :                                |                     |          |
| SYARAT<br>DISTRIE                            | DAN KETENTUAN<br>BUSI                                                                   | UNTUK PEN                                                    | I <mark>GGU</mark>               | NAAN                | I DAN    |
| Tolong, baca<br>dari Perang<br>Perjanjian ir | a ini dengan seksama. Deng<br>kat Lunak Anda menerima<br>ni. Jika Anda tidak setuju, ja | an menggunakan se<br>semua persyaratan<br>ngan gunakan Softw | eluruh a<br>dan ket<br>vare ini. | atau seb<br>tentuan | agian    |
| 1. DEFINIS<br>Ketika digur<br>masing-mas     | I<br>jakan dalam Perjanjian ini,<br>inα menunjukkan, makna t                            | istilah berikut mem<br>ersebut akan berlak                   | punyai<br>11 haci l              | arti<br>bentuk t    | unggal   |
| Saya mer                                     | erima syarat-syarat dan ke                                                              | ondisi-kondisi perja                                         | njian lis                        | sensi ini           |          |
| 🔾 Saya tida                                  | k menerima syarat-syarat                                                                | dan kondisi-kondisi                                          | perjan                           | jian lisei          | nsi ini. |
| (Dibuat dengan I                             | zPack- http://izpack.org/)                                                              |                                                              |                                  |                     |          |
|                                              |                                                                                         | < Sebelum                                                    | 🔶 Berik                          | cut                 | 🔇 Keluar |

Pada jendela Syarat dan Ketentuan penggunaan Bee Accounting,pilih "Saya menerima syara-syarat dan kondisi perjajian lisensi ini"

Pilih Berikut untuk melanjutkan.

| ⊃                 | IzPack - Pemasangar        | BeeAccounting  | 00           |
|-------------------|----------------------------|----------------|--------------|
| Alamat T          | t Tujuan<br>14 dari 11     | S              | Bee          |
|                   |                            |                |              |
|                   |                            |                |              |
| 🔚 Silakan pi      | lih lokasi pemasangan:     |                |              |
| /usr/local/Bee/   | Accounting                 |                | 🔚 Jelajah    |
|                   |                            |                |              |
|                   |                            |                |              |
|                   |                            |                |              |
| (Dibuat dengan l: | zPack- http://izpack.org/) | Sebelum 🔶 Beri | kut 🙆 Keluar |

Di step berikutnya, Bee Accounting akan membuat direktori tempat untuk menginstall program.

Standart penginstalan yang akan dilakukan oleh Bee Accounting adalah di direktori/usr/local/BeeAccounting.

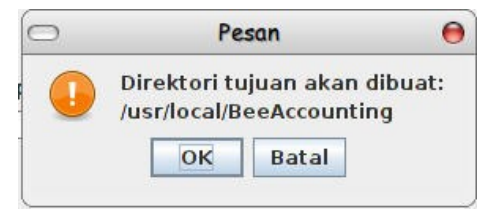

Pilih OK untuk membuat direktori penginstalan Bee Accounting

| ⊃              | IzPack - Pemasangan B                                                                                                    | eeAccounting                          | 00            |
|----------------|----------------------------------------------------------------------------------------------------|---------------------------------------|---------------|
| Data F         | <b>Pengguna</b><br>h 5 dari 11                                                                                            | S                                     | Bee           |
| Pilił          | i Tipe Instalasi<br>Klien dan Server (Pilih opsi ini<br>Klien (Pilih opsi ini untuk komp<br>Server (Instal database saja) | untuk instalasi per<br>uter tambahan) | rtama kali)   |
|                |                                                                                                    |                                       |               |
| (Dibuat dengan | IzPack- http://izpack.org/)                                                                                               | belum 🔶 Ber                           | ikut 🔞 Keluar |

Untuk instalasi pertama kalinya atau komputer yang digunakan sebagai server(tempat penyimpan database) dan juga client(komputer yang berisi hanya aplikasi Bee Accounting)

• Klien dan Server (Pilih opsi ini untuk instalasi pertama kali)

Ini akan menginstal database dan program Bee Accounting

- Klien (Pilih opsi ini untuk komputer tambahan) Instalasi program saja tanpa database
- Server(Instal database saja)

Instalasi database saja

Pilih sesuai dengan kebutuhan instalasi, klik Berikut untuk melanjutkan instalasi

| C                            | IzPack - Pe                                      | masangan BeeAccounting                        | 0 (       |
|------------------------------|--------------------------------------------------|-----------------------------------------------|-----------|
| Pilih P<br><sub>Langka</sub> | aket-Paket                                       | Pemasangan                                    | Bee       |
| 🏶 Silakan p<br>🔾 Catatan:    | ilih paket-paket yang i<br>paket-paket yang bery | ngin Anda pasang:<br>warna kelabu diperlukan. |           |
| Bee Ac                       | counting 2.0 Application                         |                                               | 95.14 MB  |
| Bee Ac                       | counting 2.0 Database                            |                                               | 35.28 MB  |
|                              |                                                  |                                               |           |
| Deskripsi                    | - U - 42 - E9                                    |                                               |           |
| Bee2.0 Inst                  | allation Files                                   |                                               |           |
| lumlah ruan                  | g yang dibutuhkan:                               |                                               | 130.41 MB |
| Ruang yang                   | ada:                                             |                                               | 59.88 GB  |
|                              |                                                  |                                               |           |
| (Dibuat dengan               | IzPack- http://izpack.org/)                      |                                               |           |

Di dalam buku ini kami menginstall progam sebagai Client-Server, yang akan menginstall program beserta database yang digunakan oleh Bee Accounting.

| ⊃                                                            | IzPack - Pemasangan BeeAccounting                                                                            | 00             |
|--------------------------------------------------------------|----------------------------------------------------------------------------------------------------|----------------|
| Ringka<br>Langka                                             | asan Data Konfigurasi 🦂                                                                                      | Bee            |
| Siap untuk p<br>"Berikut" un                                 | pemasangan. Daftar data yang penting terdapat di<br>tuk memulai pemasangan.                                  | bawah. Tekan   |
| Lokasi per<br>/usr/loca<br>Paket-pak<br>Bee Acco<br>Bee Acco | nasangan<br>I/BeeAccounting<br>et pemasangan yang dipilih<br>punting 2.0 Application<br>punting 2.0 Database |                |
| (Dibuat dengan                                               | IzP ack- http://izpack.org/)                                                                                 | rikut 🔇 Keluar |

Proses instalasi akan memasang program BeeAccounting versi 2.0 di lokasi standart, yaitu di /usr/local/BeeAccounting dan juga akan memasang database, yaitu PostgreSQL versi 8.4.

Klik Berikut untuk melanjutkan proses instalasi

| 0             | IzPack - P                     | emasangan BeeAccounting | n 😑 🖯            |
|---------------|--------------------------------|-------------------------|------------------|
|               | sangan<br>ah 8 dari 11         |                         | 8 Bee            |
| 🏶 Perkem      | bangan pemasangan p            | aket:                   |                  |
|               |                                | [Selesai]               |                  |
| Perkem        | bangan pemasangan k            | eseluruhan:             |                  |
|               |                                | 2/2                     |                  |
| (Dibuat denga | an IzPack- http://izpack.org/) | 🐗 Sebelum               | Berikut 🔞 Keluar |

Proses pemasangan program Bee Accounting.

Pilih Berikut untuk melanjutkan pemasangan database.

| )                              | IzPack - Pemasangan BeeAccounting                      | 0  |
|--------------------------------|--------------------------------------------------------|----|
| Lakuka<br>Langkah              | n Proses-Proses Eksternal 🤗                            | BG |
|                                | Pemrosesan                                             |    |
|                                | Create Database                                        |    |
|                                | 3/3                                                    |    |
| nstalling Posto<br>Ilease wait | +x /usr/local/BeeAccounting/uninstall.sh<br>greSQL 8.4 |    |
| nstalling Post                 | +x /usr/local/BeeAccounting/uninstall.sh<br>greSQL 8.4 |    |

Proses pemasangan database. Proses ini akan berhasil jika saat instalasi posisi user sebagai root.

| IZFUCK - FEMUS                                                                                                    | ungun beenecounting | 0  |
|----------------------------------------------------------------------------------------------------|---------------------|----|
| Lakukan Proses-Pros<br>Langkah 9 dari 11                                                                                                    | ses Eksternal 🤗     | BG |
| Pen                                                                                                    | nrosesan            |    |
|                                                                                                    | 3/3                 |    |
| NSERT 0 40<br>NSERT 0 10<br>NSERT 0 50<br>NSERT 0 52<br>Creating temporary database, Please wait<br>Stopping PostgreSQL 8.4:<br>waiting for server to shut down done<br>server stopped<br>Starting PostgreSQL 8.4:<br>waiting for server to start done<br>server started<br>PostgreSQL 8.4 started successfully<br>Finished | ;                   |    |
|                                                                                                    |                     |    |

Jika proses pemasangan database di Linux sudah selesai,klik **Berikut** untuk melanjutkan.

| IzPack - Pemasangan Bé                       | eeAccounting | 0               |
|----------------------------------------------|--------------|-----------------|
| Pemasangan Jalan Pinta<br>Langkah 10 dari 11 | s 🤗          | Bee             |
| 🗹 Buat Jalan Pintas pada Menu-Mulai          |              |                 |
| 🖉 Buat jalan pintas di atas meja (desktop    | )            |                 |
| buat jalan pintas untuk:                     |              |                 |
| ⊖ pengguna sekarang                          |              |                 |
| semua pengguna                               |              |                 |
| Pilih Kelompok Program untuk Jalan Pintas    |              |                 |
| Bee Accounting 2.0                           | 1            | Nilai awal      |
|                                              |              |                 |
|                                              |              |                 |
| (Dibuat dengan IzPack- http://izpack.org/)   |              |                 |
| see See                                      | belum 🗼 Ber  | ikut 🛛 🔞 Keluar |

Pilihan pembuatan Jalan Pintas untuk program Bee Accounting.

Buat Jalan Pintas pada Menu-Mulai : ini akan membuat jalan pintas di pilihan menu Start. Uncheck jika tidak ingin membuat jalan pintas di menu Start

Buat Jalan Pintas di atas meja (desktop) : akan membuat Jalan Pintas di desktop komputer anda. Uncheck jika tidak ingin membuat jalan pintas di desktop

Nama Jalan Pintas bisa dirubah, standartnya adalah Bee Accounting 2.0

Pilih Berikut untuk melanjutkan.

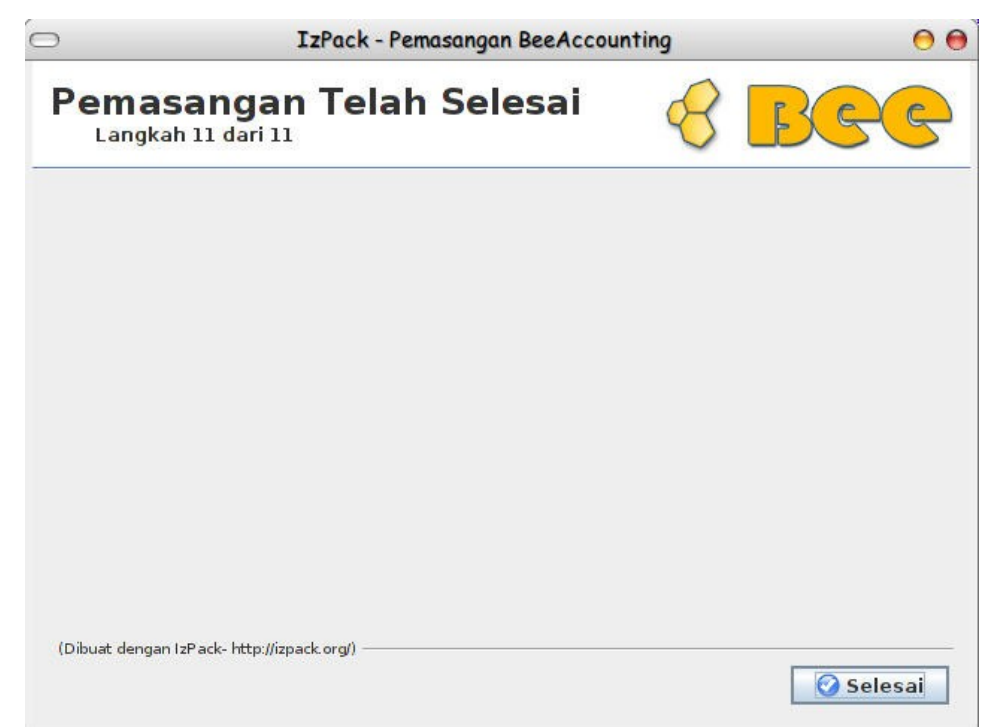

Proses pemasangan telah selesai. Klik Selesai untuk mengakhiri pemasangan.

## 2.2 Lisensi

Ada 2 mode lisensi di Bee Accounting, yaitu mode PC dan mode Dongle. Semua seri Bee Accounting premium (berbayar) menggunakan mode dongle. Sedangkan Untuk Bee Accounting UKM menggunakan mode PC.

### Dongle

Dongle merupakan sebuah perangkat fisik seperti USB flashdisk yang digunakan sebagai alat untuk menyimpan lisensi. Karena digunakan untk penyimpanan lisensi,maka dongle harus terpasang disetiap komputer yang menggunakan program Bee Accounting.

Dongle menyimpan kode-kode unik yang dapat dibaca oleh program Bee Accounting. Jika dongle ini tidak dipasang pada port USB,maka program Bee Accounting tidak dapat digunakan.

Dengan menggunakan dongle,proses upgrade ataupun penggantian komputer tidak akan menjadi masalah karena lisensi yang digunakan melekat pada dongle tersebut. Donglepun bisa dipindahpindah sesuai komputer yang ingin dugunakan untuk membuka program Bee Accounting.

Untuk komputer yang menggunakan sistim operasi berbasis Windows tidak perlu melakukan instlasi dongle. Sedangkan untuk komputer yang menggunakan sistem operasi berbasis Linux harus melakukan instalasi driver dongle tersebut.

### Keuntungan Menggunakan USB Dongle:

Lisensi tidak melekat pada hardware PC anda

- Lisensi anda terlindungi dari kerusakan sbb:
- Windows akibat virus
- kerusakan/penggantian sebagian part
- penggantian/peremajaan seluruh hardware/PC anda
- Anda terbebas dari risiko harus membeli lisensi baru untuk kerusakan diatas
- Anda bebas mengupgrade/beli PC/laptop baru dan menggunakan Bee accounting, tanpa perlu kawatir masalah registrasi lagi, karena sekarang lisensi Bee anda melekat pada USB dongle

#### Pertanyaan Seputar USB dongle:

#### Bagaimana jika dongle saya yang rusak ?

anda tinggal mengirimkan dongle anda yg rusak ke kami, dan membayar sejumlah harga dongle baru + ongkos kirim (\*harga tidak mengikat), dongle pengganti akan kami kirim

#### Bagaimana jika dongle saya hilang?

Lisensi anda melekat ke dongle, kalau dongle hilang --> Lisensi hangus

#### Saya sudah beli Bee, apakah wajib saya membeli dongle ?

Tidak, dongle akan kami berikan secara GRATIS ketika anda membeli produk Bee Accounting.

## 2.3 Instalasi Driver Dongle di Linux

Untuk instalasi driver dongle pada sistem operasi berbasis Linux adalah sebagai berikut:

Download driver dongle untuk linux di <u>http://beeaccounting.com/z/dongledl</u> .Setelah didownload,ekstrak file download tersebut dengan cara klik kanan pada file hasil download kemudian pilih Extrac Here.

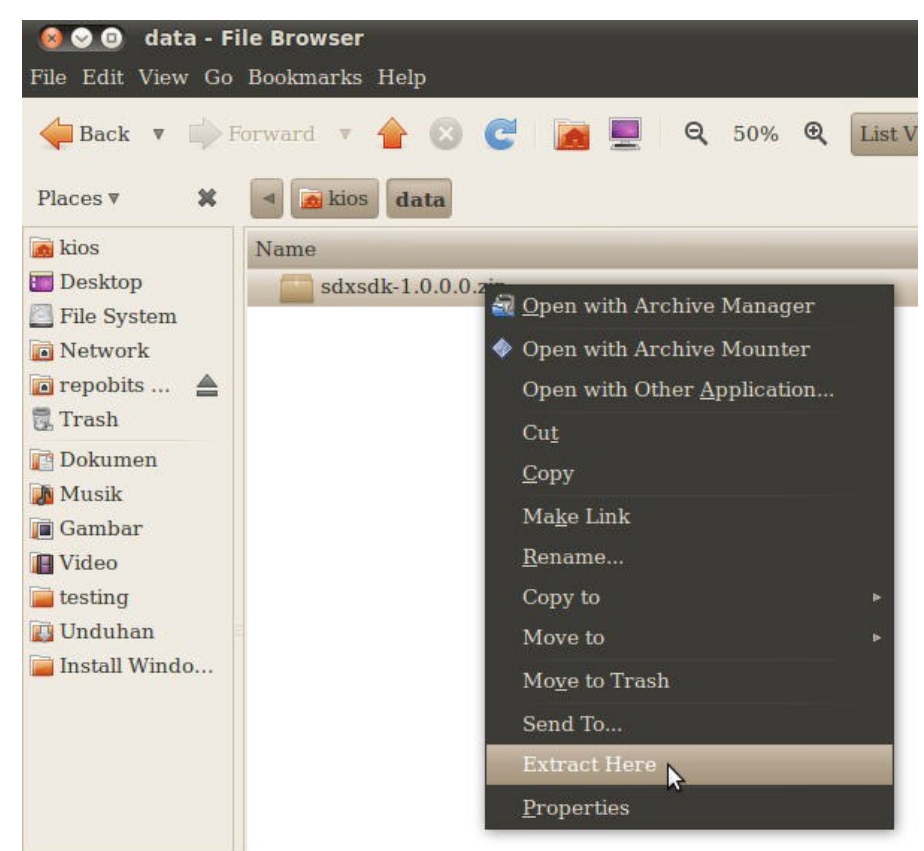

Setelah di ekstrak, buka terminal linux dengan masuk ke menu

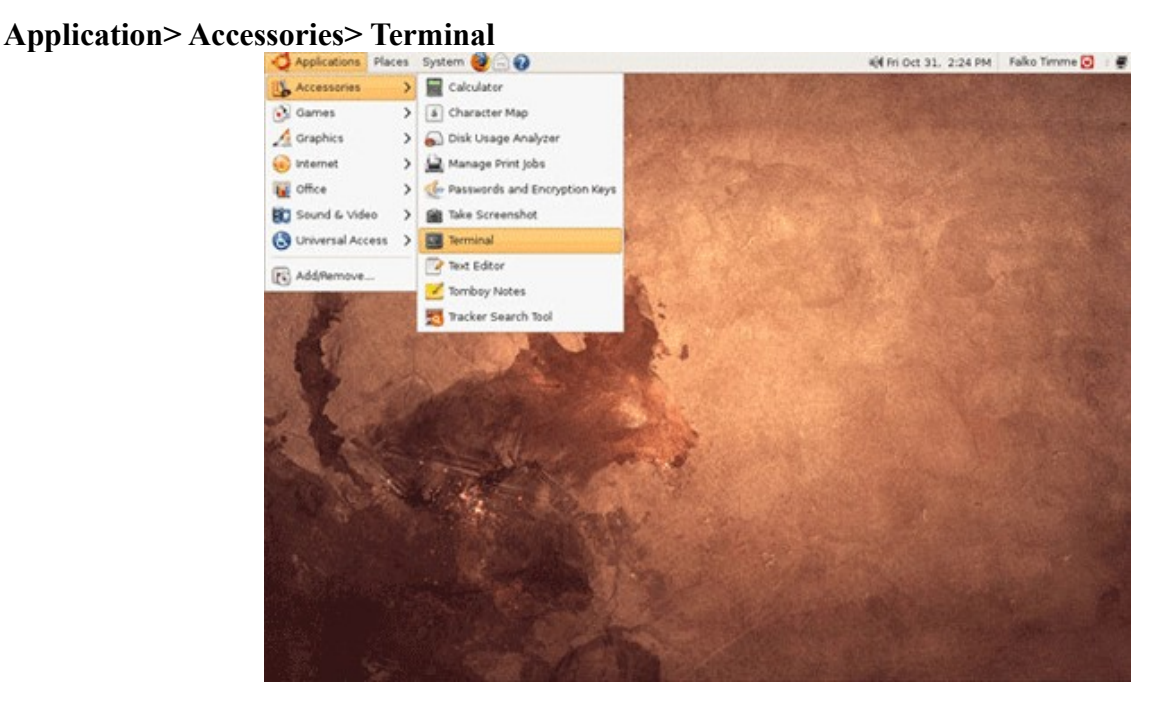

Akan muncul tampilan seperti dibawah ini:

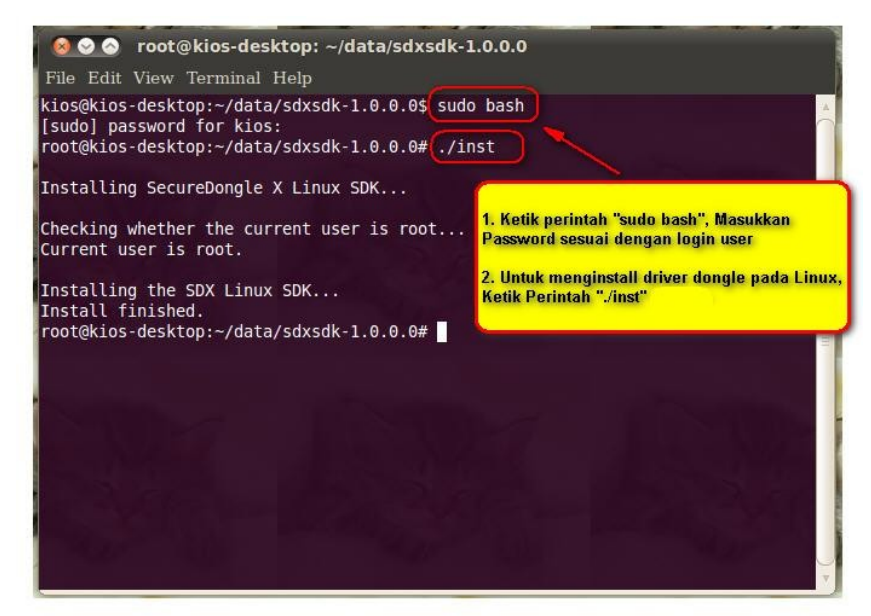

Langkah instalasi di terminal:

Masuk ke direktori tempat anda melakukan ekstrak. Disini driver dongle saya masukkan di folder data. Untuk masuk kedalam folder gunakan perintah **cd** 

#### cd data/sdxsdk-1.0.0.0

Ketikkan "sudo bash" tanpa tanda petik untuk merubah user menjadi root.

Masukkan password yang diminta. Password ini adalah password yg digunakan pada saat masuk ke linux.

Ketik "./inst" tanpa tanda petik untuk menginstall driver dongle.

Tunggu beberapa detik sampai proses instalasi selesai.

Tancapkan dongle dan dongle siap digunakan.

## 2.4 Registrasi Program

Untuk melakukan registrasi Bee Accounting, Buka program Bee Accounting, kemudian Pilih Aktifasi Produk disebelah kanan. Seperti pada Gambar Berikut.

| Pilih Data untuk Login<br>Bee<br>Menu Utama<br>Bee<br>Menu Utama<br>Backup Data<br>Backup Data |        |
|----------------------------------------------------------------------------------------------------|--------|
| u u <u>video Frainin</u> c                                                                                                    | Iunaan |

Setelah menu Aktifasi Produk dipilih, maka akan muncul jendela seperti dibawah ini:

| Activation       |                                                                                      |                                                  | x         |
|------------------|--------------------------------------------------------------------------------------|--------------------------------------------------|-----------|
| Mudah, Aku       | irat, & Untung.                                                                      | Versi 2.0 Platinum - Serv                        | /er       |
|                  | 5 Gaccounting                                                                        | Masukkan Serial Numbe<br>dan Activation Code dis | er<br>ini |
| Aktifasi Program |                                                                                      |                                                  |           |
| Serial Number:   |                                                                                      | <b>11 0</b>                                      |           |
| Product Code:    | BEE Platinum                                                                         | <b>値 ()</b>                                      |           |
| Challenge Code:  | 15204-3a085-8e0db                                                                    | 箱 🕑                                              |           |
|                  | Mode Dongle O Mode PC                                                                |                                                  |           |
| Activation Code: |                                                                                      | 箱 🕑                                              |           |
|                  | <u>Panduan Aktifasi</u> Organization         Odd           Organization         Code |                                                  |           |
|                  | [                                                                                    | √ <u>O</u> K ¥ <u>C</u> ancel                    |           |

Pastikan dongle yang anda miliki telah terpasang pada port USB. Pilih Mode Dongle untuk registrasi. Jika driver dongle sudah terinstal(pada sistem operaasi berbasis Linux) maka Challenge Code akan muncul. Jika Challenge Code (kode dongle) tidak muncul,coba tutup dan buka kembali program Bee Accounting anda.

Masukkan Serial Number dan Activation Code pada kolom yang tersedia.

Serial Number dan Activation Code ini akan dikirimkan ke E-mail yang anda gunakan saat registrasi.

# **BAB III**

# Teori Akuntansi Dasar

Untuk dapat menggunakan Bee Accounting anda tidak diwajibkan untuk mempunyai pengetahuan akuntansi yang baik. Disini nanti anda akan banyak melakukan input transaksi,bukan melakukan jurnal.

# 3.1 Definisi Akuntansi

Akuntansi merupakan bahasa bisnis yang dapat memberikan informasi tentang kondisi keuangan (ekonomi) berupa posisi keuangan yang tertuang dalam jumlah kekayaan, utang dan modal satu bisnis dan hasil usahanya pada suatu waktu atau periode tertentu. Dengan informsi ini pembaca laporan keuangan tidak lagi perlu mengunjungi suatu perusahaan atau melakukan interview untuk mengetahui keadaan keuangannya, hasil usahanya maupun memprediksi masa depan perusahaan tersebut.

# 3.1.1 Daftar Akun

Daftar Akun atau biasa disebut Chart of Account (COA) adalah satu daftar rangkaian akun-akun yang sudah dibuat atau disusun secara sistematis dan teratur dengan menggunakan simbol-simbol huruf, angka, atau panduan antara keduanya yang bermanfaat untuk membantu pemrosesan data, baik secara manual maupun terkomputerisasi, agar lebih mudah diproses, dikontrol, dan dilaporkan.

| larta          |                    | Debet              | Kredi |
|----------------|--------------------|--------------------|-------|
| Harta Lancar   | klasifikasi        |                    |       |
| Kas            | 🖛 sub klasifikasi  |                    |       |
| 110001         | Kas Kecil          | 0.00               |       |
| 110002         | Kas                | 862,945,085.00     |       |
| 110003         | Open CBG           | 1,418,654,525.00   |       |
| Bank           | kode perkiraan     |                    |       |
| 111001         | Kas (EUR)          | 0.00               |       |
| 111002         | Bank               | (1,559,999,909.00) |       |
| 111003         | Bank (EUR)         | 0.00               |       |
| 111201         | Unreconciled Bank  | 5,745,350.00       |       |
| Piutang Dagang |                    |                    |       |
| 120001         | Piutang Giro       | 0.00               |       |
| 120002         | Piutang Usaha      | 7,243,327,183.00   |       |
| 120003         | Piutang Usaha(EUR) | 0.00               |       |

# 3.1.2 Penggolongan Akun

Pencatatan transaksi ini digolongkan sesuai kelompok masing-masing agar sesuai dan dapat disajikan menjadi laporan keuangan.

# 3.1.3 Jurnal

Jurnal adalah semua transaksi keuangan suatu badan usaha atau organisasi yang dicatat secara kronologis dan bertujuan untuk pendataan, termasuk di dalamnya jumlah transaksi, nama-nama transaksi baik mempengaruhi atau dipengaruhi, dan waktu transaksi berjalan

# 3.1.4 Persamaan Akuntansi

Transaksi keuangan yang terjadi pada dasarnya mengakibatkan perubahan pada posisi keuangan perusahaan, tetapi tidak akan mempengaruhi keseimbangan persamaan dasar akuntansi. Di atas telah disebutkan bahwa dalam akuntansi suatu transaksi dicatat menurut sistem pencatatan ganda yang artinya transaksi dicatat pada dua aspek pengaruhnya. Catatan perubahan pada aspek yang satu diimbangi dengan catatan perubahan pada aspek yang lain. Oleh karena itu catatan perubahan pada

unsur aktiva, kewajiban dan ekuitas tidak mempengaruhi keseimbangan persamaan dasar akuntansi.

# 3.2 Contoh Transaksi

## 3.3 Pembukuan

Dalam sistem pencatatan akuntansi manual,setelah anda membuat jurnal-jurnal transaksi, dilakukan penyalinan nilai-nilai transaksi ke dalam buku besar (posting) untuk masing-masing akun/perkiraan. Sebagai contoh buku besar bank akan diisi berdasarkan jurnal transaksi yang melibatkan perkiraan bank. Bentuk akhir dari buku besar akan serupa dengan buku tabungan atau rekening Bank anda.

Dalam Bee Accounting pada proses posting ini dilakukan secara otomatis dan anda dapat langsung melihat buku besar dari masing-masing perkiraan tanpa harus melakukan posting manual. Anda hanya malakukan transaksi maka posting akan dilakukan oleh program Bee Accounting.

## 3.4 Memperbaiki Kesalahan

Jika terjadi kesalahan dalam melakukan jurnal,maka anda harus melakukan jurnal koreksi (reversing entries) dengan cara membuat jurnal yang sama tetapi dengan nilai yang dibalik. Nilai debit dirubah menjadi kredit dan begitu pula sebaliknya

## 3.5 Tutup Buku

Pada tiap akhir bulan atau tahun buku-buku besar perkiraan perusahaan yang bersifat sementara seperti pendapatan dan beban akan ditutup karena hanya menggambarkan aktivitas untuk suatu periode tertentu saja. Perkiraan-perkiraan sementara ini pada periode selanjutnya akan dimulai lagi dan saldo awalnya harus nol. Setiap akhir tahun,setelah dilakukan proses tutup buku bulan,juga dilakukan proses tutup buku tahunan,namun hanya untuk memindahkan saldo laba tahun berjalan kepada laba ditahan.

## 3.5.1 Tutup Buku Bulan

Berfungsi menutup seluruh transaksi - transaksi keuangan pada satu periode bulan yang dipilih. Pada saat user melakukan proses tutup buku bulan maka secara otomatis transaksi pada periode yang dipilih akan terkunci sehingga user tidak dapat melakukan penambahan ataupun perubahan data pada periode tersebut.

## 3.5.2 Tutup Buku Tahun

Pada dasarnya fungsi dari tutup buku tahun sama dengan tutup buku bulan hanya saja pada Tutup Buku Tahun terdapat penambahan proses "Posting Laba Ditahan" yaitu *pemindahan posting dari akun Laba tahun berjalan ke akun Laba ditahan*.

# 3.6 Laporan Keuangan

Laporan Keuangan adalah penyajian informasi dalam bentukyang mudah dipahami dan sebagai dasar utama dalam pengambilan suatu keputusan bisnis. Dasar pembuatan laporan keuangan adalah jurnal transaksi yang telah dibuat sebelumnya yang telah diposting ke dalam buku besar.

Laporan dasar yang dibutuhkan dalam akuntansi adalah laporan Neraca dan Laba/Rugi.

Neraca adalah bagian dari laporan keuangan suatu entitas yang dihasilkan pada suatu periode akuntansi yang menunjukkan posisi keuangan entitas tersebut pada akhir periode tersebut.

Laporan Laba/Rugi adalah bagian dari laporan keuangan perusahaan yang dihasilkan pada periode

akuntansi yang menjabarkan unsur-unsur pendapatan dan beban perusahaan sehingga menghasilkan suatu laba (atau rugi) bersih.

## 3.7 Penutup Teori Akuntansi

Dalam penggunaan Bee Accounting anda tidak diharuskan mahir atau ahli dibidang akuntansi. Tetapi lebih baik jika anda mengetahui prinsip-prinsip akuntansi. Dengan mengetahui prinsip-prinsip akuntansi dasar anda dapat memanfaatkan laporan-laporan akuntansi yang dihasilkan Bee Accounting dengan baik dan mudah dalam mengambil keputusan bisnis dengan lebih cepat dan akurat.

## 3.8 Jurnal Transaksi di Bee Accounting

Jurnal transasksi digunakan untuk menginput transaksi yang terjadi di perusahaan anda ke dalam program agar dapat melihat laporan-laporan dan analisa keuangan.

Dalam pencatatan transaksi akuntansi manual,kita harus mencatat setiap jurnal transaksi kedalam jurnal umum berdasarkan nilai dari transaksi yang sesungguhnya. Di Bee Accounting anda hanya akan melakukan penginputan di form transaksi tanpa harus mengetahui pembuatan jurnalnya.

Saat anda melakukan penginputan transaksi, secara otomatis program akan membuat jurnal yang terjadi sesuai transaksi dan akan masuk ke nomor perkiraan masing-masing dan juga masuk kedalam buku besar akuntansi.

Berikut beberapa jurnal trnsaksi yang terdapat dalam Bee Accounting :

- 1. Jurnal Penjualan : posting yang terjadi saat melakukan transaksi penjualan,baik itu penjualan cash ataupun penjulan kredit
- 2. Jurnal Retur Penjualan : posting yang terjadi saat melakukan transaksi retur penjualan,baik itu retur penjualan dengan cara cash ataupun kredit
- 3. Jurnal Pembelian : posting yang terjadi saat melakukan transaksi pembelian,baik itu pembelian cash ataupun pembelian kredit
- 4. Jurnal Retur Pembelian : posting yang terjadi saat melakukan transaksi retur pembelian,baik itu retur pembelian dengan cara cash ataupun kredit
- 5. Jurnal Kas Masuk : posting pencatatan kas/bank yang masuk
- 6. Jurnal Kas Keluar : posting pencatatan kas/bank yang keluar
- 7. Jurnal Pembayaran Piutang Usaha : pencatatan posting transaksi penerimaan pembayaran dari customer.
- 8. Jurnal Pembayaran Hutang Usaha : pencatatan posting transaksi pembayaran kepada supplier.
- 9. Jurnal Lebih Bayar Piutang Usaha : posting yang terjadi ketikan melakukan penerimaan yang melebihi dari piutang yang dibayar
- 10. Jurnal Lebih Bayar Hutang Usaha : posting yang terjadi ketikan melakukan pembayaran yang melebihi dari hutang yang dibayar
- 11. Jurnal Penyesuaian Persediaan : posting transaksi penyesuaian jumlah barang yang ada. Nilai barang dan juga Hpp bisa disesuaikan dan nilai barang yang disesuaikan bisa lebih kecil atau lebih tinggi.
- 12. Jurnal Umum : posting transaksi keuangan yang diluar transaksi pembelian,penjualan,hutang,piutang dan kas.

# **BAB IV**

# Mempersiapkan data Awal

Awal penggunaan program Bee Accounting data yang harus disiapkan adalah data akun(jika ada), data master Mitra Bisnis(Customer dan Supplier), master Item(barang).

# 4.1 Membuat Database Baru

Untuk membuat Database baru di Bee Accounting terlebih dahulu harus membuka program Bee Accounting dengan cara klik **[Start] [Program] [BeeAccounting]** pilih Bee Accounting 2.0 dan akan muncul seperti dibawah ini:

| Bee Accounting 2.0                                                     | <b>×</b>                                                                                                    |
|------------------------------------------------------------------------|----------------------------------------------------------------------------------------------------|
| Mudah, Akurat, & Untung.                                               | Versi 2.0 Platinum - Server                                                                                                    |
| Pilih Data untuk Login<br>■ Bee<br>*********************************** | Menu Utama<br>Buat Data Baru<br>Backup Data<br>Backup Data<br>Case Restore Data<br>Aktifasi Produk<br>Case Case Case<br>Aktifasi Produk<br>Case Case Case<br>Case Case Case Case<br>Case Case Case Case<br>Case Case Case Case<br>Case Case Case Case<br>Case Case Case Case<br>Case Case Case Case<br>Case Case Case Case<br>Case Case Case Case<br>Case Case Case Case<br>Case Case Case Case<br>Case Case Case Case<br>Case Case Case Case<br>Case Case Case Case Case<br>Case Case Case Case Case Case<br>Case Case Case Case Case Case Case Case |
| Copyright 2009-2010                                                    | www.beeaccounting.com                                                                                                    |

Keterangan Gambar:

- Pilih Data untuk Login: Memilih konfigurasi database yang akan digunakan
- Buat Data Baru : Membuat database perusahaan baru
- Backup Data : Membackup database yang digunakan. Fasilitas ini hanya bisa digunakan oleh Bee Accounting yang diinstall sebagai server.
- Restore Data : Mengembalikan data menggunakan file backup dari Bee Acounting. Fasilitas ini hanya bisa digunakan oleh Bee Accounting yang diinstall sebagai server.

- Aktifasi Produk : Menu yang digunakan untuk aktifasi
- Keluar : Keluar dari program Bee Accounting
- Panduan Penggunaan : Berisi cara penggunaan Bee Accounting
- Video Training : Berisi panduan cara penggunaan Bee Accounting yang berupa video Pilih menu Buat Data Baru untuk membuat database perusahaan baru.

| Profil Baru |                                           | ×    |
|-------------|-------------------------------------------|------|
| h           | formasi Perusahaan                        |      |
|             | Info \ Setting \                          |      |
|             |                                           |      |
|             | Alamat:<br>JI. Klampis Jaya 29J           |      |
|             | Kode Pos: 601111                          |      |
|             | Kota: Surabaya                            |      |
|             | Propinsi: Jawa Timur 👻                    |      |
|             | Telepon: 031-5928175                      |      |
|             | Fax: 031-5928175                          |      |
|             | Masukkan data pada<br>kolom yang tersedia |      |
|             | Lanjutkan >                               | atal |

Isikan data perusahaan pada kolom yang tersedia.

- Nama : Diisi nama perusahaan
- Alamat : Alamat perusahaan
- Kota : Kota perusahaan
- Propinsi : Propinsi perusahaan
- Telepon : Nomor telepon perusahaan
- Fax : Nomor fax perusahaan

Bee accounting dapat anda gunakan untuk menghandle akuntansi pada banyak usaha milik anda dalam satu komputer. Jadi misal anda memiliki usaha toko komputer RAJA KOMPUTER dan sekaligus jasa laundry RESIK CLEAN.

Setelah semua kolom diisi, maka klik Lanjutkan untuk melanjutkan proses pengisian data

perusahaan.

Pilih periode akuntansi yang anda gunakan.

Ini merupakan bulan dimana Anda akan mulai menggunakan Bee Accounting untuk mencatat transaksi- transaksi perusahaan anda. Kolom tahun merupakan tahun dimana periode akuntansi anda terjadi.

Keterangan : Program menggunakan prdekatan Daftar Akuntansi 12 Bulan dengan periode awal adalah Bulan Januari dan peride akhir adalah bulan Desember. Sebagai contoh jika anda ingin menggunakan program ini pada bulan April maka anda bisa mengganti periode awal akuntansi menjadi Bulan Maret. Sehingga transaksi yang terjadi pada bulan- bulan sebelumnya tidak perlu dimasukkan kedalam program. Hanya saldo awal saja yang perlu dimasukkan.

Klik Lanjutkan untuk masuk ke proses berikutnya.

| Profil Baru |                                                                                                    | ×    |
|-------------|----------------------------------------------------------------------------------------------------|------|
| Profil Baru | Nama Database<br>Nama Database<br>rajakomputer<br>ketikkan nama database yang<br>nantinya akan digunakan. |      |
|             | (< <u>K</u> embali) (Lanjutkan >) (B                                                                      | atal |

Pada kolom Nama Database, isikan nama database yang akan digunakan.

Nama database ini yang nantinya akan dikoneksikan oleh klien.

| Konfirmasi Akhir         Informasi Perusahaan         Nama: RAJA KOMPUTER         Alamat: JI. Klampis Jaya 23J         Kode Pos: 601111         Kota: Surabaya         Propinsi: Jawa Timur         Telepon: 031-5928175         Fax: 031-5928175         Tahun Fiskat: 2012         Prefix No Seri Faktur Pajak:         N.P.W.P:         P.K.P:         Tanggal P.K.P:         Tanggal Mulai Transaksi: Januari 2012         Tutup Buku Akhir Bulan: Desember         Mata Uang: DR                                                      | Profil Baru |                                       | ×    |
|----------------------------------------------------------------------------------------------------|-------------|---------------------------------------|------|
| Informasi Perusahaan         Nama: RAJA KOMPUTER         Alamat: JI. Klampis Jaya 29J         Kode Pos: 601111         Kota: Surabaya         Propinsi: Jawa Timur         Telepon: 031-5928175         Fax: 031-5928175         Tahun Fiskal: 2012         Prefix No Seri Faktur Pajak:         N.P.W.P:         P.K.P:         Tanggal P.K.P:         Tanggal Mulai Transaks: Januari 2012         Tutup Buku Akhir Bulan: Desember         Mata Uang: DR                                                                                |             | Konfirmasi Akhir                      |      |
| Nama:       RAJA KOMPUTER         Alamat:       Jl. Klampis Jaya 29J         Kode Pos:       601111         Kota:       Surabaya         Propinsi:       Jawa Timur         Telepon:       031-5928175         Fax:       031-5928175         Tahun Fiskat:       2012         Prefix No Seri Faktur Pajak:       N.P.W.P:         P.K.P:       Tanggal P.K.P:         Tanggal P.K.P:       Tanggal P.K.P:         Tanggal Mulai Transaksi:       Januari 2012         Tutup Buku Akhir Bulan:       Desember         Mata Uang:       IDR |             | Informasi Perusahaan                  |      |
| Alamat: JI. Klampis Jaya 29J<br>Kode Pos: 601111<br>Kota: Surabaya<br>Propinsi: Jawa Timur<br>Telepon: 031-5928175<br>Fax: 031-5928175<br>Tahun Fiskat: 2012<br>Prefix No Seri Faktur Pajak:<br>N.P.W.P:<br>P.K.P:<br>Tanggal P.K.P:<br>Tanggal P.K.P:<br>Tanggal P.K.P:<br>Tanggal Mulai Transaksi: Januari 2012<br>Tutup Buku Akhir Bulan: Desember<br>Mata Uang: IDR                                                                                                    |             | Nama: RAJA KOMPUTER                   |      |
| Kode Pos: 601111         Kota: Surabaya         Propinsi: Jawa Timur         Telepon: 031-5928175         Fax: 031-5928175         Tahun Fiskal: 2012         Prefix No Seri Faktur Pajak:         N.P.W.P:         P.K.P:         Tanggal P.K.P:         Tanggal P.K.P:         Tanggal Mulai Transaksi: Januari 2012         Tutup Buku Akhir Bulan: Desember         Mata Uang: IDR                                                                                                    |             | Alamat: JI. Klampis Jaya 29J          |      |
| Kota: SurabayaPropinsi: Jawa TimurTelepon: 031-5928175Fax: 031-5928175Tahun Fiskal: 2012Prefix No Seri Faktur Pajak:N.P.W.P:P.K.P:Tanggal P.K.P:Tanggal P.K.P:Tanggal Mulai Transaksi: Januari 2012Tutup Buku Akhir Bulan: DesemberMata Uang: IDR                                                                                                    |             | Kode Pos: 601111                      |      |
| Propinsi: Jawa Timur<br>Telepon: 031-5928175<br>Fax: 031-5928175<br>Tahun Fiskal: 2012<br>Prefix No Seri Faktur Pajak:<br>N.P.W.P:<br>P.K.P:<br>Tanggal P.K.P:<br>Tanggal P.K.P:<br>Tanggal Mulai Transaksi: Januari 2012<br>Tutup Buku Akhir Bulan: Desember<br>Mata Uang: IDR                                                                                                    |             | Kota: Surabaya                        |      |
| Telepon: 031-5928175<br>Fax: 031-5928175<br>Tahun Fiskal: 2012<br>Prefix No Seri Faktur Pajak:<br>N.P.W.P:<br>P.K.P:<br>Tanggal P.K.P:<br>Tanggal P.K.P:<br>Periode Akutansi<br>Tanggal Mulai Transaksi: Januari 2012<br>Tutup Buku Akhir Bulan: Desember<br>Mata Uang: IDR                                                                                                    |             | Propinsi: Jawa Timur                  |      |
| Fax: 031-5928175         Tahun Fiskal: 2012         Prefix No Seri Faktur Pajak:         N.P.W.P:         P.K.P:         Tanggal P.K.P:         Periode Akutansi         Tanggal Mulai Transaksi: Januari 2012         Tutup Buku Akhir Bulan: Desember         Mata Uang: IDR                                                                                                    |             | Telepon: 031-5928175                  |      |
| Tahun Fiskal: 2012         Prefix No Seri Faktur Pajak:         N.P.W.P:         P.K.P:         Tanggal P.K.P:         Periode Akutansi         Tanggal Mulai Transaksi: Januari 2012         Tutup Buku Akhir Bulan: Desember         Mata Uang: IDR                                                                                                    |             | Fax: 031-5928175                      |      |
| Prefix No Seri Faktur Pajak:<br>N.P.W.P:<br>P.K.P:<br>Tanggal P.K.P:<br>Tanggal P.K.P:<br>Periode Akutansi<br>Tanggal Mulai Transaksi: Januari 2012<br>Tutup Buku Akhir Bulan: Desember<br>Mata Uang: IDR                                                                                                    |             | Tahun Fiskal: 2012                    |      |
| N.P.W.P:<br>P.K.P:<br>Tanggal P.K.P:<br>Periode Akutansi<br>Tanggal Mulai Transaksi: Januari 2012<br>Tutup Buku Akhir Bulan: Desember<br>Mata Uang: IDR                                                                                                    |             | Prefix No Seri Faktur Pajak:          |      |
| P.K.P:<br>Tanggal P.K.P:<br>Periode Akutansi<br>Tanggal Mulai Transaksi: Januari 2012<br>Tutup Buku Akhir Bulan: Desember<br>Mata Uang: IDR                                                                                                    |             | N.P.W.P:                              |      |
| Tanggal P.K.P:<br>Periode Akutansi<br>Tanggal Mulai Transaksi: Januari 2012<br>Tutup Buku Akhir Bulan: Desember<br>Mata Uang: IDR                                                                                                    |             | P.K.P:                                |      |
| Periode Akutansi<br>Tanggal Mulai Transaksi: Januari 2012<br>Tutup Buku Akhir Bulan: Desember<br>Mata Uang: IDR                                                                                                    |             | Tanggal P.K.P:                        |      |
| Tanggal Mulai Transaksi: Januari 2012<br>Tutup Buku Akhir Bulan: Desember<br>Mata Uang: IDR                                                                                                    |             | Periode Akutansi                      |      |
| Tutup Buku Akhir Bulan: Desember<br>Mata Uang: IDR                                                                                                    |             | Tanggal Mulai Transaksi: Januari 2012 |      |
| Mata Uang: IDR                                                                                                    |             | Tutup Buku Akhir Bulan: Desember      |      |
|                                                                                                    |             | Mata Uang: IDR                        |      |
| <kembali lanjutkan=""> Batal</kembali>                                                                                                    |             | < Kembali Laniutkan > Ba              | atal |

Ini merupakan data yang anda masukkan yang akan terimpan di dalam database dan akan digunakan didalam transaksi.

Pilih Lanjutkan untuk melanjutkan proses pembuatan database.

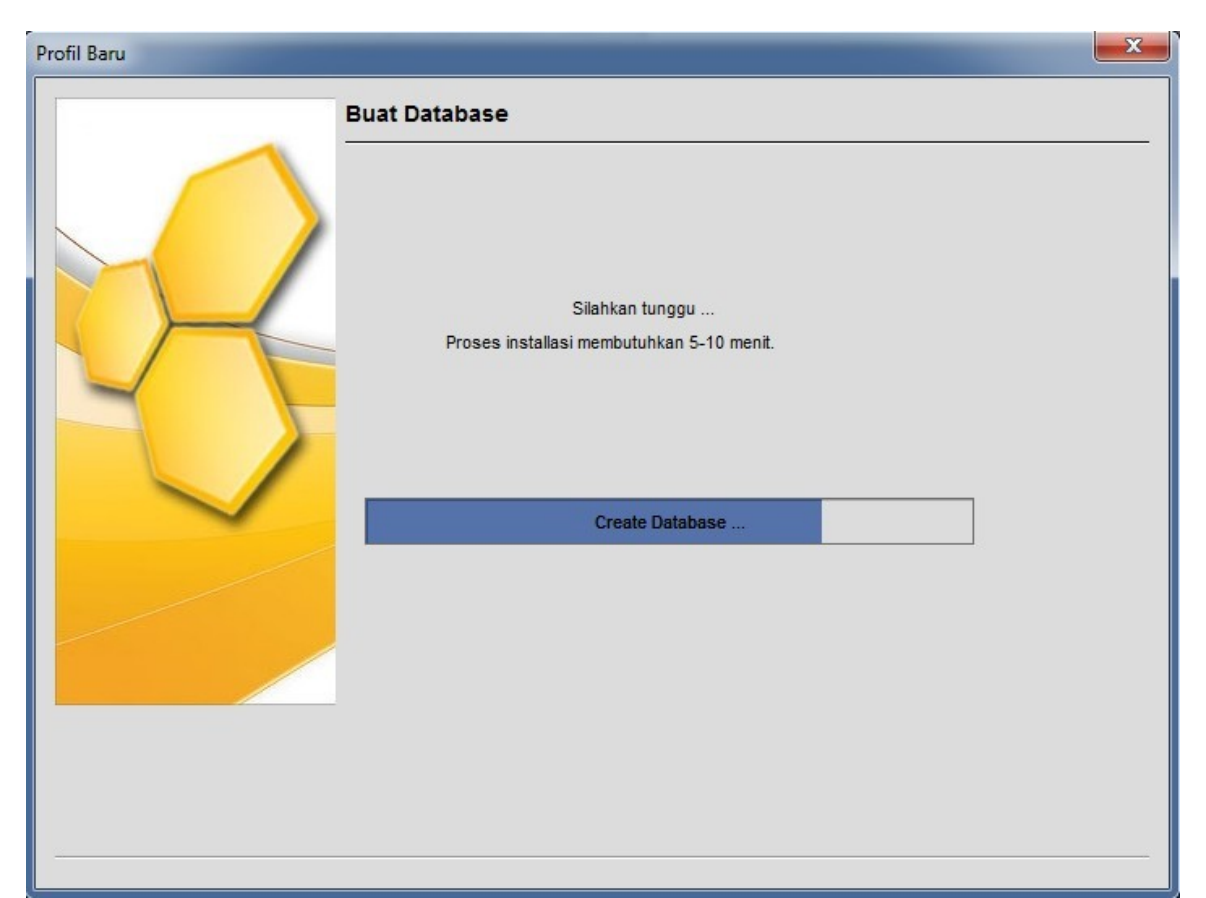

Proses pembuatan database. Pada pembuatan database ini membutuhkan waktu 5 sampai dengan 10 menit. Proses ini akan memasang data yang telah anda masukkan dan juga memasang konfigurasi standar Bee Accounting.

| Profil Baru |                                                              | X       |
|-------------|--------------------------------------------------------------|---------|
|             | Buat Database                                                |         |
| R           | Silahkan tunggu<br>Proses installasi membutuhkan 5-10 menit. |         |
|             | Done                                                         |         |
|             |                                                              |         |
|             |                                                              |         |
|             |                                                              |         |
|             |                                                              | Selesai |

Jika pemasangan database berhasil dilakukan, maka akan muncul tombol Selesai.

Klik tombol Selesai untuk menutup jendela pembuatan database baru.

Setelah selesai maka akan muncul nama profil baru sesuai nama perusahaan yang anda input.

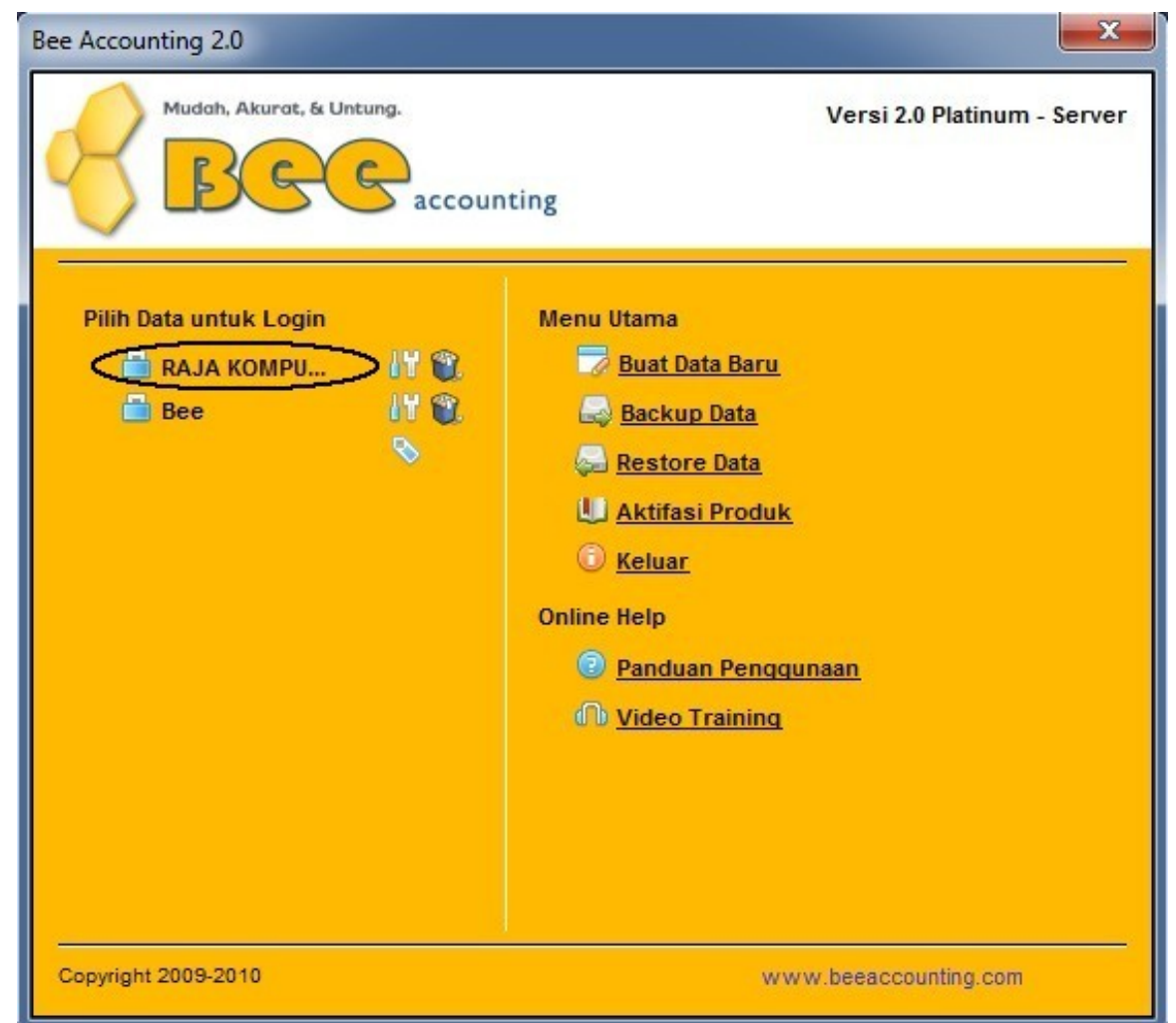

Nama profil baru yang berisi data-data yang telah dimasukkan pada saat pembuatan database.

- Digunakan untuk mengganti pengaturan database yang akan diakses.
- Digunakan untuk menghapus konfigurasi database. Tetapi menghapus ini tidak akan menghapus databse. Yang dihapus hanyalah konfigurasinya saja.

## 4.2 Membuat Master data

Sebelum dapat melakukan transaksi terlebih dahulu kita harus membuat data master. Data master disini meliputi data master Akun, item (barang), mater Busines Partner (Customer dan supplier), master Kas/Bank, master Gudang.

Setelah data-data master diatas sudah masuk kedalam program, maka selanjutnya kita harus memasukkan data saldo awal. Saldo awal meliputi saldo awal stock, hutang, piutang, kas/bank

# 4.2.1 Daftar Akun

Untuk akun,anda bisa melakukan penambahan di awal. Tetapi jika anda tidak ingin dipusingkan oleh akun,anda bisa menggunakan akun standart dari Bee Accounting. Tanpa membuat akun barupun anda bisa melihat laporan Neraca,Laba/rugi, Buku Besar,dll. Akun standart dari Bee Accounting bisa anda tambah ataupun dikurangi sesuai keinginan anda.

### A. Membuat Akun Baru

Untuk membuat daftar akun baru atau nomor perkiraan baru,anda bisa masuk ke menu [Akuntansi] [Daftar Akun].

| New                    | <u> </u>           | 6          | XLS Impo   |
|------------------------|--------------------|------------|------------|
|                        |                    |            | DAFTAR AKU |
| Filter                 |                    |            |            |
| Jenis                  | Akun:              |            |            |
| Klasifikas             | i Akun:            |            |            |
| Name                   | Akun:              |            |            |
|                        |                    |            |            |
| No.Al                  | kun Nama Akun      | Saldo Akun |            |
| 1 110001               | Kas Kecil          | 0          | -          |
| 2 110002               | Kas                | 0          |            |
| 3 110003               | Open CBG           | 0          |            |
| 4 111001               | Kas (EUR)          | 0          |            |
| 5 111002               | Bank               | 0          |            |
| 6 111003               | Bank (EUR)         | 0          |            |
| 7 111201               | Unreconciled Bank  | 0          |            |
| 8 120001               | Piutang Giro       | 0          |            |
| a 120001               | Piutang Usaha      | 0          |            |
| 5 120001               | Piutang Usaha(EUR) | 0          |            |
| 10 120003              |                    |            |            |
| 10 120003<br>11 120004 | Unbilled Delivery  | 0          |            |

Di dalam Jenis akun berisi kelompok Harta, Kewajiban, Modal, Pendapatan, Biaya atas Pendapatan, Pengeluaran Operasional, Pendapatan Lain, Pengeluaran Lain.

Klasifikasi akun berisi kelompok Bank, Biaya Dibayar Dimuka, Biaya Lain, Biaya Non Operasional, Biaya Operasional, Biaya Produksi, Harta Lainnya, Harta Tetap Berwujud, Harta Tetap Berwujud, Hutang Jangka Panjang, Hutang Lainnya, Hutang Lancar, Hutang Pajak, Investasi Jangka Panjang, Kas, Laba, Modal, Pendapatan Diterima Dimuka, Pendapatan Luar Usaha, Pendapatan Usaha, Pengeluaran Luar Usaha, Persediaan, Piutang Dagang, Piutang Lainnya, Piutang Non Dagang, Piutang Pajak, Prive.

Untuk membuat akun baru, masuk ke menu [Akuntansi] [Daftar akun].

Pilih kelompok akun yang akan dimasukkan. Sebagai contoh disini akan menambah akun Biaya BBM yang masuk kedalam akun Biaya Operasional. Disini pada pada kolom Klasifikasi Akun pilih Biaya Operasional. Untuk menambah jumlah akun tidak ada batasan.

| New         | ∠ Edit ¥ Delete  Refresh  | XLS Imp    |
|-------------|---------------------------|------------|
|             |                           | DAFTAR AKU |
| Filter      |                           |            |
| Jenis       | Akun:                     |            |
| Klasifikasi | Akun: Biaya Operasional 👻 |            |
| Nama        | Akun:                     |            |
|             |                           |            |
| No.Akun     | Nama Akun                 | Saldo Akun |
| 1 610001    | Gaji Direksi dan Karyawan | 0          |
| 2 610002    | Listrik, Air dan Telpon   | 0          |
| 3 610003    | Promosi dan Iklan         | 0          |
| 4 610004    | Administratsi Kantor      | 0          |
|             |                           |            |
|             |                           |            |
|             |                           |            |
|             |                           |            |
|             |                           |            |
|             |                           |            |
|             |                           |            |
|             |                           |            |

Pilih kelompok Klasifikasi Akun yang akan kita masukkan, sebagai contoh adalah kelompok Biaya Operasional. Kemudian pilih Refresh. Maka akan muncul semua akun yang berada di kelompok Biaya Operasional. Dari data yang muncul tersebut kita menjadi lebih mudah saat akan melakukan penambahan akun.

Untuk menambah akun baru pilih New. Maka akan muncul jendela seperti dibawah ini:

|                                                         |                                                                                                    | Refresh                                                           | 🔏 XLS Impo                               |
|---------------------------------------------------------|----------------------------------------------------------------------------------------------------|-------------------------------------------------------------------|------------------------------------------|
|                                                         |                                                                                                    |                                                                   | DAFTAR AKU                               |
| Filter<br>Jenis<br>Klasifikas<br>Nama                   | s Akun:<br>i Akun: Biaya Operasional<br>a Akun:                                                                     | Input Data Akun                                                   | cel                                      |
| No.Akur<br>1 610001<br>2 610002<br>3 610003<br>4 610004 | Na       Gaji Direksi dan Karyawan       Listrik, Air dan Telpon       Promosi dan Iklan       Administratsi Kantor | No. Akun:<br>Nama:<br>Klasifikasi Akun:<br>Header<br>Akun Parent: | 310005<br>3iaya BBM<br>3iaya Operasional |
|                                                         |                                                                                                    |                                                                   |                                          |

Pada kolom No. Akun masukkan nomor akun yang akan ditambahkan. Jika kita tidak mempunyai kode akun/perkiraan,maka kita bisa mengikuti nomor akun yang telah disediakan oleh Bee Accounting. Disini nomor terakhir adalah nomor 610004,maka kita isi nomor berikutnya dengan nomor 610005. Kolom nama isikan dengan nama akun yang akan ditambah. Klasifikasi akun diisi dipilih sesuai kelompok akun yang akan kita tambahkan.

Save untuk menyimpan akun yang akan kita tambah.

| Pengeluaran Operasional |                           |      |
|-------------------------|---------------------------|------|
| Biaya Operasional       |                           |      |
| 610001                  | Gaji Direksi dan Karyawan | 0.00 |
| 610002                  | Listrik, Air dan Telpon   | 0.00 |
| 610003                  | Promosi dan Iklan         | 0.00 |
| 610004                  | Administratsi Kantor      | 0.00 |
| 610005                  | Biaya BBM                 | 0.00 |
|                         |                           |      |

### Merevisi Data akun

Untuk merevisi data akun, sorot akun yang akan di edit/direvisi. Kemudian pilih tombol **Edit** maka akan muncul jendela untuk mengedit akun yang ada di Bee Accounting.

0.00

Dalam melakukan edit akun, semua informasi (kode akun, nama akun, klasifikasi akun) dapat dirubah dengan syarat akun tersebut belum pernah ada transaksi. Jika terdapat akun yang telah terpakai untuk transaksi atau telah digunakan oleh data master, maka informasi yang dapat dirubah hanyalah nama akun.

Ubah informasih akun yang salah, kemudian klik tombol Save.

### Menghapus Data Akun

Data akun yang ada di Bee Accounting bisa dirubah dengan cara menyorot akun yang akan dihapus,kemudian pilih tombol **Delete.** 

Akun yang bisa dihapus adalah akun yang belum pernah digunakan untuk transaksi atau akun yang tidak digunakan pada data master.

#### Anggaran dan Realisasi

Untuk membuat anggaran masuk ke menu **[Akuntansi] [Anggaran]**. Isikan nilai anggaran pada kolom Anggaran. Kolom Year Amount dan kolom This Month Amount akan seacara otomatis terisi sesuai nilai transaksi kita.

Year Amount adalah kolom nilai anggaran yang telah terealisasi selama 1tahun.

This Month Amount adalah kolom nilai anggaran yang telah terealisasi selama 1bulan.

## 4.2.2 Setting Akun

Dalam melakukan posting otomatis, program Bee Accounting memerlukan beberapa penginformasian agar saat Bee Accounting melakukan posting bisa sesuai dengan keinginan anda. Untuk penginformasian secara global bisa menggunakan menu **[Sistem] [Daftar Akun]**.

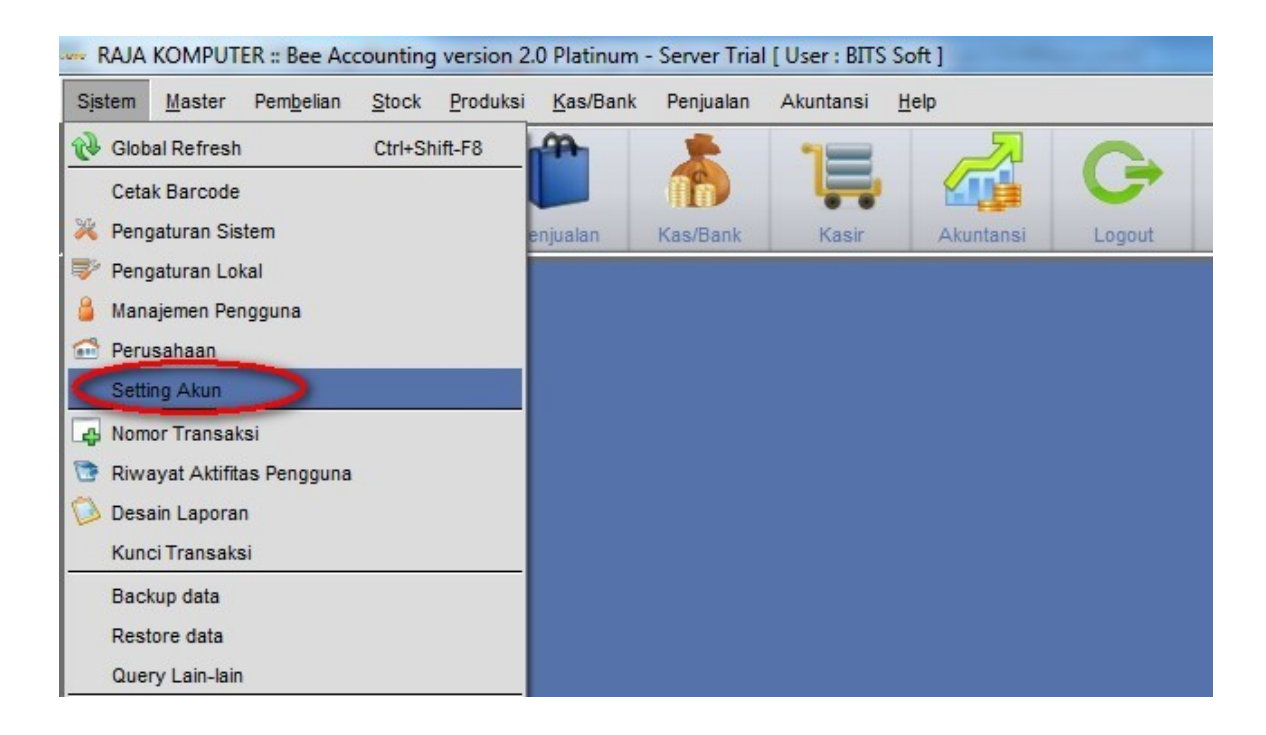

Dalam pengaturan default akun, ini adalah posting yang nantinya akan terjadi dika kita melakukan transaksi. Kelompok akun yang dapat kita sesuaikan disini adalah kelompok akun General/ Item, akun Pembelian/Hutang, Penjualan/Piutang, Adjusment.

|                   | SET                                   | TING / |
|-------------------|---------------------------------------|--------|
|                   | JLI                                   | TING A |
|                   |                                       |        |
| Ceneral           |                                       |        |
| Saldo Awal        | 240004 Q Q Calda Aural Madal          |        |
| Saluo Awai.       | 310001 Saldo Awai Modai               |        |
| Laba Ditahan:     | 330001 🕓 🙆 Laba Di Tahan              |        |
| Laba Th Jalan:    | 330002 🔍 🖉 Laba Tahun Berjalan        |        |
| Open Cek/Giro:    | 210002 Gille Hutang Giro              |        |
| Unreconciled Bank |                                       |        |
| officied bank.    |                                       |        |
| Kas/Bank:         | 110002 🔍 🥝 Kas                        |        |
|                   |                                       |        |
| Item              |                                       |        |
| Inventor          | 130001 Servediaan Barang Dagang       |        |
| HP                | 510001 Silver Pokok Penjualan         |        |
| Peniuala          |                                       |        |
| i crijuliu        | renjualan                             |        |
| Retur Jua         | 410004 Retur Penjualan                |        |
| WIP Inventor      | 130005 Rersediaan Barano Dalam Proses |        |
| las               |                                       |        |
| Jas               | 520004 Saya Lain-lain                 |        |
|                   |                                       |        |
|                   |                                       |        |

Pengaturan akun defaul diatas bukan berarti harus paten menggunakan pengaturan tersebut. Akunakun diatas bisa disesuaikan per masing-masing master. Setelan diatas hanyalah setelan
default/standart, yaitu setelan yang akan muncul pertama kali.

### Keterangan :

Pengaturan ini bisa anda abaikan jika anda tidak ingin dipusingkan dengan masalah akun-akun. Jika anda tidak melakukan penggantian terhadap pengaturan akun diatas,maka laporan keuangan anda akan tetap bisa ditampilkan sesuai setelan standart dari Bee Accounting.

# 4.2.3 Data Mitra Bisnis

Mempersiapkan data master Mitra Bisnis disini meliputi data master Customer dan Supplier. Tidak hanya master Customer dan Supplier yang bisa ditambahkan,tetapi data lead dan prospek juga dapat dicatat didalam progaram Bee Accounting. Tetapi yang dapat digunakan didalam transaksi hanyalah master customer dan supplier. Untuk menambahkan data master customer dan supplier masuk ke menu [Master] [Mitra Bisnis] [Mitra Bisnis]

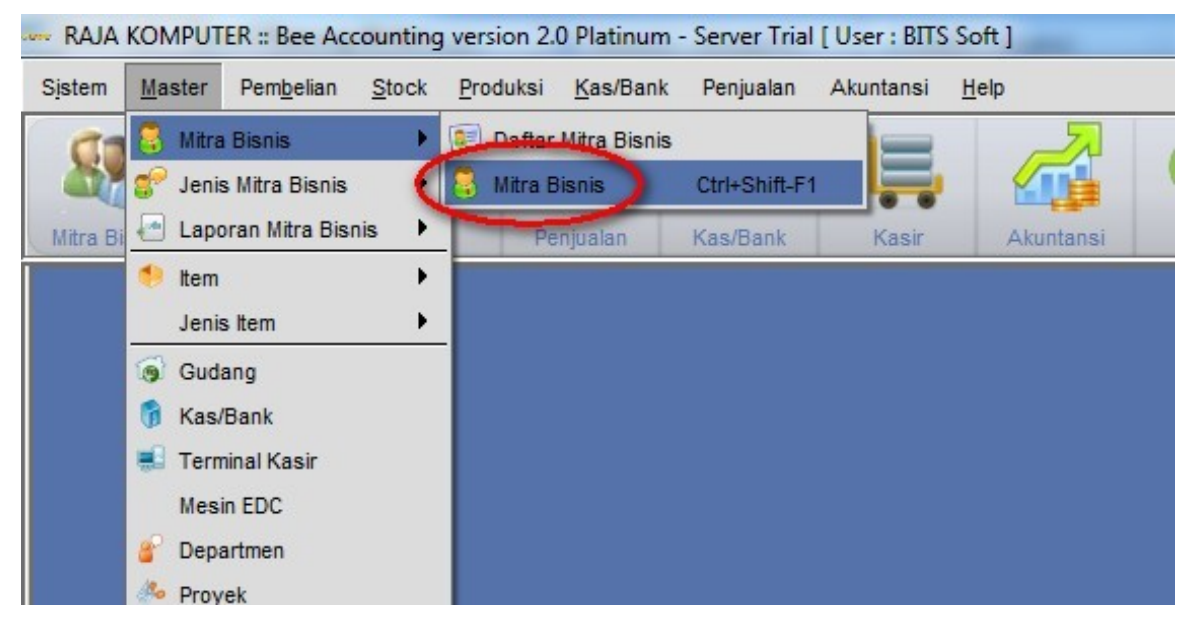

Maka akan muncul jendela seperti dibawah ini:

| New Den                                                                  |                                       | XLS Im         |
|--------------------------------------------------------------------------|---------------------------------------|----------------|
| As Supplier                                                              |                                       | DATA MITRA BIS |
| As Customer                                                              |                                       |                |
| <u>P</u> rofil \ <u>A</u> lamat \Kon <u>t</u> ak \Ba <u>n</u> k/Pajak \F | lutang/Piutang (Photo)                |                |
| Nama:                                                                    | Tipe Mitra Bisnis:                    |                |
| Keterangan:                                                              |                                       |                |
|                                                                          |                                       |                |
|                                                                          | · · · · · · · · · · · · · · · · · · · |                |
|                                                                          | Group Mitra Bisnis:                   |                |
| Aktif                                                                    | Level Harga:                          |                |
|                                                                          | Salesman:                             |                |
|                                                                          | Penagih:                              |                |
|                                                                          |                                       |                |
|                                                                          |                                       |                |
|                                                                          |                                       |                |
|                                                                          |                                       |                |
|                                                                          |                                       |                |
|                                                                          |                                       |                |
|                                                                          |                                       |                |
|                                                                          |                                       |                |
|                                                                          |                                       |                |

Pilih New untuk menambah data Mitra Bisnis baru. Saat kita menakan tombol New maka kita akan menentukan tipe mitra bisnis yang akan kita tambah. Bisa menjadi Supplier atau sebagai Customer.

| GG Mitra Bisni  | is   Master                                         |                      |               | d             |
|-----------------|-----------------------------------------------------|----------------------|---------------|---------------|
| Save 🥎 🤅        | <u>C</u> ancel                                      |                      |               |               |
|                 |                                                     |                      | L             | ATA MITKA BIS |
| Kode Mitra Bisr | nis: AUTO                                           | CENTRAL KOMPUTER PT. |               |               |
| Profil Aama     | at \ Kon <u>t</u> ak \ Ba <u>n</u> k/Pajak \ Hutang | g/Piutang \ Photo \  |               |               |
| Nama:           | CENTRAL KOMPUTER PT.                                | Tipe Mitra Bisnis:   | Supplier      |               |
| Keterangan:     | supplier komputer rakitan                           |                      |               |               |
|                 |                                                     |                      |               |               |
|                 |                                                     |                      | Supplier 		 + |               |
|                 |                                                     | Group Mitra Bisnis:  |               |               |
|                 | Aktif                                               | Level Haroa:         | Retail 🔹      |               |
|                 |                                                     | Salesman             | 0001 GErrdy   |               |
|                 |                                                     | Dengoih:             |               |               |
|                 |                                                     | ronagin.             | ridaus        |               |
|                 |                                                     |                      |               |               |
|                 |                                                     |                      |               |               |
|                 |                                                     |                      |               |               |
|                 |                                                     |                      |               |               |
|                 |                                                     |                      |               |               |
|                 |                                                     |                      |               |               |
|                 |                                                     |                      |               |               |
|                 |                                                     |                      |               |               |
|                 |                                                     |                      |               |               |

| Kode Mitra Bisnis | Kode untuk mitra bisnis bisa AUTO(penomoran diberikan oleh program) atau Manual |
|-------------------|---------------------------------------------------------------------------------|
| Nama              | Nama Mitra Bisnis                                                               |

| Keterangan         | Keterangan tentang Mitra Bisnis yang bersangkutan                        |
|--------------------|--------------------------------------------------------------------------|
| Tipe Mitra Bisnins | Status Mitra Bisnis, status ini bisa multi, tidak terbatas hanya 1 tipe. |
| Level Harga        | Kelompok level harga yang berhubungan dengan transaksi penjualan         |
| Salesman           | Salesman yang menangani penjualan kepada Mitra Bisnis ini                |
| Penagih            | Penagih yang menangani penagihan terhadap Mitra Bisnis                   |

Data yang wajib diisi didalam master Mitra Bisnis ini adalah kode mitra bisnis,nama,dan tipe mitra bisnis. Selain itu adalah optional,bisa anda isi jika anda mempunyai data tesebut. Bisa anda kosongi jika tidak ada data. Masuk ke tab **Alamat**.

|    | New                          | X Delete                      |                                            |            |           |              |   |  |
|----|------------------------------|-------------------------------|--------------------------------------------|------------|-----------|--------------|---|--|
| Ko | de Alamat:                   | AUTO-2                        |                                            |            | Kota:     | Surabaya     | - |  |
|    | Deskripsi:                   | gudang                        |                                            |            | Telepon:  | 031-77986986 |   |  |
|    | Alamat:                      | JI. Tambak D                  | eres 120                                   |            | Fax:      | 031-77986986 |   |  |
|    |                              |                               |                                            |            | Kode Pos: | 61777        |   |  |
| _  |                              |                               | Alamat                                     | Kota       |           |              |   |  |
| 1  | Kode Ala                     | Deskripsi                     |                                            |            |           |              |   |  |
| 1  | Kode Ala<br>AUTO-1           | Deskripsi<br>kantor           | JI. Diponegoro 46A                         | 244        |           |              |   |  |
| 1  | Kode Ala<br>AUTO-1<br>AUTO-2 | Deskripsi<br>kantor<br>gudang | Jl. Diponegoro 46A<br>Jl. Tambak Deres 120 | 244<br>244 |           |              |   |  |

| Kode Alamat | Kode untuk masing-masing alamat bisa menggunakan AUTO atau bisa manual sesuai keinginan |
|-------------|-----------------------------------------------------------------------------------------|
| Deskripsi   | Keterangan alamat                                                                       |
| Alamat      | Alamat perusahaan                                                                       |
| Kota        | Kota perusahaan                                                                         |
| Telepon     | Telepon perusahaan                                                                      |
| Fax         | Momot fax perusahaan                                                                    |
| Kode Pos    | Kode pos perusahaan/wilayah prusahaan                                                   |

Alamat perusahaan bisa lebih dari 1 alamat,tidak ada batasan terhadap master alamat.

Masuk ke tab kontak.

| <u>Save 7 (</u>                                   | Cancel             |                 |                | S XLS II<br>DATA MITRA BI |
|---------------------------------------------------|--------------------|-----------------|----------------|---------------------------|
| Kode Mitra Bisr<br><u>P</u> rofil \ <u>A</u> lama | nis: AUTO          | Pajak \ Hutang/ | CENTRAL KOMP   | TER PT.                   |
| Kode Kontak:                                      | AUTO-1             |                 | Handphone:     | 0812345698                |
| Nama:                                             | Budi               | В               | ok. 👻 Telepon: | 031-589658                |
| Jabatan:                                          | owner              |                 | Email:         | budirahardja@yahoo.com    |
| Alamat:                                           | JI. KH. Abdul Syam | nsudin          | Kota:          | Surabaya 👻                |
|                                                   |                    |                 | Kode Pos:      | 618111                    |
| Kada Ka                                           | Nama Kastak        | Talanan         | Handahana      |                           |
| 1 AUTO-1                                          | Budi               | 031-589658      | 0812345698     |                           |
|                                                   |                    |                 |                |                           |
|                                                   |                    |                 |                |                           |

Data kontak bisa berisi data mengenai orang yang berada di Mitra Bisnis yang kita input, bisa berisi data karyawan ataupun pemilik dari perusahaan. Data kontak ini bisa multi, yang artinya bisa diisi lebih dari 1data.

#### Tab Bank/Pajak

Di dalam tab Bank/Pajak ini berisi data bank dari Mitra Bisnis yang bersangkutan. Tidak hanya data bank yang dapat dicatat disini,tetapi nomor NPWP dan PKP juga bisa tercatat ditab ini. Setelan transaksi default menggunakan pajak atau tanpa pajak juga bisa diatur disini.

| 😌 Mitra Bisnis   Master                                |                        |                         |           |
|--------------------------------------------------------|------------------------|-------------------------|-----------|
| <u>Save Mcancel</u>                                    |                        | DATA                    | MITRA BIS |
| Kode Mitra Bisnis: AU<br>Profil \ <u>A</u> lamat \Kont | O CENTRAL              | . KOMPUTER PT.          |           |
| Bank<br>Bank:                                          | BCA Pembelia           | an                      |           |
| No Rekening Bank:                                      | 2630599000             | k                       |           |
| Atas Nama:                                             | Budi Rahardja          | ja Termasuk Pajak       |           |
| N.P.W.P.:                                              | 01.855.081.5-005.000   | n                       |           |
| P.K.P.:                                                | PEM-155/WPJ.12/KP.030: | ik<br>na Tarmanuk Briak |           |
| Tanggal P.K.P.:                                        | 28/03/2002 🔟           | ja remiasuk Pajak       |           |
|                                                        |                        |                         |           |
|                                                        |                        |                         |           |
|                                                        |                        |                         |           |
|                                                        |                        |                         |           |
|                                                        |                        |                         |           |
|                                                        |                        |                         |           |
|                                                        |                        |                         |           |
|                                                        |                        |                         |           |
|                                                        |                        |                         |           |
|                                                        |                        |                         |           |
| Dibuat ole                                             | Diper                  | arbarui oleh:           |           |

### Tab Hutang/Piutang

Didalam tab Hutang/Piutang kita bisa memberikan limit/batasan terhadap traksaksi yang kita lakukan ke Mitra Bisnis. Limit disini bisa berupa nominal hutang/piutang dan juga bisa berupa jumlah nota yang masih menggantung.

Untuk mengisi jumlah maksimal nominal hutang,pilih icon kecil disebelah kanan untuk merubah wana yang berada didalam kolom menjadi hitam dan bisa diisi. Rubah nilai yang berada di dalam kolom **Batas Hutang** sesuai dengan nominal maksimal transaksi hutang kita. Pada kolom batas frekuensi,ini adalah pilihan jumlah maksimal nota yang masih menggantung. Pilih icon disebelah kanan agar nilai dari Batas Frekuensi berubah menjadi hitam dan bisa diganti. Isikan jumlah maksimal nota yang masih menggantung nota yang masih menggantung yang diperbolehkan.

Keterangan warna dalam kolom Batas Hutang dan Batas Frekuensi:

Hijau : Mitra bisnis dapat melakukan transaksi tanpa ada batasan.

Merah : Mitra bisnis dilarang melakukan transaksi hutang ataupun piutang

Hitam : Nilai maksimal yang dapat disesuaikan.

Tidak hanya bisa melakukan limitasi terhadap transaksi yang kita lakukan sebagai kontrol transaksi,tetapikita juga bisa melakukan seting terhadap termin dan tempo default yang digunakan. Jika menggunakan multi currency,kita juga bisa mengaturnya disini. Bisa menggunakan lebih dari 1 mata uang.

| ave <u>A</u> cancel                                                                                     |                  |                       | ⊠ XLS                   |
|----------------------------------------------------------------------------------------------------|------------------|-----------------------|-------------------------|
|                                                                                                    |                  |                       | DATA MITRA E            |
| ode Mitra Bisnis: <sub>AUTO</sub><br>rofil \ <u>A</u> lamat \ Kon <u>t</u> ak \ Ba <u>n</u> k/Pajak (Hu | CENTR/           | AL KOMPUTER PT.       |                         |
| Mata Uang                                                                                               |                  |                       |                         |
| Deskripsi Mata Uang Default                                                                             | Rupiah           | <b></b> +-            |                         |
| Rupiah 💽                                                                                                | Default          |                       |                         |
|                                                                                                    |                  | Batas                 | an hutang ke supplier   |
|                                                                                                    |                  |                       |                         |
| Pembelian                                                                                               | Hutang           |                       |                         |
| Termin: Credit 💌                                                                                        | Batas Hutang:    | 200,000,000           |                         |
| Tempo: 30                                                                                               | Batas Frekuensi: | -1 Fidak terbatas     |                         |
|                                                                                                    | Akun:            | 210003 (Shutang Usaha |                         |
|                                                                                                    | Saldo:           |                       | Akun yang digunakan     |
| Penjualan                                                                                               | Piutang          |                       | Cuntak posting otomatis |
| Termin: Cash 💌                                                                                          | Batas Piutang:   | -1 Tidak terbatas     |                         |
| Tempo: 0                                                                                                | Batas Frekuensi: | -1 Tidak terbatas     |                         |
|                                                                                                    | Akun:            | 120002 Piutang Usaha  |                         |
|                                                                                                    | Saldo:           | 0                     |                         |
|                                                                                                    |                  |                       |                         |

Setelah semua data yang diperlukan telah terisi,pilih Save untuk menyimpan data master Mitra Bisnis.

# 4.2.4 Kelompok Item

Kelomok item disini terdapat 3 bagian, yaitu Grup Item, Merk, dan Model. Ketiga kelompok tersebut sangat berfungsi saat kita melakukan filter pada item. Di dalam Grup Item, kita bisa membuat

kelompok dengan sistem Tree, atau bercabang. Sedangkan untuk Merk dan Model menggunakan sistem 11evel.

## **GRUP ITEM**

Untuk menambahkan grup item, masuk ke menu [Master] [Jenis Item] [Group].

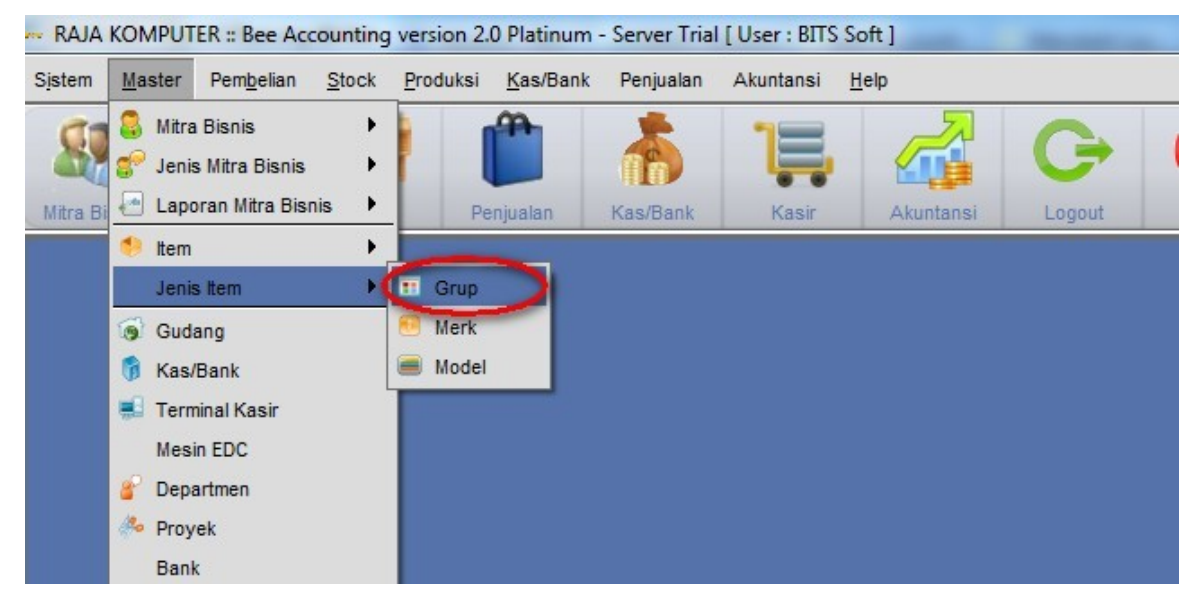

Maka akan muncul jendela seperti dibawah ini:

|                     | Grup   Master  |                  |                   | - d I      |
|---------------------|----------------|------------------|-------------------|------------|
| ( <u>N</u> ew       | 🛃 <u>E</u> dit | 🗱 <u>D</u> elete | ③ <u>R</u> efresh | XLS Import |
| <b>ALL</b>          |                |                  |                   |            |
| Kode:               | *              |                  |                   |            |
| Kode:<br>Nama Grup: | *              |                  |                   |            |

Pilih ALL, kemudian klik New untuk membuat grup baru.

Ketikkan nama grup pada kolom Nama Grup. Kode grup bisa menggunakan AUTO atau bisa kita isi manual jika kita mampunyai penomoran tersendiri untuk grup item.

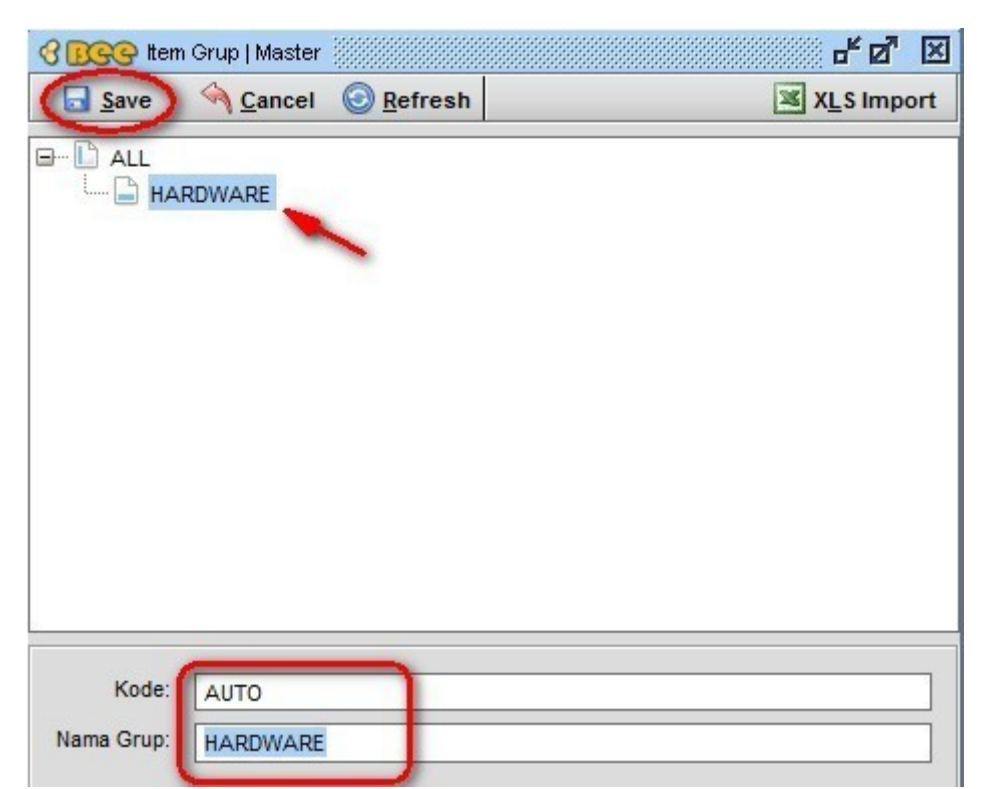

Grup item tidak dibatasai 1level,tetapi bisa mempunyai anak grup lagi atau sub-grup. Tidak ada batasan untuk membuat grup maupun sub-grup. Save untuk menyimpan item grup baru.

Untuk membuat grup dibawah grup HARDWARE(grup yang kita buat sebelumnya),klik pada grup HARDWARE,kemudian klik **New**,isikan nama grup yang akan kita isi dibawah grup HARDWARE. Jika kita ingin membuat sebuah grup baru yang sejajar dengan grup HARDWARE,maka klik **New** pada grup ALL,isikan grup baru yang posisinya sejajar dengan grup HARDWARE.

Contoh pengelompokan sub-grup item.

| SEGG Item  | Grup   Master                                                                |          |                    | - d X        |
|------------|------------------------------------------------------------------------------|----------|--------------------|--------------|
| New        | 🛃 <u>E</u> dit                                                               | X Delete | () <u>R</u> efresh | XLS Import   |
|            | RDWARE<br>LAPTOP<br>MEMORY<br>PC<br>LAPTOP<br>MONITOR<br>MOTHERBOAR<br>TWARE | ur<br>D  | nlimited su        | ubgroup item |
| Kode:      | 000008                                                                       |          |                    |              |
| Nama Grup: | SOFTWARE                                                                     |          |                    |              |

#### **MERK ITEM**

Untuk menambahkan merk, masuk ke menu [Master] [Jenis Item] [Merk], maka akan muncul jendela seperti dibawah ini:

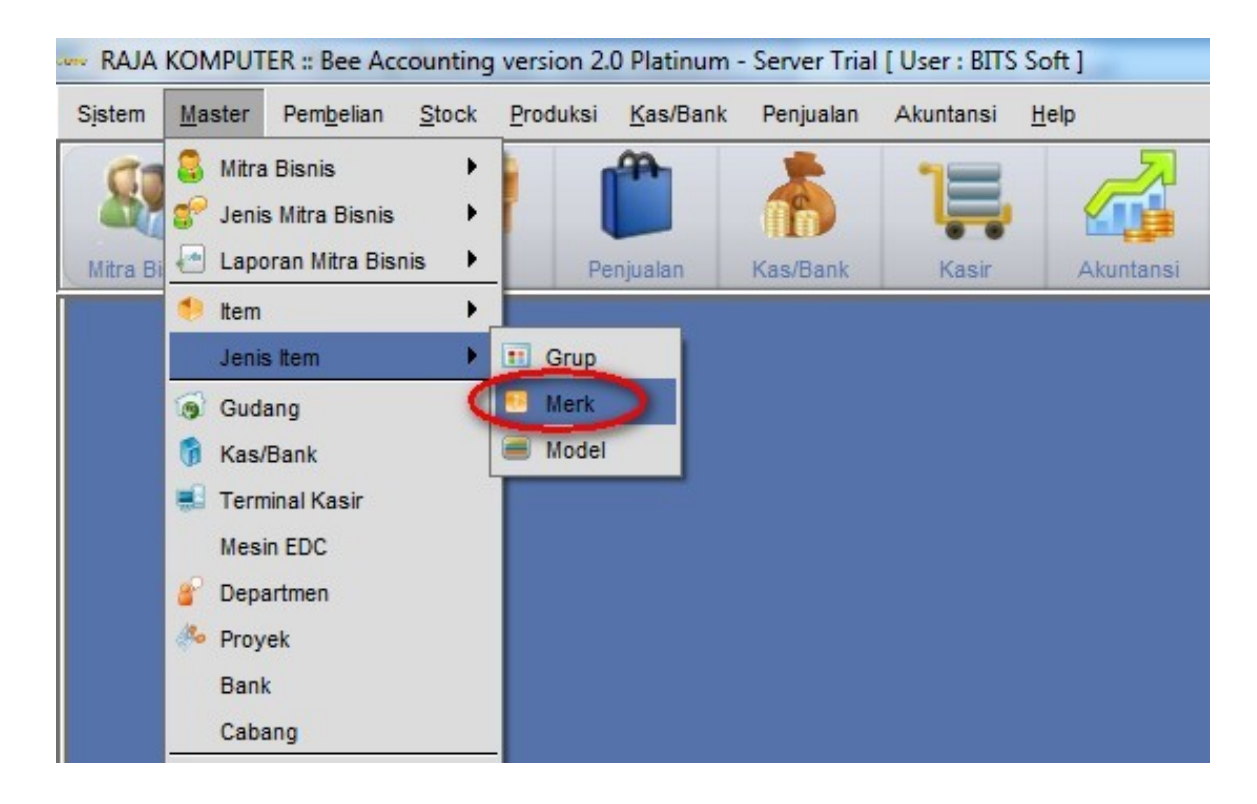

Master merk menggunakan sistem 1level, jadi semua master merk posisinya sama.

Setelah kita pilih Merk, maka akan muncul jendela seperti dibawah ini:

| C BGG Merek   Mas | ster          |                   | <sup>e</sup> 🗵 |
|-------------------|---------------|-------------------|----------------|
| New 2             | Edit 🗱 Delete | @ <u>R</u> efresh | 🔀 XLS Import   |
|                   |               |                   |                |
| Kode              | Merek         |                   |                |
| ż                 |               |                   |                |
|                   |               |                   |                |
|                   |               |                   |                |
|                   |               |                   |                |
|                   |               |                   |                |
|                   |               |                   |                |
|                   |               |                   |                |
|                   |               |                   |                |
|                   |               |                   |                |
|                   |               |                   |                |
|                   |               |                   |                |
|                   |               |                   |                |
|                   |               |                   |                |
|                   |               |                   |                |
|                   |               |                   |                |
|                   |               |                   |                |
|                   |               |                   |                |

Klik New untuk membuat Merk baru.

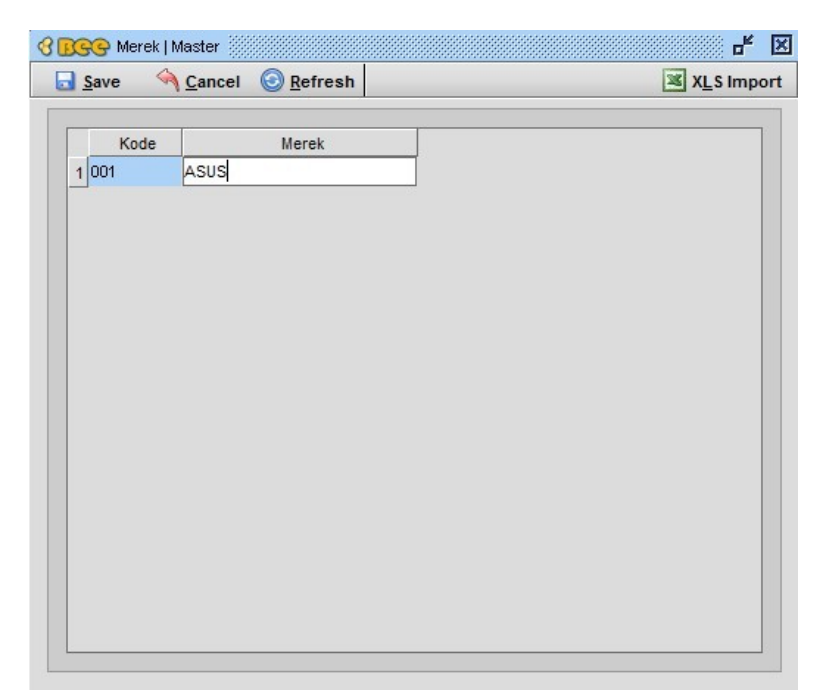

Isikan kode merk dikolom kode dan nama merk di kolom Merk. Kode merk tidak harus angka,tetapi bisa menggunakan huruf dan karakter yang lain. Setelah mengetikkan kode merk ataupun nama merk tekan tombol ENTER di keyboard. Klik **Save** untuk menyimpan Merk baru.

| 1 001   |         |  |
|---------|---------|--|
|         | ASUS    |  |
| 2 002   | ACER    |  |
| 3 M0001 | VISIPRO |  |
| 4 M0002 | V-GEN   |  |
| 5 B0001 | BIOSTAR |  |
| 6 B0002 | MSI     |  |
| 7 LNV   | LENOVO  |  |
| 8 CPQ   | COMPAQ  |  |
| 9 HP    | HP      |  |
|         |         |  |
|         |         |  |
|         |         |  |
|         |         |  |

### **MODEL ITEM**

Sistem pencatatan master Model sama seperti master merk, yaitu semua sejajar atau 11evel. Tidak ada sub-level. Masuk ke menu [Master] [Jenis Item] [Model] untuk menambahkan master Model item.

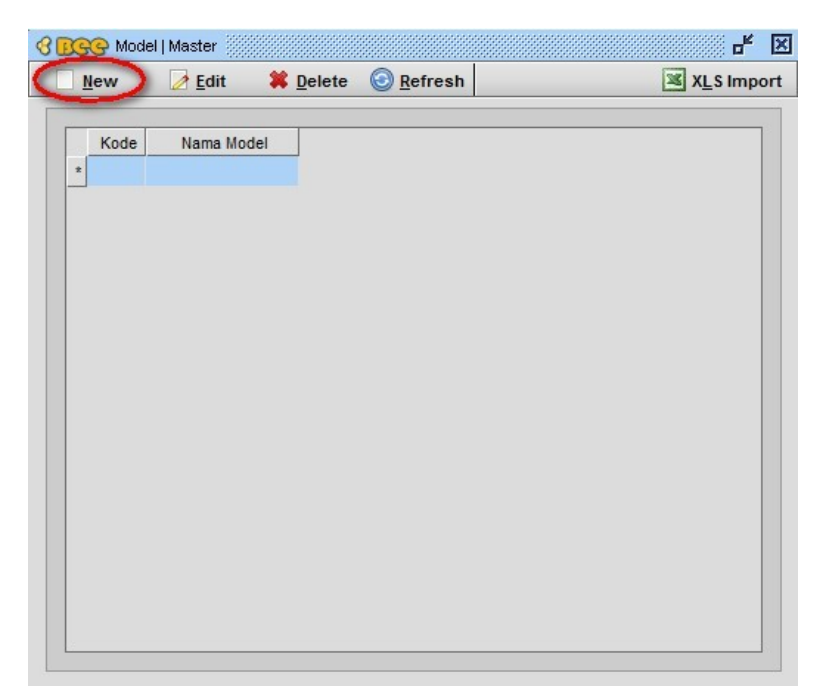

Pilih New untuk membuat master Model baru.

| BSG Model   Master                       | o <sup>⊭</sup> ⊠ |
|------------------------------------------|------------------|
| <u>Save</u> <u>Cancel</u> <u>Refresh</u> | XLS Import       |
| Kada Nama Madal                          |                  |
| 1 PCI PCI                                |                  |
|                                          |                  |
|                                          |                  |
|                                          |                  |
|                                          |                  |
|                                          |                  |
|                                          |                  |
|                                          |                  |
|                                          |                  |
|                                          |                  |
|                                          |                  |
|                                          |                  |
|                                          |                  |
|                                          |                  |
|                                          |                  |

Pilih Save untuk menyimpan master Model baru.

Tidak ada batasan untuk menambahkan master Model.

| <u>S</u> | ave    | Ancel 🕝 Refresh | XLS Imp |
|----------|--------|-----------------|---------|
|          | Kode   | Nama Model      |         |
| 1        | 12     | 12"             | 4       |
| 2        | 14     | 14"             |         |
| 3        | 21     | 21"             |         |
| 4        | 2CORE  | DUAL CORE       |         |
| 5        | 2DUO   | CORE 2 DUO      |         |
| 6        | 4      | PENTIUM 4       |         |
| 7        | AGP    | AGP             |         |
| 8        | AMD    | AMD             |         |
| 9        | 13     | CORE 13         |         |
| 10       | 15     | CORE IS         |         |
| 11       | 17     | CORE 17         |         |
| 12       | PCI    | PCI             |         |
| 13       | PCI-X  | PCIEXPRESS      |         |
| 14       | PS2    | PS/2            |         |
| 15       | TABLET | TABLET PC       | -       |
| 16       | USB    | LISB            |         |

# 4.2.5 Data Item

Cara menambahkan master item bisa masuk ke menu [Master] [Item] [Item].

| Jave 10        | ancel                                                                                                    | XLS Imp     |
|----------------|----------------------------------------------------------------------------------------------------|-------------|
|                |                                                                                                    | DATA IT     |
| Kode Item: AUT | го                                                                                                    | Satuan: PCS |
| Nama Item: MO  | THERBOARD ASUS P5GCMX                                                                                                    |             |
| Spesifikasi \  | Satuan $ar{ar{V}}$ Pembelian $ar{ar{V}}$ Stock $ar{ar{V}}$ Penjualan $ar{ar{V}}$ Photo $ar{ar{V}}$ Akuntansi $ar{ar{V}}$ P | roduksi     |
| Kode Item:     | AUTO                                                                                                    |             |
| Barcode:       | 658496841654                                                                                                    |             |
| Nama Item:     | MOTHERBOARD ASUS P5GCMX                                                                                                    |             |
| Item Grup:     | 000003 C MOTHERBOARD                                                                                                    |             |
| Jenis:         | Barang Jadi 🔹                                                                                                    |             |
| Merk:          | ASUS 👻                                                                                                    |             |
| Model:         | LGA 👻                                                                                                    |             |
| Keterangan:    | MOTHERBOARD MAX CORE 2DUO                                                                                                  |             |
|                |                                                                                                    |             |
|                |                                                                                                    |             |
|                | Aktif                                                                                                    |             |

Keterangan kolom:

- Kode Item : Kode barang, bisa menggunakan AUTO (penomoran dilakukan oleh program) atau bisa diisi manual.
- Barcode : Kode barcode barang, bisa diisijika terdapat barcode barang.
- Nama Item : Nama item/barang yang nantinya juga akan muncul di nota
- Item Grup : Kelompok item
- Jenis : Jenis item ini akan diulas lebih jelas di pembahasan berikutnya

- Merek : Merek item
- Model : Model item
- Keterangan : Keterangan yang bersangkutan dengan master item.

Centangan aktif pada master item menandakan item tersebut masih digunakan.

#### Masuk ke tab Satuan

| Nama Item: MC | OTHERBOARD ASUS F   | PSGCMX              |                           |                |  |
|---------------|---------------------|---------------------|---------------------------|----------------|--|
| Spesifikas    | Satuan              | n \ Stock \ Penjual | an ∖Photo ∖Akuntans       | i \ Produksi \ |  |
| Satuan-1:     | PCS                 |                     |                           |                |  |
| Satuan-2:     | DUS                 | Isi:                | 5 PC:                     | s 😰            |  |
| Satuan-3:     | CRT                 | 🔊 Isi:              | 15 PC:                    | s 😰            |  |
|               |                     |                     |                           |                |  |
| Satuan Pen    | nbelian / Penjualan |                     |                           |                |  |
| Satuan Per    | mbellan: DUS        |                     | untuk ganti Satuan yang c | ligunakan      |  |
| Satuan Pe     | njualan:            |                     | untuk ganti Satuan yang d | ligunakan      |  |
|               |                     |                     |                           |                |  |
|               |                     |                     |                           |                |  |

Tingkat satuan di Bee Accounting bisa mencapai 3 level satuan, di masing-masing level kita bisa mengisi konversi atau isi dari satuan tersebut dengan satuan yang paling kecil. Disini sebagai contoh satuan pertama menggunakan PCS dan satuan ke-2 menggunakan DUS, yang setiap dusnya berisi 5 PCS. Kemudian satuan ke-3 menggunakan CRT yang setiap kartonnya berisi 15pcs(bisa diartikan sebagai 3DUS).

Satuan pembelian dan penjualan secara default bisa disesuaikan dengan cara meng-klik tombol disebelah kanan.

TAB PEMBELIAN

| Save 🔌 Cancel                                                                      |                                                            | 🗷 XLS Im                                                                        |
|------------------------------------------------------------------------------------|------------------------------------------------------------|---------------------------------------------------------------------------------|
|                                                                                    |                                                            | DATA IT                                                                         |
| Kode Item: AUTO<br>Vama Item: MOTHERBOARD ASUS P5<br>Spesifikasi \Satuan Pembelian | SCMX<br>Stock ∖ Penjualan ∖ Photo ∖ Akuntansi ∖ Produksi ∖ | Satuan: PCS,DUS/5,CRT/15                                                        |
| Pajak<br>Pajak Pembelian: Pajak Pert<br>Pajak Penjualan: Pajak Pert                | ambahan Nilai - Sistem pajal<br>ambahan Nilai - digunakan  | Cyang<br>Data Pembelian Terakhir<br>Tanggat:<br>Hrg Beli Terakhir: 0<br>Satuan: |
| Pembelian<br>Supplier Utama: 01001<br>Kode Brg Supplier: MBASP5                    | CENTRAL KOMPUT                                             | Diskon:                                                                         |
| Lama Pemesanan: 7                                                                  | Hari                                                       |                                                                                 |
|                                                                                    |                                                            |                                                                                 |
|                                                                                    |                                                            |                                                                                 |

Di dalam tab pajak ini ditentukan nilai pajak yang dipakai. Jika barang tidak pernah menggunakan pajak,maka pilihan pajak tersebut bisa dihilangkan dengan cara klik kanan pada kolom pajak Pembelian ataupun Pajak Penjualan.

#### Tab Stock

| Save MI                                   | ancel                        |            |           |             |             |               |                 |                          | XLS In |
|-------------------------------------------|------------------------------|------------|-----------|-------------|-------------|---------------|-----------------|--------------------------|--------|
|                                           |                              |            |           |             |             |               |                 |                          | DATA I |
| Kode Item: AU<br>Nama Item: MO            |                              | D ASUS P5  | GCMX      |             | 1           | Y             |                 | Satuan: PCS,DUS/5,CRT/15 |        |
| Spesifikasi                               | Satuan \ Pe                  | embelian   | STOCK     | Penjuala    | n   Photo   | Akuntan       | ISI (Produksi ( |                          |        |
| <ul> <li>Semua</li> <li>Gudang</li> </ul> | Gudang<br>J: Gudang          |            | •         |             |             |               |                 |                          |        |
| Gudang                                    | Lokasi                       | Qty        | PID       | HPP         | Min         | Max           | Re-Order        |                          |        |
| 1 Gudang                                  |                              |            |           |             | 0 PCS       | 0 PCS         | 0 PCS           |                          |        |
| 2 Toko                                    |                              |            |           |             | 0 PCS       | 0 PCS         | 0 PCS           |                          |        |
|                                           | rol Semua (                  | Sudang     |           |             |             |               |                 |                          |        |
| - Stock Contr                             | 0 PCS                        | Judding    |           | 🛃 Klik      | untuk gar   | iti min stock |                 |                          |        |
| Stock Contr                               | Max: 0.000                   |            |           | 📝 Klik      | untuk gan   | ti max stock  |                 |                          |        |
| Stock Contr<br>Min:<br>Max:               | 0 PCS                        | niax. UPCS |           |             | tuk asati E | e-Order sto   |                 |                          |        |
| Stock Contr<br>Min:<br>Max:<br>Re-Order:  | 0 PCS                        |            |           |             | tuk yanti P |               | /GR             |                          |        |
| Stock Contr<br>Min:<br>Max:<br>Re-Order:  | 0 PCS<br>0 PCS<br>Note: Stoc | k Item Pil | D hanya I | bisa diliha | t di menu   | Lihat Stoo    | :k              |                          |        |

Kita bisa membatasi nilai maksimal dan minimal qty di setiap gudang,dengan cara pilih Buat Kartu Stock,pada kolom **Min** isikan qty minimal dengan menekan tombol + pada keyboard,maka akan muncul jendela seprti dibawah ini :

| er Edi | it Qty                          |
|--------|---------------------------------|
|        | AUTO<br>MOTHERBOARD ASUS P5GCMX |
| - 1    | Jumlah Barang                   |
|        | 0 CRT<br>2 DUS                  |
|        | 3 PCS                           |
|        | <b>¥</b> <u>C</u> ancel         |

isikan nilai qty pada kolom yang tersedia. Cara ini berlaku untuk mengisi nilai stock minimal,maksimal dan juga re-order. Nilai minimal dan maksimal juga bisa disesuaikan untuk semua gudang. Utnuk mengubah nilai minimal dan maksimal.

| save <u>1</u>                                                          | Cancel                                      |             |          |          |                                  |                              |                            | XLS In               |
|------------------------------------------------------------------------|---------------------------------------------|-------------|----------|----------|----------------------------------|------------------------------|----------------------------|----------------------|
|                                                                        |                                             |             |          |          |                                  |                              |                            | DATA                 |
| Kode Item: AU<br>Nama Item: MC                                         | TO<br>THERBOAR                              | D ASUS P5   | GCMX     |          |                                  |                              | Satur                      | an: PCS,DUS/5,CRT/15 |
| Spesifikasi \                                                          | Satuan \ P                                  | embelian    | Stock    | Penjuala | n \ Photo \ A                    | kuntansi (Produ              | ksi \                      |                      |
| Kartu Stok-<br>Buat Kartu<br>③ Semua<br>③ Gudang<br>1 Gudang<br>2 Toko | Stock<br>Gudang<br>J: Gudang<br>rol Per Gud | lang<br>Qty | ▼<br>PID | НРР      | Min<br>2 DUS, 3 PCS<br>4 PCS     | Max<br>1 CRT, 1 DUS<br>2 DUS | Re-Order<br>0 PCS<br>0 PCS | Buat Kartu Stock     |
| _                                                                      | rol Semua                                   | Gudang      |          | Klik     | untuk ganti mi                   | in stock                     | 1                          |                      |
| -Stock Conti<br>Min:<br>Max:                                           | 4 CRT                                       |             |          | 🖉 Klik   | untuk ganti ma                   | IX STOCK                     |                            |                      |
| - Stock Contr<br>Min:<br>Max:<br>Re-Order:                             | 4 CRT<br>0 PCS                              |             |          | 🖉 Klik   | untuk ganti ma<br>tuk ganti Re-O | rder stock                   | 1                          |                      |

Batas minimal dan maksimal stock bisa diisi per gudang ataupun untuk seluruh gudang. Fungsi dari pengisian batas nilai stock ini adalah untuk mengontrol jumlah stock agar tidak terjadi over stock ataupun kehabisan stock. Pengisian ini tidak akan berpengaruh pada transaksi,pengisian hanya sebagai pengingat. Jika nilai stock menyentuh angka yang kita isi makan warna tulisan item pada menu stock akan berubah.

### Tab Penjualan

| Sa             | ve <u>≪} C</u> ai                             | ncel   |                               |                                |                   |              |             |            | XL                      | S Im |
|----------------|-----------------------------------------------|--------|-------------------------------|--------------------------------|-------------------|--------------|-------------|------------|-------------------------|------|
| Ko<br>Na<br>Sp | deltem: AUTC<br>maltem: MOTH<br>esifikasi \Sa | IERBOA | RD ASUS P5GC<br>Pembelian \ S | MX<br>tock <sup>\</sup> Penjua | lan \ Photo \ A   | kuntansi \Pr | oduksi \    | Sa         | stuan: PCS,DUS/5,CRT/15 |      |
| [              | larga Jual<br>Mata Uang:                      | Rupiah |                               | •                              |                   |              |             |            | Level Harga 👔 Hapus     |      |
|                | L.Harga                                       | MU     | Harga 1 PCS                   | Disc 1 PCS                     | Harga 2 DUS       | Disc 2 DUS   | Harga 3 CRT | Disc 3 CRT |                         |      |
| 1              | Retail                                        | IDR    | 490,000                       |                                | 2,450,000         | 2%           | 7,350,000   | 2%+50000   |                         |      |
| 2              | Partai kecil                                  | IDR    | 485,000                       |                                | 2,425,000         | 3%           | 7,275,000   | 3%+50000   |                         |      |
| 3              | Grosir                                        | IDR    | 480,000                       | 2%                             | 2,400,000         | 5%           | 7,200,000   | 7%         |                         |      |
|                |                                               | And    | la bisa m<br>uai kebut        | enambah<br>uhan anc            | n master le<br>la | evel harg    | a           |            |                         |      |

Kolom Harga1 PCS adalah harga untuk satuan yang ke-1,yaitu untuk satuan PCS. Disc 1 PCS adalah diskon untuk satuan ke-1 yaitu satuan PCS.

Kolom Harga 2 DUS adalah harga untuk satuan yang ke-2,yaitu untuk satuan DUS. Disc 2 DUS adalah diskon untuk satuan ke-2 yaitu satuan DUS.

Kolom Harga1 CRT adalah harga untuk satuan yang ke-1,yaitu untuk satuan CRT. Disc 1 CRT adalah diskon untuk satuan ke-3 yaitu satuan CRT.

Tab Photo

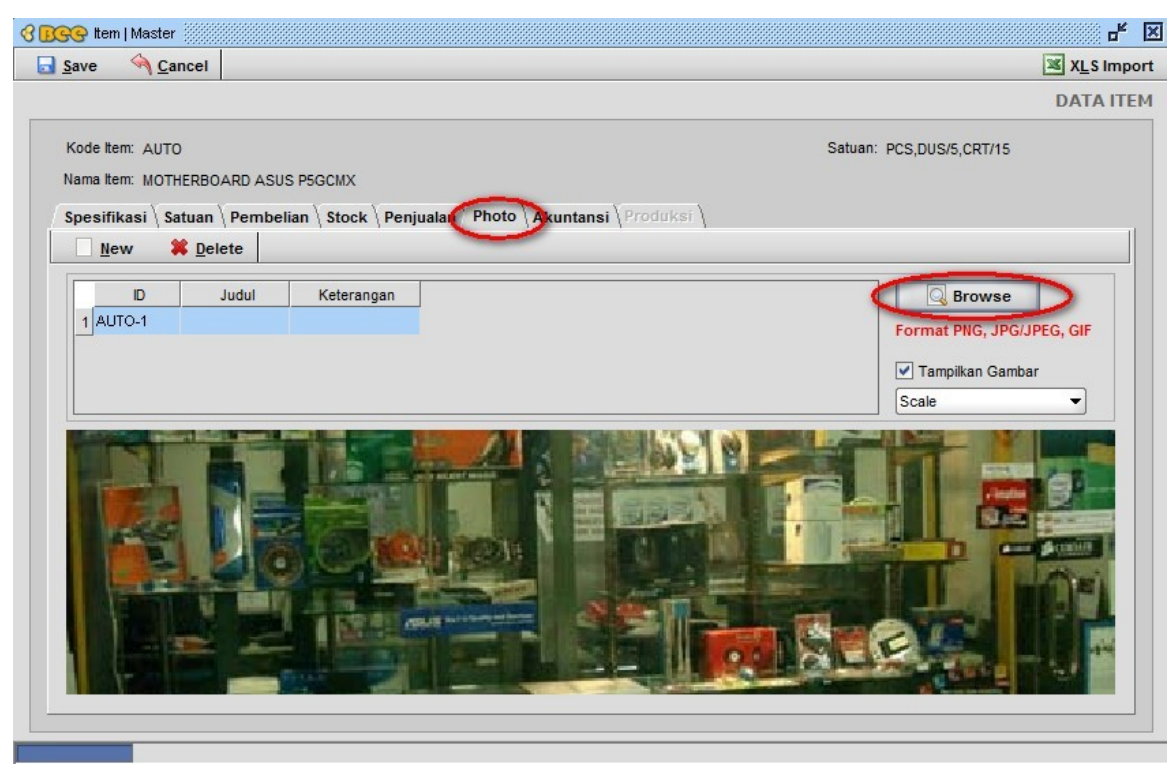

Pilih Browse untuk mencari lokasi file gambar.

#### Tab Akuntansi

|                                                                  |                                      |                                                                                                    |                                              | DATA I |
|------------------------------------------------------------------|--------------------------------------|----------------------------------------------------------------------------------------------------|----------------------------------------------|--------|
| Kode Item: AUT<br>Nama Item: MO <sup>T</sup><br>Spesifikasi \ \$ | ro<br>THERBOARI<br>Satuan \ Pe       | D ASUS P5GCMX<br>embelian \ Stock \ Penjualan \ Pho                                                                                                    | Satuan: PCS,DUS/5,CRT/15                     |        |
| Inventory:<br>HPP:<br>Penjualan:<br>Retur Jual:                  | 130001<br>510001<br>410001<br>410004 | Image: Second Second | posting akuntansi standart<br>Bee Accounting | P      |
| Peru                                                             | bahan sett                           | ting akun yang tidak sesuai dengar                                                                                                    | n default dapat menyebabkan data             |        |

Pada tab akuntansi ini kita bisa mengatur arah posting dari transaksi yang dilakukan oleh item tersebut. Laporan dan nilai yang muncul di Neraca dan Laba-rugi adalah sesuai dari akun-akun yang kita isi di master item ini.

# 4.2.6 Data Gudang

Data gudang digunakan untuk menyimpan barang/stock. Master gudang juga bisa disebut dengan lokasi tempat barang. Tidak ada batasan untuk membuat master gudang.

Masuk ke menu [Master] [Gudang] untuk membuat master gudang baru.

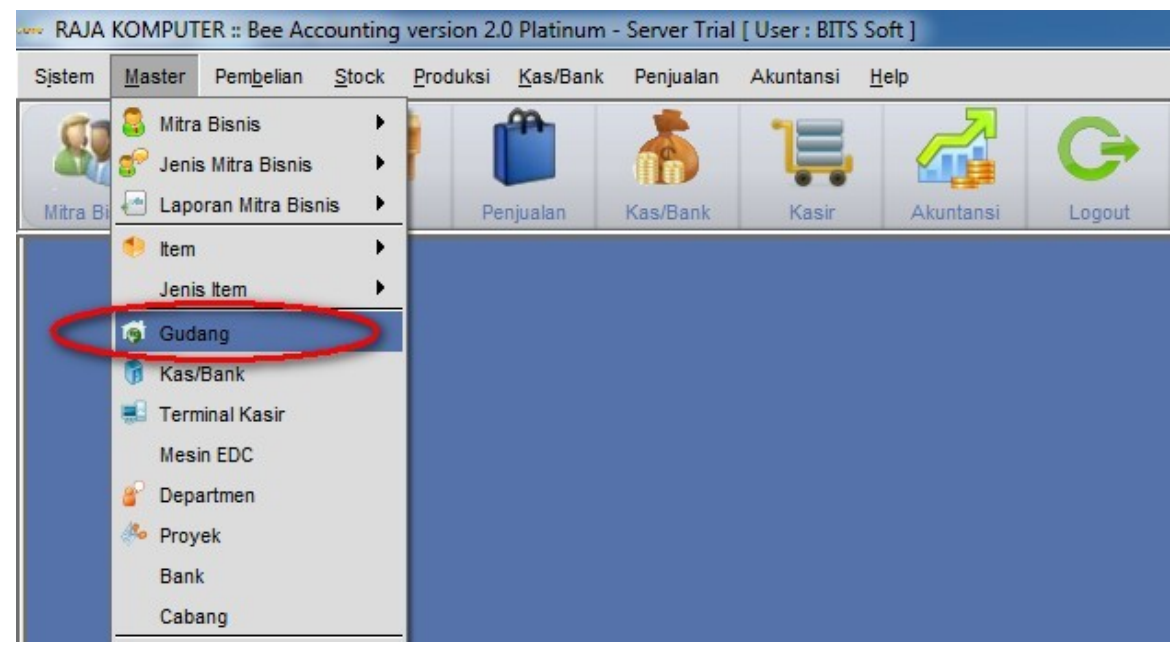

Maka akan muncul jendela seperti dibawah ini:

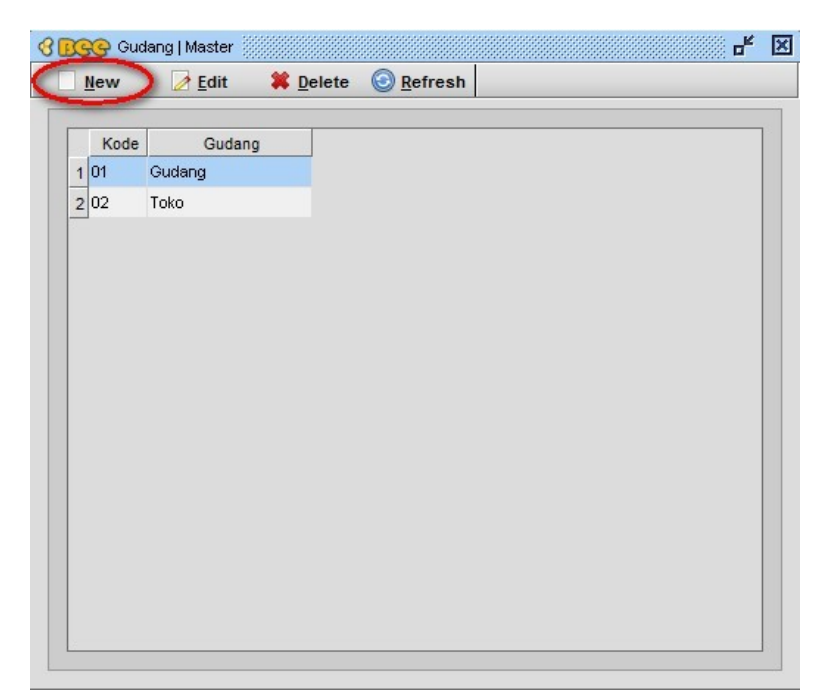

Pilih New untuk menambahkan master gudang baru.

| Kode  | Gudang          | 1 |
|-------|-----------------|---|
| 101   | Gudang          |   |
| 2 02  | Токо            |   |
| 3 GDS | GUDANG SURABAYA |   |
|       |                 |   |
|       |                 |   |
|       |                 |   |
|       |                 |   |
|       |                 |   |
|       |                 |   |
|       |                 |   |
|       |                 |   |
|       |                 |   |
|       |                 |   |
|       |                 |   |
|       |                 |   |
|       |                 |   |
|       |                 |   |

Masukkan kode gudang pada kolom Kode. Kemudian nama gudang yang akan ditambah pada kolom Gudang. **Save** untuk menyimpan master gudang baru.

Perlu diingat bahwa setiap kali mengetikkan nama ataupun kode pada form-form yang tersedia selalu menekan tombol enter pada keyboard.

# 4.2.7 Data Kas/Bank

Untuk menambah master Kas/Bank masuk ke menu [Master][Kas/Bank]

| RAJA     | KOMPUT                                                 | TER :: Bee Ace                                 | counting      | version 2. | 0 Platinum | - Server Trial | [ User : BITS | Soft ]       |              |
|----------|--------------------------------------------------------|------------------------------------------------|---------------|------------|------------|----------------|---------------|--------------|--------------|
| Sistem   | Master                                                 | Pem <u>b</u> elian                             | <u>S</u> tock | Produksi   | Kas/Bank   | Penjualan      | Akuntansi     | <u>H</u> elp |              |
| Mitra Bi | B Mitra<br>S Jeni<br>Lap                               | a Bisnis<br>is Mitra Bisnis<br>oran Mitra Bisi | nis 🕨         | Pe         | mjualan    | Kas/Bank       | Kasir         | Akuntansi    | C+<br>Logout |
|          | <ul> <li>Item</li> <li>Jeni</li> <li>Go Gud</li> </ul> | is Item<br>lang                                | ;             |            |            |                |               |              |              |
|          | E Terr<br>Mes<br>Dep                                   | minal Kasir<br>sin EDC<br>artmen<br>yek        |               |            |            |                |               |              |              |
|          | Ban<br>Cab                                             | k<br>ang                                       |               |            |            |                |               |              |              |

Maka akan muncul jendela seperti dibawah ini:

|             |                                       |                  | KAS / E |
|-------------|---------------------------------------|------------------|---------|
| Kode:       |                                       | Tot.Giro Keluar: |         |
| Keterangan: |                                       | Opname tgl:      |         |
| Jenis:      | · · · · · · · · · · · · · · · · · · · | Oleh:            |         |
| Mata Uang:  | •                                     |                  |         |
| Saldo:      |                                       |                  |         |
| Akun:       | Q.                                    |                  |         |

Pilih New untuk membuat master Kas/Bank baru.

Sebelum membuat master Kas/Bank baru kami sarankan agar anda membuat master akun untuk kas/bank yang akan anda buat supaya nilai dari masing-masing Kas/Bank didalam laporan akuntansi terpisah. Cara membuat akun telah kami ulas pada bahasan sebelumnya.

Setelah dipilih New isikan data Kas/Bank yang akan ditambah pada kolom yang tersedia.

|                          |                          |                  | KAS / BANK |
|--------------------------|--------------------------|------------------|------------|
| Kode:                    | AUTO                     | Tot.Giro Keluar: |            |
| Keterangan:              | BCA 5432                 | Opname tgl:      |            |
| Jenis:                   | Bank 👻                   | Oleh:            |            |
|                          | Auto Reconcile In 🗹 Auto | Reconcile Out    |            |
| M <mark>ata Uang:</mark> | Rupiah 👻                 |                  |            |
| Saldo:                   |                          |                  |            |
|                          |                          |                  |            |
| Akun:                    | 110002 🔍 kas             |                  |            |
| Akun:                    | 110002 (Skas             |                  |            |

- Kode : Kode Kas/Bank,ini bisa tetap menggunakan AUTO jika tidak memiliki kode kas/bank
- Keterangan : Diisi dengan nama dari Kas/Bank yang ditambah
- Jenis : Jenis Kas/Bank
- Auto Reconcile In/Auto Reconcile Out : transaksi keluar/masuk dari dan ke bank yang ditambah ini akan melalui proses rekonsiliasi sebelum akhirnya mempengaruhi saldo Kas/Bank yang bersangkutan.
- Mata Uang : Mata uang yang digunakan oleh Kas/Bank
- Akun : Akun tempat posting transaksi Kas/Bank

Pilih tombol dibagian kanan akun, maka akan muncul jendela dibawah ini:

|   | Jenis A<br>Klasifikasi A | .kun: Bank        | •<br>• |  |
|---|--------------------------|-------------------|--------|--|
|   | No.Akun                  | Nama Akun         | D/K    |  |
| 1 | 111001                   | Kas (EUR)         | D      |  |
| 2 | 111002                   | Bank              | D      |  |
| 3 | 111003                   | Bank (EUR)        | D      |  |
| 4 | 111201                   | Unreconciled Bank | D      |  |
| 5 | 123004                   | BCA 898875432     | D      |  |
|   |                          |                   |        |  |

Pilih akun bank yang sesuai dengan master yang anda buat. Ini ditujukan supaya dilaporan akuntansi untuk masing-masing kas terpisah. Gunakan filter yang tersedia, yaitu filter berdasarkan Jenis Akun dan juga Klasifikasi Akun. Anda juga bisa menggunakan tombol F1 dan F2 untuk memudahkan pencarian. Tombol F1 digunakan untuk mencari akun menggunakan nama akun, dan F2 digunakan untuk mencari akun menggunakan kode akun.

| Kode:       | AUTO                       | Tot.Giro Keluar: |  |
|-------------|----------------------------|------------------|--|
| Keterangan: | BCA 5432                   | Opname tgl:      |  |
| Jenis:      | Bank                       | Oleh:            |  |
|             | Auto Reconcile In 🗹 Auto F | Reconcile Out    |  |
| Mata Uang:  | Rupiah                     |                  |  |
| Saldo:      |                            |                  |  |
| Akun:       | 123004 SBCA 8988754        | 32               |  |
|             |                            |                  |  |
|             |                            |                  |  |

Save untuk menyimpan master Kas/Bank.

# 4.3 Saldo Awal Data

Program Bee Accounting memberikan fasilitas Set Saldo Awal yang memudahkan anda menggunakan program ini di tengah-tengah jalannya usaha anda,kecuali usaha yang benar-benar baru berdiri maka anda tidak membutuhkan fasilitas ini,sehingga anda hanya cukup mengisi transaksi-transaksi pada bulan dimana Anda mulai menggunakan program ini.

Saldo awal yang diperlukan adalah saldo awal akun,saldo awal piutang, saldo awal hutang,saldo awal stock,saldo awal kas/bank,saldo awal harta tetapa, dan.

# 4.3.1 Saldo Awal Akun

Nilai saldo akun bisa kita masukkan kedalam saldo awal. Tetapi disini tidak semua akun bisa kita masukkan. Yang bisa kita masukkan disini adalah akun-akun yang tidak terkait dengan pembelian,penjualan,hutang,piutang,stock.

Masuk ke menu [Master][Set Saldo Awal][Saldo Akun]

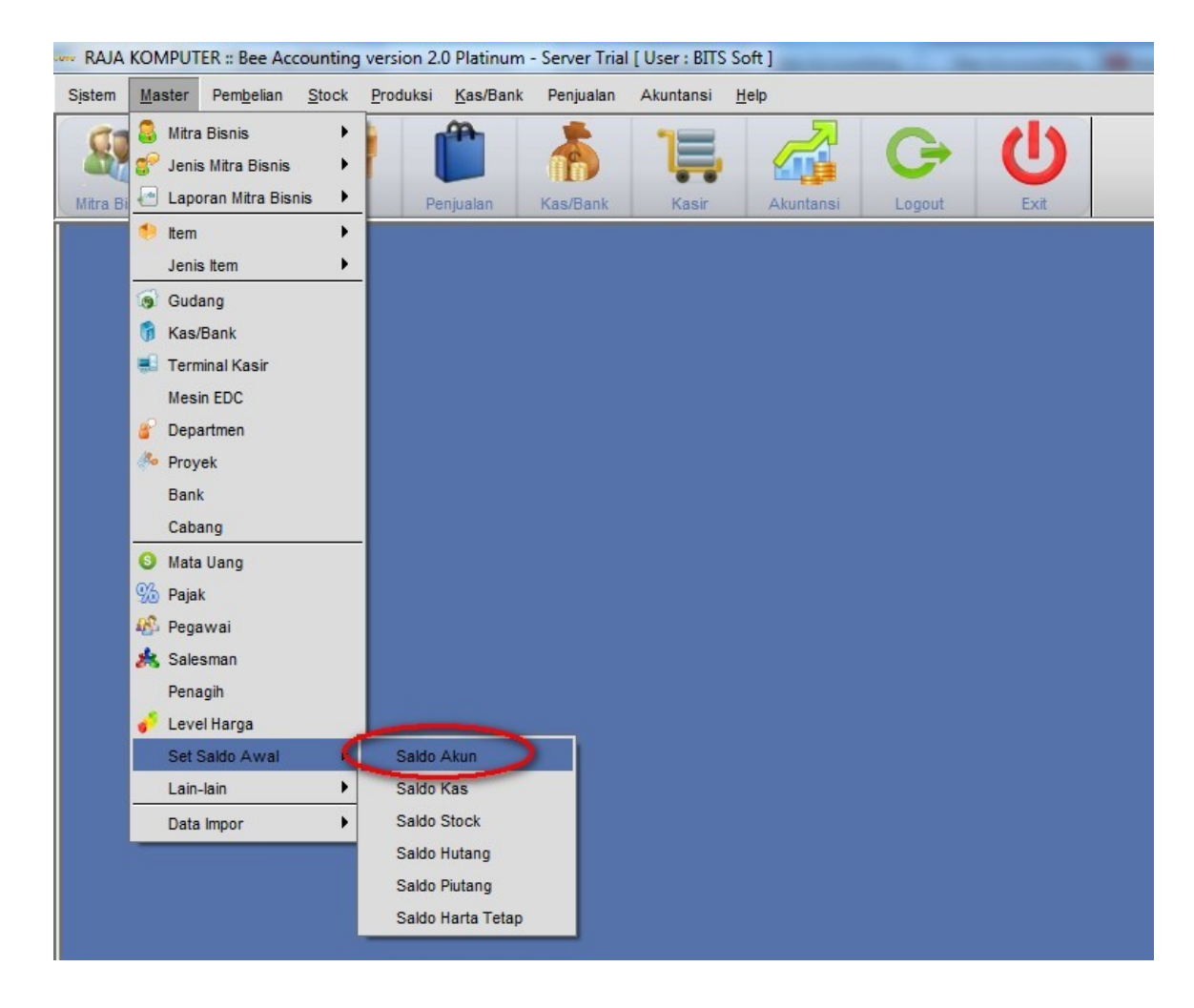

Maka akan muncul jendela seprti dibawah ini:

|      |            |                           |         | SA          | LDO AWAL AK |
|------|------------|---------------------------|---------|-------------|-------------|
| erio | ode: 01002 | 2012                      | save    | 🗑 Load      | XLS Import  |
|      | No.Akun    | Nama Akun                 | Periode | Tanggal     | Saldo       |
| 1    | 120004     | Unbilled Delivery         | 01002   | 2012-05-02  |             |
| 2    | 120005     | Unbilled Service/Fee      | 01002   | 2012-05-02  |             |
| 3    | 121001     | Piutang Konsinyasi        | 01002   | 2012-05-02  | 00000       |
| 4    | 121002     | Piutang Non Usaha         | 01002   | 2012-05-02  | 4,800,000   |
| 5    | 121005     | Cadangan Kerugian Piutang | 01002   | 2012-05-02  |             |
| 6    | 122001     | Piutang Pajak Pembelian   | 01002   | 2012-05-02  |             |
| 7    | 140001     | Pajak Di Bayar Di Muka    | 01002   | 2012-05-02  |             |
| 8    | 140002     | Asuransi Di Bayar Di Muka | 01002   | 2012-05-02  |             |
| 9    | 150001     | Investasi Saham           | 01002   | 2012-05-02  |             |
| 10   | 150002     | Investasi Obligasi        | 01002   | 2012-05-02  |             |
| 11   | 220001     | Hutang Pajak Penjualan    | 01002   | 2012-05-02  |             |
| 12   | 230001     | Sewa Di Terima Di Muka    | 01002   | 2012-05-02  |             |
| 13   | 240001     | Pinjaman Hipotik          | 01002   | 2012-05-02  |             |
| 14   | 240002     | Hutang Bank               | 01002   | 2012-05-02  |             |
| 15   | 310002     | Modal Di Setor            | 01002   | 2012-05-02  |             |
| -    | 24.0002    | Calam Diana               | 04.000  | 204.2.05.02 |             |

Pilih akun yang akan Anda isi nilai saldo awalnya. Disini sebagai contoh saya akan memasukkan nilai dari akun Piutang Non Usaha. Tanggal saldo awal akun bisa anda tentukan sesuai data anda. Isikan nilai akun pada kolom saldo. **Save** untuk menyimpan nilai saldo awal akun.

# 4.3.2 Saldo Awal Piutang Usaha

Masuk ke menu [Master][Set Saldo Awal][Saldo Piutang]

| RAJA     | KOMPUTER :: Bee Ac                                                                                                    | counting      | version 2.                                                   | 0 Platinum                                               | - Server Trial | [ User : BITS | Soft ]       |   |  |
|----------|----------------------------------------------------------------------------------------------------|---------------|--------------------------------------------------------------|----------------------------------------------------------|----------------|---------------|--------------|---|--|
| Sistem   | Master Pembelian                                                                                                    | <u>S</u> tock | Produksi                                                     | Kas/Bank                                                 | Penjualan      | Akuntansi     | <u>H</u> elp |   |  |
| Mitra Bi | <ul> <li>Mitra Bisnis</li> <li>Jenis Mitra Bisnis</li> <li>Laporan Mitra Bis</li> </ul>                                                  | nis •         | Pe                                                           | miualan                                                  | Kas/Bank       | Kasir         | Akuntansi    | U |  |
|          | 🐤 Item<br>Jenis Item                                                                                                    | •             |                                                              |                                                          |                |               |              |   |  |
|          | <ul> <li>Gudang</li> <li>Kas/Bank</li> <li>Terminal Kasir</li> <li>Mesin EDC</li> <li>Departmen</li> <li>Proyek</li> <li>Bank</li> </ul> |               |                                                              |                                                          |                |               |              |   |  |
|          | Cabang<br>Mata Uang<br>Pajak<br>Pegawai<br>Salesman<br>Penagih<br>Vevel Harga                                                            |               | -                                                            |                                                          |                |               |              |   |  |
|          | Set Saldo Awal<br>Lain-lain<br>Data Impor                                                                                                | )<br>)<br>)   | Saldo /<br>Saldo  <br>Saldo  <br>Saldo  <br>Saldo  <br>Saldo | Akun<br>Kas<br>Stock<br>Hutang<br>Piutang<br>Harta Tetap |                |               |              |   |  |

Untuk mencatat nilai piutang yang telah berjalan anda bisa menggunakan fasilitas set saldo awal piutang. Disini anda tidak perlu lagi mencatat transaksi penjualan anda untuk menambahkan nilai piutang. Tetapi disini anda hanya memasukkan nilai dari piutang yang masih menggantung. Nilai yang anda masukkan bisa per nota transaksi.

| Nama customer. | 01002 SPERDANA KOMPUTER  |
|----------------|--------------------------|
| Tanggal:       | 08/05/2012               |
| No.Penjualan:  | JL1203-M1006             |
| Jatuh Tempo:   | 7 (Due Days)             |
| Mata Uang:     | Rupiah                   |
| Nilai Piutang: | 2,850,000                |
| Akun:          | 120002 🕓 🕑 Piutang Usaha |
|                |                          |

- Nama Customer : isikan nama customer pada kolom ini dengan memilih tombol disebelah kanan klom.
- Tanggal : Isikan dengan tanggal transaksi penjualan anda.
- No. Penjualan : Nomor transaksi penjualan anda

- Jatuh Tempo : sisa tempo penjulan kredit anda
- Mata Uang : Mata uang yang digunakan
- Nilai Piutang : sisa nilai piutang anda ke customer yang dituju

Klik OK untuk menyimpan nilai set saldo awal piutang.

# 4.3.3 Saldo Awal Hutang Usaha

Cara pencatatan saldo awal hutang usaha sama seprti saldo awal piutang usaha. Masuk ke menu [Master][Set Saldo Awal][Saldo Hutang]

| RAJA KOMPUTER :: Bee Accounting                                                                                                    | version 2.0 Platinum -                                                         | Server Trial | [ User : BITS | Soft ]       |   |
|----------------------------------------------------------------------------------------------------|--------------------------------------------------------------------------------|--------------|---------------|--------------|---|
| Sistem Master Pembelian Stock                                                                                                    | Produksi Kas/Bank                                                              | Penjualan    | Akuntansi     | <u>H</u> elp |   |
| Mitra Bisnis  Mitra Bisnis Mitra Bisnis Mitra Bi Mitra Bi                                                                                                    | Penjualan                                                                      | Kas/Bank     | 1<br>Kasir    | Akuntansi    | U |
| ♥ Item ♦<br>Jenis Item ♦                                                                                                    |                                                                                |              |               |              |   |
| <ul> <li>Gudang</li> <li>Kas/Bank</li> <li>Terminal Kasir</li> <li>Mesin EDC</li> <li>Departmen</li> <li>Proyek</li> <li>Bank</li> <li>Cabang</li> <li>Mata Uang</li> </ul> |                                                                                |              |               |              |   |
| %       Pajak         %       Pegawai          Salesman         Penagih           Level Harga         Set Saldo Awal                                                        | Saldo Akun                                                                     |              |               |              |   |
| Lain-lain<br>Data Impor                                                                                                    | Saldo Kas<br>Saldo Stock<br>Saldo Hutang<br>Saldo Plutang<br>Saldo Harta Tetap |              |               |              |   |

Maka akan muncul jendela dibawah ini:

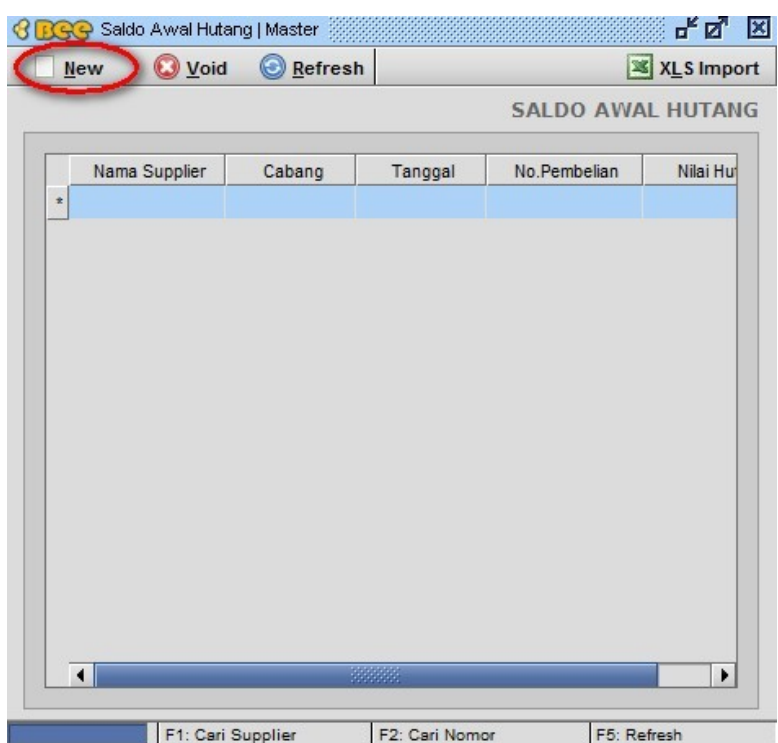

Pilih New untuk mengisikan nilai saldo awal dari hutang.

| Nama Supplier. | 01001 CENTRAL KOMPUTER PT. |
|----------------|----------------------------|
| Tanggal:       | 30/03/2012                 |
| No.Pembelian:  | BL120300256                |
| Jatuh Tempo:   | 14 (Due Days)              |
| Nilai Hutang:  | 5,780,000                  |
| Akun           | 210003 🔍 🖾 Hutang Usaha    |
|                |                            |

- Nama Supplier : isikan nama supplier pada kolom ini dengan memilih tombol disebelah kanan kolom.
- Tanggal : Isikan dengan tanggal transaksi pembelian anda.
- No. Penjualan : Nomor transaksi pembelian anda
- Jatuh Tempo : sisa tempo pembelian kredit anda
- Mata Uang : Mata uang yang digunakan
- Nilai Hutang : sisa nilai piutang anda ke supplier yang dituju

Klik OK untuk menyimpan nilai set saldo awal piutang.

# 4.3.4 Saldo Awal Stock

Pilih menu [Master][Set Saldo Awal][Saldo Stock]

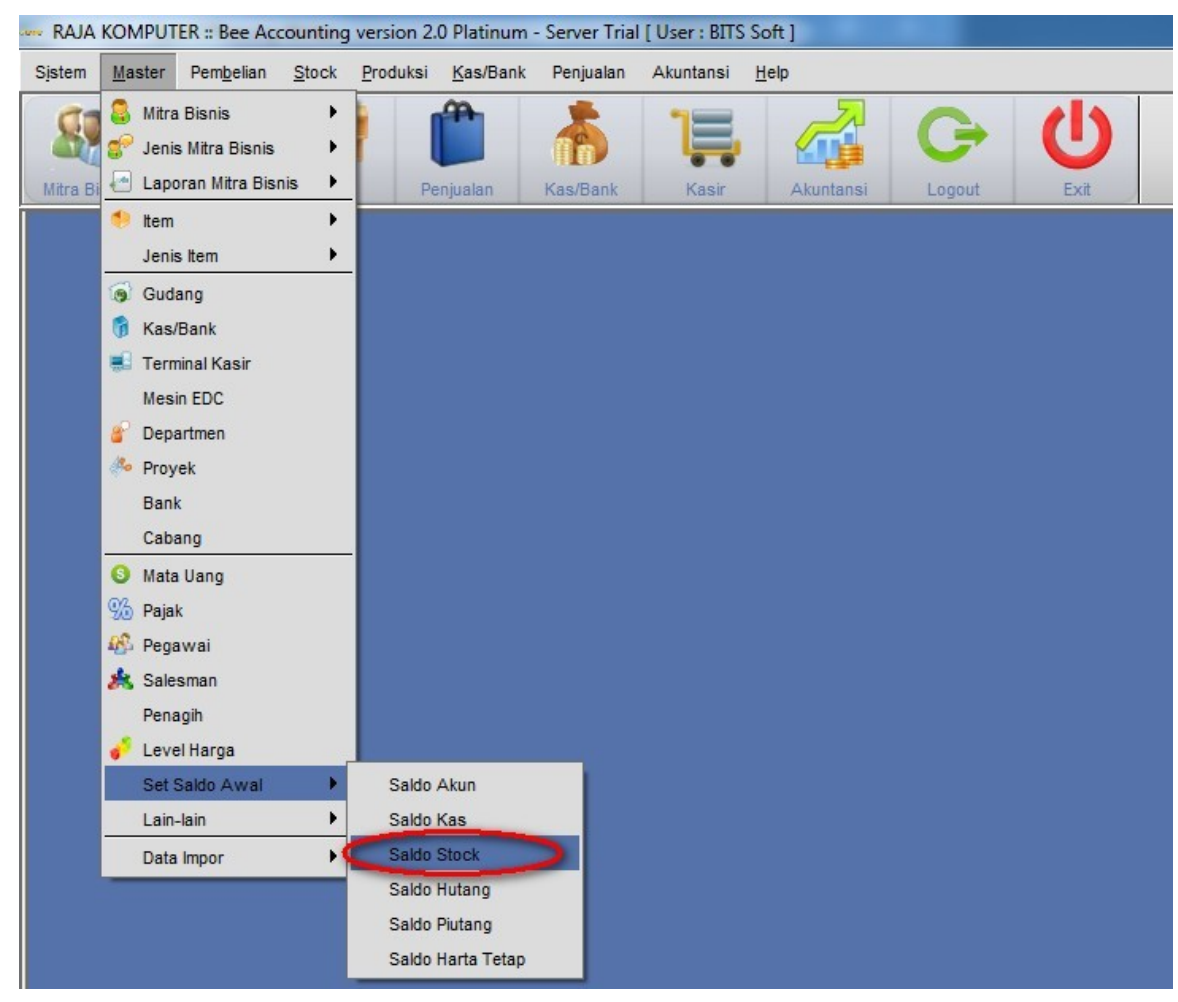

di set saldo awal ini kita bisa mengisi jumlah stock, hpp pada masing-masing gudang.

|      | 12       | ancei      |                                      |         |       |              | SET S     | ALDO AW | AL ST |
|------|----------|------------|--------------------------------------|---------|-------|--------------|-----------|---------|-------|
| Tra  | nsaksi [ | AUTO       |                                      |         |       |              |           |         |       |
| Та   | anggal:  | 02/05/2012 | ลโ                                   |         | Tipe: | Set Saldo Av | val Stock | *       |       |
| Ref  | erensi:  |            |                                      | Me      | tode: | Akun         |           | *       |       |
| non  |          |            |                                      |         |       |              |           |         |       |
| No   | Gudang   | Kode Item  | Nama Item                            | Qty     | Sat   | HPP          | Dept      | Proyek  |       |
| ſ    |          |            |                                      |         |       |              |           |         |       |
|      |          | G          | unakan tombol F                      | 1       |       |              |           |         |       |
| Item | ngan:    | ekap /     | unakan tombol F<br>ituk mencari iten | i1<br>1 |       |              |           |         |       |

Gunakan tombol F1 untuk mencari item.

| lo. 117 | ferensi:           | AUTO<br>02/05/2012 |                              | Ме  | Tipe:<br>tode: | Set Saldo Awal<br>Akun | Stock | ¥<br>¥ |  |
|---------|--------------------|--------------------|------------------------------|-----|----------------|------------------------|-------|--------|--|
| No      | Gudang             | Kode Item          | Nama Item                    | Qty | Sat            | HPP                    | Dept  | Proyek |  |
| 1 1     | 01                 | 001001             | MOTHERBOARD ASUS P5GCMX      | 25  | PCS            | 480,000                |       |        |  |
| 2 2     | 01                 | 001002             | PROCESSOR INTEL CORE 13      | 20  | PCS            | 1,200,000              |       |        |  |
| 3 3     | 01                 | 001003             | VGA CARD N-VIDIA G-FORCE 2GB | 9   | PCS            | 1,500,000              |       |        |  |
| 4 4     | 01                 | 001004             | MEMORY V-GEN 4GB             | 33  | PCS            | 270,000                |       |        |  |
| Iter    | m / <u>P</u> ID Re | ekap /             |                              |     |                |                        |       |        |  |

 Dibuat oleh:
 Diperbarui oleh:

 Sesuaikan nilai stock anda pada kolom yang tersedia. Pilihan gudang,dan qty pada gudang yang

ada. Nilai Hpp akan mempengaruhi nilai Laba/Rugi anda pada laporan akuntansi. Sitem penghitungan Hpp di Bee Accounting menggunakan sistem AVERAGE, yang mengambil nilai rata-rata dari setiap pembelian.

Save untuk menyimpan data saldo awal stock.

# 4.3.5 Saldo Awal Kas/Bank

Saldo di dalam Kas/Bank juga bisa kita masukkan melalui set saldo awal,nilai ini akan menjadi modal didalam laporan akuntansi. Masuk ke menu **[Master][Set Saldo Awal][Saldo Kas]** 

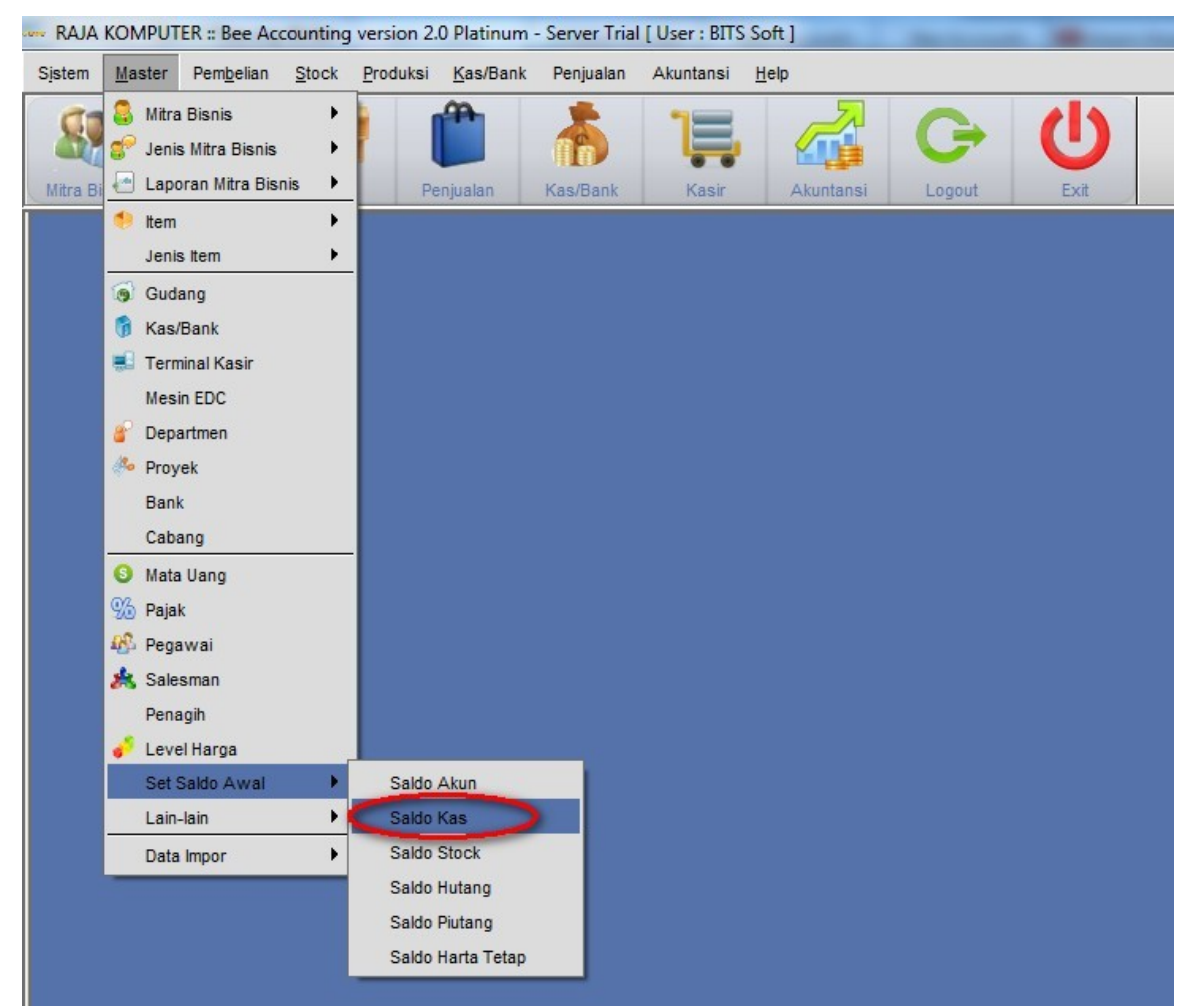

Maka akan muncul jendela dibawah ini:

|      |         |          |        |    |        | SALDO A    | WA |
|------|---------|----------|--------|----|--------|------------|----|
|      |         |          |        |    |        | SALDO A    | WA |
| Kode | Tanggal | Kas/Bank | Cabang | MU | Jumlah | Keterangan |    |
| *    |         |          |        |    |        |            |    |
|      |         |          |        |    |        |            |    |
|      |         |          |        |    |        |            |    |
|      |         |          |        |    |        |            |    |
|      |         |          |        |    |        |            |    |
|      |         |          |        |    |        |            |    |
|      |         |          |        |    |        |            |    |
|      |         |          |        |    |        |            |    |
|      |         |          |        |    |        |            |    |
|      |         |          |        |    |        |            |    |
|      |         |          |        |    |        |            |    |
|      |         |          |        |    |        |            |    |
|      |         |          |        |    |        |            |    |
|      |         |          |        |    |        |            |    |
|      |         |          |        |    |        |            |    |
|      |         |          |        |    |        |            |    |

| No.Transaksi: | AUTO             |
|---------------|------------------|
| Tanggal:      | 01/04/2012       |
| Kas/Bank:     | BCA 5432 -       |
| Mata Uang:    | Rupiah           |
| Jumlah:       | 25,865,980       |
| Keterangan:   | saldo per 1april |
| Cabang:       |                  |

- No. Transaksi : Nomor transaksi set saldo awal Kas/Bank
- Tanggal : Tanggal pencatatan set saldo awal Kas/Bank
- Kas/Bank : Kas/Bank yang akan dilakukan Set Saldo Awal
- Mata Uang : Mata uang Kas/Bank

- Jumlah : Jumlah saldo awal Kas/Bank
- Keterangan : keterangan
- Cabang : Cabang yang melakukan set saldo awal

Pilih OK untuk menyimpan data set saldo awal.

# **BAB IV**

# PEMBELIAN DAN HUTANG USAHA

### 4.1 Pengertian Pembelian dan Hutang usaha

Pembelian adalah transkasi dimana ada penerimaan barang atau jasa dari supplier / vendor transaksi ini banyak digunakan oleh perusahaan. Transaksi pembelian dapat di lakukan tunai ataupun hutang

Hutang usaha adalah kewajiaban yang belum di bayarkan atas penerimaan barang / jasa .

### 4.2 Fasilitas Pembelian di BeeAccounting

Beeaccounting mempunyai beberapa fasilitas pembelian diantara nya

Permintaan pembelian, Order pembelian, Penerimaan pembelian, Pembelian, pembelian harta tetap, retur penerimaan pembelian, retur pembelian. Berikut gambar di modul pembelian :

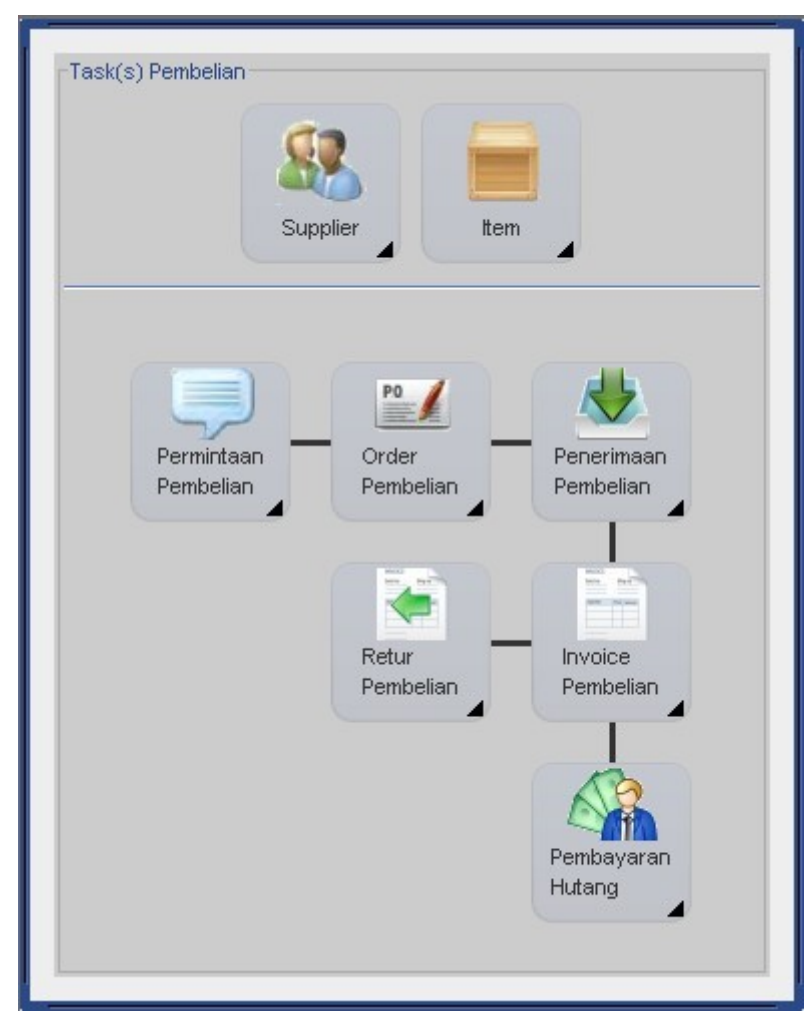

### 4.21 Permintaaan Pembelian

Permintaan pembelian digunakan untuk menginput data penerimaan barang / jasa yang di perlukan oleh perusahaan.

Untuk menampilkan permintaan pembelian, klik pada menubar [Pembelian]  $\rightarrow$  [Permintaan

pembelian] → [permintaan pembelian]. Jendela permintaan barang akan tampil sebagai berikut :

| BGG                 | 뎢 Permintaan I                                            | Pembelian   Pembelian  |          |      |        |           |      |        |            |            |         |        | d <sup>e</sup> | ø (   |
|---------------------|-----------------------------------------------------------|------------------------|----------|------|--------|-----------|------|--------|------------|------------|---------|--------|----------------|-------|
| <u>S</u> a          | ive 🔌 <u>C</u> a                                          | ancel 😫 Tutup          |          |      |        |           |      |        |            |            |         |        |                | 🗌 Dr  |
|                     |                                                           |                        |          |      |        |           |      |        |            |            | P       | ERMIN  | TAAN PEMB      | ELIAN |
| No. F               | Permintaan:                                               | AUTO                   | Pegawai: | 0002 |        | 4 🙆 w     | โทรน |        |            |            | Status: |        | Aktif          |       |
|                     | No. Kode Item                                             | 04/05/2012             |          | PID  | Qty    | Satuan    | QtyX | Qty PO | Qty Reject | Req.Date   | Dept    | Proyek | Keterangan     |       |
| 1                   | 1 001003                                                  | Keybord Logitec K120   | 65       |      | 1      | PCS       |      | 0 PCS  | 0 PCS      | 2012-05-31 | 001     | 001    |                |       |
| 2                   | 2 001022                                                  | Mother Bord MSI P41 GA |          |      | 1      | PCS       |      | 0 PCS  | 0 PCS      | 2012-05-31 | 001     | 002    |                |       |
| 3                   | 3 001003                                                  | Keybord Logitec K120   |          |      | 1      | PCS       |      | 0 PCS  | 0 PCS      | 2012-05-31 | 002     | 001    |                |       |
| <u>I</u> t.<br>Kete | em / <u>P</u> ID Rel<br>erangan:<br>Cabang: <sub>Su</sub> | kap<br>Irabaya         |          |      |        |           |      |        |            |            |         |        |                |       |
|                     | Dib                                                       | ouat oleh:             |          | D    | iperba | rui oleh: |      |        |            |            |         |        |                | _     |

## Data Header Permintaan Pembelian

#### No. Permintaan

Secara default BEE akan mengisinya dengan isian "AUTO" untuk mengotomasi nomor Order Pembelian. Jika anda ingin menentukan sendiri format penomoran, hapus isian AUTO pada textbox kemudian masukan nomor transaksi anda.

#### Pegawai

User yang membutuhkan barang untuk mengisi gudang penyimpanan, untuk proses produksi atau proses penjualan.

### Tanggal

Adalah tanggal transaksi yang dilakukan, secara default tanggal akan mengikuti tanggal yang tertera pada sistem komputer.

#### Status

Adalah status yang terdapat pada Permintaan Pembelian, secara otomatis status berupa "Aktif" apabila belum terjadi import data ke Order Pembelian dan status akan menjadi "Tidak Aktif" apabila telah terjadi proses Order Pembelian dengan menggunakan import data dari Permintaan Pembelian.

#### Keterangan

Digunakan untuk memasukkan catatan pada Permintaan Pembelian.

## Data Detail Permintaan Pembelian

### Kode Item

Diisi kode barang yang akan dilakukan Order Pembelian dengan menggunakan cara Input Item.

Nama Item

Kolom untuk nama adalah deskripsi dari kode barang yang telah dimasukkan, BEE secara otomatis mengisinya berdasarkan master item yang sudah dibuat.

Tips : Untuk item - item biaya dan sifatnya umum anda bisa membuat satu item general jadi setiap pembeliannya anda tinggal memanggil item tersebut dan mengganti nama itemnya agar ketika masuk Jurnal Umum bisa dilacak pembelian untuk servis mobil atau mesin atau yang lain.

## Qty

Diisi dengan jumlah barang yang diproses. Jika jumlah Qty item yang dilakukan proses Order Pembelian bervariasi anda bisa memasukkan dua kali, misalkan :

Anda menjual Aqua 5 karton 10 PCS

Anda harus memasukan dua kali : baris pertama anda masukan dengan Qty 5 dan unit karton

Baris ke dua anda masukan Qty 10 dan unitnya PCS

#### Satuan

Diisi unit / satuan dari item yang di proses. Misalkan : CRT, DZ, PCS, BOX dll. Untuk mengganti satuan dari satuan PCS ke satuan CRT atau sebaliknya gunakan tombol "+" atau "-" pada keyboard.

### Qty PO

Adalah data dari Qty dari sebuah penerimaan yang telah di jadikan Order Penjualan.

### Qty Reject

adalah data Sisa dari Qty yang setelah dari sebuah permintaan pembelian di tutup

### Req.Date

Adalah tanggal permintaan Order, tanggal disini dibedakan jika dalam 1 order penjualan terdapat beberapa kali Permintaan Pembelian. ReqDate dapat diabaikan jika tidak diperlukan.

### Dept

Diisi dengan kode departemen yang bersangkutan, klik pada kolom dept >> pilih gambar kaca pembesar di samping kolom tersebut. Jika anda kurang paham silahkan lihat pada Contoh Penggunaan Departemen. Kolom ini optional jika anda tidak membutuhkan biarkan kosong.

### Prj (Project)

Diisi dengan kode proyek yang bersangkutan, klik pada kolom Prj >> pilih gambar kaca pembesar di samping kolom tersebut. Jika anda kurang paham silahkan lihat pada Contoh Penggunaan proyek. Kolom ini optional jika anda tidak membutuhkan biarkan kosong.

### **Proses Permintaan Pembelian**

• Tentukan tanggal permintaan.

- Masukkan nama pegawai yang memasukkan data Permintaan Pembelian.
- Option draft dipilih jika pengiriman masih dalam mode pencatatan (belum diproses).
- Tentukan Item yang diinginkan, dengan cara klik pada kode item

| No. | Kode Item | Nama Item |  |
|-----|-----------|-----------|--|
| *   | <b>Q</b>  |           |  |

- Kemudian tentuka pula qty,(jika ada )serta tanggal permintaan barang tersebut dikirim.
- Untuk departemen, project dan cabang kita bisa isi secara optional.
- Kemudian save untuk menyimpan data permintaan pembelian

#### Keterangan

- Pada fasilitas ini apabila data sudah di input maka tidak akan menimbulkan suatu pencatatan jurnal dan hanya data permintaan barang saja.

### 4.2.2 Order Pembelian

Order pembelian digunakan untuk menginput order pembelian untuk membeli barang atau jasa yang di perlukan oleh perusahaan berdasarkan penawaran harga yang sudah di terima. Untuk menampilkan order pembelian, klik pada menubar [ Pembelian ]  $\rightarrow$  [Oder Pembelian]  $\rightarrow$  [Order Pembelian]. Jendela Input Order pembelian akan tampil seperti berikut :

| Save       Cancel       Impor Data       Buka P.0         ORDER PEMBI         Master       Alamat         No.Order:       AUTO       Supplier:       01006       C.V Abadi Jaya       Status:         Tanggal:       04/05/2012       Mata Uang:       Rupiah       Image: Image Termasuk Pajak       Status         No       Kode Item       Nama Item       PID       Gty       Satuan       Terkirin       Back Order       GtyX       Harga       Disc %       Discount       Pajak         1       001003       Keybord Logitec K120       20       PCS       0 PCS       0 PCS       0 aloo,000       0 PPN         2       2       00102       Mother Bord MSI P41 GA       5 PCS       0 PCS       0 PCS       0 aloo,000       0 PPN         3       001016       Mouse Optic U1 897K       10 PCS       0 PCS       0 PCS       0 70,000       0 PPN                                                                                                    | GG      | Order Pembe           | elian   Pembelian      |            |        |      |           |            |            |          |         |         |          |        | S 9 5      |
|----------------------------------------------------------------------------------------------------|---------|-----------------------|------------------------|------------|--------|------|-----------|------------|------------|----------|---------|---------|----------|--------|------------|
| ORDER PEMBI         Master       Alamat       Supplier       01006       C.V Abadi Jaya       Status:         Tanggat       04/05/2012       Mata Uang:       Rupiah       Image: Rupiah       Image: Rupiah <th>Sau</th> <th>ve 🔌 <u>C</u>ai</th> <th>ncel 🛛 👩 Impor Datą 🗋</th> <th>Buka P.O</th> <th></th> <th></th> <th></th> <th></th> <th></th> <th></th> <th></th> <th></th> <th></th> <th></th> <th></th>                                                                                                    | Sau     | ve 🔌 <u>C</u> ai      | ncel 🛛 👩 Impor Datą 🗋  | Buka P.O   |        |      |           |            |            |          |         |         |          |        |            |
| Master       Alamat         No.Order:       AUTO       Supplier:       01006       C.V Abadi Jaya       Status:         Tanggal:       04/05/2012       Mata Uang:       Rupiah       Image: Rupiah       Image: Ru                                                                                                    |         |                       |                        |            |        |      |           |            |            |          |         |         | OF       | RDER F | EMBELI     |
| Master \ Alamat \       No.Order:       AUTO       Supplier:       01006       C.V Abadi Jaya       Status:         Tanggal:       04/05/2012       Mata Uang:       Rupiah       Image: Image: Image          | <i></i> | . Y                   |                        |            |        |      |           |            |            |          |         |         |          |        |            |
| No.Order:       AUTO       Supplier:       01006       C.V Abadi Jaya       Status:         Tanggat:       04/05/2012       Mata Uang:       Rupiah       Image: Image: Ima | Ma      | ister \ <u>A</u> lama | t \                    |            |        |      |           |            |            |          |         |         |          |        |            |
| No       Kode Item       Nama Item       PID       Gty       Satuan       Terkirim       Back Order       GtyX       Harga       Disc %       Discount       Pajak         1       1       001003       Keybord Logitec K120       20       PCS       0 PCS       0       100,000       0       PPN         2       2       001022       Mother Bord MSI P41 GA       5       PCS       0 PCS       0       800,000       0       PPN         3       01016       Mouse Optic U1 897K       10       PCS       0 PCS       0       70,000       0       PPN                                                                                                    |         | No.Order:             | AUTO                   | Supplier:  | 01006  | 9    | C.V Aba   | idi Jaya   |            |          |         | Status: |          |        |            |
| No       Kode Item       Nama Item       PID       Qty       Satuan       Terkirim       Back Order       QtyX       Harga       Disc %       Discount       Pajak         1       1       001003       Keybord Logitec K120       20       PCS       0       PCS       0       100,000       0       PPN         2       2       001022       Mother Bord MSI P41 GA       5       PCS       0       PCS       0       800,000       0       PPN         3       3       001016       Mouse Optic U1 897K       10       PCS       0       PCS       0       70,000       0       PPN                                                                                                    |         | Tanggal: 0            | 4/05/2012              | Mata Uang: | Rupiah |      | •         |            |            |          |         |         |          |        |            |
| No         Kode Item         Nama Item         PID         Gty         Satuan         Terkirin         Back Order         GtyX         Harga         Disc %         Discount         Pajak           1         1         001003         Keybord Logitec K120         20         PCS         0 PCS         0 PCS         0         100,000         0         0         PN           2         2         001022         Mother Bord MSI P41 GA         5         PCS         0 PCS         0         800,000         0         0         PN           3         3         001016         Mouse Optic U1 897K         10         PCS         0 PCS         0         70,000         0         PN                                                                                                    |         |                       | ,,                     |            | Pajak  | 🗌 На | rga Terma | asuk Pajak |            |          |         |         |          |        |            |
| No         Kode Item         Nama Item         PID         Qty         Satuan         Terkirim         Back Order         QtyX         Harga         Disc %         Discount         Pajak           1         1         001003         Keybord Logitec K120         20         PCS         0 PCS         0 PCS         0         100,000         0         0         PPN           2         2         001022         Mother Bord MSI P41 GA         5         PCS         0 PCS         0         800,000         0         0         PPN           3         3         001016         Mouse Optic U1 897K         10         PCS         0 PCS         0         70,000         0         0         PPN                                                                                                    |         |                       |                        |            |        |      |           |            |            |          |         |         |          |        |            |
| 1         1         001003         Keybord Logitec K120         20         PCS         0         PCS         0         100,000         0         PPN           2         2         001022         Mother Bord MSI P41 GA         5         PCS         0         PCS         0         800,000         0         PPN           3         3         001016         Mouse Optic U1 897K         10         PCS         0         PCS         0         70,000         0         PPN                                                                                                    |         | No Kode Item          | Nama Item              |            | PID    | Qty  | Satuan    | Terkirim   | Back Order | QtyX     | Harqa   | Disc %  | Discount | Pajak  | Sut        |
| 2         2         001022         Mother Bord MSI P41 GA         5         PCS         0         PCS         0         800,000         0         PPN           3         3         001016         Mouse Optic U1 897K         10         PCS         0         PCS         0         70,000         0         PPN                                                                                                    | 1       | 1 001003              | Keybord Logitec K120   |            |        | 20   | PCS       | 0 PCS      | 0 PCS      | 0        | 100,000 |         | 0        | PPN    |            |
| 3 3 001016 Mouse Optic U1 897K 10 PCS 0 PCS 0 PCS 0 70,000 0 PPN                                                                                                    | 2       | 2 001022              | Mother Bord MSI P41 GA |            |        | 5    | PCS       | 0 PCS      | 0 PCS      | 0        | 800,000 |         | 0        | PPN    |            |
|                                                                                                    | з       | 3 001016              | Mouse Optic U1 897K    |            |        | 10   | PCS       | 0 PCS      | 0 PCS      | 0        | 70,000  |         | 0        | PPN    |            |
|                                                                                                    |         |                       |                        |            |        |      |           |            |            |          |         |         |          |        |            |
|                                                                                                    |         |                       |                        |            |        |      |           |            |            |          |         |         |          |        |            |
|                                                                                                    |         |                       |                        |            |        |      |           |            |            |          |         |         |          |        |            |
|                                                                                                    | _       | • [                   | ; ;                    | 3699       | 9990   |      |           |            |            |          |         |         |          |        |            |
| Hanna ( DID Dalvan ( 1900 Mul/a (                                                                                                    | μe      |                       |                        |            |        |      |           |            |            |          |         |         |          |        |            |
| <u>Item</u> / <u>PID Rekap</u> / <u>Uang Muka</u> /                                                                                                    | etei    | rangan:               |                        |            |        |      |           |            | S          | iub Tota | l:      |         |          |        | \$,700,000 |
| ter / PID Rekap / Dang Milika /<br>eterangan: Sub Total: 6,700,0                                                                                                    |         |                       |                        |            |        |      |           |            |            | Diskor   | n:      |         |          |        | 0          |
| Item / PID Rekap / Dang Muka /       eterangan:       Sub Total:       0iskon:                                                                                                    |         |                       |                        |            |        |      |           |            |            | Pajal    | c       |         |          |        | 670,000    |
| Item / PID Rekap / Dang Micka /         eterangan:         Diskon:         Pajak:         670,0                                                                                                    | c       | Cabang: Sur           | rabaya                 | -          |        |      |           |            | -          | Tota     |         |         |          |        | 7 370 000  |
| Item / PID Rekap / Dang Muka /         eterangan:         Cabang:         Surabaya         Total:         Z 370 0                                                                                                    |         |                       |                        |            |        |      |           |            |            | 100      |         |         |          |        | ,510,000   |

### Data Header Order Pembelian

1. Tab Master

Nomor

Secara default BEE akan mengisinya dengan isian "AUTO" untuk mengotomasi nomor Order Pembelian. Jika anda ingin menentukan sendiri format penomoran, hapus isian AUTO pada textbox kemudian masukan nomor transaksi.

## Tanggal

Adalah tanggal transaksi yang dilakukan, secara default tanggal akan mengikuti tanggal yang tertera pada sistem komputer.

## Supplier

Diisi kode supplier, Klik pada Tombol Picker untuk mencari data vendor atau gunakan tips cepat Mencari Data dengan picker.

## Mata Uang

Diisi mata uang yang akan anda gunakan untuk transaksi penjualan, pilih pada combobox atau pada gambar panah di sebelah kanan. Jika anda menggunakan mata uang asing (bukan base currency) isi rate untuk currency tersebut pada TextBox di sebelah kanan kolom.

Pajak & Harga Termasuk Pajak

Jika dipilih pajak saja maka harga dari item dikenakan PPN 10%. Dan jika pilihan harga termasuk pajak dipilih maka harga dari item barang sudah termasuk pajak.

### Draft

dipilih jika order pembelian masih dalam mode pencatatan (belum diproses).

### Status

menunjukkan kondisi order pembelian pada saat ini (terkirim atau belum, aktif atau tidak).

### 2. Tab Alamat

Adalah data alamat vendor sesuai dengan data Master Mitra Bisnis.

### Data Detail Order Pembelian

No

Nomor urut

### Gudang

Diisi kode gudang yang digunakan untuk pengambilan barang yang akan dikeluarkan, BEE akan secara otomatis mengisi berdasarkan setting yang ada pada Pengaturan Sistem. Anda bisa merubah sendiri atau menyesuaikan berdasarkan tempat penyimpanan barang yang sesuai.

### Kode Item

Diisi kode barang yang akan dilakukan Order Pembelian dengan menggunakan cara Input Item.

## Nama Item

Kolom untuk nama adalah deskripsi dari kode barang yang telah dimasukkan, BEE secara otomatis mengisinya berdasarkan master item yang dulu anda sudah buat.

Tips : Untuk item - item biaya dan sifatnya umum anda bisa membuat satu item general jadi setiap pembeliannya anda tinggal memanggil item tersebut dan mengganti nama itemnya agar ketika masuk Jurnal Umum bisa dilacak pembelian untuk serice mobil atau mesin atau yang lain

## Qty

Diisi dengan jumlah barang yang diproses. Jika jumlah Qty item yang dilakukan proses Order Pembelian bervariasi anda bisa masukan dua kali, misalkan :

Anda menjual Aqua 5 karton 10 PCS

Anda harus memasukan dua kali : baris pertama anda masukan dengan Qty 5 dan unit karton

Baris ke dua anda masukan Qty 10 dan unitnya PCS

#### Satuan

Diisi unit / satuan dari item yang di proses. Misalkan : CRT, DZ, PCS, BOX dll. Untuk mengganti satuan dari satuan PCS ke satuan CRT atau sebaliknya gunakan tombol "+" atau "-" pada keyboard.

### Terkirim

Akan secara otomatis tersisi jika pada Order Pembelian tersebut telah dilakukan Penerimaan Pembelian.

### BackOrder

Adalah data yang tidak terkirim karena suatu hal dan Order Pembelian tersebut telah dilakukan proses tutup order. Maka pada kolomn "BackOrder" akan terisi secara otomatis sesuai barang yang belum terkirim.

### Harga

Harus diisi dengan harga satuan dari item yang dijual karena BEE akan secara otomatis mengkalkulasinya dengan Qty item.

### Disc %

Diisi dengan diskon per item (Diskon Detail). Untuk Disc yang berada pada detail item ini tidak akan terpsoting ke Jurnal Umum, tetapi secara otomatis akan mempengaruhi HPP, untuk lebih detail silahkan lihat Posting Disc Bee Accounting.

#### Discount
Menampilkan total nilai diskon, kolom ini merupakan kolom R/O (Read Only) karena akan otomatis terisi jika anda mengisi kolom disc %.

#### PReqNo

Pada kolom ini akan tersisi jika pada Order pembelian menggunakan import data dari Permintaan Pembelian, sehingga dapat diketahui dari data detail tersebut dari nomor Permintaan Pembelian.

#### Dept

Diisi dengan kode departemen yang bersangkutan, klik pada kolom dept >> pilih gambar kaca pembesar di samping kolom tersebut. Jika anda kurang paham silahkan lihat pada Contoh Penggunaan Departmen. Kolom ini optional jika anda tidak membutuhkan biarkan kosong.

#### Proyek

Diisi dengan kode proyek yang bersangkutan, klik pada kolom Prj >> pilih gambar kaca pembesar di samping kolom tersebut. Jika anda kurang paham silahkan lihat pada Contoh Penggunaan proyek. Kolom ini optional jika anda tidak membutuhkan biarkan kosong.

#### Req.Date

Adalah tanggal permintaan Order, tanggal disini dibedakan jika dalam 1 order penjualan terdapat beberapa kali Permintaan Pembelian. Kolom ini optional jika anda tidak membutuhkan biarkan kosong.

| BG         | 😔 Order Pembe         | elian   Pembelian      |            |        |            |           |             |            |          |                 |         |          |         | ° ⊑ ⊑  |
|------------|-----------------------|------------------------|------------|--------|------------|-----------|-------------|------------|----------|-----------------|---------|----------|---------|--------|
| <u>S</u> a | ave 🔌 <u>C</u> a      | incel  👩 Impor Data 🗎  | Buka P.O   | - 0    |            |           |             |            |          |                 |         | • 🖸 •    | -       | —(     |
|            |                       |                        |            | -      |            |           |             |            |          |                 |         | OF       | DER PE  | MBELIA |
|            | 1                     |                        |            |        |            |           |             |            |          |                 |         |          |         |        |
| M          | aster \ <u>A</u> lama | at \                   |            | 2      |            |           |             |            | _        |                 |         |          |         |        |
|            | No.Order:             | AUTO                   | Supplier:  | 01006  | 9          | C.V Aba   | adi Jaya 🔶  |            | - (3)    |                 | Status: |          |         |        |
|            | Tanggal:              | 04/05/2012             | Mata Uang: | Rupiah |            | -         |             |            | -        |                 |         |          |         |        |
|            |                       |                        | (          | Paiak  |            |           | 6           | 1          |          |                 |         |          |         |        |
|            |                       |                        | ,          |        |            | rgarronni | aoaite ajur | · · · ·    |          |                 |         |          |         |        |
|            | ble Kede Hem          | blama Ham              |            | DID    | <u>otu</u> | Cotuon    | Taulinim    | Rook Order | OtuX     | Horao           | Dies 9/ | Discount | Daiak   |        |
| 1          | 1 001003              | Keybord Logitec K120   |            | PID    | 35         | PCS       | 0 PCS       | 0 PCS      | 0        | 100,000         | DISC 76 | Discount | Pajak   | Suk    |
| 2          | 2 001022              | Mother Bord MSI P41 GA |            |        | 10         | PCS       | 0 PCS       | 0 PCS      | 0        | 800,000         | 2%+5000 | 21,000   | PPN     |        |
| 3          | 3 001016 \            | Mouse Optic U1 897K    |            |        | 20         | PCS       | 0 PCS       | 0 PCS      | 0        | 70,000          |         | 0        | PPN     |        |
|            |                       | 1                      |            |        |            |           |             |            |          |                 |         |          |         |        |
|            |                       |                        |            |        |            |           |             |            |          |                 |         |          |         |        |
|            |                       | Θ                      |            |        |            |           |             |            |          |                 |         |          |         |        |
|            | •                     |                        | 3883       | 38.    |            |           |             |            |          |                 |         |          |         | •      |
| ļt         | em / <u>P</u> ID Rek  | cap / Vang Muka /      |            |        |            |           |             |            |          |                 |         |          |         |        |
| Kete       | erangan:              |                        |            |        |            |           |             | s          | iub Tota | l:              |         |          | 12,6    | 90.000 |
|            | -                     |                        |            |        |            |           |             |            | Diskor   | <b>1:</b> 2%+10 | า       |          | 2       | 54,800 |
|            |                       |                        |            |        |            |           |             |            | Daial    |                 |         |          | 4 243 5 | 20.004 |
|            |                       |                        |            |        |            |           |             | -          | rajar    |                 |         |          | 1,243,3 | 20.001 |
|            | Cabanas               |                        |            |        |            |           |             |            |          |                 |         |          |         |        |

#### **Proses Order Pembelian**

• Klik New untuk menginput transaksi Order Pembelian

- Pilih Supplier penyedia barang yang akan dibeli. (Point A pada gambar).
- Tentukan juga pajak / non pajak dalam transaksi tersebut. (Point B pada gambar).
- Option draft dipilih jika order pembelian masih dalam mode pencatatan (belum diproses). (Point D pada gambar)
- Masukkan nama item yang akan order, ada 2 macam input item pada order pembelian : (Point E pada gambar)

- Tentukan item yang diinginkan, kemudian tentuka pula qty, harga dan discount (jika ada).

- Import item dari data Permintaan Pembelian dengan cara klik pada toolbar import. (Point C pada gambar)

#### Keterangan

- Pada fasilitas ini apabila data sudah di input maka tidak akan menimbulkan suatu pencatatan jurnal dan hanya data permintaan barang saja.

#### 4.2.3 Penerimaan pembelian

Penerimaan pembelian digunakan untuk mencatat barang - barang yang masuk atau diterima yang sebelumnya telah dipesana pada proses order pembelian. Pada proses ini disesuaikan data yang dipesan dan diterima.Untuk menampilkan penerimaan pembelian, klik menubar [Pembelian]  $\rightarrow$  [Penerimaan pembelian]  $\rightarrow$  [penerimaan pembelian]. Jendela penerimaan pembelian barang akan tampil sebagai berikut :

| BGG Pen     | erimaan Pembeliar   | n   Pembelian           |          |          |               |       |               |      |        |            | et 🗗 🗵        |
|-------------|---------------------|-------------------------|----------|----------|---------------|-------|---------------|------|--------|------------|---------------|
| Save        | Ancel 🤇             | 👌 Impor Data            |          |          |               |       |               |      |        |            | 🗌 Draf        |
|             |                     |                         |          |          |               |       |               |      |        | PENERI     | AAN PEMBELIAN |
|             | 2                   |                         |          |          |               |       |               |      |        |            |               |
| Master      | )                   |                         |          |          |               |       |               |      |        |            |               |
| No. Pen     | erimaan: AUTO       | Supplie                 | r: 01006 | SC.V Aba | adi Jaya      |       |               |      |        |            |               |
|             | Tanggal: 04/05/2    | 2012 🛅 Penerim          | a:       | ۵ 🖉      |               |       |               |      |        |            | Invoiced      |
|             | -                   |                         |          |          |               |       |               |      |        |            | nvoiceu       |
| No G        | udang Kode Item     | Nama Item               |          | PID Qty  | Satuan        | QtyX  | No.Order      | Dept | Proyek | Keterangan |               |
| 1 1 01      | 001003              | Keybord Logitec K120    |          | 20       | PCS           | 0     | PO00001005    | 001  | 001    |            |               |
| 2 2 01      | 001022              | Mother Bord MSI P41 GA  |          | 5        | 5 PCS         | 0     | PO00001005    | 001  | 002    |            |               |
| 3 3 01      | 001016              | Mouse Optic U1 897K     |          | 10       | PCS           | 0     | PO00001005    | 002  | 001    |            |               |
|             |                     |                         |          |          |               |       |               |      |        |            |               |
|             |                     |                         |          |          |               |       |               |      |        |            |               |
|             |                     |                         |          |          |               |       |               |      |        |            |               |
| <u>Item</u> | <u>P</u> ID Rekap / |                         |          |          |               |       |               |      |        |            |               |
| Keteranga   | an:                 |                         |          |          |               |       |               |      |        |            |               |
|             | at metila           |                         |          |          |               |       |               |      |        |            |               |
|             |                     |                         |          |          |               |       |               |      |        |            |               |
| Cabar       | DO: Cumahaua        |                         |          |          |               |       |               |      |        |            |               |
|             | -a- Surabaya        |                         |          |          |               |       |               |      |        |            |               |
|             | Dibuat oleh :       | sa@04 May 2012 15:18:15 |          | Diperb   | arui oleh : : | sa@04 | May 2012 15:1 | B:15 |        |            |               |

#### Data Header Penerimaan Pembelian

No. Penerimaan

Secara default BEE akan mengisinya dengan isian "AUTO" untuk mengotomasi nomor Penerimaan Pembelian. Jika anda ingin Menentukan sendiri format penomoran, Hapus isian AUTO pada TextBox kemudian masukan nomor transaksi.

#### Tanggal

Adalah tanggal transaksi yang dilakukan, secara default tanggal akan mengikuti tanggal yang tertera pada sistem komputer. Silahkan isi tanggal tersebut berdasarkan tanggal yang tertera pada Surat Jalan Vendor.

#### Supplier

Diisi kode Supplier, Klik pada Tombol Picker untuk mencari data vendor atau gunakan tips cepat Mencari Data dengan picker.

#### Penerima

Diisi dengan pegawai yang menerima barang dari Supplier.

#### Ekspedisi

Adalah isian pilihan untuk mengisi data jika pengiriman barang dari Supplier menggunakan jasa Ekspedisi.

#### Draft

Berfungsi untuk Menunda Posting ke Stock dan Akunting.

Misalkan pada perusahaan anda terdapat banyak divisi dan otoritas tiap divisi berbeda - beda, untuk melakukan posting ke akuntansi hanya otoritas divisi accounting yang di perbolehkan. Maka draft ini harus disetting agar semua orang yang entry data tidak bisa posting

Atau mungkin satu kali transaksi jumlah item yang anda beli sangat banyak sehingga anda perlu melanjutkannya besok, berar anda harus save sebagai draft terlebih dahulu supaya tidak terjadi penambahan hutang serta stock.

Atau item yang anda beli masih belum jelas tetapi anda sudah menerima barangnya. Anda juga bisa buat draft dahulu baru ketika fix draftnya di hilangkan, sehingga anda tidak perlu khawatir kelewatan atau lupa entry data

Untuk menyetting draft, and a hanya perlu mencentang checkbox draft pada kanan atas form

#### Data Detail Penerimaan Pembelian

No

Nomor urut

#### Gudang

Diisi kode gudang yang digunakan untuk menyimpan barang yang dibeli, BeeAccounting akan secara otomatis mengisinya berdasarkan settingan yang ada pada pengaturan system. Anda bisa merubah sendiri atau menyesuaikan berdasarkan tempat penyimpanan barang yang sesuai.

#### Kode Item

Diisi kode barang yang akan anda beli, jika anda lupa kode barang, tekan tombol F1 pada keyBoard anda untuk menampilkan daftar Item. Anda juga bisa menggunakan teknik cepat mencari data untuk

mempercepat entry data.

Nama Item

Kolom untuk nama (deskripsi barang yang anda beli) BeeAccounting secara otomatis mengisinya berdasarkan master item yang dulu anda sudah buat. Untuk pembelian jasa misalkan service, kurir dll. anda bisa merubah namanya, misalkan anda membuat item dengan nama service. Pada saat pembelian anda bisa ganti dengan service mobil L1234 JP / Service mesin Packing 5571 dll

Tips : Untuk item - item biaya dan sifatnya umum anda bisa membuat satu item general jadi setiap pembeliannya anda tinggal memanggil item tersebut dan mengganti nama itemnya agar ketika masuk Jurnal Umum bisa dilacak pembelian untuk serice mobil atau mesin atau yang lain

#### PID

Diisi (Produk ID) jika pada perusahaan anda membutuhkan, PID bisa anda gunakan untuk SN pada HP, Kode pada Voucher, Nomor mesin pada mobil / motor dll. Contoh pembelian menggunakan PID.

#### Qty

Diisi dengan jumlah barang yang anda beli. Jika jumlah Qty item yang anda beli bervariasi anda bisa memasukkan dua kali, misalkan:

Anda membeli Aqua 5 karton 10 PCS

Anda harus memasukan dua kali : baris pertama anda masukan dengan Qty 5 dan unit karton

Baris ke dua anda masukan Qty 10 dan unitnya PCS

#### Satuan

Diisi unit / satuan dari item yang anda beli misalkan : CRT, DZ, PCS, BOX dll. Untuk mengganti satuan dari satuan PCS ke satuan CRT atau sebaliknya gunakan tombol "+" pada keyboard.

#### No Order

Pada kolom ini akan terisi jika pada Penerimaan Pembelian menggunakan import data dari Order Pembelian. Sehingga dapat diketahui item - item tersebut berasal dari Order Pembelian yang bersangkutan.

#### Proses Penerimaan pembelian

- Klik New untuk menginput penerimaan pembelian
- Masukan tanggal terima barang.
- Pilih supplier yang mengirim barang, (Lihat pada surat jalan yang dibawa pengirim)

| S BGG Penerimaan P             | Pembelian   Pembelian   |                  |                  | r 🖉 🗙                |
|--------------------------------|-------------------------|------------------|------------------|----------------------|
| 🔄 <u>S</u> ave 🛛 🔌 <u>C</u> ar | ncel [ 👩 Impor Data 🕽 – | B                |                  | 🗌 Draft              |
|                                | Impor Order Pen         | nbelian (P.O.)   |                  | PENERIMAAN PEMBELIAN |
| Master                         |                         |                  |                  |                      |
| No. Penerimaan:                |                         | Supplier: (01006 | S C V Abadi Java |                      |
| Tanggal:                       | 04/05/2012              | Penerima:        |                  |                      |

- Klik toolbar import data . Pilih Order Pembelian dari supplier yang telah dipilih.
- Pilih Order Pembelian yang diinginkan.

| Daft     | ar Order Pe                                           | mbelian                     |                |        |                                |                |                |          | ×          |
|----------|-------------------------------------------------------|-----------------------------|----------------|--------|--------------------------------|----------------|----------------|----------|------------|
| <u>N</u> | ew 📀 [                                                | Refresh                     |                |        |                                |                |                |          |            |
| Fit<br>, | tter<br>Periode:<br>Supplier:<br>Status:<br>Approval: | 01006 Selum diterima<br>All | s/d 🔽 🔽        | )<br>C | Draft: F<br>Aktif: A<br>abang: | inish<br>.ktif |                | •<br>•   |            |
|          | No.Order                                              | Tanggal                     | Nama           | MU     | Status                         | Aktif          | Bayar          | Cabang   |            |
| 1 F      | PO00001005                                            | 2012-05-04                  | C.V Abadi Jaya | Rp     | Ν                              | <b>V</b>       |                | Surabaya |            |
|          |                                                       |                             |                |        |                                |                |                |          |            |
|          |                                                       |                             |                |        |                                |                |                |          |            |
|          |                                                       |                             |                |        |                                |                |                |          |            |
|          |                                                       |                             |                |        |                                |                |                |          |            |
|          |                                                       |                             |                |        |                                |                |                |          |            |
|          |                                                       |                             |                |        |                                |                |                |          |            |
|          |                                                       |                             |                |        |                                | *              | <u>C</u> ancel | <b>√</b> | <u>D</u> K |
|          | F                                                     | 1: Cari Nomor               |                |        | F5: F                          | efresh         |                |          |            |

Keterangan :

Klik "Import Order Pembelian" kembali jika terdapat lebih dari 1 Order Pembelian dalam satu supplier.

• Pilih gudang sesuai dengan kebutuhan.

|   | No | Gudang                | Kode Item | Nama Item              |
|---|----|-----------------------|-----------|------------------------|
| 1 | 1  | Gudang 🗾              | 001003    | Keybord Logitec K120   |
| 2 | 2  | Gudang                | 001022    | Mother Bord MSI P41 GA |
| 3 | 3  | Gudang Servis<br>Toko | 001016    | Mouse Optic U1 897K    |

• Rubah Qty jika pada saat penerimaan sesuai dengan barang yang di terima.

| No       | Gudang      | Kode Item | Nama Item              | PID | Qty | Satuan | QtyX | No.Order   | Dept | Proyek | Keterangan |
|----------|-------------|-----------|------------------------|-----|-----|--------|------|------------|------|--------|------------|
| 1 01     |             | 001003    | Keybord Logitec K120   |     | 20  | PCS    | 0    | PO00001005 | 001  | 001    |            |
| 2 01     |             | 001022    | Mother Bord MSI P41 GA |     | 5   | PCS    | 0    | PO00001005 | 001  | 002    |            |
| 3 01     |             | 001016    | Mouse Optic U1 897K    | (   | 10  | PCS    | ) 0  | PO00001005 | 002  | 001    |            |
|          |             |           |                        |     |     | L      | - (  | •          |      |        |            |
| Item / P | PID Rekap / |           |                        |     |     |        |      |            |      |        |            |

- Kemudian save untuk menyimpan penerimaan barang.
- Pada laporan akuntasi maka akan timbul jurnal sebagai berikut :

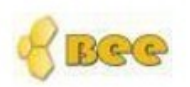

# BeeAccounting Jurnal Umum

#### Periode: 01/05/2012 s/d 04/05/2012 Semua Cabang Tanggal No. Faktur Type Jurnal 04/05/2012 JN00001251 PRCV Debit No No Akun Nama Akun Kredit 1 210014 Unbilled Receive 0.00 6,140,000.00 2 130001 Persediaan Barang Dagang 2000000.00 0.00 3 130001 Persediaan Barang Dagang 3440000.00 0.00 Persediaan Barang Dagang 130001 700000.00 0.00 4 Purc.Receive C.V Abadi Jaya:PV00001004 Catatan : 6,140,000.0000 6,140,000.00

#### 4.2.4 Pembelian ( invoice pembelian )

Invoice Pembelian adalah dokumen yang berisi data pencatatan pembayaran terhadap pembelian yang dilakukan perusahaan. Pembayaran terhadap barang yang dipesan bisa dilakukan dengan cara tunai dan kredit. Untuk menampilkan menu invoice pembelian, klik menubar [Pembelian]  $\rightarrow$  [Pembelian]  $\rightarrow$  [Pembelian]

| BGG          | Pembelian                                             | Pembelian    |                              |    |                         |               |                     |           |                            |           |                                 |            |            |         | ്മ്                           |
|--------------|-------------------------------------------------------|--------------|------------------------------|----|-------------------------|---------------|---------------------|-----------|----------------------------|-----------|---------------------------------|------------|------------|---------|-------------------------------|
| <u>S</u> av  | e 🕎 <u>C</u>                                          | ancel 🤇      | 👌 Impor Datą                 |    |                         |               |                     |           |                            |           |                                 |            |            | Draft 💌 | X <u>L</u> S Impor            |
|              |                                                       |              |                              |    |                         |               |                     |           |                            |           |                                 |            |            | PE      | MBELIAN                       |
| Ma<br>No.    | <b>ster \Pem</b><br>Pembelian:<br>Tanggal:<br>Termin: | AUTO         | 12 <b>3</b><br>• 14 29/05/12 |    | Supplier:<br>Mata Uang: | 0100<br>Rupia | 9 (<br>h<br>jak 🗌 H | PT Ma     | kmur Sentos<br>masuk Pajak | a         |                                 |            | Referensi: |         |                               |
| N            | Gudang                                                | Kode Item    | Nama tu                      | em | PID                     | Qty           | Satuan              | QtyX      | Harga                      | Disc %    | Discount                        | Pajak      | Subtotal   | No.PO   | No.Pe                         |
| 1 1          | 01                                                    | 001001       | Memory Vgen 2 GB             |    |                         | 30            | PCS                 |           | 120,000                    |           | 0                               |            | 3,600,000  |         |                               |
| 2 2          | 01                                                    | 001003       | Keybord Logitec K120         |    |                         | 5             | PCS                 |           | 100,000                    |           | 0                               |            | 500,000    |         | -                             |
| 3 3          | 01                                                    | 001016       | Mouse Optic U1 897K          |    |                         | 17            | PCS                 |           | 35,000                     |           | 0                               |            | 595,000    |         |                               |
| Ite<br>Keter | m ∕ <u>P</u> ID Re<br>angan:                          | ekap / Uar   | ng Muka /                    |    |                         | 888           |                     |           |                            |           | Sub Total:<br>Diskon:<br>Pajak: | :<br>: PP1 |            | 4,1     | <b>▶</b><br>195,000<br>0<br>0 |
| с            | abang: s                                              | iurabaγa     | -                            |    |                         |               |                     |           |                            |           | Total                           | •          |            | 4.1     | 95.000                        |
|              | Di                                                    | buat oleh :: | sa@15 May 2012 08:56:        | 43 |                         | D             | iperbarui           | oleh : sa | @15 May 20                 | 12 08:56: | :43                             |            |            |         |                               |

Data Header Pembelian :

No. Pembelian

Secara default BeeAccounting akan mengisinya dengan isian "AUTO" untuk mengotomasi nomor Pembelian anda. Jika anda ingin menentukan sendiri format nomor Pembelian, Hapus isian AUTO pada TextBox kemudian masukan nomor Pembelian anda.

#### Tanggal

Secara default tanggal akan diisi dengan tanggal pada system komputer anda. Untuk merubahnya Klik DatePicker di sebelah kanan tanggal kemudian pilih tanggal pembelian anda. Tanggal transaksi tidak harus tanggal hari ini, jika anda menginputkan transaksi yang sudah lampau ganti tanggal berdasarkan tanggal pada nota sebenarnya.

Termin :

Diisi dengan tipe pembelian Credit / Cash

Untuk credit, pilih credit pada ComboBoxnya, maka akan keluar TextBox seperti berikut

Untuk mengisi lama hari jatuh tempo nota dan tanggal jatuh tempo nota, isi lama hari jatuh tempo nota maka tanggal akan secara otomatis mengkalkulasi tanggal jatuh tempo berdasarkan tanggal transaksi dan lama harinya

Untuk cash, pilih Cash pada ComboBox maka akan keluar ComboBox pilihan Kas seperti berikut

Pilih Kas yang di gunakan untuk Pembayaran. Uang pembayaran akan diambil dari Kas yang anda pilih, sehingga saldo Kas/Bank tersebut akan berkurang sejumlah Pembelian tersebut.

Tips : Untuk pembelian Cash tetapi pembayaran melalui bank di hari itu juga lebih baik tipe pembelian di buat Credit, baru ketika sudah di bayar masukan pada proses Pembayaran karena jika melalui Pembayaran anda bisa memberi keterangan Pembayaran dan ketika dilihat di Buku Banknya akan lebih jelas

Vendor

Diisi kode Vendor (Supplier), Klik pada Tombol Picker untuk mencari Data Vendor atau gunakan Tips Cepat Mencari Datadengan Picker.

#### Mata Uang

Diisi mata uang yang akan anda gunakan untuk Transaksi Pembelian, Pilih pada ComboBoxn atau pada gambar Panah Kecil Terbalik di sebelah kanannya. Jika anda menggunakan Mata Uang Asing (Bukan Base Currency) isi Rate untuk Currency tersebut pada TextBox di sebelah Kanannya

#### Pajak

Digunakan jika transaksi pembelian yang anda lakukan menggunakan Pajak. Silahkan Klik pada CheckBox untuk mengaktifkan pajaknnya. Contoh Perhitungan Pajak.

Harga Termasuk Pajak

Digunakan jika transaksi pembelian yang anda lakukan menggunakan pajak dan harga sudah termasuk pajak. Klik pada CheckBox untuk mengaktifkan harga termasuk pajak. Contoh Perhitungan Pajak.

#### #Referensi

Pengisian untuk data ini bersifat Optional, bisa anda isikan nomor Nota dari vendor atau nomor Surat Jalan atau yang lainnya

Draft berfungsi untuk Menunda Posting ke Stock, Hutang/Piutang, Kas dan Akunting.

Misalkan pada perusahaan anda terdapat banyak divisi dan otoritas tiap divisi berbeda - beda, untuk melakukan posting ke akuntansi hanya otoritas divisi accounting yang di perbolehkan. Maka draft ini harus disetting agar semua orang yang entry data tidak bisa posting

Atau mungkin satu kali transaksi jumlah item yang anda beli sangat banyak sehingga anda perlu melanjutkannya besok, berar anda harus save sebagai draft terlebih dahulu supaya tidak terjadi penambahan hutang serta stock.

Atau item yang anda beli masih belum jelas tetapi anda sudah menerima barangnya. Anda juga bisa buat draft dahulu baru ketika fix draftnya di hilangkan, sehingga anda tidak perlu khawatir kelewatan atau lupa entry data

Untuk menyetting draft, and a hanya perlu mencentang checkbox draft pada kanan atas form

Keterangan

Anda bisa mengisikan keterangan - keterangan yang terkait dengan data invoice pembelian tersebut.

#### Cabang

Diisi dengan cabang yang melakukan transaksi pembelian.

Misalkan : Usaha yang anda jalankan memiliki cabang di berbagai kota. Jika data anda sudah terintgrasi dengan BEE Accounting anda perlu untuk membedakan transaksi antar cabang. Disinilah fungsi utama Combo Cabang, karena ketika user mengentry data harus memilih cabang. Agar user tidak sampai lupa untuk memilih cabang, maka kami memberi solusi yang sangat efektif. Jadi setiap user pengguna program bisa di setting berada di cabang mana, sehingga setiap user tidak akan lupa mengisi data cabang dan tidak akan salah memilih cabang, karena akan di otomasi oleh system

#### Subtotal

Total penjumlahan dari Subtotal detail. Dsini menampilkan total yang harganya belum di tambah dengan pajak dan belum di kurangi dengan Disc total (Disc faktur).

#### Disc

Diisi dengan diskon total (Diskon perfaktur). Diskon perfaktur adalah potongan yang di bebankan pada faktur (nota) yang bersangkutan, dan Disc ini akan di Jurnal Sehingga mempengarihu laba rugi. Untuk lebih jelas silahkan lihat pada Posting Disc Bee Accounting.

#### Pajak

Total pajak yang harus kita bayar. Untuk pajak pada pembelian ini nantinya akan di posting sebagai pajak masukan.

#### Total

Total pembelian yang harus kita bayar. Jika pembelian Credit maka total tersebut yang akan di posting ke AP (Hutang usaha).

Data Detail Pembelian

Pada tabel detail pembelian ini ada beberapa tabulasi yang mempunyai fungsi berbeda - beda :

Item

Digunakan unutk entry item - item yang akan di beli. Kolom - kolom pada tabel item ini adalah :

No

Nomor urut

#### Gudang

Diisi kode gudang yang digunakan untuk menyimpan barang yang dibeli, BeeAccounting akan secara otomatis mengisinya berdasarkan settingan yang ada pada pengaturan system. Tetapi anda bisa merubahnya sendiri berdasarkan real penyimpanan barang yang anda beli.

#### Kode

Diisi kode barang yang akan anda beli, jika anda lupa kode barang, tekan tombol F1 pada keyBoard anda untuk menampilkan daftar Item. Anda juga bisa menggunakan teknik cepat mencari data untuk mempercepat entry data.

#### Nama Item

Kolom untuk nama (diskripsi barang yang anda beli) BeeAccounting secara otomatis mengisinya berdasarkan master item yang dulu anda sudah buat.Untuk pembelian jasa misalkan service, kurir dll. anda bisa merubah namanya, misalkan anda membuat item dengan nama service. Pada saat pembelian anda bisa ganti dengan service mobil L1234 JP / Service mesin Packing 5571 dll

Tips : Untuk item - item biaya dan sifatnya umum anda bisa membuat satu item general jadi setiap pembeliannya anda tinggal memanggil item tersebut dan mengganti nama itemnya agar ketika masuk Jurnal Umum bisa dilacak pembelian untuk serice mobil atau mesin atau yang lain

#### PID

Diisi (Produk ID) jika pada perusahaan anda membutuhkannya, PID bisa anda gunakan untuk SN pada HP, Kode pada Voucher, Nomor mesin pada mobil / motor dll. Contoh pembelian menggunakan PID.

#### Qty

Diisi dengan jumlah barang yang anda beli. Jika jumlah Qty item yang anda beli berfariasi anda

bisa masukan dua kali, misalkan :

Anda membeli Aqua 5 karton 10 PCS

Anda harus memasukan dua kali : baris pertama anda masukan dengan Qty 5 dan unit karton

Baris ke dua anda masukan Qty 10 dan unitnya PCS

#### Unit

Diisi unit / satuan dari item yang anda beli misalkan : CRT, DZ, PCS, BOX dll. Untuk mengganti satuan dari satuan PCS ke satuan CRT atau sebaliknya gunakan tombol "+" atau "-" pada keyboard.

#### Harga

Harus diisi dengan harga satuan dari item yang anda beli karena BeeAccounting akan secara otomatis mengkalkulasinya dengan Qty item.

#### Disc %

Diisi dengan diskon peritem (Diskon Detail), jika anda ingin masukan disc persen anda harus mengisikan dengan tanda "%" misalkan disc "2.5%". tetapi jika anda ingin mengisi diskon dengan nilai rupiahnya langsung, anda tidak perlu menambahkan tanda "%". BeeAccounting support untuk multi diskon misalkan : 2.5% + 1.3% + 15,000 + 0.5% hingga 10 kali. Untuk Disc yang berada pada detail item ini tidak akan terpsoting ke Jurnal Umum, tetapi secara otomatis akan mempengaruhi HPP, untuk lebih detail silahkan lihat Posting Disc Bee Accounting.

#### Discount

Menampilkan total nilai diskon, kolom ini merupakan kolom R/O (Read Only) karena akan otomatis terisi jika anda mengisi kolom disc %.

#### Pjk

Kolom ini menunjukan bahwa item yang anda beli ini dikenakan pajak. Akan otomatis terisi berdasarkan settingan yang ada di master. Jika pada check box pajak tercentang maka kolom Pjk akan terisi "PPN".

#### Sub Total

Kolom subtotal ini adalah hasil kalkulasi dari Qty, Harga, Disc%, Harga Termasuk Pajak. Ada kemungkinan nilai pada kolom ini sangat panjang karena nilai desimalnya dibutuhkan untuk validitas data.

#### No PO

Akan terisi nomor PO jika anda melakukan pembelian berdasarkan PO yang telah anda buat. Hal ini akan memudahkan anda untuk pengecekan data pembelian misalkan pembelian ini dulu berdasarkan PO nomor berapa.

No Penerimaan

Akan terisi nomor LPB (Penerimaan Pembelian) jika anda melakukan invoice pembelian berdasarkan LPB yang telah anda buat. Hal ini akan memudahkan anda untuk pengecekan data pembelian misalkan pembelian ini dulu berdasarkan LPB nomor berapa.

Dept

Diisi dengan kode departemen yang bersangkutan, silahkan klik pada kolomnya >> pilih gambar kaca pembesar di samping kolom tersebet.jika anda kurang paham silahkan lihat pada contoh penggunaan departmen. Kolom ini optional jika anda tidak membutuhkan silahkan tidak diisi

# **BAB V**

# Penjualan dan Piutang Usaha

# 5.1 Pengertian Penjualan dan Piutang Usaha

Penjulan adalah transkasi dimana ada pengeluaran barang / jasa untuk pelanggan, transaksi ini banyak digunakan oleh perushaaan sebagai pendapatan, transkasi ini dapat di lakukkan dengan tunai ataupun piutang.Piutang usaha adalah suatu klaim / hak untuk pembayaran yang di lakukan oleh pelanggan atas penjualan sudah terjadi sebelumnya

# 5.2 Fasilitas Penjualan di BeeAccounting

#### 5.2.1 Input Order penjualan

Order penjualan adalah dokumen yang berisi daftar item barang atau jasa yang dipesan oleh customer dari perusahaan anda. Order penjualan juga digunakan untuk mengetahui item barang di perusahaan anda yang sedang diorder oleh customer. Seringkali order penjualan digunakan jika terjadi jeda waktu antara item order dari customer dengan waktu pengiriman dari order tersebut. Pada proses selanjutnya akan dilakukan pengiriman dan invoice penjualan pada item order yang bersangkutan.

Catatan :

Order Penjualan hanya bersifat administratif dan tidak terkait dengan akuntansi, karena input order penjualan ini tidak akan membentuk jurnal akuntansi, tidak mengupdate kartu stok dan dan tidak membuat kartu piutang usaha.

Untuk Menampilkan Fasilitas Order Penjualan di BeeAccountin, Pilih pada MenuBar Penjualan  $\rightarrow$  Order Penjualan  $\rightarrow$  Order Penjualan

| : BITS Soft ]                         | and the second second se |
|---------------------------------------|----------------------------------------------------------------------------------------------------|
| Penjualan Konsinyasi Keluar Akuntansi | Help                                                                                                    |
| 🐝 Order Penjualan                     | Daftar Order Penjualan                                                                                                    |
| 🕍 Order Pengiriman                    | 🕨 👞 Order Penjualan 💦 Ctrl+Shift-F10                                                                                                    |
| Թ Pengiriman                          | pgout Exit                                                                                                    |
| 💼 Penjualan                           | •                                                                                                    |
| Penjualan Harta Tetap                 | •                                                                                                    |
| Retur Penjualan                       | •                                                                                                    |
| Nota Potong                           |                                                                                                    |
| Daftar Penagihan                      |                                                                                                    |

Proses Transaksi Order Penjualan

- 1. Pilih customer, BeeAccounting akan secara otomatis mengisi data lengkap dari record customer tersebut.
- 2. Option draft dipilih jika data order penjualan masih dalam mode pencatatan (belum diproses).
- 3. Masukkan item barang yang di order oleh customer bersangkutan. Pada masing masing item order yang di order oleh customer, tentukan qty, harga, dan diskon (jika ada).
- 4. Tekan **Save** pada toolbar form untuk menyimpan data order penjualan.

|                                                                                                    |                                                                                                    |         |            |                    | _/             |       |                |        |                                                   |                      |                   | ORDER F          | ENJU/              |
|----------------------------------------------------------------------------------------------------|----------------------------------------------------------------------------------------------------|---------|------------|--------------------|----------------|-------|----------------|--------|---------------------------------------------------|----------------------|-------------------|------------------|--------------------|
| Master \ Alamat \ Bu                                                                                                    | at Order Pengiriman                                                                                                    |         |            |                    | /              |       |                |        |                                                   |                      |                   |                  |                    |
|                                                                                                    | Customer                                                                                                    | 0100    | 8 4        | Java I             | Mandiri        |       |                | Sale   | sman: 0001                                        | Q.                   | 🔕 Wisou           |                  |                    |
| Tanggal: 26/03/2012                                                                                                    | Mata Uang                                                                                                    | Rupia   | h          | - Joar and a large |                |       | ·              | Akt    | if & Belum Te                                     | erkirim              | - Thomas          |                  |                    |
| 20/03/2012                                                                                                    |                                                                                                    | Pai     | ak 🗔 Ha    | rca Ter            |                |       |                |        |                                                   |                      |                   |                  |                    |
|                                                                                                    |                                                                                                    |         | ar La Ca   |                    |                |       |                |        |                                                   |                      |                   |                  |                    |
| No Kode tem                                                                                                    | Nama tem                                                                                                    | Otv     | Satuan     | OtvX               | Terkirim       | Oty   | Back Order     | Otv    | DO                                                | Harga                | Disc %            | Discount         | Pajak              |
| no nou nom                                                                                                    | right with the second second s | - week  | Concount   | - and the          | TORKIT         | are j | Buok order     | - un j |                                                   | Thanga               | 0100 70           | Diocodini        | 1 cijan            |
| 1 001021 Intel Cor                                                                                                    | re 2 DUO 2.8 Gz                                                                                                    | 5       | PCS        |                    | 0 PCS          | (     | 0 PCS          |        | 0 PCS                                             | 900,000              | 25000             | 25,000           |                    |
| 1 1 001021 Intel Cor<br>2 2 001022 Mother I                                                                                                    | re 2 DUO 2.8 Gz<br>Bord MSI P41 GA                                                                                                    | 5<br>10 | PCS<br>PCS |                    | 0 PCS<br>0 PCS | (     | 0 PCS<br>0 PCS |        | 0 PCS<br>0 PCS                                    | 900,000<br>1,500,000 | 25000<br>1%+20000 | 25,000<br>35,000 |                    |
| 1 001021 Intel Cor<br>2 2 001022 Mother I                                                                                                    | re 2 DUO 2.8 Gz<br>Bord MSI P41 GA                                                                                                    | 10      | PCS<br>PCS |                    | 0 PCS<br>0 PCS | (     | 0 PCS<br>0 PCS |        | 0 PCS<br>0 PCS                                    | 900,000<br>1,500,000 | 25000<br>1%+20000 | 25,000<br>35,000 |                    |
| 1 001021 Intel Cor<br>2 001022 Mother I                                                                                                    | re 2 DUO 2.8 Gz<br>Bord MSI P41 GA                                                                                                    | 10      | PCS<br>PCS |                    | 0 PCS<br>0 PCS | (     | 0 PCS<br>0 PCS |        | 0 PCS<br>0 PCS                                    | 900,000              | 25000<br>1%+20000 | 25,000<br>35,000 |                    |
| 1 001021 Intel Cor<br>2 2 001022 Mother I<br>• • • • • • • • • • • • • • • • • • •                                                                                                     | re 2 DUO 2.8 Gz<br>Bord MSI P41 GA<br>Jang Muka                                                                                                    | 10      | PCS<br>PCS |                    | 0 PCS<br>0 PCS | (     | 0 PCS<br>0 PCS |        | 0 PCS<br>0 PCS                                    | 900,000              | 25000             | 25,000<br>35,000 | 0.026.00           |
| 1         001021         Intel Cor           2         2         001022         Mother           Image: Correct State State St | re 2 DUO 2.8 Gz<br>Bord MSI P41 GA<br>Jang Muka                                                                                                    | 5       | PCS<br>PCS |                    | 0 PCS<br>0 PCS | (     | 0 PCS<br>0 PCS |        | 0 PCS<br>0 PCS<br>Sub Total:<br>Diskon            | 900,000              | 25000             | 25,000<br>35,000 | 3,025,00           |
| 1 001021 Intel Cor<br>2 2 001022 Mother I<br>4 <u>Item / PID Rekap / I</u><br>sterangan: 3                                                                                                    | re 2 DUO 2.8 Gz<br>Bord MSI P41 GA<br>Jang Muka                                                                                                    | 5       | PCS<br>PCS |                    | 0 PCS<br>0 PCS | (     | 0 PCS<br>0 PCS |        | 0 PCS<br>0 PCS<br>Sub Total:<br>Diskon:           | 900,000<br>1,500,000 | 25000             | 25,000<br>35,000 | 3,025,00<br>570,75 |
| 1 001021 Intel Cor<br>2 001022 Mother I<br>4<br>Item / PJD Fekap / U<br>sterangan: 3                                                                                                    | re 2 DUO 2.8 Gz<br>Bord MSI P41 GA<br>Jang Muka /                                                                                                    | 5       | PCS<br>PCS |                    | 0 PCS<br>0 PCS | (     | 0 PCS          |        | 0 PCS<br>0 PCS<br>Sub Total:<br>Diskon:<br>Pajak: | 900,000<br>1,500,000 | 25000             | 25,000           | 9,025,00<br>570,75 |

#### Data Header Order Penjualan 1. Tab Master

• No Oder

Secara default BeeAccounting akan mengisinya dengan isian "AUTO" untuk mengotomasi nomor Order Penjualan anda. Jika anda ingin Menentukan sendiri format penomoran, Hapus isian AUTO pada TextBox kemudian masukan nomor transaksi anda.

Tanggal

Adalah tanggal transaksi yang dilakukan, secara default tanggal akan mengikuti tanggal yang tertera pada sistem komputer.

• Customer

Diisi kode customer (pelanggan), klik pada Tombol Picker untuk mencari data customer atau gunakan Tips Cepat Mencari Datadengan picker.

• Mata Uang

Diisi mata uang yang akan anda gunakan untuk transaksi. Jika anda menggunakan mata uang asing (bukan base currency) isi rate untuk currency tersebut pada TextBox di sebelah kanan.

• Pajak & Harga Termasuk Pajak

Jika dipilih pajak saja maka harga dari item dikenakan PPN 10%. Dan jika pilihan harga termasuk pajak dipilih maka harga dari item barang sudah termasuk pajak.

• Salesman

Jika dipilih pajak saja maka harga dari item dikenakan PPN 10%. Dan jika pilihan harga termasuk pajak dipilih maka harga dari item barang sudah termasuk pajak.

- Sub Total Adalah harga subtotal seluruh item setelah dipotong discount detail, pajak detail.
- Disc Adalah discount global pada faktur tersebut.
- Pajak

Pajak akan muncul setelah tanda check diaktifkan pada pajak.

• Total

Adalah total akhir dari seluruh transaksi order penjualan.

#### 2. Tab Alamat

• Alamat Pengiriman

Alamat pengiriman diisi otomatis oleh BEE pada saat anda memilih customer pada tab master. Alamat pengiriman bisa anda ubah sesuai dengan permintaan.

• Alamat Penagihan

Alamat penagihan diisi otomatis oleh BEE pada saat anda memilih customer pada tab master. Alamat penagihan bisa anda ubah sesuai dengan permintaan.

#### 3. Buat Order Pengiriman

#### - Tipe

Terdapat dua pilihan tipe untuk membuat order pengiriman, yaitu simple & advance.

- Simple : Pada mode simple, order pengiriman akan digenerate otomatis pada form order pengiriman. Untuk lebih lengkapnya lihat bagian "Order Pengiriman".
- Advance : Dalam mode advance, order pengiriman dapat diatur atau dijadwalkan sesuai dengan keperluan. Untuk lebih lengkapnya lihat bagian "Generate Delivery Order".

#### Keterangan :

- Pada Fasilitas ini apabila sudah di isi tidak akan menimbulkan suatu jurnal hanya data Order Penjualan Saja.
- Data Order Penjualan yang sudah di input dapat di lihat kembali di MenuBar Penjualan → Order Penjualan → Daftar Order Penjualan

Tips

- Jika ada pajak yang berkenaan dengan transaksi ini, maka pajak tersebut dapat di masukkan dengan cara kita centang secara otomatis nilai nya akan masuk di total pajak.
- Jika ada diskon yang berkenaan dengan penjualan, maka diskon tersebut dapat di input di 2 tempat yaitu :
  - Diskon Per item
  - Diskon Global
- Apabila setiap kode barang mempunyai project dan departemen berbeda maka di input di masing masing baris kode barang / item untuk project dan departemennya.

#### 5.2.2 Order Pengiriman Barang

Order pengiriman merupakan dokumen yang berisi list daftar data order pengiriman yang digenerate dari order penjualan atau dibuat baru dalam form order pengiriman ini. Pada proses selanjutnya akan dilakukan proses pengiriman item barang yang telah dipesan oleh customer sesuai dengan yang dicatat pada order pengiriman.

Untuk Menampilkan Fasilitas Order Pengiriman di BeeAccounting, Pilih pada MenuBar Penjualan  $\rightarrow$  Order Pengiriman  $\rightarrow$  Order Pengiriman

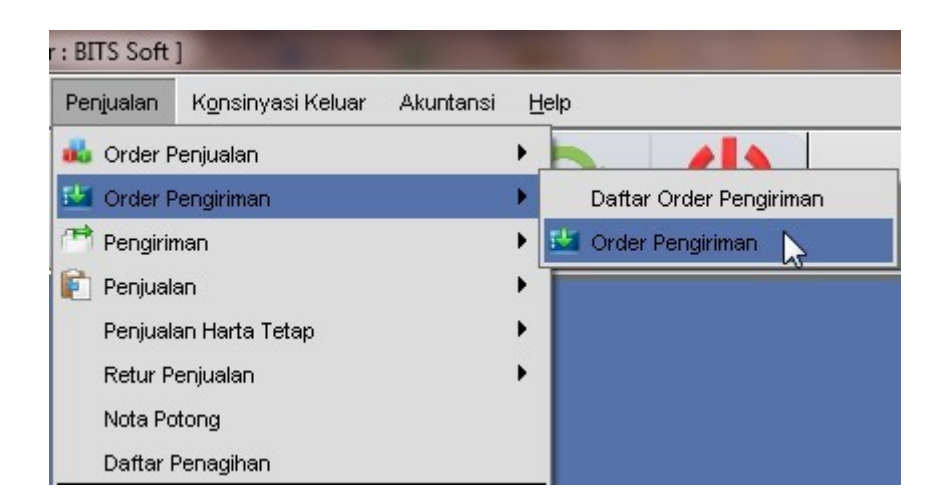

#### Catatan :

Order Pengiriman seperti hanya Order penjualan hanya bersifat administratif dan tidak terkait dengan akuntansi, karena input order penjualan ini tidak akan membentuk jurnal akuntansi, tidak mengupdate kartu stok dan dan tidak membuat kartu piutang usaha.

#### Proses Transaksi Order Pengiriman

Ada dua cara untuk memasukkan data order pengiriman :

#### 1. Generate dari order penjualan

Buka form order penjualan kemudian klik pada toolbar. Filter kriteria pada data order penjualan dan kemudian pilih data dan tekan OK.

#### 2. Membuat baru dari form order pengiriman

Klik pada toolbar form kemudian masukkan data order pengiriman

1. Pilih customer, BeeAccounting akan secara otomatis mengisi data lengkap dari record customer tersebut.

2. Option draft dipilih jika order pengiriman yang dicatat masih dalam mode pencatatan (belum diproses).

3. Masukkan item barang yang di akan dikirimkan customer.

4. Tekan **save** pada toolbar form untuk menyimpan data order pengiriman.

| GG Order Peng                 | giriman   Per | jualan 🔅        |            |       |          |           |      |            |      |        |            |           | ® d° Ø` |
|-------------------------------|---------------|-----------------|------------|-------|----------|-----------|------|------------|------|--------|------------|-----------|---------|
| <u>S</u> ave 🔌 <u>C</u>       | ancel 🤇       | ) Impor Data    |            |       |          |           |      |            |      |        |            |           | l 🗆 i   |
|                               |               |                 |            |       |          |           |      |            |      |        |            | ORDER PE  | NGIRIMA |
| (                             |               |                 |            |       |          |           |      |            |      |        |            |           |         |
| <u>M</u> aster <u>  A</u> lan | nat \         |                 |            |       |          |           |      |            |      |        |            |           |         |
| No. Order:                    | UTO           |                 | Customer:  | 01008 | G.       | Jaya Mano | diri |            |      |        |            |           | 🗌 Aktif |
| Tanggal: 26                   | 3/03/2012     |                 |            |       |          |           |      |            |      |        |            |           |         |
| 20                            | 5/05/2012     |                 |            |       |          |           |      |            |      |        |            |           |         |
|                               |               |                 |            |       |          |           |      |            |      |        |            |           |         |
| No Ouders                     | I/ada #am     |                 | blows How  |       | Ot.      | Cotuon    | OWY  | No SO      | Dont | Drouek | Katavanaan | Barr Data |         |
|                               | 001021        | Intel Core 2 Di | IO 2 8 G7  |       | Gay<br>5 | PCS       | Ωιγλ | SO00001009 | Dept | Proyek | Reterangan | Req.Date  |         |
| 2 2 01                        | 001022        | Mother Bord     | 1SI P41 GA |       | 10       | PCS       | 0    | SO00001009 |      |        |            |           |         |
|                               |               |                 |            |       |          |           |      |            |      |        |            |           |         |
|                               |               |                 |            |       |          |           |      |            |      |        |            |           |         |
|                               | trees I       |                 |            |       |          |           |      |            |      |        |            |           |         |
|                               | skap          |                 |            |       |          |           |      |            |      |        |            |           |         |
| eterangan:                    |               |                 | 0          |       |          |           |      |            |      |        |            |           |         |
|                               |               |                 |            |       |          |           |      |            |      |        |            |           |         |
|                               |               |                 |            |       |          |           |      |            |      |        |            |           |         |
| Coloren .                     |               |                 |            |       |          |           |      |            |      |        |            |           |         |
| cabang: S                     | urabaya       |                 | *          |       |          |           |      |            |      |        |            |           |         |
|                               |               |                 |            |       |          |           |      |            |      |        |            |           |         |
|                               |               |                 |            |       |          |           |      |            |      |        |            |           |         |

#### Data Header Order Penjualan 4. Tab Master

• No Oder

Secara default BeeAccounting akan mengisinya dengan isian "AUTO" untuk mengotomasi nomor Order Penjualan anda. Jika anda ingin Menentukan sendiri format penomoran, Hapus isian AUTO pada TextBox kemudian masukan nomor transaksi anda.

• Tanggal

Adalah tanggal transaksi yang dilakukan, secara default tanggal akan mengikuti tanggal yang tertera pada sistem komputer.

• Customer

Diisi kode customer (pelanggan), klik pada Tombol Picker untuk mencari data customer atau gunakan Tips Cepat Mencari Datadengan picker.

• Mata Uang

Diisi mata uang yang akan anda gunakan untuk transaksi. Jika anda menggunakan mata uang asing (bukan base currency) isi rate untuk currency tersebut pada TextBox di sebelah kanan.

- Pajak & Harga Termasuk Pajak Jika dipilih pajak saja maka harga dari item dikenakan PPN 10%. Dan jika pilihan harga termasuk pajak dipilih maka harga dari item barang sudah termasuk pajak.
- Salesman Jika dipilih pajak saja maka harga dari item dikenakan PPN 10%. Dan jika

pilihan harga termasuk pajak dipilih maka harga dari item barang sudah termasuk pajak.

- Sub Total
  - Adalah harga subtotal seluruh item setelah dipotong discount detail, pajak detail.
- Disc Adalah discount global pada faktur tersebut.
- Pajak

Pajak akan muncul setelah tanda check diaktifkan pada pajak.

• Total Adalah total akhir dari seluruh transaksi order penjualan.

#### 5. Tab Alamat

Alamat Pengiriman

Alamat pengiriman diisi otomatis oleh BEE pada saat anda memilih customer pada tab master. Alamat pengiriman bisa anda ubah sesuai dengan permintaan.

• Alamat Penagihan

Alamat penagihan diisi otomatis oleh BEE pada saat anda memilih customer pada tab master. Alamat penagihan bisa anda ubah sesuai dengan permintaan.

#### 6. Buat Order Pengiriman

#### - Tipe

Terdapat dua pilihan tipe untuk membuat order pengiriman, yaitu simple & advance.

- Simple : Pada mode simple, order pengiriman akan digenerate otomatis pada form order pengiriman. Untuk lebih lengkapnya lihat bagian "Order Pengiriman".
- Advance : Dalam mode advance, order pengiriman dapat diatur atau dijadwalkan sesuai dengan keperluan. Untuk lebih lengkapnya lihat bagian "Generate Delivery Order".

#### Keterangan :

- Pada Fasilitas ini apabila sudah di isi tidak akan menimbulkan suatu jurnal hanya data Order Penjualan Saja.
- Data Order Penjualan yang sudah di input dapat di lihat kembali di MenuBar Penjualan → Order Pengiriman → Daftar Order Pengiriman

Tips

- Jika ada pajak yang berkenaan dengan transaksi ini, maka pajak tersebut dapat di masukkan dengan cara kita centang secara otomatis nilai nya akan masuk di total pajak.
- Jika ada diskon yang berkenaan dengan penjualan, maka diskon tersebut dapat di input di 2 tempat yaitu :
  - Diskon Per item

- Diskon Global

• Apabila setiap kode barang mempunyai project dan departemen berbeda maka di input di masing masing baris kode barang / item untuk project dan departemennya.

# 5.2.3 Pengiriman

Pengiriman adalah dokumen yang berisi daftar data pengiriman item barang yang sudah dipesan customer dari perusahaan anda sesuai dengan yang tercatat dalam order penjualan atau dalam order pengiriman. Pencatatan dalam pengiriman hanya bisa dilakukan dengan meng-import data dari order penjualan atau order pengiriman. Setelah pengiriman dan barang sudah dipastikan terkirim, pada proses selanjutnya akan dilakukan invoice penjualan.

Untuk Menampilkan Fasilitas Pengiriman di BeeAccounting, Pilih pada MenuBar Penjualan  $\rightarrow$  Pengiriman  $\rightarrow$  Pengiriman

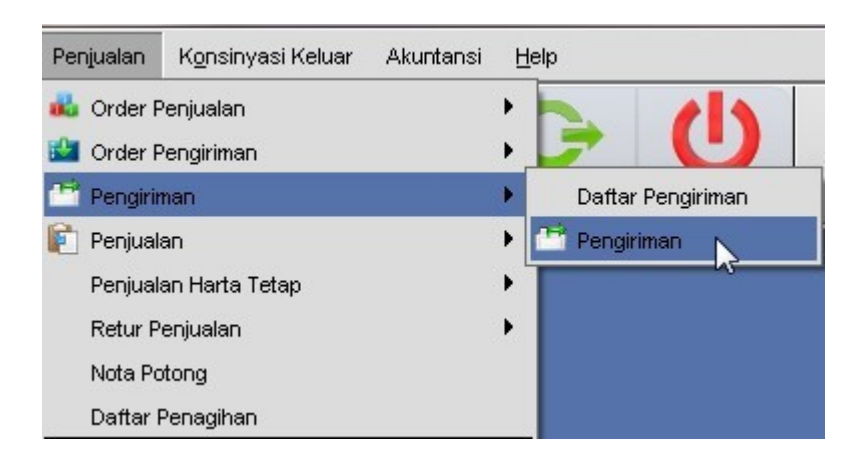

Catatan

Data pengiriman di import dari data yang di import dari data order penjualan atau order pengiriman.

#### Proses Transaksi Pengiriman

1. Pilih customer, BEE akan secara otomatis mengisi form dengan data dari record customer tersebut.

2. Klik import data pada toolbar form.

| 👩 Impor Datą                |     |
|-----------------------------|-----|
| Impor Order Penjualan (S.O  | .)  |
| Impor Order Pengiriman (D.0 | D.) |

Terdapat 2 pilihan import data yaitu import data dari order penjualan dan import data

dari order pengiriman.

3. Option draft dipilih jika pengiriman masih dalam mode pencatatan (belum diproses).

4. Item - item barang akan secara otomatis terisi dari data order penjualan atau order pengiriman yang diimport.

5. Tekan **Save** untuk menyimpan transaksi pengiriman.

Setelah melakukan transaksi maka jurnal nya sebagai berikut :

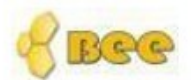

# BeeAccounting

# **Jurnal Umum**

| Semu    | ua Cabang   |                        |                  | Periode : 01/04/2012 | 2 s/d 04/04/2012 |
|---------|-------------|------------------------|------------------|----------------------|------------------|
| Tangg   | jal         | No. Faktur             | Type Jurnal      |                      |                  |
| 04/04/2 | 2012        | JN00001146             | DELI             |                      |                  |
| No      | No Akun     | Nama Aku               | n                | Debit                | Kredit           |
| 1       | 120004      | Unbilled Deli          | very             | 2,250,000.0000       | 0.0000           |
| 2       | 130001      | Persediaa              | an Barang Dagang | 0.0000               | 2,250,000.0000   |
| Catata  | n: Pengirim | an Jaya Mandiri:DL0000 | 01005            | 2,250,000.0000       | 2,250,000.0000   |
|         |             |                        |                  |                      |                  |

Grand Total

2,250,000.0000

2,250,000.0000

5.1

# 5.2.4 Penjualan (Invoice)

Invoice penjualan merupakan dokumen yang menyimpan data item - item barang yang customer terima dari perusahaan anda. Invoice penjualan dapat disebutproses penagihan terhadap customer yang telah menerima item barang yang diorder dari perusahaan anda. Data invoice penjualan berhubungandengan atau dapat dilacak dari dokumen order penjualan, order pengiriman, & pengiriman.

Untuk Menampilkan Fasilitas Pengiriman di BeeAccounting, Pilih pada MenuBar Penjualan  $\rightarrow$  Penjualan

| <u>S</u> ave 🔌 <u>C</u> ancel 🤇                                                                                                    | ) Impor Data                                                           |         |            |                      |          |                  |                  |                   |                                                              |                                |               |       |
|----------------------------------------------------------------------------------------------------|------------------------------------------------------------------------|---------|------------|----------------------|----------|------------------|------------------|-------------------|--------------------------------------------------------------|--------------------------------|---------------|-------|
|                                                                                                    |                                                                        |         |            |                      |          |                  |                  |                   |                                                              |                                | PEN           | JUA   |
| Master \ Alamat \ Faktu                                                                                                    | ır Pajak \ Pembayaran \ Akuntansi \                                    |         |            |                      |          |                  |                  |                   |                                                              |                                |               |       |
| No. Penjualan:                                                                                                    |                                                                        | Cus     | tomer:     | 01008                | Java     | Mandiri          |                  |                   | Salesman:                                                    | 4                              |               |       |
| Tanggal: 29030                                                                                                    | 2012                                                                   | Mata    | Uang:      | Rupiah               | -        |                  |                  |                   | Referer:                                                     | 4                              |               |       |
| Termin: Credit                                                                                                    | ▼ 7 0500402 III                                                        |         | [          | <br>Pajak <u>H</u>   | arga Ter | rmasuk Pa        | ajak             |                   | Ref:                                                         |                                |               |       |
| Creak                                                                                                    |                                                                        |         |            |                      |          |                  |                  |                   |                                                              |                                | 1             |       |
| No Gudang Kode Item                                                                                                    | Nama Item                                                              | Qty     | Satuan     | ) Harga              | GtvX     | Disc %           | Discount         | Pajak             | Subtotal                                                     | No.SO                          | No.Pengiriman | De    |
|                                                                                                    |                                                                        |         |            |                      |          |                  |                  |                   |                                                              |                                |               |       |
| 1 01 001021                                                                                                    | Intel Core 2 DUO 2.8 Gz                                                | 5       | PCS        | 900,000              | 0 2      | 25000            | 25,000           |                   | 4,375,0                                                      | 00 SO00001009                  |               |       |
| 1 1 01 001021<br>2 2 01 001022                                                                                                    | Intel Core 2 DUO 2.8 Gz<br>Mother Bord MSI P41 GA                      | 5<br>10 | PCS<br>PCS | 900,000<br>1,500,000 | 02       | 25000<br>1%+2000 | 25,000<br>35,000 |                   | 4,375,0<br>14,650,0                                          | 00 SO00001009<br>00 SO00001009 |               |       |
| 1 1 01 001021<br>2 2 01 001022                                                                                                    | Intel Core 2 DUO 2.8 Gz<br>Mother Bord MSI P41 GA                      | 5       | PCS<br>PCS | 900,000<br>1,500,000 | 02       | 25000            | 25,000<br>35,000 |                   | 4,375,0<br>14,650,0                                          | 00 SO00001009<br>00 SO00001009 |               |       |
| 1 01 001021<br>2 2 01 001022<br>▲<br>tem / Bonus / PID Rel                                                                                                    | Intel Core 2 DUO 2.8 Gz<br>Mother Bord MSI P41 GA<br>Kap / Uang Muka / | 5       | PCS<br>PCS | 900,000<br>1,500,000 | 0 2      | 25000            | 25,000<br>35,000 |                   | 4,375,0<br>14,650,0                                          | 00 \$00001009                  |               |       |
| 1         1         01         001021           2         2         01         001022           Image: star angan:         Image: star angan:         Image: star angan: | Intel Core 2 DUO 2.8 Gz<br>Mother Bord MSI P41 GA<br>kap / Uang Muka / | 5       | PCS<br>PCS | 900,000<br>1,500,000 | 0 2      | 25000            | 25,000<br>35,000 | Sub 1             | 4,375,0<br>14,650,0                                          | 00 SO0001009<br>00 SO00001009  | 19,02         | 5,000 |
| 1         1         01         001021           2         2         01         001022           4                                                                        | Intel Core 2 DUO 2.8 Gz<br>Mother Bord MSI P41 GA<br>kap / Uang Muka / | 5       | PCS<br>PCS | 900,000              | 0 2      | 25000            | 25,000<br>35,000 | Sub 1<br>Dis      | 4,375,0<br>14,650,0<br>'otal:<br>kon: 3%                     | 00 \$00001009                  | 19,024        | 5,000 |
| 1         1         01         001021           2         2         01         001022           ↓                                                                        | Intel Core 2 DUO 2.8 Gz<br>Mother Bord MSI P41 GA<br>kap / Uang Muka / | 5       | PCS<br>PCS | 900,000<br>1,500,000 | 0 2      | 25000            | 25,000           | Sub 1<br>Dis<br>P | 4,375,0<br>14,650,0<br>'otal:<br>kon: <u>3%</u><br>ajak: PPN | 00 \$00001009                  | 19,024<br>57( | 5,000 |

Data Header Penjualan

No. Penjualan

Secara default BeeAccounting akan mengisinya dengan isian "AUTO" untuk mengotomasi nomor Order Pengiriman anda. Jika anda ingin menentukan sendiri format penomoran, Hapus isian AUTO pada TextBox kemudian masukan nomor transaksi anda.

Tanggal

Adalah tanggal transaksi yang dilakukan, secara default tanggal akan mengikuti tanggal yang tertera pada sistem komputer

Termin

Diisi dengan tipe Penjualan Credit / Cash Untuk credit, pilih credit pada ComboBoxnya

Untuk mengisi lama hari jatuh tempo nota dan tanggal jatuh tempo nota, isi lama hari jatuh tempo nota maka tanggal akan secara otomatis mengkalkulasi tanggal jatuh tempo berdasarkan tanggal transaksi dan lama harinya

Untuk cash, pilih Cash pada ComboBox maka akan keluar ComboBox

Pilih Kas yang di gunakan untuk Pembayaran. Uang pembayaran akan masuk ke Kas yang anda pilih, sehingga saldo Kas/Bank tersebut akan bertambah sejumlah Penjualan tersebut.

Tips : Untuk Penjualan Cash tetapi pembayaran melalui bank di hari itu juga lebih baik tipe pembelian di buat Credit, baru ketika sudah di bayar masukan pada proses Terima Pembayaran

karena jika melalui Terima Pembayaran anda bisa memberi keterangan pembayaran dan ketika dilihat di Buku Banknya akan lebih jelas

#### Customer

Diisi kode Customer (Pelanggan), Klik pada Tombol Picker untuk mencari Data Customer atau gunakan Tips Cepat Mencari Data dengan Picker

#### Mata Uang

Diisi mata uang yang akan anda gunakan untuk Transaksi penjualan, Pilih pada ComboBoxn atau pada gambar Panah Kecil Terbalik di sebelah kanannya. Jika anda menggunakan Mata Uang Asing (Bukan Base Currency) isi Rate untuk Currency tersebut pada TextBox di sebelah Kanannya

#### Referensi

Adalah inputan untuk referensi dari nota manual pada admin. Referensi termasuk optional, dapat diisikan dan dapat juga dokosongkan

Referer

Adalah nama yang mereferensikan untuk melakukan pembelian ke instansi kita.

Salesman

Adalah data sales yang yang menjadi memasarkan suatu produk ke customer tersebut. Isian ini optional, bisa diisikan / diabaikan sesuai dengan kebutuhan.

#### Draft

Misalkan pada perusahaan anda terdapat banyak divisi dan otoritas tiap divisi berbeda - beda, untuk melakukan posting ke akuntansi hanya otoritas divisi accounting yang di perbolehkan. Maka draft ini harus disetting agar semua orang yang entry data tidak bisa posting

Atau mungkin satu kali transaksi jumlah item yang anda beli sangat banyak sehingga anda perlu melanjutkannya besok, berar anda harus save sebagai draft terlebih dahulu supaya tidak terjadi penambahan hutang serta stock.

Atau item yang anda beli masih belum jelas tetapi anda sudah menerima barangnya. Anda juga bisa buat draft dahulu baru ketika fix draftnya di hilangkan, sehingga anda tidak perlu khawatir kelewatan atau lupa entry data

Untuk menyetting draft,anda hanya perlu mencentang checkbox draft pada kanan atas form Terbayar

Akan tampil setelah ada transaksi terima pembayaran piutang dan akan muncul sesuai dengan nominal uang yang telah dibayarkan.

Subtotal Adalah harga subtotal seluruh item setelah dipotong discount detail, pajak detail.

Disc

Adalah discount global pada faktur tersebut.

Pajak

Pajak akan muncul setelah tanda check diaktifkan pada Pajak

Total Adalah total akhir dari seluruh transaksi Order penjualan

#### Data Detail Penjualan

No Nomor urut

#### Gudang

diisi kode gudang yang digunakan untuk menyimpan barang yang dibeli, BeeAccounting akan secara otomatis mengisinya berdasarkan settingan yang ada pada pengaturan system. Tetapi anda bisa merubahnya sendiri berdasarkan real penyimpanan barang yang anda beli.

#### Kode

diisi kode barang yang akan anda beli, jika anda lupa kode barang, tekan tombol F1 pada keyBoard anda untuk menampilkan daftar Item. Anda juga bisa menggunakan teknik cepat mencari data untuk mempercepat entry data..

#### Nama Item

kolom untuk nama (diskripsi barang yang anda beli) BeeAccounting secara otomatis mengisinya berdasarkan master item yang dulu anda sudah buat.Untuk pembelian jasa misalkan service, kurir dll. anda bisa merubah namanya, misalkan anda membuat item dengan nama service. Pada saat pembelian anda bisa ganti dengan service mobil L1234 JP / Service mesin Packing 5571 dll

Tips : Untuk item - item biaya dan sifatnya umum anda bisa membuat satu item general jadi setiap pembeliannya anda tinggal memanggil item tersebut dan mengganti nama itemnya agar ketika masuk Jurnal Umum bisa dilacak pembelian untuk serice mobil atau mesin atau yang lain

#### PID

diisi (Produk ID) jika pada perusahaan anda membutuhkannya, PID bisa anda gunakan untuk SN pada HP, Kode pada Voucher, Nomor mesin pada mobil / motor dll. Contoh pembelian menggunakan PID.

#### Qty

Diisi dengan jumlah barang yang anda beli. Jika jumlah Qty item yang anda beli berfariasi anda bisa masukan dua kali, misalkan :

Anda membeli Aqua 5 karton 10 PCS

Anda harus memasukan dua kali : baris pertama anda masukan dengan Qty 5 dan unit karton Baris ke dua anda masukan Qty 10 dan unitnya PCS

#### Satuan

diisi unit / satuan dari item yang anda beli misalkan : CRT, DZ, PCS, BOX dll. Untuk mengganti satuan dari satuan PCS ke satuan CRT atau sebaliknya gunakan tombol "+" pada keyboard.

#### Harga

harus diisi dengan harga satuan dari item yang anda beli karena BeeAccounting akan secara otomatis mengkalkulasinya dengan Qty item.

#### Disc %

diisi dengan diskon peritem (Diskon Detail), jika anda ingin masukan disc persen anda harus

mengisikan dengan tanda "%" misalkan disc "2.5%". tetapi jika anda ingin mengisi diskon dengan nilai rupiahnya langsung, anda tidak perlu menambahkan tanda "%". BeeAccounting support untuk multi diskon misalkan : 2.5% + 1.3% + 15,000 + 0.5% hingga 10 kali. Untuk Disc yang berada pada detail item ini tidak akan terpsoting ke Jurnal Umum, tetapi secara otomatis akan mempengaruhi HPP, untuk lebih detail silahkan lihat Posting Disc Bee Accounting.

#### Discount

menampilkan total nilai diskon, kolom ini merupakan kolom R/O (Read Only) karena akan otomatis terisi jika anda mengisi kolom disc %.

#### Pjk

kolom ini menunjukan bahwa item yang anda beli ini dikenakan pajak. Akan otomatis terisi berdasarkan settingan yang ada di master. Jika pada check box pajak tercentang maka kolom Pjk akan terisi "PPN".

#### Sub Total

kolom subtotal ini adalah hasil kalkulasi dari Qty, Harga, Disc%, Harga Termasuk Pajak. Ada kemungkinan nilai pada kolom ini sangat panjang karena nilai desimalnya dibutuhkan untuk validitas data.

#### Tab Alamat

Alamat Pengiriman

Adalah alamat tujuan pengiriman barang . Pada tab ini secara default akan mengambil data dari master Mitra Bisnis.

Alamat Penagihan

Alamat alamt tujuan penagihan barang. Pada tab ini secara default akan mengambil data dari master Mitra Bisnis.

Tab Faktur Pajak

Faktur Pajak

Adalah penomoran faktur pajak dalam invoice penjualan. Sehingga ketika print out nomor faktur pajak akan tampil sesuai dengan inputan. Untk penomoran faktur pajak, prefix yang digunakan tertera pada Sistem Perusahaan Sehingga user hanya memasukkan nomor terakhir pada faktur pajak.

#### Tanggal

Adalah tanggal proses dari faktur pajak tersebut diterbitkan, karena suatu perusahaan dalam mengeluarkan invoice penjualan belum tentu langsung mengeluarkan juga faktur pajak, sehingga antara tanggal invoice penjualan dan tanggal faktur pajak dapat dibedakan.

#### Pembayaran

Adalah tampilan dari terima pembayaran piutang untuk faktur penjualan dengan termin Credit. Untuk faktur penjualan dengan termin cash juga akan generate Pembayaran secara otomatis dan Pembaaran juga akan tampil pada Tab ini.

#### Akuntansi

Adalah default posting akuntansi pada proses penjualan. Terdapat 2 akun yang ada pada proses transaksi penjualan, yaitu Akun biaya kirim dan Akun diskon. Jika user memiliki akun selain yang telah tersedia, dapat diganti sesuai dengan kebutuhan.

#### Bonus

Adalah tampilan Item yang termasuk bonus pada proses penjualan, penjualan dengan menggunakan item bonus dapat di setting pada Bonus. Sehingga ketika user memasukkan data item yang telah di setting pada bonus, maka pada tab bonus akan secara otomatis terisi dengan bonus.

#### PID Rekap

Adalah rekapitulasi PID yang telah diinputkan. Karena dalam proses Penjualan item yang menggunakan PID adalah 1 item dengan lebih dari 1 PID, sehingga rekapitulasinya adalah jumlah PID pada 1 item tersebut.

#### Proses Transaksi Penjualan

#### 1. Penjualan Standart

Adalah proses input transaksi penjualan tanpa ada import data dari Order Penjualan atau Pengiriman. Pada proses ini user memasukkan data item, qty harga dan diskon dari suatu barang.

#### 2. Penjualan Item PID

Untuk penjualan dengan menggunakan PID dalam jumlah besar dan terurut dapat dilakukan dengan menggunakan cara Proses Input Item PID.

Namun untuk penjualan yang hanya input PID dengan jumlah sedikit dan PID tidak dalam keadaan urut, maka dapat dilakukan dengan menggunakan prosesInput PID Satu per Satu.

Untuk merubah harga, discount detail pada Item yang menggunakan PID dalam jumlah banyak akan menjadi lebih mudah dilakukan dengan menggunakan cara Edit Harga PID.

#### 3. Penjualan import dari Sales Order

Pada proses ini input item, harga serta discount tidak perlu memasukkan data item secara manual jika telah ada proses Order penjualan. Sehingga user tinggal import data dari proses Order Penjualan pada Tab Sales Order

#### 4. Penjualan import dari Pengiriman

Sama halnya dengan proses penjualan dengan import dari Order penjualan, pada proses ini user tinggal memasukkan data penjualan berdasarkan data pengiriman

#### 5.2. Retur Penjualan

Retur penjualan adalah dokumen yang menyimpan data pengembalian item yang telah diorder sebelumnya oleh customer. Pengembalian item bisa dikarenakan ketidak sesuain pesanan atau barang yang diterima rusak atau cacat. Data pengembalian item bisa diimport dari invoice penjualan atau dari data pengiriman.

Untuk Menampilkan Fasilitas Pengiriman di BeeAccounting, Pilih pada MenuBar Penjualan  $\rightarrow$  Penjualan

#### Proses Transaksi Retur Penjualan

Berikut 2 metode pencatatan data pada dokumen retur penjualan:

1. Retur Penjualan Standart ( IMPORT dari data Penjualan )

- Untuk retur penjualan masuk ke MenuBar Penjualan -> Retur Penjualan
- Pilih customer tujuan retur kita, data customer harus sama dengan customer saat kita melakukan transaksi penjualan,lalu entri tanggal retur.pilih proses retur penjualan bisa

menggunakan Cash / Credit. kemudian kita pilih import data ->import penjualan

| <u>S</u> ave   | A Cance           | l 🚫 Impor Datą   |              |                                |
|----------------|-------------------|------------------|--------------|--------------------------------|
|                |                   | Impor Penjualan  |              | 1                              |
|                | /                 | Impor Pengiriman |              | 1                              |
| <u>M</u> aster | A <u>k</u> untans | 1                |              |                                |
| No. Re         | tur: AUT          | D                | Customer:    | 01008 Jaya Mandiri             |
| Tang           | gal: 29/03        | i/2012           | 2 Mata Uang: | Rupiah                         |
| Terr           | nin: Cash         | ▼ Kas Utama      | · - · 3      | 🗹 Pajak 🗌 Harga termasuk Pajak |
|                |                   |                  | Salesman:    | Q (0)                          |

- Pilih nota yang akan di retur kemudian klik OK
- ° Lalu sesuaikan dengan qty dan harga barang yang akan kita returkan, setalah selesai

### entri data retur ,klik save untuk menyimpan data retur.

|                                                        | <u>C</u> ancel 🤇 | ) Impor Data     |           |            |         |                |            |         |           |                           |            |      | [                    |
|--------------------------------------------------------|------------------|------------------|-----------|------------|---------|----------------|------------|---------|-----------|---------------------------|------------|------|----------------------|
|                                                        |                  |                  |           |            |         |                |            |         |           |                           |            | F    | RETUR PENJUA         |
| Master \ Aku                                           | ntansi \         |                  |           |            |         |                |            |         |           |                           |            |      |                      |
| No. Retur:                                             | AUTO             |                  |           | Customer:  | 01008   | <b>G</b> ,     | Jaya Mandi | ri      |           |                           | Referensi: |      |                      |
| Tanggal:                                               | 29/03/2012       |                  |           | Mata Uang: | Rupiah  |                | *          |         |           |                           |            |      |                      |
| Termin:                                                | Cash 🗖           | Kas Utama        | -         |            | 🗌 Pajak | 🗌 <u>H</u> arg | a termasul | ( Pajak |           |                           |            |      |                      |
|                                                        |                  |                  |           | Salesman:  |         | a h            |            |         |           |                           |            | С    | ontra                |
| No Gudang                                              | Kode Item        | N                | lama Item | Gty        | Satuan  | QtyX           | Harga      | Disc %  | Discount  | Pajak                     | Subtotal   | Dept | Proyek No.Penj       |
| 1 01                                                   | 001021           | Intel Core 2 DUO | 2.8 Gz    | 5          | PCS     | 0              | 900,000    | 25000   | 25,000    |                           | 4,375,000  |      | JL000010             |
| 2 01                                                   | 001022           | Mother Bord MSI  | P41 GA    | 10         | PCS     | o              | 1,500,000  | 1%+2000 | 35,000    |                           | 14,650,000 |      | JL000010             |
|                                                        |                  |                  | _         | _          |         |                | _          | _       | _         | _                         |            | _    |                      |
| <b>▲</b><br><u>tem</u> / <u>PID Re</u><br>terangan:    | ekap /           |                  |           |            |         |                |            |         | Sub<br>Di | Total:<br>skon:<br>Deieku | 3%         |      | 19,025,00<br>570,750 |
| <b>≹</b> tem ∕ <u>PID Re</u><br>terangan:<br>Cabang: □ | ekap /           |                  |           |            |         |                |            |         | Sub<br>Di | Total:<br>skon:<br>Pajak: | 3%<br>PPN  |      | 19,025,00<br>570,750 |

#### • Maka jurnal untuk akuntasi nya setelah melakukan transaksi retur penjualan

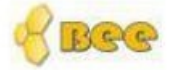

# BeeAccounting

# Jurnal Umum

| Sem     | ua Cabang    |                        |             | Periode : 01/03/2012 s/c | 29/03/2012     |
|---------|--------------|------------------------|-------------|--------------------------|----------------|
| Tang    | gal          | No. Faktur             | Type Jurnal |                          |                |
| 29/03/2 | 2012         | JN00001136             | SRET        |                          |                |
| No      | No Akun      | Nama Aku               | n           | Debit                    | Kredit         |
| 1       | 410004       | Retur Penjua           | alan        | 19,025,000.0000          | 0.0000         |
| 2       | 410005       | Potongar               | Penjualan   | 0.0000                   | 570,750.0000   |
| 3       | 110002       | Kas                    |             | 0.0000 1                 | 8,454,250.0000 |
| Catata  | n: Retur Jua | al Jaya Mandiri:SE0000 | 1003        | 19,025,000.0000 1        | 9,025,000.0000 |

| 29/03/2 | 2012            | JN00001137            | SRET          |                |                |
|---------|-----------------|-----------------------|---------------|----------------|----------------|
| No      | No Akun         | Nama Aku              | ı             | Debit          | Kredit         |
| 1       | 130001          | Persediaan E          | arang Dagang  | 2,250,000.0000 | 0.0000         |
| 2       | 510001          | Harga Pol             | kok Penjualan | 0.0000         | 2,250,000.0000 |
| Catata  | n : HPP Retur J | lual Jaya Mandiri:SE( | 00001003      | 2,250,000.0000 | 2,250,000.0000 |
|         |                 |                       |               |                |                |

Grand Total 21,275,000.0000 21,275,000.0000

#### 2. Retur Penjualan Per Item

• Untuk retur penjualan masuk ke MenuBar Penjualan  $\rightarrow$  Daftar Penjualan

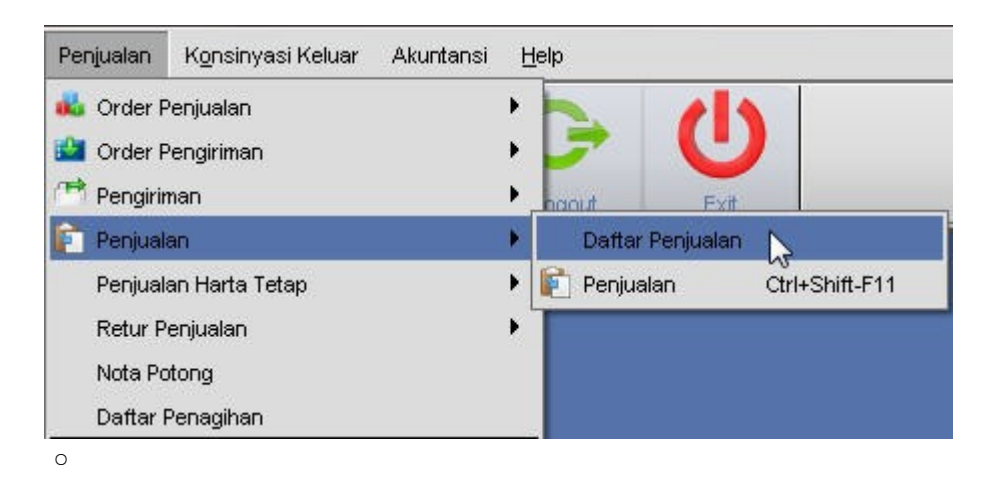

Pada tab Detail, maka tinggal kita filter sesuai dengan kebutuhan.
 Dan beri tanda centang pada item yang akan kita returkan dan klik button retur

| Ci<br>Sa | Periode: 22/03/2<br>ustomer: 01008<br>ulesman: | 012 🗔 s/d             | 29/03/2012 🗔<br>aya Mandiri   | ۹<br>۲ | No.SO:    |                         | Lunas:<br>Kasir:<br>Draft: <u>Finish</u><br>Cabang: |                    | •<br>•             |       |
|----------|------------------------------------------------|-----------------------|-------------------------------|--------|-----------|-------------------------|-----------------------------------------------------|--------------------|--------------------|-------|
| # 1      | No.Penjualan                                   | Tanggal<br>2012-03-29 | Nama Customer<br>Jaya Mandiri | Gudang | Kode Item | Nama Item               | Qty Satuan                                          | Harga<br>1,500,000 | Disc %<br>1%+20000 | Pajak |
| 2        | JL00001020                                     | 2012-03-29            | Jaya Mandiri                  | Gudang | 001021    | Intel Core 2 DUO 2.8 Gz | 5 PCS                                               | 900,000            | 25000              |       |
| 4        | JL00001021                                     | 2012-03-28            | Jaya Mandiri<br>Jaya Mandiri  | Gudang | 0010012   | Memory Vgen 2 GB        | 20 PCS                                              | 40,000             |                    |       |

• pada Tab Generate retur penjualan, kita klik button Generate retur penjualan untuk proses generate retur penjualan

|        |              |                 |               |        |           |                         |     |        |           | DAFTAR   | PENJU |
|--------|--------------|-----------------|---------------|--------|-----------|-------------------------|-----|--------|-----------|----------|-------|
| laster | \Detail Ger  | ierate Retur Pe | enjualan \    |        |           |                         |     |        |           |          |       |
| #      | No.Penjualan | Tanggal         | Nama Customer | Gudang | Kode Item | Nama Item               | Qty | Satuan | Harga     | Disc %   | Pajak |
| 1 🔽 .  | JL00001020   | 2012-03-29      | Jaya Mandiri  | Gudang | 001022    | Mother Bord MSI P41 GA  | 10  | PCS    | 1,500,000 | 1%+20000 |       |
| 2 🗸 .  | JL00001020   | 2012-03-29      | Jaya Mandiri  | Gudang | 001021    | Intel Core 2 DUO 2.8 Gz | 5   | PCS    | 900,000   | 25000    |       |
|        |              |                 |               |        |           |                         |     |        |           |          |       |
|        |              |                 |               |        |           |                         |     |        |           |          |       |
| 1      |              |                 |               |        |           |                         |     |        |           |          |       |

• Pada form Retur penjualan, kita isikan tanggal dan pilih proses retur bisa cash / credit.dan kita isi kan qty dan harga sesuai barang yang akan kita returkan. Setelah selesai entri data tinggal kita save untuk menyimpan data retur penjualan

| and the second second se | <u>C</u> ancel 🤇   | ) Impor Data            |                         |              |                      |        |                   |                                     |            |      |                                          |
|----------------------------------------------------------------------------------------------------|--------------------|-------------------------|-------------------------|--------------|----------------------|--------|-------------------|-------------------------------------|------------|------|------------------------------------------|
|                                                                                                    |                    |                         |                         |              |                      |        |                   |                                     |            | I    | RETUR PENJUA                             |
| <u>M</u> aster \ A <u>k</u> u                                                                                                    | intansi \          |                         |                         |              |                      |        |                   |                                     |            |      |                                          |
| No. Retur:<br>Tanggal:                                                                                                    | AUTO<br>29/03/2012 |                         | Customer:<br>Mata Uang: | 01008        | Sjaya Mandiri        |        |                   |                                     | Referensi: |      |                                          |
| Termin:                                                                                                    | Cash               | Kas Utama 🔻             | Salesman:               | Pajak [] [   | arga termasuk F<br>S | ajak   |                   |                                     |            | □c   | ontra                                    |
| No Gudang                                                                                                    | Kode Item          | Nama Item               | Gty                     | Satuan (Qty) | Harga                | Disc % | Discount          | Pajak                               | Subtotal   | Dept | Proyek No.Penj                           |
| 1 01                                                                                                    | 001021             | Intel Core 2 DUO 2.8 Gz | 5                       | PCS (        | 900,000 2            | 5000   | 25,000            |                                     | 4,375,00   | 0    | JL00001C                                 |
| 2 2 01                                                                                                    | 001022             | Mother Bord MSI P41 GA  | 10                      | PCS (        | 1,500,000 1          | %+2000 | 35,000            |                                     | 14,650,00  | 0    | JL00001C                                 |
|                                                                                                    |                    |                         |                         |              |                      |        |                   |                                     |            |      |                                          |
| •                                                                                                    |                    |                         |                         |              |                      |        |                   |                                     |            |      |                                          |
| <b>↓</b><br><u>I</u> tem / <u>PiD R</u><br>terangan:                                                                                                    | ekap /             |                         | _                       |              | _                    | -      | Sub 1             | fotal:                              |            | -    | 19,025,000                               |
| <b>↓</b><br><u> tem</u> / <u>PID R</u><br>terangan:                                                                                                    | ekap_)             | _                       |                         |              | _                    | _      | Sub 1<br>Dis      | fotal:<br>:kon:                     | 3%         | -    | 19,025,000<br>570,750                    |
| <b>≹tem ∕ Pip R</b><br>tterangan:                                                                                                    | ekap )             |                         |                         |              |                      |        | Sub 1<br>Dis<br>P | fotal:<br>skon:<br>ajak:            | 3%         |      | 19,025,000<br>570,750                    |
| Item     PID R       terangan:     □       Cabang:     □                                                                                                    | ekap_/<br>Surabaya |                         |                         |              |                      |        | Sub 1<br>Dis<br>  | Fotal:<br>:kon:<br>'ajak:<br>Fotal: | 3%<br>PPN  |      | 19,025,000<br>570,750<br>(<br>18,454,250 |

# BAB VI

# PERSEDIAAN

# 6.1 Pengertian Persediaan

Persediaan adalaha suatu aktiva yang meliputi barang-barang milik perusahaan dengan

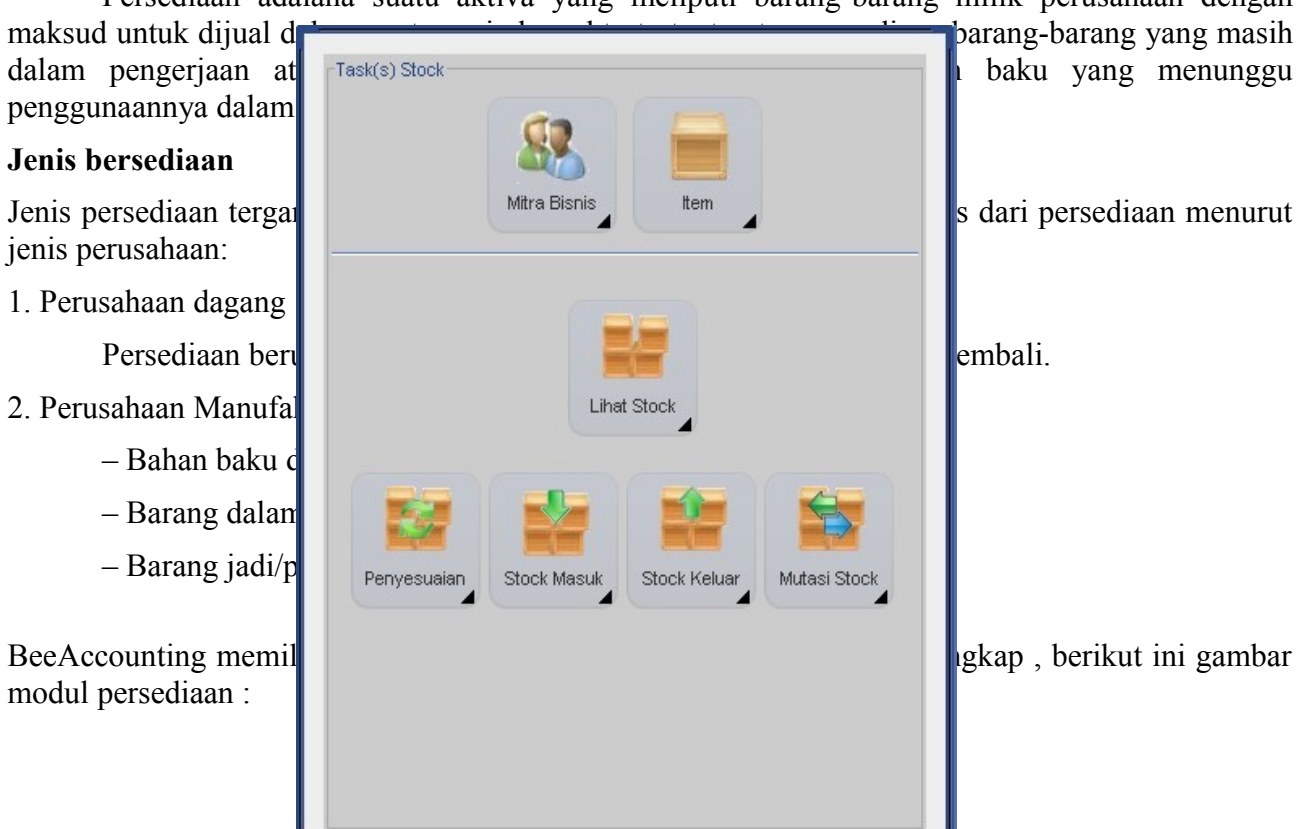

### 6.2 Lihat Stock

Lihat Stock digunakan untuk melihat status jumlah barang yang tersedia, dari form ini user dapat mengetahui barang yang masih mencukupi untuk dilakukan transaksi dan barang apa saja yang perlu diadakan order pembelian sehingga perusahaan terhindar dari kehabisan persediaan barang.. Dari menu lihat stock dapat digunakan untuk melihat stock berdasarkan Filter Merk, Group, barang diatas 0 (nol) atau yang berada pada posisi low. Selain itu juga dapat dilakukan transaksi penyesuaian stock / Opname stock.

#### Cara Akses

Untuk melihat stock item pada perusahaan di BEE, pilih pada MenuBar Stock  $\rightarrow$  Lihat Stock

| ef                                   | resh                                                                                      |                                                                                                    |                                                                                                    |                                                      |        |                                    |                                                                   |                |
|--------------------------------------|-------------------------------------------------------------------------------------------|----------------------------------------------------------------------------------------------------|----------------------------------------------------------------------------------------------------|------------------------------------------------------|--------|------------------------------------|-------------------------------------------------------------------|----------------|
|                                      |                                                                                           |                                                                                                    |                                                                                                    |                                                      |        |                                    |                                                                   | STO            |
| ud<br>Fi                             | ang: <sub>Gu</sub>                                                                        | idang 🔹                                                                                                    |                                                                                                    |                                                      |        |                                    |                                                                   |                |
| -                                    | tandard )                                                                                 |                                                                                                    |                                                                                                    |                                                      |        |                                    |                                                                   |                |
| s                                    | Group:  <br>Supplier:                                                                     |                                                                                                    | Merk:<br>Model:                                                                                                    | <b>v</b>                                             |        | <b>−Kete</b><br>Me<br>Biri<br>Hite | <b>rangan</b><br>rah:Low Stock<br>u:Over Stock<br>am:Normal Stock | k<br>:k<br>ock |
| _                                    |                                                                                           |                                                                                                    |                                                                                                    |                                                      |        |                                    |                                                                   |                |
|                                      | Kode Item                                                                                 | Nama item                                                                                                    | Gty                                                                                                    | QtyX                                                 | Lokasi | Tanggal O                          | User Opname .                                                     | Pega           |
| 1                                    | Kode Item<br>001001                                                                       | n Nama Item<br>Memory Vgen 2 GB                                                                                                    | Gty<br>80 PCS                                                                                                    | QtyX 0                                               | Lokasi | Tanggal O                          | User Opname .                                                     | Pegs           |
| 1                                    | Kode Item<br>001001<br>001003                                                             | Nama Item<br>Memory Vgen 2 GB<br>Keybord Logitec K120                                                                                                    | Gty           80 PCS           236 PCS                                                                                                    | GityX<br>0<br>0                                      | Lokasi | Tanggal O                          | User Opname .                                                     | Pega           |
| 1 2 3                                | Kode Iten<br>001001<br>001003<br>001012                                                   | Nama Item<br>Memory Vgen 2 GB<br>Keybord Logitec K120<br>Mouse Optic Logitec                                                                                                    | Oty           80 PCS           236 PCS           90 PCS                                                                                              | GtyX 0<br>0<br>0                                     | Lokasi | Tanggal O                          | User Opname .                                                     | Pega           |
| 1<br>2<br>3<br>4                     | Kode Item<br>001001<br>001003<br>001012<br>001016                                         | Nama Item<br>Memory Vgen 2 GB<br>Keybord Logitec K120<br>Mouse Optic Logitec<br>Mouse Optic U1 897K                                                                                                    | Oty           80 PCS           236 PCS           90 PCS           90 PCS           90 PCS                                                            | GtyX 0<br>0<br>0<br>0                                | Lokasi | Tanggal O                          | User Opname .                                                     | Pegs           |
| 1<br>2<br>3<br>4                     | Kode Item<br>001001<br>001003<br>001012<br>001016<br>001017                               | Memory Vgen 2 GB<br>Keybord Logitec K120<br>Mouse Optic Logitec<br>Mouse Optic U1 897K<br>Intel Core i3 2.3 Gz                                                                                            | Oty           80 PCS           236 PCS           90 PCS           90 PCS           10 PCS                                                            | QtyX 0<br>0<br>0<br>0<br>0                           | Lokasi | Tanggal O                          | User Opname .                                                     | Pega           |
| 1<br>2<br>3<br>4<br>5<br>6           | Kode Item<br>001001<br>001003<br>001012<br>001016<br>001017<br>001021                     | Nama Item<br>Memory Vgen 2 GB<br>Keybord Logitec K120<br>Mouse Optic Logitec<br>Mouse Optic U1 897K<br>Intel Core i3 2.3 Gz<br>Intel Core 2 DUO 2.8 Gz                                                    | Oty           80 PCS           236 PCS           90 PCS           90 PCS           10 PCS           104 PCS                                          | CttyX 0<br>0<br>0<br>0<br>0<br>0<br>0<br>0<br>0      | Lokasi | Tanggal O                          | User Opname :                                                     | Pega           |
| 1<br>2<br>3<br>4<br>5<br>7           | Kode Iten<br>001001<br>001003<br>001012<br>001016<br>001017<br>001021<br>001022           | Nama Item<br>Memory Vgen 2 GB<br>Keybord Logitec K120<br>Mouse Optic Logitec<br>Mouse Optic U1 897K<br>Intel Core i3 2.3 Gz<br>Intel Core 2 DUO 2.8 Gz<br>Mother Bord MSI P41 GA                          | Offy           80 PCS           236 PCS           90 PCS           90 PCS           10 PCS           104 PCS           109 PCS                       | CttyX 0<br>0<br>0<br>0<br>0<br>0<br>0<br>0<br>0<br>0 | Lokasi | Tanggal O                          | User Opname .                                                     | Pegs           |
| 1<br>2<br>3<br>4<br>5<br>6<br>7<br>8 | Kode Iten<br>001001<br>001003<br>001012<br>001016<br>001017<br>001021<br>001022<br>001025 | Nama Item<br>Memory Vgen 2 GB<br>Keybord Logitec K120<br>Mouse Optic Logitec<br>Mouse Optic U1 897K<br>Intel Core i3 2.3 Gz<br>Intel Core 2 DUO 2.8 Gz<br>Mother Bord MSI P41 GA<br>Botol Susu Cerup 50cc | Oty           80 PCS           236 PCS           90 PCS           90 PCS           10 PCS           104 PCS           109 PCS           3 DZN, 3 LSN | GtyX 0<br>0<br>0<br>0<br>0<br>0<br>0<br>0<br>0<br>0  | Lokasi | Tanggal O                          | User Opname .                                                     | Pegs           |

#### Header Stock

| Standard \Extended \Sales Order \                                                                                                    |                                 |
|----------------------------------------------------------------------------------------------------|---------------------------------|
| Group: 000001 🔍 🗐 abc Merk: INTEL 🗸                                                                                                    | Keterangan<br>Merah : Low Stock |
| Supplier: 01004 Supplier: 01004 Supplier: 0100 | Biru : Over Stock               |
| Low V > 0                                                                                                    | Hitam : Normal Stock            |

- Gudang adalah filter stock berdasarkan tempat penyimpanan barang / gudang.
- Tab adalah tabulasi / tab untuk filter stock sesuai dengan kebutuhan atau proses transaksi Opname.
- Refresh adalah untuk proses melihat perubahan setelah ada action filter pada stock.

Tab Filter >> Tab Standard

| Ē     | ilter \ <u>K</u> olo                    | om \                                                                         |                                          |                                                                              |        |           |                 |        |
|-------|-----------------------------------------|------------------------------------------------------------------------------|------------------------------------------|------------------------------------------------------------------------------|--------|-----------|-----------------|--------|
| 1     | Stan <u>d</u> ard \                     | Extended $\setminus$ Sales Order $\setminus$                                 |                                          |                                                                              |        |           |                 |        |
| :     | Group:  <br>Supplier:                   | 000001 🕓 🥙 abc<br>01004 🔍 🞯 PT BITS Miliarta                                 | -Kete<br>Me<br>Bin                       | Keterangan<br>Merah : Low Stock<br>Biru : Over Stock<br>Hitam : Normal Stock |        |           |                 |        |
|       |                                         |                                                                              | L] Low ⊻ >0                              |                                                                              |        |           | am . Normai Sic |        |
|       | Kode Item                               | Nama Item                                                                    | L_ow ⊻ >0                                | QtyX                                                                         | Lokasi | Tanggal O | User Opname .   | Pegs   |
| 1     | Kode Item<br>001001                     | Nama Item<br>Memory Vgen 2 GB                                                |                                          | QtyX 0                                                                       | Lokasi | Tanggal O | User Opname .   | . Pegs |
| 1 2   | Kode Iten<br>001001<br>001003           | Nama Item<br>Memory Vgen 2 GB<br>Keybord Logitec K120                        | Low ⊻ > 0     Gty     80 PCS     236 PCS | QtyX 0                                                                       | Lokasi | Tanggal O | User Opname .   | Pegs   |
| 1 2 3 | Kode Item<br>001001<br>001003<br>001012 | Nama Item<br>Memory Vgen 2 GB<br>Keybord Logitec K120<br>Mouse Optic Logitec |                                          | GtyX 0<br>0<br>0                                                             | Lokasi | Tanggal O | User Opname .   | Pegs   |

- Group adalah filter stock berdasarkan group yang telah dimasukkan pada master item.
- Supplier adalah filter stock berdasarkan penyuplai barang tersebut.
- Merk merupakan filter barang / stock dengan mengelompokkan berdasarkan merk tertentu sesuai dengan inputan master Item.
- Model adalah filter Stock berdasarkan type / model dari Item tersebut.
- Low dan > 0 Adalah filter Item berdasarkan jumlah kuantity Stock.

#### Tab Filter >> Extended

| Eilter \ <u>K</u> ol | om \ <u>O</u> pname \   |         |        |      |          |           |              |         |
|----------------------|-------------------------|---------|--------|------|----------|-----------|--------------|---------|
| Stan <u>d</u> ard    | Extended \Sales Order \ |         |        |      |          |           |              |         |
| Kode:                |                         | Lokasi: |        | × c  | lear All |           |              | Aktif   |
| Nama: m              | puse                    |         |        |      |          |           |              |         |
|                      |                         |         |        |      |          |           |              |         |
| Kode item            | Nama tem                |         | Qtv    | QtvX | Lokasi   | Tanggal O | Liser Oppame | Pegawai |
| 1 001012             | Mouse Optic Logitec     |         | 90 PCS | 0    | Londor   | runggar o | oser opriane | regamar |
| 2 001016             | Mouse Optic U1 897K     |         | 90 PCS | 0    |          |           |              |         |

- Text area untuk memasukkan filter yang dimaksudkan, berdasarkan nama item, kode item atau lokasi penempatan.
- Display yang diicari. Contoh "Ketika mencari nama mouse, maka sistem akan menampilkan semua data yang mengandung kata mouse".
- aktif untuk melihat status item yang statusnya aktif
- Clear all untuk menghapus semua yang ada pada Text Area

#### Tab Filter >> Sales Order

| E | ilter \ <u>K</u> olo       | m \ Opname \            |         |      |        |           |             |        |    |
|---|----------------------------|-------------------------|---------|------|--------|-----------|-------------|--------|----|
| S | tan <u>d</u> ard \         | Extended Sales Order \  |         |      |        |           |             |        |    |
| [ | _ Stock - S<br>✔ Stock - S | :O < 0<br>:O < GtyMin   |         |      |        |           |             |        |    |
|   | Kode Item                  | Nama Item               | Qty     | GtyX | Lokasi | Tanggal O | User Opname | . Pega |    |
| 4 | 001016                     | Mouse Optic U1 897K     | 90 PCS  | 0    |        |           |             |        | -  |
| 5 | 001017                     | Intel Core i3 2.3 Gz    | 10 PCS  | 0    |        |           |             |        | 20 |
| 6 | 001021                     | Intel Core 2 DUO 2.8 Gz | 104 PCS | 0    |        |           |             |        | -  |
|   | •                          |                         | 1000000 |      |        |           |             | •      |    |

Tab sales order digunakan untuk melihat data inventory dengan tolak ukur Sales Order yang telah masuk pada admistrasi. pada tab Sales Order terdapat pilihan checkbox:

- 1. Stock SO < 0 Adalah Qty stock setelah dikurangi dengan Sales Order berjumlah kurang dari nol (minus)
- 2. Stock SO < QtyMin

Adalah Qty stock setelah dikurangi dengan Sales Order berjumlah dibawah Qty minimal (Sesuai dengan settingan qty minus pada Master Item)

|                       |                                                                                 |                                                                                                    |                                                                                                    |                                                        |                                                                             |        | ST                           |
|-----------------------|---------------------------------------------------------------------------------|----------------------------------------------------------------------------------------------------|----------------------------------------------------------------------------------------------------|--------------------------------------------------------|-----------------------------------------------------------------------------|--------|------------------------------|
| jud<br>Fi             | dang: <sub>Gu</sub><br>ilter Kolo                                               | dang 🔹                                                                                                    |                                                                                                    |                                                        |                                                                             |        |                              |
|                       | E 01 5                                                                          |                                                                                                    |                                                                                                    | tion                                                   |                                                                             |        |                              |
|                       | □ On P(<br>✓ <u>T</u> erse                                                      | D ∐_ead Time ∐_Ma <u>x</u><br>D ☐ Mi <u>n</u> ☐ OpNa <u>m</u> e                                                                                                    | I Ke-Urder I Lo⊆a I HPP Barca                                                                                                    | ode                                                    |                                                                             |        |                              |
|                       | ☐ On P(<br>✓ Terse<br>Kode ttem                                                 | D Lead Time D Ma <u>x</u><br>dia Min_ OpName<br>Nama Item                                                                                                    | Lo⊆a<br>■ HPP Barce<br>Gty                                                                                                    | GtyX                                                   | HPP                                                                         | Lokasi | c                            |
| 1                     | On P<br>✓ Terse<br>Kode Item<br>001001                                          | Image: Decision of the second second seco | Image: Order     Loga       Image: Order     Loga       Image: Order     Barca       Image: Order     Barca       Oty     Barca       80 PCS                                                                                                    | Ode<br>OtyX<br>0                                       | HPP<br>Rp 150,000                                                           | Lokasi | C                            |
| 1 2                   | ○ On <u>P</u><br>✓ <u>T</u> erse<br>Kode Item<br>001001<br>001003               | Image: Decision of the second system         Image: Decision of the second system         Image: Decision of the seco                                                                                                    | Image: order     Loga       Image: order     Loga       Image: order     Barca       Image: order     Barca                                                                                                    | GtyX<br>0                                              | HPP<br>Rp 150,000<br>Rp 938.5593                                            | Lokasi | 0 P(                         |
| 1 2 3                 | On <u>P</u><br>✓ <u>T</u> erse<br>Kode Item<br>001001<br>001003<br>001012       | Image: Image:               | Network         Loga           ✓         HPP         Barce           Otty         30 PCS         236 PCS           90 PCS         90 PCS         30 PCS                                                                                                    | OtyX<br>OtyX<br>O<br>O<br>O<br>O                       | HPP<br>Rp 150,000<br>Rp 938.5593<br>Rp 100,000                              | Lokasi | 0 PC                         |
| 1 2 3 4               | On Pr<br>✓ Terse<br>Kode Item<br>001001<br>001003<br>001012<br>001016           | Image: Image:               | Network         Loga           M         HPP         Barca           0         Otty           80 PCS         236 PCS           90 PCS         90 PCS                                                                                                    | Ode<br>GtyX<br>O<br>O<br>O<br>O<br>O<br>O<br>O         | HPP<br>Rp 150,000<br>Rp 938.5593<br>Rp 100,000<br>Rp 90,000                 | Lokasi | 0 P                          |
| 1<br>2<br>3<br>4<br>5 | On Pr<br>✓ Terse<br>Kode Item<br>001001<br>001003<br>001012<br>001016<br>001017 | Image: Image:               | Ke-Urder         Loga           Image: Provider         Earce           Image: Provider         Earce           Image | GtyX<br>O<br>O<br>O<br>O<br>O<br>O<br>O<br>O<br>O<br>O | HPP<br>Rp 150,000<br>Rp 938.5593<br>Rp 100,000<br>Rp 90,000<br>Rp 1,200,000 | Lokasi | 0 P4<br>0 P4<br>0 P4<br>0 P4 |

Pada tao Kolom terdapat lasmas untuk menampikan kolom - kolom yang telah teredia oleh system serta dapat diaktifkan sesuai dengan kebutuhan / keinginan.

Tab Opname

Tab Opname digunakan untuk fasilitas Opname stock, print Form Opname. Untuk menampilkan

#### Tab Filter >>Tab Kolom

### laporan Opaname Stock, kllik pada Lap. Opname.

#### Cara melakukan Proses Opname Stock :

• Pilih nama item yang akan diopname (Perubahan Kuantity) kemudian tekan tombol "+" pada keyboard

|   | Kode Item | Nama Item            | Qty     | QtyX | Lokasi | Tanggal O | User Opname | Pegawai Opn | QtyLama |
|---|-----------|----------------------|---------|------|--------|-----------|-------------|-------------|---------|
| 1 | 001001    | Memory Vgen 2 GB     | 80 PCS  | 0    |        |           |             |             | 5 X     |
| 2 | 001003    | Keybord Logitec K120 | 236 PCS | 0    |        |           |             |             |         |
| 3 | 001012    | Mouse Optic Logitec  | 90 PCS  | 0    |        |           |             |             |         |
| 4 | 001016    | Mouse Optic U1 897K  | 90 PCS  | 0    |        |           |             |             |         |

• Masukkan nama pegawai yang melakukan penyesuain stock (stock opname)

|   | No.Pegawai | Nama Pegawai | Status |
|---|------------|--------------|--------|
| 1 | 0001       | mukmin       |        |
| 2 | 0002       | Winsu        |        |
| 3 | 0003       | Ade          |        |
| 4 | 0004       | Dani         |        |
|   |            |              |        |

• Masukkan jumlah (quantity) sebenarnya pada kolom yang telah tersedia

| Edit Qty                                        | x |
|-------------------------------------------------|---|
| 001003<br>Keybord Logitec K120<br>Jumlah Barang |   |
| 232 PCS<br><b>≭ <u>C</u>ancel √ <u>O</u>K</b>   |   |

• Setelah selesai proses pemilihan Item yang di Opname, Klik Form Opname untuk proses penyimpanan Opname Stock

| ] Tampilkan Stoc | k           |
|------------------|-------------|
| 🗌 Urutkan Nama   |             |
| Lap. Opname      | Form Opname |

• Akan tampil menu Penyesuaian stock sebagai proses penyimpanan, Klik save untuk mulai menyimpan Opname Stock.

•

| Save                                                | uaian Stock   S                          | tock                                            |              |               |        |        |         |           |         |       |       | ď     |
|-----------------------------------------------------|------------------------------------------|-------------------------------------------------|--------------|---------------|--------|--------|---------|-----------|---------|-------|-------|-------|
|                                                     | 12                                       |                                                 |              |               |        |        |         |           |         | PENYE | SUAIA | N STO |
| No. Transaksi:                                      | AUTO                                     |                                                 | 1            | Tipe:         | Penv   | esuaia | n Stock |           | w       |       |       |       |
| Tanggal:                                            | 30/03/2012                               |                                                 | L            | Metode:       | Akun   |        |         |           | •       |       |       |       |
| No. Referensi:                                      |                                          |                                                 | 1            | Akun P/L:     | 8101   | 03     | 🧠 р/    | K Selisil | h Stock |       |       |       |
|                                                     |                                          |                                                 | 1            |               |        |        |         |           |         |       |       |       |
| No Guda                                             | ng Kode Item                             | I                                               | Nama Item    |               | Qty    | Sat    | QtyX    | Dept      | Proyek  |       |       |       |
| 1 1 01                                              | 001003                                   | Koulsevel Lewite                                | - 1/4 00     |               | .4     | PCS    |         |           |         |       |       |       |
|                                                     |                                          | Keybord Logice                                  | C K120       |               | -4     |        |         |           |         |       |       |       |
| tem / PII                                           | Penyesuaia<br>2004,sa tgl                | n Stock:%, emp<br>2012-03-30                    | C K120       |               |        |        |         |           |         |       |       |       |
| \ <u>item</u> ∫ <u>P∏</u><br>Keterangan:<br>Cabang: | Penyesuaia<br>:0004,sa tgl               | n Stock:%, emp<br>2012-03-30                    | C K120       |               |        |        |         |           |         |       |       |       |
| Litem Pill<br>Keterangan:<br>Cabang:<br>Note: Stock | Penyesuaia<br>Penyesuaia<br>:0004,sa tgl | n Stock:%, emp<br>2012-03-30<br>an adalah selis | ih antara ni | ilai stock pa | da pro | gram   | denga   | n nilai   | stock n | eal   |       |       |

• Jangan lupa untuk menekan tombol Refresh pada Form Stock.

# 6.3 Penyesuian Stock

Penyesuaian Stock adalah proses persamaan antara stock yang tersedia dalam gudang / toko (real) dengan stock yang ada pada sistem karena suatu hal, misalnya selisih qty suatu item karena barang
rusak / hilang.

Cara Akses

Untuk melakukan analisa stock pada BEE, pilih pada MenuBar Stock  $\rightarrow$  Penyesuaian Stock

Data Header Penyesuaian Stock

#### Nomor Transaksi

Secara default BEE akan mengisinya dengan isian "AUTO" untuk mengotomasi nomor transaksi. Jika ingin menentukan sendiri format nomor pembelian, Hapus isian AUTO pada TextBox kemudian masukan nomor pembelian.

#### • Tanggal

Secara default tanggal akan diisi dengan tanggal pada sistem komputer. Untuk merubahnya klik DatePicker di sebelah kanan tanggal kemudian pilih tanggal penyesuaian stock.

#### • No. Referensi

Adalah nomor referensi jika diperlukan, bisa diisikan dengan nomor referensi dari user yang melakukan penyesuaian stock manual.

#### • Tipe

Adalah default tipe untuk penyesuaian stock.

#### • Metode

Terdapat 3 pilihan Metode :

- ACC : Adalah untuk menyesuaikan stock sesuai dengan kuantiti dimana keuntungan atau kerugian di "Aku" kan ke P/K Selisih Stock.
- Round Down : Adalah penyesuaian stock dengan sistem penambahan / pengurangan kuantiti memakai sistem hpp nol (Hanya untuk kuantity yang ditambahkan / dikurangi)
- Replace : Adalah proses penyesuaian HPP (Harga Pokok Pembelian). Untuk memasukkan data HPP, masukkan nominal HPP pada kolom HPP, kemudian save untuk menyimpan.

#### • Akun P/L

Hanya akan keluar jika Metode dipilih ACC dan Replace. Akun P/L adalah type akun untuk poses penyesuaian stock.

#### • Keterangan

Hanya akan keluar jika Metode dipilih ACC dan Replace. Akun P/L adalah type akun untuk proses penyesuaian stock.

#### • Cabang

Digunakan untuk transaksi dengan menggunakan cabang sebagai inputan

Data Detail Penyesuaian Stock

• No

Adalah nomor urut dari detail transaksi tersebut

#### • Gudang

Adalah Gudang yang digunakan dalam transaksi, dapat dirubah sesuai dengan kebutuhan dengan memasukkan kode Gudang.

#### • Kode Item

Adalah kode Item yang digunakan untuk traksaksi, dapat juga digunakan dengan menggunakan barcode item sesuai dengan master item. Klik disini untuk cara memasuk item.

#### • Nama Item

Adalah nama item sesuai dengan kode yang telah dimasukkan pada kolom kode. Nama item akan otomatis menampilkan data ketika kode item sesuai dengan master item yang telah disesuaikan.

#### • HPP

Adalah Harga Pokok Pembelian, kolom ini digunakna untuk merubah HPP pada item yang bersangkutan.

#### • Qty

adalah kuantity / jumlah barang yang akan disesuaikan

#### • Satuan

Adalah konversi unit dari item tersebut

- **Dept** Adalah department yang melakukan proses Penyesuaian stock
- Proyek

Adalah project yang digunakan untuk melakukan proses penyesuaian stock

### 6.4 Stock Masuk

Stock masuk adalah proses penyesuaian stock dengan menambahkan kuantity barang. Hal ini sama halnya dengan proses Penyesuaian Stock namun lebiih spesifikasi pada penambahan kuantiti suatu barang / item. Modul ini digunakan jika ada penambahan barang yang tidak melalui proses normal yaitu Pembelian, Mutasi Stock.

Cara akses Untuk melakukan analisa stock pada BEE, pilih pada MenuBar Stock  $\rightarrow$  Stock Masuk

Data Header Stock Masuk Nomor Transaksi Secara default BEE akan mengisinya dengan isian "AUTO" untuk mengotomasi nomor pembelian. Jika ingin menentukan sendiri format nomor pembelian, Hapus isian AUTO pada TextBox kemudian masukan stock masuk.

Tanggal

Secara default tanggal akan diisi dengan tanggal pada sistem komputer anda. Untuk merubahnya klik DatePicker di sebelah kanan tanggal kemudian pilih tanggal stock masuk anda.

No. Referensi

Adalah nomor referensi jika diperlukan, bisa diisikan dengan nomor referensi dari user yang melakukan proses stock masuk.

Tipe & Metode Tidak aktif karena disesuaikan dengan Menu yang ada.

Akun P/L Adalah type Akun yang digunakan untuk proses stock masuk

Keterangan

Digunakan untuk menuliskan keterangan dari stock masuk tersebut.

Cabang

Digunakan untuk transaksi dengan menggunakan cabang sebagai inputan

Data Detail Stock Masuk No Adalah nomor urut dari detail transaksi tersebut.

Gudang

Adalah Gudang yang digunakan dalam transaksi, dapat dirubah sesuai dengan kebutuhan dengan memasukkan kode Gudang.

Kode

Adalah kode Item yang digunakan untuk traksaksi, dapat juga digunakan dengan menggunakan barcode item sesuai dengan master item. Klik disini untuk cara memasuk item.

Nama Item

Adalah nama item sesuai dengan kode yang telah dimasukkan pada kolom kode. Nama item akan otomatis menampilkan data ketika kode item sesuai dengan master item yang telah disesuaikan.

Qty

Adalah kuantiti / jumlah barang yang akan disesuaikan

Unit

Adalah konversi unit dari item tersebut

Dept

Adalah department yang melakukan proses stock masuk.

Prj

Adalah project yang digunakan untuk melakukan proses stock masuk.

#### Cara melakukan Stock masuk

- Klik new untuk menginput transaksi stock masuk
- Kita pilih combo gudang sesuai dengan kebutuhan.

| No | Gudang                  | Kode Item | Nama Item |
|----|-------------------------|-----------|-----------|
| *  | Toko                    | -         |           |
|    | Gudang<br>Gudang Servis |           |           |
|    | Toko                    |           |           |

• Kemudian kita pilih item yang akan kita gunakan dalam stock masuk, dengan cara kita klik pada kode item.

| No Gud | Kode Item | Nama Item |
|--------|-----------|-----------|
| 1 02   | <b>A</b>  |           |

- Lalu isi qty sesuai dengan kebutuhan.
- Dan untuk Department, Project dan cabang kita bisa isi secara optional.
- Tekan save untuk menyimpan data.

| C BCC Stock Masuk   Stock                                                                                 |                              |                            |               |          |             |               | 4 🖉 🗵       |
|----------------------------------------------------------------------------------------------------|------------------------------|----------------------------|---------------|----------|-------------|---------------|-------------|
| 🔂 Save 🔌 Cancel                                                                                           |                              |                            |               |          |             |               |             |
|                                                                                                    |                              |                            |               |          |             |               | STOCK MASUK |
| No. Transaksi: SD00001005<br>Tanggal: 04/05/2012 🗔 N<br>No. Referensi: Ak                                 | Tipe:<br>Metode:<br>:un P/L: | Barang M<br>Akun<br>810103 | Masuk         | 9/K Seli | sih Stoo    | ×             |             |
| No     Gud     Kode Item     Nama Item       1     1     01     001001     Memory Vgen 2 GB   Information | PID                          | Gty<br>1                   | Satuan<br>PCS | QtyX     | Dept<br>001 | Proyek<br>002 |             |
| Item / PID Rekap     Saved, OK !       Keterangan:     OK                                                 |                              |                            |               |          |             |               |             |
| Cabang: Surabaya                                                                                          |                              |                            |               |          |             |               |             |
| Dibuat oleh : sa@04 May 2012_08:50:44                                                                     | Diperb                       | arui oleh                  | ::sa@04       | May 20   | 12 09:      | 03:45         |             |

• Maka di laporan akuntasi akan muncul jurnal sebagai berikut :

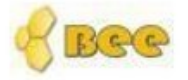

Somus Cabana

## BeeAccounting

## Jurnal Umum

Periodo : 01/05/2012 eld 01/05/2012

| Sem    | ua cabally   |                   |               | Periode : 01/05/2012 s/d | 04/05/2012   |
|--------|--------------|-------------------|---------------|--------------------------|--------------|
| Tang   | gal          | No. Faktur        | Type Jurnal   |                          |              |
| 04/05/ | 2012         | JN00001249        | SADJ          |                          |              |
| No     | No Akun      | Nama Aku          | n             | Debit                    | Kredit       |
| 1      | 130001       | Persediaan        | Barang Dagang | 4764433.82               | 0.00         |
| 2      | 810103       | P/K Selis         | ih Stock      | 0.00                     | 4,764,433.82 |
| Catata | n : Barang N | fasuk :SD00001005 |               | 4,764,433.8197           | 4,764,433.82 |
|        |              |                   |               |                          |              |

### 6.5 Stock keluar

Stock keluar sama halnya dengan Penyesuaian Stock atau Stock Masuk, namun pada proses ini lebih spesifikasi untuk proses pengurangan kuantiti dari item yang bersangkutan. Stock keluar digunakan untuk lebih mengurangi tingkat kesalahan pada user untuk melakukan proses Penyesuaian stock, jika pada Penyesuaian Stock dapat digunakan untuk proses Stock Masuk, Stock Keluar dan proses Update HPP. Maka pada menu ini hanya dapat dilakukan untuk ,mengurangi stock item tertentu saja. Jika customer meminta sampel barang, User juga bisa menggunakan modul ini utnuk mengeluarkan barang tersebut. Untuk melakukan stock keluar di BeeAccounting, klik menubar [Stock]  $\rightarrow$  [Stock keluar]

#### Data Header Stock Keluar

Nomor Transaksi

Secara default BEE akan mengisinya dengan isian "AUTO" untuk mengotomasi nomor pembelian. Jika ingin menentukan sendiri format nomor pembelian, Hapus isian AUTO pada TextBox kemudian masukan nomor Stock Keluar.

Tanggal

Secara default tanggal akan diisi dengan tanggal pada sistem komputer. Untuk merubahnya Klik DatePicker di sebelah kanan tanggal kemudian pilih tanggal Stock Keluar.

No. Referensi

Diisi nomor referensi jika diperlukan, bisa diisi dengan nomor referensi dari Nota Fisik atau manual.

Type & Metode

Tidak aktif karena disesuaikan dengan Menu yang ada.

Akun P/L

Adalah type Akun yang digunakan untuk proses Stock Keluar.

Keterangan

Digunakan untuk menuliskan keterangan dari Stok Keluar tersebut.

Cabang

Digunakan untuk transaksi dengan menggunakan cabang sebagai inputan

#### Data Detail Stock Keluar

No

Adalah nomor urut dari detail transaksi tersebut.

Gudang

Adalah Gudang yang digunakan dalam transaksi, dapat dirubah sesuai dengan kebutuhan dengan memasukkan kode Gudang.

#### Kode Item

Adalah kode Item yang digunakan untuk traksaksi, dapat juga digunakan dengan menggunakan barcode item sesuai dengan master item. Klik disini untuk cara memasuk item.

#### Nama Item

Adalah nama item sesuai dengan kode yang telah dimasukkan pada kolom kode. Nama item akan otomatis menampilkan data ketika kode item sesuai dengan master item yang telah disesuaikan.

#### Qty

Adalah kuantity / jumlah barang yang akan disesuaikan.

#### Unit

Adalah konversi unit dari item tersebut.

#### Dept

Adalah department yang melakukan proses Stok Keluar.

#### Prj

Adalah project yang digunakan untuk melakukan proses Stok Keluar

#### Cara melakukan Stock keluar

- Klik new untuk menginput transaksi stock keluar
- Kita pilih combo gudang sesuai dengan kebutuhan.

| N | o Gudang                | Kode Item | Nama Item |
|---|-------------------------|-----------|-----------|
| * | Toko                    | -         |           |
|   | Gudang<br>Gudang Servis |           |           |
|   | Toko                    |           |           |

• Kemudian kita pilih item yang akan kita gunakan dalam stock keluar, dengan cara kita klik pada kode item.

| No Gud | Kode Item | Nama Item |
|--------|-----------|-----------|
| 1 02   | <b>A</b>  |           |

- Lalu isi qty sesuai dengan kebutuhan.
- Dan untuk Department, Project dan cabang kita bisa isi secara optional.
- Tekan save untuk menyimpan data.

| Vo. Transaksi:<br>Tanggal:       | SD00001006 |                     |              |       |             |      | STO  |        |
|----------------------------------|------------|---------------------|--------------|-------|-------------|------|------|--------|
| lo. Transaksi:<br>Tanggal:       | SD00001006 |                     |              |       |             |      | 510  |        |
| Tanggal:                         |            | Tipe:               | Barang Kelua | r     | Ŧ           |      |      |        |
|                                  | 04/05/2012 | Metode:             | Akun         |       | Ŧ           |      |      |        |
| lo. Referensi:                   |            | Akun P/L:           | 810103       | 🔦 Р/К | Selisih Sto | ock  |      |        |
| No Gudang                        | Kode Item  | Nama Item           | PID          | Qty   | Satuan      | QtyX | Dept | Proyek |
| 1 1 01                           | 001003 K   | eybord Logitec K120 |              | 1     | PCS         |      | 001  | 001    |
| <u>Item PID R</u><br>Geterangan: | ekap /     | Saved, OK !         |              |       |             |      |      |        |

• Maka di laporan akunatasi akan muncul jurnal sebagai berikut

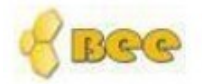

## BeeAccounting

### **Jurnal Umum**

| Sem    | ua Cabang                    |                   | Periode : 01/05/2012 s/d | 04/05/2012  |           |
|--------|------------------------------|-------------------|--------------------------|-------------|-----------|
| Tang   | nggal No. Faktur Type Jurnal |                   |                          |             |           |
| 04/05/ | 2012                         | JN00001250        | SADJ                     |             |           |
| No     | No Akun                      | Nama Aku          | n                        | Debit       | Kredit    |
| 1      | 130001                       | Persediaan I      | Barang Dagang            | 88187.06    | 0.00      |
| 2      | 810103                       | P/K Selis         | ih Stock                 | 0.00        | 88,187.06 |
| Catata | in : Barang K                | eluar :SD00001006 |                          | 88,187.0629 | 88.187.06 |

### 6.6 Mutasi Stock

Mutasi Stock adalah perpindahan item / barang dari satu tempat penyimpanan menuju tempat penyimpanan lain. Suatu contoh untuk mutasi barang dari Gudang menuju toko maka secara Otomatis stcok yang ada pada Gudang akan berkurang dan Stock yang ada diToko akan bertambah.Untuk melakukan melakukan mutasi stock, klik menubar [Stock]  $\rightarrow$  [Mutasi Stock]

#### **Data Header Mutasi Stock**

No. Transfer

Adalah nomor transaksi untuk mutasi stock, sehingga dalam setiap mutasi stock transaksi tersebut

memiliki nomor transaksi yang berbeda. Pada penomeran ini dapat dilakukan dengan otomatis maupun dengan manual. Untuk penomeran otomatis, biarkan kode "AUTO" pada no. transaksi. Untuk nomor manual, silahkan ganti "AUTO" dengan nomor yang diinginkan.

#### Tanggal

Adalah tanggal transaksi untuk Mutasi Stock, secara default tanggal mengikuti dengan tanggal yang ada pada sistem komputer, namun pada transaksi dapat dilakukan dengan menggunakan tanggal mundur.

#### Tipe

Tipe mutasi stock secara default adalah "Mutasi Stock" dan tidak dapat dirubah oleh user.

Gudang Asal

Adalah asal dari barang / item tersebut dipindahkan.

Gudang Tujuan

Adalah tujuan dari barang / item tersebut dipindahkan.

Keterangan

Digunakan untuk menuliskan catatan tentang Mutasi Stock tersebut.

Cabang

Digunakan untuk sistem yang menggunakan cabang.

#### Data Detail Mutasi Stock

No

Adalah nomor urut dari detail transaksi tersebut.

#### Gudang

Adalah Gudang yang digunakan dalam transaksi, dapat dirubah sesuai dengan kebutuhan dengan memasukkan kode Gudang.

#### Kode

Adalah kode Item yang digunakan untuk traksaksi, dapat juga digunakan dengan menggunakan barcode item sesuai dengan master item. Klik disini untuk cara memasukkan item.

#### Nama Item

Adalah nama item sesuai dengan kode yang telah dimasukkan pada kolom kode. Nama item akan otomatis menampilkan data ketika kode item sesuai dengan master item yang telah disesuaikan.

#### PID

Adalah Product ID yang digunakan untuk item yang menggunakan product ID (misal : Handphone, vouche fisik dll)

#### Qty

Adalah kuantiti / jumlah barang yang akan disesuaikan.

Unit

Adalah konversi unit dari item tersebut.

#### Dept

Adalah department yang melakukan proses Penyesuaian stock. (Biasanya digunakan untuk perusahaan kontraktor)

#### Prj

Adalah project yang digunakan untuk melakukan proses penyesuaian stock.

#### Cara Input mutasi stock

- Klik New untuk memulai input mutasi stock
- Pilih gudang asal dan tujuan sesuai dengan kebutuhan.

| Gudang Asal:   | Gudang | - |
|----------------|--------|---|
| Gudang Tujuan: | Toko   | - |

• Kemudian pilih item yang akan kita mutasikan dengan cara kita klik pada kode item

|   | No | Kode Item | Nama Item |
|---|----|-----------|-----------|
| * |    | 🔍         |           |

- kita isi qty barang yang akan kita mutasikan
- Dan untuk Department, Project dan cabang kita bisa isi secara optional.
- Tekan save untuk meyimpan data.

| <u>S</u> ave 🧇                         | <u>C</u> ancel |                |            |            |              |        |        |      |      |        |           |
|----------------------------------------|----------------|----------------|------------|------------|--------------|--------|--------|------|------|--------|-----------|
|                                        |                |                |            |            |              |        |        |      |      | MU     | TASI STO  |
| No. Transfer                           | MB000          | 01002          |            |            |              |        |        |      |      |        |           |
| Tanggal                                | 04/05/2        | 2012           |            | Gudar      | ia Asal:     | Gudano | 4      |      | •    |        |           |
| Tipe                                   | Mutasi         | Stock          | -          | Gudang     | -<br>Tujuan: | Toko   | ,      |      | -    |        |           |
|                                        |                |                |            | -          |              | TOKO   |        |      |      |        |           |
| No Kode                                | ltem           | Na             | ma Item    |            | PID          | Qty    | Satuan | QtyX | Dept | Proyek | Keteranga |
| 1 1 00101                              | 6 Mous         | e Optic U1 89  | 97K        |            |              | 20     | PCS    |      | 001  | 001    |           |
| 2 2 00101                              | 7 Intel C      | Core i3 2.3 Gz | :          |            |              | 5      | PCS    |      | 001  | 001    |           |
| <b>≹</b> tem <u>P</u> ID<br>eterangan: | Rekap /        |                | Saved, C   | ік I<br>ок | ]            |        |        |      |      | -      |           |
| Cabang:                                | Surabaya       | 9              | 8 <b>.</b> | •          |              |        |        |      |      |        |           |

## **BAB VII**

## KAS DAN BANK

## 7.1 Pengertian Kas dan Bank

Modul Kas / Bank digunakan untuk transaksi yang berkaitan dengan kas dan Bank yang ada

di perusahaan Anda. Jenis transaksi ini biasanya digunakan untuk transfer antar kas dari bank ke kas atau sebaliknya. Transkasi lain adalah Pembayaran yang biasanya digunakan untuk kas keluar misal, bayar hutang,bayar gaji,telp,atk dan lain sebagainya. Berikut nya menu transaksi Penerimaan Pembayaran biasaya nya digunakan untuk transkasi kas masuk selain dari penerimaan pembayaran piutang misal terima uang dari pembayaran uang muka (*DownPaymen / DP*) dan lain sebagainya. Selain itu modul kas / Bank ada fasilitas giro dan Reconsiliasi Bank.

### 7.2 Penerimaan Pembayaran

Penerimaan pembayaran digunakan untuk menginput transkasi penerimaan Kas / Bank. Untuk menampilkan menu penerimaan Pembayaran dengan mengakses menu Kas / Bank  $\rightarrow$  penerimaan pembayaran  $\rightarrow$  Penerimaan pembayaran

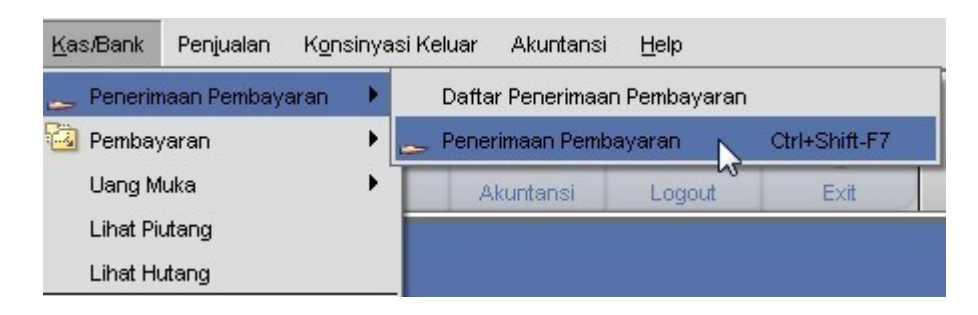

#### Data Header Penerimaan Pembayaran

• No. Penerimaan

Secara default BeeAccounting akan mengisinya dengan isian "AUTO" untuk mengotomasi nomor Terima Pembayaran anda. Jika anda ingin Menentukan sendiri format nomor Terima Pembayaran Hapus isian AUTO pada TextBox kemudian masukan nomor Terima Pembayaran anda.

• Tanggal

Secara default tanggal akan diisi dengan tanggal pada system komputer anda.Untuk merubahnya Klik DatePicker di sebelah kanan tanggal kemudian pilih tanggal transaksi anda.

• Customer

Adalah pelanggan yang akan melakukan pembayaran piutang. Masukkan kode customer atau klik pada tombol picker untuk mencari data customer / pelanggan.

- Total Piutang yang di bayar Adalah jumlah total piutang yang akan dibayar oleh Customer / pelanggan.
- Total Diskon Pembayaran

Adalah Total diskon yang telah dimasukkan pada transaksi "Untuk Bayar" sesuai dengan kesepakatan antara 2 fihak.

• Dalam Base Currency

Adalah untuk conversi ke dalam Rupiah jika dalam proses penerimaan menggunakan Mata Uang asing.

- Total piutang yang di bayar Adalah jumlah total piutang yang akan dibayar oleh Customer / pelanggan.
- Total diskon pembayaran Adalah total dari pembayaran yang telah dimasukkan pada "Cara bayar".
- lebih bayar

Digunakan jika dalam pembayaran melebihi dari total yang harus dibayar oleh customer, sehingga Customer memiliki Lebih Bayar / Deposit pada instansi berikut.

Lebih bayar tidak boleh bernilai minus saat dilakukan penyimpanan Terima Pembayaran

#### Data Detail Penerimaan

Dalam data detail terima pembayaran terdapat dua proses penting untuk bisa melakukan pembayaran, yaitu : .

- 1. Piutang Yang Dibayar
- 2. Cara bayar.

#### 1. Piutang yang diBayar

Tab Piutang yang Bayar adalah data untuk inputan data yang digunakan referensi untuk dilakukan terima Pembayaran. Dalam tab ini terdapat :

• Pilih Piutang

Digunakan sebagai cara untuk pembayaran Piutang dari Invoice Penjualan yang telah dibuat. Tekan Tombol F1-Pilih Piutang untuk membuka daftar piutang. ( untuk lebih detail pembayaran piutang, di bab pembayaran Piutang

• Pilih Retur

Dalam Potong Nota return ini digunakan sebagai pemotong hutang Invoice Penjualan dari return Penjualan.

• Pilih Akun

Digunakan untuk penerimaan pembayaran melaui akun,

• Pilih D.P

Terima Pembayaran Uang Muka digunakan untuk pembayaran atas Order Penjualan yang telah dibuat, sehingga dalam pembayaran Hutang ketika Invoice Penjualan telah keluar dapat dilakukan dengan terima pembayaran Hutang dengan Potong bayar menggunakan referensi pembayaran Uang Muka.

• Pilih FCN (Nota Potong)

Digunakan untuk membayar Hutang dengan menggunakan Nota Potong Penjualan.

#### Keterangan dari Detail Piutang yang Dibayar :

• tipe

Adalah referensi dari piutang yang dibayar, pada type ini akan secara default tersisi dari proses yang piutang yang dibayar.

• No Ref

Adalah Nomor Referensi dari transaksi yang akan dilakukan terima pembayaran.

• Jumlah

Adalah total nominal kesanggupan untuk pembayaran piutang berdasarkan invoice yang telah dikeluarkan. Sehingga dari Invoice yang telah keluar dapat dilakukan pembayaran dengan penuh (LUNAS) atau dengan cicilan. Ubahlah nomonal pada "Jumlah bayar" untuk proses pembayaran dengan cicilan

• Netto

Adalah nominal yang harus dibayar setelah ada potongan pembayaran

• Kurs

Adalah Kurs nilai tukar transaksi, hal ini digunakan untuk proses Pembayaran piutang. Misal dalam Mata Uang tertera USD, dan akan dibayarkan dengan menggunakan IDR, maka masukkan Nilai Tukar pada saat itu dalam "Rate". Maka pada Total Piutang yang akan Dibayar "Dalam base Currency (Rp)" akan menghitung nilai Rupiahnya.

• Keterangan

Adalah keterangan dari kolomn referensi, keterangan juga akan secara default muncul sesuai dengan referensi namun menunjukkan nomor transaksinya.

• Dept

Diisi dengan departemen yang terkait dengan transaksi.

• Project

Diisi dengan project yang terkait dengan transaksi.

2. Cara bayar.

Keterangan di detail penerimaan pembayaran

• Cara bayar

Digunakan untuk jenis cara bayar yang digunakan untuk penerimaan kas / bank. Ada pun jenis pembayaran pada penerimaan pembayaran :

- Tunai Potong Lebih bayar
- Bank Debet
- Giro / cek Credit
- Hapus Cara Bayar Menghapus cara bayar pada penerimaan pembayaran.

Adsasd

Cara Input transaksi pada penerimaan pembayaran.

Pembayaran Pelunasan piutang

Untuk menampilkan pembayaran piutang usaha :

klik menubar [Kas / Bank ]→ [ Penerimaan Pembayaran.]

| <u>K</u> as/Bank | Penjualan K <u>o</u> n: | sinya | si Keluar Akuntansi | Help          |      |
|------------------|-------------------------|-------|---------------------|---------------|------|
| 🧫 Penerin        | naan Pembayaran         | •     | Daftar Penerimaan   | Pembayaran    | l.   |
| 🙆 Pembay         | /aran                   | •     | 👝 Penerimaan Pemba  | Ctrl+Shift-F7 |      |
| Uang M           | Uang Muka               |       | Akuntansi           | Logout        | Exit |
| Lihat Pi         | utang                   |       |                     |               |      |
| Lihat Hu         | utang                   |       |                     |               |      |

Untuk cara menginput transaksi pembayaran piutang usaha yang di akibatkan suatu penjualan sebagai berikut :

| Save 🛛 🔊 Can                    | cel               |                   |                                                                             |                                                                                                    |                                                       |                    |                                        | [           |
|---------------------------------|-------------------|-------------------|-----------------------------------------------------------------------------|----------------------------------------------------------------------------------------------------|-------------------------------------------------------|--------------------|----------------------------------------|-------------|
|                                 |                   |                   |                                                                             |                                                                                                    |                                                       |                    |                                        | DEMDAY      |
|                                 |                   |                   |                                                                             |                                                                                                    |                                                       | ŀ                  | PENERIMAAN                             | PEMBATA     |
| lo.Penerimaan: 🗐                | ITO               |                   | Customer:                                                                   | 01008                                                                                                    | Mandiri                                               | A                  |                                        |             |
| Terrent                         |                   |                   | e e                                                                         |                                                                                                    |                                                       | -                  |                                        |             |
| Tanggal: 30,                    | /04/2012          |                   | Mata Uang:                                                                  | Rupiah 🔻                                                                                                    |                                                       |                    |                                        |             |
| Piutang yang Dib                | ayar 👌 Cara Pem   | <u>b</u> ayaran \ |                                                                             |                                                                                                    |                                                       |                    |                                        |             |
| Tipe                            | No.Ref            | Jumlah Bayar      | Netto                                                                       | Kurs                                                                                                    | Keterangan                                            | Dept               | Proyek                                 |             |
| 1 Sales Invoice                 | JL00001022        | 10,000,000        | 10,000,000                                                                  | 1 Penju:                                                                                                    | alan JL00001022                                       | 001                | 001                                    |             |
| 2 Salas Invoice                 | 11.00004.004      | 3 400 000         | 3 400 000                                                                   | 1 Peniu:                                                                                                    | alan JL00001021                                       | 002                | 002                                    |             |
| F1 - Pilih Piutang              | ) F2 - Pilih Ret  | ur F3 - Pilih A   | kun F4 - Pilit                                                              | n D.P. F5 - Pilih FC                                                                                                    | N                                                     |                    |                                        |             |
| F1 - Pilih Piutang              | F2 - Pilih Retr   | ur F3 - Pilih A   | kun F4 - Pilil                                                              | n D.P. F5 - Pilih FC                                                                                                    | N 40 400 000                                          |                    |                                        |             |
| F1 - Pilih Piutang              | F2 - Pilih Rete   | ur F3 - Pilih A   | kun F4 - Pilif                                                              | <b>D.P. F5 - Pilih FC</b><br>iutang yang Dibayar:                                                                                           | N<br>13,400,000                                       | To                 | tal Bayar:                             |             |
| F1 - Pilih Piutang              | F2 - Pilih Ret    | ur F3 - Pilih A   | kun F4 - Pilil<br>Total P                                                   | <b>D.P. F5 - Pilih FC</b><br>utang yang Dibayar:<br>Diskon Pembayaran:                                                                      | N<br>13,400,000<br>0                                  | To                 | tal Bayar:                             |             |
| F1 - Pilih Piutang              | ) F2 - Pilih Ret  | ur F3 - Pilih A   | kun F4 - Pilif<br>Total Pi<br>Total                                         | <b>D.P. F5 - Pilih FC</b><br>utang yang Dibayar:<br>Diskon Pembayaran:                                                                      | N<br>13,400,000<br>0<br>13,400,000                    | To                 | tal Bayar:                             |             |
| F1 - Pilih Piutang              | ) F2 - Pilih Reto | ur F3 - Pilih A   | kun F4 - Pilil<br>Total P<br>Total<br>Dalam                                 | <b>D.P. F5 - Pilih FC</b><br>iutang yang Dibayar:<br>Diskon Pembayaran:<br>Base Currency (Rp)                                               | N<br>13,400,000<br>0<br>13,400,000                    | To                 | tal Bayar:                             |             |
| F1 - Pilih Piutang              | ) F2 - Pilih Retu | ur F3 - Pilih A   | kun F4 - Pilil<br>Total Pi<br>Total<br>Dalam<br>Total Piutan                | <b>D.P. F5 - Pilih FC</b><br>utang yang Dibayar:<br>Diskon Pembayaran:<br>Base Currency (Rp)<br>g yang Dibayar Rp. :                        | N<br>13,400,000<br>0<br>13,400,000<br>13,400,000      | Total B            | tal Bayar:<br>ayar Rp. :               |             |
| F1 - Pilih Piutang Cabang: Sura | ) F2 - Pilih Ret  | ur F3 - Pilih A   | kun F4 - Pilil<br>Total Pi<br>Total<br>Dalam<br>Total Piutan<br>Total Disku | <b>D.P. F5 - Pilih FC</b><br>utang yang Dibayar:<br>Diskon Pembayaran:<br>Base Currency (Rp)<br>g yang Dibayar Rp. :<br>on Pembayaran Rp. : | N<br>13,400,000<br>0<br>13,400,000<br>13,400,000<br>0 | Total B<br>Lebih B | tal Bayar:<br>ayar Rp. :<br>ayar Rp. : | -13,400,000 |

- 1. Klik tombol new **New** untuk memulai pengimputan transkasi piutang.
- 2. Pilih Customer seperti *Point A* untuk memilih customer yang akan melakukan pelunasan piutang.
- 3. Jika anda memakai fitur cabang silahkan pilih combo cabang yang akan gunakan dalam transkasi penerimaan pembayaran seperti *Point B*.
- 4. Kemudian tekan tombol Pilih Piutang atau tekan F1 pada keybord untuk memilih faktur / invoice yang akan di bayarkan seperti *Point C*.

| Daftar Pen | ijualan           |            |               |    |            |               |            |         |               |       |            |
|------------|-------------------|------------|---------------|----|------------|---------------|------------|---------|---------------|-------|------------|
| New        | 🕑 <u>R</u> efresh |            |               |    |            |               |            |         |               |       |            |
| Filter     |                   |            |               |    |            |               |            |         |               |       |            |
| Perio      | de:               |            |               | ł  | Kasir:     |               | -          | Kanvas: |               |       | -          |
| Custom     |                   |            |               | Те | armin:     |               |            | Draff   |               |       | _          |
| Custon     | 01008             | jaya       | Mandiri       |    | Creat      | Credit • Dran |            | Druit.  |               |       | •          |
| Salesm     | an:               | <u>s</u>   |               | L  | unas:      |               | -          | Cabang: | Surabaya      |       | w.         |
|            |                   | <b>~</b> 0 |               |    |            |               |            |         |               |       |            |
| #          | No.Pepitualan     | Tanggal    | Nama Customer | MU | Total      | Terbayar      | Sisa       | No.SO   | No.Ref        | Draft | Cabang     |
| 1          | #100001022        | 2012-04-23 | Jaya Mandiri  | Rp | 10,000,000 | 0             | 10,000,000 |         |               |       | Surabaya   |
| 2          | JL00001021        | 2012-03-28 | Jaya Mandiri  | Rp | 3,400,000  | 0             | 3,400,000  |         |               |       | Surabaya   |
| 3          | JL00001018        | 2012-03-26 | Jaya Mandiri  | Rp | 550,000    | 0             | 550,000    |         |               |       | Surabaya   |
|            |                   |            |               |    |            |               |            |         |               |       |            |
| •          |                   | _          |               | _  | 333333     |               | _          | _       | _             | _     |            |
|            |                   |            |               |    |            |               |            |         |               | 1     | /          |
|            |                   |            |               |    |            |               |            |         | <u>Cancel</u> |       | <u>o</u> k |
|            |                   |            |               |    |            |               |            |         |               |       |            |
|            | F1: Carl Nom      | or         |               |    |            | FO: Re        | rresn      |         |               |       |            |

5. Setelah tekan pilih piutang maka akan muncul kotak dialog daftar penjualan, lalu untuk memilih no faktur / penjualan yang akan di bayarkan maka kita centang / ceklist seperti *Point D.* kemudian tekan tombol **OK** untuk melanjutkan proses transkasi.

#### Tips :

Pada saat muncul dialog daftar penjualan untuk memudahkan dalam mencari no faktur / invoice silahkan filter periode transaksi sesuai dengan kebutuhan, atau bisa tekan tombol F1 pada keyboad untuk mencari no faktur / invoice.

6. Untuk pembayaran piutang secara sebagian pada kolom Jumlah bayar, tinggal kita edit nominal transkasi yang dibayar dengan cara kita arahkan pada kolom jumlah bayar kemudian tekan *delete* pada keyboard dan kita ketik ulang nominal yang akan di bayarkan pada transkasi tersebut.

| ſ | Pi <u>u</u> tang yang Diba | ayar \ Cara Penn | bayaran \    |            |      |                      |  |
|---|----------------------------|------------------|--------------|------------|------|----------------------|--|
|   | Tipe                       | No.Ref           | Jumlah Bayar | Netto      | Kurs | Keterangan           |  |
| 1 | Sales Invoice              | JL00001022       | \$000000 J   | 10,000,000 | 1    | Penjualan JL00001022 |  |
| 2 | Sales Invoice              | JL00001021       | 3,400,000    | 3,400,000  | 1    | Penjualan JL00001021 |  |

7. Kemudian kita klik pada tab cara pembayaran, untuk memilih jenis penerimaan uang dari pembayaran piutang. Lalu kita tekan tombol **cara bayar** atau tekan tombol di keybord **F1** untuk memilih jenis penerimaan pembayaran Seperti *point E*.

| Piutang yang Dibay | ar Cara Pem   | <u>b</u> ayaran ) |    |        |      |            |
|--------------------|---------------|-------------------|----|--------|------|------------|
| No Cara Bayar      | Kas/Bank      | No.Cek/Giro       | MU | Jumlah | Kurs | Keterangan |
|                    | • 0           |                   |    |        |      |            |
| F1-Cara Bayar F    | 8-Hapus Baris | ]                 |    |        |      |            |

Setalah kita pilih cara bayar maka akan keluar kotak dialog sebagai berikut :

| Cara Bayar: |                    |
|-------------|--------------------|
| Ref No:     | Tunai              |
| Ref No:     | Iranster Bank      |
| Kaa / Baaks | Potong Lebih Bayar |
| nas / bank: | Debit Card         |
| Cek/Giro:   | Credit Card        |
| Jumlah:     | 8400000.0000       |
| (eterangan: |                    |
|             |                    |
|             |                    |
|             |                    |
|             |                    |

Sebagai contoh kali ini kita akan melakukan dengan jenis penerimaan pembayaran dengan dua cara yaitu dengan tunai dan transfer bank. Untuk penerimaan secara tunai kita pilih di cara bayar kemudian kita pilih cara bayar tunai, kemudian kita pilih kas sesuai dengan kebutuhan dan tekan OK .

| Cara Bayar: | Tunai           |
|-------------|-----------------|
| Kas / Bank: | Kas Utama 💌     |
| Jumlah:     | IDR 400000.0000 |
| Keterangan: |                 |
|             |                 |

Untuk penerimaan secara Transfer bank kita pilih di cara bayar kemudian kita pilih cara bayar Transfer, kemudian kita pilih Bank sesuai dengan kebutuhan, lalu tekan OK.

| Cara Bayar: | Transfer Bank              |        |
|-------------|----------------------------|--------|
| Kas / Bank: | BANK PANIN 833             |        |
| Jumlah:     | IDR                        | 800000 |
| Keterangan: | Pelunasan Piutang termin 1 |        |
|             |                            |        |

#### Keterangan :

Untuk cara bayar menggunakan Transfer Bank keterangan harus diisi

8. Setelah piutang yang di bayarkan sesuai sama dengan total bayar maka kita klik save **Save** untuk menyimpan data.

Setelah kita save maka akan timbul di laporan akunatasi junal penerimaan pembayaran sebagai berikut :

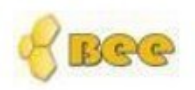

## BeeAccounting

### Jurnal Umum

| Sem     | ua Cabang    |                        |             | Periode : 01/04/2012 s/d | 30/04/2012   |
|---------|--------------|------------------------|-------------|--------------------------|--------------|
| Tang    | gal          | No. Faktur             | Type Jurnal |                          |              |
| 30/04/2 | 2012         | JN00001175             | RCV         |                          |              |
| No      | No Akun      | Nama Aku               | n           | Debit                    | Kredit       |
| 1       | 111007       | Bank Panin 8           | 833         | 8000000.00               | 0.00         |
| 2       | 110002       | Kas                    |             | 400000.00                | 0.00         |
| 3       | 120002       | Piutang L              | Jsaha       | 0.00                     | 8,400,000.00 |
| Catata  | in: Penerima | aan Jaya Mandiri:RC000 | 001032      | 8,400,000.0000           | 8,400,000.00 |

#### Cara pembayaran Giro

Untuk melakukan pembayaran menggunakan giro / cek, terlebih dahulu kita buat master giro / cek . Cara Penerimaan Pembayaran Piutang menggunakan giro

- 1. Kita buat terlebih dahulu harus menginput data master giro / cek.(Lihat Bab Master Giro)
- 2. Masuk ke menubar [Kas / Bank]  $\rightarrow$  Penerimaan Pembayaran.

| Kas/Bank Penjualan Kon  | sinya | asi Keluar Akuntansi <u>H</u> elp       |
|-------------------------|-------|-----------------------------------------|
| 🧫 Penerimaan Pembayaran | •     | Daftar Penerimaan Pembayaran            |
| 🙆 Pembayaran            | •     | 👝 Penerimaan Pembayaran 📐 Ctrl+Shift-F7 |
| Uang Muka               | •     | Akuntansi Logout Exit                   |
| Lihat Piutang           |       |                                         |
| Lihat Hutang            |       |                                         |

- 3. Untuk cara menginput transaksi pembayaran piutang usaha yang di akibatkan suatu penjualan sebagai berikut :
- 4. Klik tombol new **New** untuk memulai pengimputan transkasi piutang.

| <u>S</u> ave <u>A</u> Can                                         | cel              |                                |                                              |                                                                                                    |                                                   |         |            |         |
|-------------------------------------------------------------------|------------------|--------------------------------|----------------------------------------------|----------------------------------------------------------------------------------------------------|---------------------------------------------------|---------|------------|---------|
|                                                                   |                  |                                |                                              |                                                                                                    |                                                   | F       | PENERIMAAN | PEMBAYA |
| lo.Penerimaan: 🛛 🗛                                                | ITO              |                                | Customer:                                    |                                                                                                    | a Mandiri                                         | -A      |            |         |
|                                                                   | n47042           | 3                              | Mata Llanor                                  |                                                                                                    |                                                   |         |            |         |
| ranggai. 30                                                       | 104/2012         |                                | iviala Dality.                               | Rupiah                                                                                                    |                                                   |         |            |         |
| Piutang yang Dib                                                  | ayar 👌 Cara Pemj | <u>b</u> ayaran \              |                                              |                                                                                                    |                                                   |         |            |         |
| Tipe                                                              | No.Ref           | Jumlah Bayar                   | Netto                                        | Kurs                                                                                                    | Keterangan                                        | Dept    | Proyek     |         |
| 1 Sales Invoice                                                   | JL00001022       | 10,000,000                     | 10,000,000                                   | 1 Pen                                                                                                    | jualan JL00001022                                 | 001     | 001        |         |
| 20 Sec. 24                                                        |                  |                                | 0 400 000                                    |                                                                                                    |                                                   |         |            |         |
| 2 Sales Invoice<br>F1 - Pilih Piutang                             | JL00001021       | 3,400,000<br>Jr F3 - Pilih A   | 3,400,000                                    | 1 Pen                                                                                                    | CN                                                | 002     | 002        |         |
| 2 Sales Invoice F1 - Pilih Piutang Contr Auto                     | JL00001021       | 3,400,000<br>ır F3 - Pilih A   | 3,400,000                                    | h D.P. F5 - Pilih I                                                                                            | CN                                                | 002     | 002        |         |
| 2 Sales Invoice F1 - Pilih Piutang Contr. Auto                    | JL00001021       | 3,400,000<br>Jr F3 - Pilih A   | 3,400,000<br>kun F4 - Pilit<br>Total Pi      | h D.P. F5 - Pilih I                                                                                            | CN 13,400,000                                     | To      | tal Bayar: |         |
| 2 Sales Invoice F1 - Pilih Piutang Contr Auto                     | JL00001021       | 3,400,000<br>ır F3 - Pilih A   | <b>kun F4 - Pilil</b><br>Total Pi<br>Total   | h D.P. F5 - Pilih I<br>iutang yang Dibayar:<br>Diskon Pembayaran:                                              | 13,400,000<br>0                                   | To      | tal Bayar: |         |
| 2 Sales Invoice F1 - Pilih Piutang Contro Auto eterangan:         | JL00001021       | 3,400,000<br>1r   F3 - Pilih A | Kun F4 - Pilil<br>Total Pi<br>Total          | h <b>D.P. F5 - Pilih I</b><br>iutang yang Dibayar:<br>Diskon Pembayaran:                                       | 13,400,000<br>13,400,000<br>13,400,000            | To      | tal Bayar: |         |
| 2 Sales Invoice<br>F1 - Pilih Piutang<br>Contr Auto<br>eterangan: | JL00001021       | 3,400,000<br>ır F3 - Pilih A   | Kun F4 - Pilif<br>Total Pi<br>Total<br>Dalam | h D.P. F5 - Pilih I<br>iutang yang Dibayara<br>Diskon Pembayaran<br>Base Currency (Rp)                         | CN<br>13,400,000<br>0<br>13,400,000               | To      | tal Bayar: |         |
| 2 Sales Invoice F1 - Pilih Piutang Contr Auto eterangan:          | JL00001021       | 3,400,000<br>Jr F3 - Pilih A   | Total Pi<br>Dalam<br>Total Piutan            | h D.P. F5 - Pilih I<br>iutang yang Dibayar<br>Diskon Pembayaran<br>Base Currency (Rp)<br>ig yang Dibayar Rp. : | CN<br>13,400,000<br>0<br>13,400,000<br>13,400,000 | Total B | tal Bayar: |         |

- 5. Klik Customer seperti *Point A* untuk memilih customer yang akan melakukan pelunasan piutang.
- 6. Jika anda memakai fitur cabang silahkan pilih combo cabang yang akan gunakan dalam transkasi penerimaan pembayaran seperti *Point B*.
- 7. Kemudian tekan tombol Pilih Piutang atau tekan F1 pada keybord untuk memilih faktur / invoice yang akan di bayarkan seperti *Point C*.
- 8. Setelah tekan pilih piutang maka akan muncul kotak dialog daftar penjualan, lalu untuk memilih no faktur / penjualan yang akan di bayarkan maka kita centang / ceklist seperti *Point D.* kemudian tekan tombol **OK** untuk melanjutkan proses transkasi.

| Filter | ode:         |            |               |    | Kacir:        |          | _          | Kanuar. |          |       |          |
|--------|--------------|------------|---------------|----|---------------|----------|------------|---------|----------|-------|----------|
| Custor | mer: 01008   |            | Mandiri       | Te | ermin: Credit |          | -          | Draft:  |          |       | •<br>•   |
| Salesn | nan:         | s soaya    | Manual F      | L  | unas:         |          | -<br>-     | Cabang: | Surabaya |       | *        |
|        |              | ~0         |               |    |               |          |            |         |          | 1     |          |
| #      | No.Penjualan | Tanggal    | Nama Customer | MU | Total         | Terbayar | Sisa       | No.SO   | No.Ref   | Draft | Caban    |
| 1      | JH00001022   | 2012-04-23 | Jaya Mandiri  | Rp | 10,000,000    | 0        | 10,000,000 |         |          |       | Surabaya |
| 2      | JJL00001021  | 2012-03-28 | Jaya Mandiri  | Rp | 3,400,000     | 0        | 3,400,000  |         |          |       | Surabaya |
| 3      | JL00001018   | 2012-03-26 | Jaya Mandiri  | Rp | 550,000       | 0        | 550,000    |         |          |       | Surabaya |
|        |              |            |               |    |               |          |            |         |          |       |          |

#### Tips :

Pada saat muncul dialog daftar penjualan untuk memudahkan dalam mencari no faktur / invoice silahkan filter periode transaksi sesuai dengan kebutuhan, atau bisa tekan tombol F1 pada keyboad untuk mencari no faktur / invoice.

9. Untuk pembayaran piutang secara sebagian pada kolom Jumlah bayar, tinggal kita edit nominal transkasi yang dibayar dengan cara kita arahkan pada kolom jumlah bayar kemudian tekan *delete* pada keyboard dan kita ketik ulang nominal yang akan di bayarkan pada transkasi tersebut.

| /1 | Pi <u>u</u> tang yang Dibay | yar 👌 Cara Pem | <u>b</u> ayaran \ |            |      |                      |
|----|-----------------------------|----------------|-------------------|------------|------|----------------------|
|    | Tipe                        | No.Ref         | Jumlah Bayar      | Netto      | Kurs | Keterangan           |
| 1  | Sales Invoice               | JL00001022     | \$000000          | 10,000,000 | 1    | Penjualan JL00001022 |
| 2  | Sales Invoice               | JL00001021     | 3,400,000         | 3,400,000  | 1    | Penjualan JL00001021 |

10. Kemudian kita klik pada tab cara pembayaran, untuk memilih jenis penerimaan uang dari

pembayaran piutang. Lalu kita tekan tombol **cara bayar** atau tekan tombol di keybord **F1** untuk memiih jenis penerimaan pembayaran Seperti *point E*.

| Piutang yang Dibaya | r (Cara Pem  | <u>b</u> ayaran ) |    |        |      |            |
|---------------------|--------------|-------------------|----|--------|------|------------|
| No Cara Bayar       | Kas/Bank     | No.Cek/Giro       | MU | Jumlah | Kurs | Keterangan |
|                     | 0            |                   |    |        |      |            |
|                     | 0            | 7                 |    |        |      |            |
| F1-Cara Bayar       | -Hapus Baris |                   |    |        |      |            |

11. Muncul dialog detail pembayaran, kita pilih combo cek / giro. Lalu kita cari no giro / cek yang kita gunakan dalam transkasi pelunasan dengan menggunakan to ole setelah kita pilih no giro yang akan kita gunakan maka akan secara otomatis nominal akan terisi. Klik **OK** untuk melanjutkan transkasi.

| Dialog Detil Perr | Ibayaran              |              |  |
|-------------------|-----------------------|--------------|--|
| Cara Bayar:       | Cek/Giro              | •            |  |
| Cek/Giro:         | 300001002 🕓 🥝 G U8972 |              |  |
| Jumlah:           | IDR                   | 8400000.0000 |  |
| Keterangan:       |                       |              |  |
|                   |                       |              |  |
|                   | 🗱 <u>C</u> ancel      | <u>√ о</u> к |  |

#### Keterangan :

Untuk cara bayar menggunakan Transfer Bank keterangan harus diisi

12. Setelah data kita entri semua tekan save save untuk menyimpan data.Di laporan akuntasi akan muncul jurnal sebagai berikut :

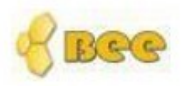

## BeeAccounting

#### **Jurnal Umum**

| Sem     | ua Cabang     |                       |             | Periode : 01/05/2012 s/d | 01/05/2012   |
|---------|---------------|-----------------------|-------------|--------------------------|--------------|
| Tang    | gal           | No. Faktur            | Type Jurnal |                          |              |
| 01/05/2 | 2012          | JN00001182            | RCV         |                          |              |
| No      | No Akun       | Nama Aku              | n           | Debit                    | Kredit       |
| 1       | 110003        | Open CBG              |             | 8400000.00               | 0.00         |
| 2       | 120002        | Piutang U             | Jsaha       | 0.00                     | 8,400,000.00 |
| Catata  | in : Penerima | an Jaya Mandiri:RC000 | 001035      | 8,400,000.0000           | 8,400,000.00 |

#### Keterangan :

akun Open CBG merupakan akun penampung sementara, dan akun tersebut akan berposisi kredit jika sudah ada clearing giro / cek.

- 13. Untuk proses clearing / mencairkan giro :
- Masuk ke menubar [Kas / Bank]  $\rightarrow$  [Lihat Giro] ٠

|             |                 |            |             | ~            |          |            |      |           |       |  |
|-------------|-----------------|------------|-------------|--------------|----------|------------|------|-----------|-------|--|
| No. Cek     | /Giro: G U8972  |            |             | B Penerbit:  |          |            |      |           |       |  |
| E           | Bank:           |            |             | Penerima:    | 4        |            |      |           |       |  |
| St          | atus: (Tidak Ak | if         | <b>_</b>    | Tgl Terbit:  |          | o s/d      |      |           |       |  |
|             | Tipe:           |            | -           | Tgl Efektif: |          | o s/d      |      |           |       |  |
| Ir          | Out:            |            | •           | Tgl Clear:   |          | ⊡ s/d      |      |           |       |  |
| Status (    | Clear:          |            | •           |              |          |            |      |           |       |  |
| Tipe        | No. Cek/Giro    | Tgl Terbit | Tgl Efektif | Penerbit     | Penerima | Nama Bank  | MU   | Total     | Clear |  |
| 1 Giro      | G U8972         | 2012-05-01 | 2012-05-01  | Jaya Mandiri |          | Bank BCA K | IIDR | 8,400,000 |       |  |
| 100 C 100 C | 23432           | 2012-01-18 | 2012-01-31  | Alva Jaya    |          | PANIN      | IDR  | 1,000,000 |       |  |
| 2 Giro      |                 |            |             |              |          |            |      |           |       |  |

Pada combo status kita pilih tidak aktif seperti point A, kemudian kita masukkan no cek / • giro sesuai data yang akan kita clearing seperti point B. kemudian kita klik refresh untuk memproses filter data giro. Sorot giro yang akan kita clearing / carikan, lalu tekan edit.

• Lalu tekan clear seperti *point C*, kemudian akana muncul dialog tanggal clearing dan bank tunjuan clearing, kita bisa isi sesuai dengan kebutuhan. Setelah selesai tekan **OK**.

|                                                   | 1-040                                                                                                    |                                                             |                                                                 |                                                                  |
|---------------------------------------------------|----------------------------------------------------------------------------------------------------|-------------------------------------------------------------|-----------------------------------------------------------------|------------------------------------------------------------------|
|                                                   | G                                                                                                    | )                                                           | Clear:                                                          | Void Clear:                                                      |
| G U8972<br>01.05/2012<br>01.05/2012<br>Giro<br>In | Tgl Clear:       01/05/2012         Kas Clear:       BANK PANIN 833         Image: Cancel       Image: Cancel | <u>√ ок</u>                                                 | *<br>8,400,000<br>1pis                                          |                                                                  |
|                                                   | G U8972<br>01./05/2012<br>01./05/2012<br>Giro<br>In                                                           | G U8972<br>01/05/2012<br>01/05/2012<br>Giro<br>In<br>Cancel | G U8972<br>01/05/2012<br>01/05/2012<br>Giro<br>In<br>Cancel JOK | G U8972<br>01/05/2012<br>01/05/2012<br>Giro<br>In<br>Cancel V OK |

• Maka dalam laporan akuntansi jurnal clearing sebagai berikut :

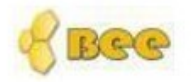

## BeeAccounting Jurnal Umum

| Sem     | ua Cabang   |                        |             | Periode : 01/05/2012 s/d | 01/05/2012   |
|---------|-------------|------------------------|-------------|--------------------------|--------------|
| Tang    | gal         | No. Faktur             | Type Jurnal |                          |              |
| 01/05/2 | 2012        | JN00001184             | CBG         |                          |              |
| No      | No Akun     | Nama Aku               | n           | Debit                    | Kredit       |
| 1       | 110003      | Open CB                | G           | 0.00                     | 8,400,000.00 |
| 2       | 111007      | Bank Panin 8           | 333         | 8400000.00               | 0.00         |
| Catata  | n: Pencaira | n Giro#G U8972 dari Ja | aya Mandiri | 8,400,000.0000           | 8,400,000.00 |

Potong Piutang penjualan dengan transkasi retur penjualan.

Sebelum nya kita ada transkasi retur penjualan terlebih dahulu( baca bab retur penjualan ), kemudian untuk memasukkan data :

• Klik pada menubar [Kas / Bank]  $\rightarrow$  penerimaan pembayaran.

| <u>K</u> as/Bank Penjualan K <u>o</u><br>— Penerimaan Pembayaran | nsinya: | si Keluar Akuntansi<br>Daftar Penerimaan I | Help<br>Pembayarar | 1             |
|------------------------------------------------------------------|---------|--------------------------------------------|--------------------|---------------|
| 🗟 Pembayaran                                                     | •       | 👝 Penerimaan Pemba                         | yaran N            | Ctrl+Shift-F7 |
| Uang Muka                                                        | •       | Akuntansi                                  | Logout             | Exit          |
| Lihat Piutang                                                    |         | 1                                          |                    |               |
| Lihat Hutang                                                     |         |                                            |                    |               |

• Untuk cara menginput transaksi pembayaran piutang usaha yang di akibatkan suatu penjualan sebagai berikut

| 1                          | ,CI               |                 |                                                            |                                                                                                |                                                                                                    |         |                            |          |
|----------------------------|-------------------|-----------------|------------------------------------------------------------|------------------------------------------------------------------------------------------------|----------------------------------------------------------------------------------------------------|---------|----------------------------|----------|
|                            |                   |                 |                                                            |                                                                                                |                                                                                                    |         | PENERIMAAN                 | PEMBAYAI |
| o.Penerimaan: дu           | ITO               |                 | Customer:                                                  | 01008                                                                                          | Jaya Mandiri)                                                                                                    | A       |                            |          |
| Tanggal: 30/               | 04/2012 🗔         |                 | Mata Uang:                                                 | -<br>Rupiah                                                                                    | -                                                                                                    | -       |                            |          |
| Pi <u>u</u> tang yang Diba | iyar \ Cara Pemi  | bayaran \       |                                                            |                                                                                                |                                                                                                    |         |                            |          |
| Tipe                       | No.Ref            | Jumlah Bayar    | Netto                                                      | Kurs                                                                                           | Keterangan                                                                                                    | Dept    | Proyek                     |          |
| 1 Sales Invoice            | JL00001022        | 10,000,000      | 10,000,000                                                 | 11                                                                                             | Penjualan JL00001022                                                                                                    | 001     | 001                        |          |
| Seles Invoice              |                   | 2 400 000       | 3 400 000                                                  | 4 1                                                                                            |                                                                                                    | 000     | 000                        |          |
| F1 - Pilih Piutang         | ) F2 - Pilih Retu | r F3 - Pilih A  | kun F4 - Pili                                              | h D.P. <b>F</b> 5 - Pil                                                                        | ih FCN                                                                                                    | 002     | 002                        |          |
| F1 - Pilih Piutang         | ) F2 - Pilih Retu | ır F3 - Pilih A | kun F4 - Pili                                              | h D.P. F5 - Pil                                                                                | th FCN                                                                                                    | 002     | tal Bayar                  |          |
| F1 - Pilih Piutang         | ) F2 - Pilih Retu | 17 F3 - Pilih A | kun F4 - Pili<br>Total P<br>Total                          | h D.P. F5 - Pil<br><sup>P</sup> lutang yang Diba<br>Diskon Pembayai                            | /an; 0                                                                                                    | To      | otal Bayar:                |          |
| F1 - Pilih Piutang         | ) F2 - Pilih Retu | ır F3 - Pilih A | kun F4 - Pili<br>Total P                                   | h D.P. F5 - Pil<br>Piutang yang Diba<br>Diskon Pembaya                                         | venjualan JL00001021<br>ih FCN<br>var: 13,400,000<br>ran: 0<br>13,400,000                                                              | Te      | otal Bayar:                |          |
| F1 - Pilih Piutang         | ) F2 - Pilih Retu | Jr F3 - Pilih A | kun F4 - Pili<br>Total P<br>Total<br>Dalam                 | h D.P. F5 - Pil<br>Piutang yang Dibar<br>Diskon Pembayai<br>Base Currency (                    | ih FCN<br>var: 13,400,000<br>ran: 0<br>13,400,000<br>Rp)                                                                               | To      | otal Bayar:                |          |
| F1 - Pilih Piutang         | ) F2 - Pilih Retu | Jr F3 - Pilih A | kun F4 - Pili<br>Total P<br>Total<br>Dalam<br>Total Piutar | h D.P. F5 - Pil<br>Piutang yang Diba<br>Diskon Pembaya<br>Base Currency (<br>ng yang Dibayar P | ih FCN           /ar:         13,400,000           ran:         0           13,400,000           Rp)           /p.:         13,400,000 | Total E | otal Bayar:<br>Bayar Rp. : |          |

- Klik tombol new **New** untuk memulai pengimputan transkasi piutang.
- Pilih Customer seperti *Point A* untuk memilih customer yang akan melakukan pelunasan piutang.
- Jika anda memakai fitur cabang silahkan pilih combo cabang yang akan gunakan dalam transkasi penerimaan pembayaran seperti *Point B*.
- Kemudian tekan tombol Pilih Piutang atau tekan F1 pada keybord untuk memilih faktur / invoice yang akan di bayarkan seperti *Point C*.
- Setelah tekan pilih piutang maka akan muncul kotak dialog daftar penjualan, lalu untuk memilih no faktur / penjualan yang akan di bayarkan maka kita centang / ceklist seperti *Point D.* kemudian tekan tombol **OK** untuk melanjutkan proses transkasi.

| Devied   |            |            |              |    | K1            |     |            |         | -        |          |
|----------|------------|------------|--------------|----|---------------|-----|------------|---------|----------|----------|
| Periodi  | e:         | s/d        |              |    | Nasir:        |     | -          | Kanvas: |          | -        |
| Custome  | r: 01008   | 🔦 🥝 Jaya   | Mandiri      | Te | ermin: Credit |     | -          | Draft:  |          | <br>-    |
| Salesmar | n:         | ۵ 🔊        |              | L  | unas:         |     | •          | Cabang: | Surabaya | T        |
| 1        | 1000001022 | 2012-04-23 | Jaya Mandiri | Rp | 10,000,000    | 0 O | 10,000,000 | NU.SO   | NU.KEI   | Surabaya |
| 2        | JL00001021 | 2012-03-28 | Jaya Mandiri | Rp | 3,400,000     | 0   | 3,400,000  |         |          | Surabaya |
|          | JL00001018 | 2012-03-26 | Jaya Mandiri | Rp | 550,000       | 0   | 550,000    |         |          | Surabaya |
| 3        |            |            |              |    |               |     |            |         |          |          |

#### Tips :

Pada saat muncul dialog daftar penjualan untuk memudahkan dalam mencari no faktur / invoice silahkan filter periode transaksi sesuai dengan kebutuhan, atau bisa tekan tombol F1 pada keyboad untuk mencari no faktur / invoice.

• Untuk memotongkan piutang dengan nota retur maka kita buat kolom baru lagi pada detail penerimaan pembayaran dengan cara kita arahkan panah kebawah pada tombol keyboard 1 kali.. lalu tekan tombol f2 untuk retur penjualan.

|                           | cei             |                     |                |                        |                 |           |          | L           |
|---------------------------|-----------------|---------------------|----------------|------------------------|-----------------|-----------|----------|-------------|
|                           |                 |                     |                |                        |                 | PE        | NERIMAAN | PEMBAYA     |
| р.Penerimaan: Д           | ито             |                     | Customer:      | 01008 🧐 Java           | Mandiri         |           |          |             |
| Tanggal: 04               | 05/2012         | 1                   | Mata Llano:    | Dunich -               |                 |           |          |             |
| Turiggui. [0]             | 105/2012        | 1                   | mata bang.     | Rupian                 |                 |           |          |             |
| Pi <u>u</u> tang yang Dib | ayar \ Cara Pen | n <u>b</u> ayaran \ |                |                        |                 |           |          |             |
| Tipe                      | No.Ref          | Jumlah Bayar        | Netto          | Kurs                   | Keterangan      | Dept      | Proyek   |             |
| 1 Sales Invoice           | JL00001022      | 10,000,000          | 10,000,000     | 1 Penju                | alan JL00001022 |           |          |             |
| 2 Sales Invoice           | JL00001021      | 3,400,000           | 3,400,000      | 1 Penju                | alan JL00001021 |           |          |             |
| 3                         |                 |                     | 0              |                        |                 |           |          |             |
| F1 - Pilih Piutang        | F2 - Pilih Ret  | • 6                 | kun F4 - Pilil | h D.P.   F5 - Pilih FC | :               |           |          |             |
|                           |                 |                     | Total P        | iutang yang Dibayar:   | 13,400,000      | Total     | Bayar:   | 0           |
|                           |                 |                     | Total          | Diskon Pembayaran:     | 0               |           |          |             |
|                           |                 |                     |                |                        | 13,400,000      |           |          |             |
| eterangan:                |                 |                     | Dalam          | Base Currency (Rp)     |                 |           |          |             |
| eterangan:                |                 |                     | Total Distan   | a vena Dihever Rn      | 13,400,000      | Total Bay | arRp.:   | 0           |
| eterangan:                |                 |                     | i otal Plutan  | ig yang bibayar rip    |                 |           |          |             |
| eterangan:                | ibaya           | <b>•</b>            | Total Disk     | on Pembayaran Rp.:     | 0               | Lebih Bay | arRp.:   | -13,400,000 |

• Pilih nota retur yang akan digunakan, lalu klik **OK** 

| etur Penjualan                                      | -                                       |                               |          |                              |        |              | 15                 |                    |
|-----------------------------------------------------|-----------------------------------------|-------------------------------|----------|------------------------------|--------|--------------|--------------------|--------------------|
| <u>N</u> ew 📀 <u>R</u> ef                           | fresh                                   |                               |          |                              |        |              |                    |                    |
| Filter<br>Periode: 24<br>Customer: 01<br>Contra: Be | /04/2012 🗔 s/d<br>008 🔏 🧐<br>dum Contra | 01 <i>1</i> 05/2012 🗔 🛙       | 2        | Termin:<br>Draft:<br>Cabang: |        |              | •<br>•             |                    |
| No.Retur<br>1 SE00001004                            | Tanggal<br>2012-05-01                   | Nama Customer<br>Jaya Mandiri | MU<br>Rp | Total<br>5,250,000           | Contra | Draft        | Cabang<br>Surabaya | ]                  |
|                                                     | 2012 00 01                              |                               | . sp     | 0000000                      |        |              |                    |                    |
|                                                     |                                         |                               |          |                              |        |              |                    |                    |
|                                                     |                                         |                               |          |                              |        |              |                    |                    |
|                                                     |                                         |                               |          |                              |        | <b>X</b> ano | cel                | <mark>√ о</mark> к |
| E4:                                                 | Cari Nomor                              |                               |          | F5: R                        | efresh |              |                    |                    |

• Lalu masuk ke tab cara pembayaran, kita tekan cara bayar atau tombol F1 pada keyboard.

| Piutang yang Dibay | yar ( Cara Pem | bayaran ()  |    |        | 2    |            |
|--------------------|----------------|-------------|----|--------|------|------------|
| No Cara Bayar      | Kas/Bank       | No.Cek/Giro | MU | Jumlah | Kurs | Keterangan |
| *                  |                |             |    |        |      |            |
|                    |                |             |    |        |      |            |
|                    | - A            |             |    |        |      |            |
|                    | -              |             |    |        |      |            |
|                    |                | 7           |    |        |      |            |

• Kita masukkan sisa piutang kita sesuai dengan kebutuhan, sebagai contoh kita input cara bayar menggunakan transfer Bank.

| Cara Bayar: | Transfer Bank  | •            |
|-------------|----------------|--------------|
| Kas / Bank: | BANK PANIN 833 |              |
| Jumlah:     | IDR            | 8150000.0000 |
| Keterangan: | Lunas          |              |
|             |                |              |
|             |                |              |
|             |                |              |

- Tekan save **Save** untuk menyimpan data penerimaan pembayaran.. ٠
- Pada laporan akuntasi maka akan timbul jurnal sebagai berikut : ٠

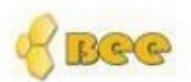

# BeeAccounting

## **Jurnal Umum**

| Sem     | ua Cabang   |                       |             | Periode: 01/05/2012 s/d | 01/05/2012   |
|---------|-------------|-----------------------|-------------|-------------------------|--------------|
| Tang    | gal         | No. Faktur            | Type Jurnal |                         |              |
| 01/05/2 | 2012        | JN00001189            | RCV         |                         | 2            |
| No      | No Akun     | Nama Aku              | n           | Debit                   | Kredit       |
| 1       | 111007      | Bank Panin 8          | 833         | 8150000.00              | 0.00         |
| 2       | 120002      | Piutang L             | Jsaha       | 0.00                    | 8,150,000.00 |
| Catata  | n: Penerima | an Jaya Mandiri:RC000 | 001036      | 8,150,000.0000          | 8,150,000.00 |

Pembayaran piutang dengan menggunakan nota potong

Kita Buat dulu master nota potong

Masuk ke menubar [Penjualan]  $\rightarrow$  Nota potong ٠

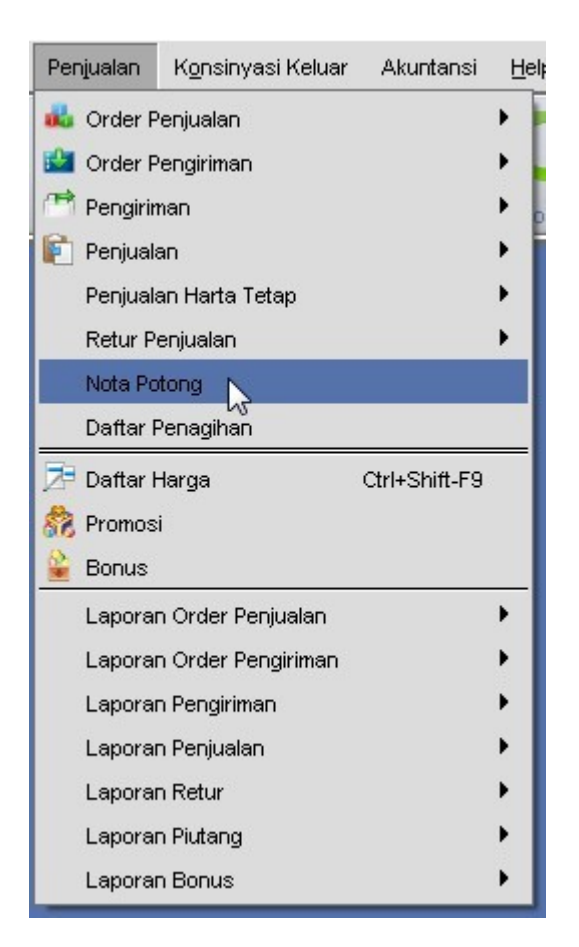

- Klik new **New** untuk membuat nota potong baru
- kemudian isi data nota potong sesuai dengan kebutuhan. Dan ke**ng Save** ave untuk menyimpan data nota potong.

| <u>S</u> ave 🔌 | <u>Cancel</u>           |                     |
|----------------|-------------------------|---------------------|
|                |                         | NOTA POTONG PENJUAI |
| Master         |                         |                     |
| No. Nota:      | AUTO                    |                     |
| Tanggal:       | 01/05/2012              |                     |
| Customer:      | 01008 Saya Mandiri      |                     |
| Mata Uang:     | Rupiah 👻                |                     |
| Jumlah:        | 5,000,000               |                     |
| Akun:          | 810003 FCN Kredit       |                     |
| Keterangan:    | Nota potong turun harga |                     |
| Cabang:        | Surabaya 🔻              |                     |

• Untuk penerimaan pembayaran, kita masuk ke menu [KAS / BANK]  $\rightarrow$  [Penerimaan Pembayaran]  $\rightarrow$  Penerimaan pembayaran.

Untuk cara menginput transaksi pembayaran piutang usaha yang di akibatkan suatu penjualan sebagai berikut

| Zave 1 Can                                                              | cel                 |                                  |                                                                          |                                                                                                    |                                                                                                    |                          |                                           |             |
|-------------------------------------------------------------------------|---------------------|----------------------------------|--------------------------------------------------------------------------|----------------------------------------------------------------------------------------------------|----------------------------------------------------------------------------------------------------|--------------------------|-------------------------------------------|-------------|
|                                                                         |                     |                                  |                                                                          |                                                                                                    |                                                                                                    | F                        | PENERIMAAN F                              | PEMBAYAI    |
| o.Penerimaan: 🛛                                                         | ITO                 |                                  | Customer:                                                                |                                                                                                    | lava Mandiri                                                                                                    | -A                       |                                           |             |
| Tanggal: 30                                                             | 014/2012            |                                  | Mata Uang:                                                               | Runiah                                                                                                    | ▼                                                                                                    | -                        |                                           |             |
| Distance Dit                                                            |                     | •                                |                                                                          | rapian                                                                                                    |                                                                                                    |                          |                                           |             |
| Tipe                                                                    | No.Ref              | <b>Dayaran</b> \<br>Jumlah Bavar | Netto                                                                    | Kurs                                                                                                    | Keterangan                                                                                                    | Dept                     | Provek                                    |             |
| 1 Sales Invoice                                                         | JL00001022          | 10,000,000                       | 10,000,000                                                               | 1 F                                                                                                    | enjualan JL00001022                                                                                                    | 001                      | 001                                       | 1           |
| 2 Sales Invoice                                                         | JL00001021          | 3,400,000                        | 3,400,000                                                                | 1 F                                                                                                    | enjualan JL00001021                                                                                                    | 002                      | 002                                       |             |
| F1 - Pilih Piutang                                                      | F2 - Pilih Reto     | ur F3 - Pilih A                  | kun F4 - Pili                                                            | h D.P. F5 - Pili                                                                                                    | h FCN                                                                                                    |                          |                                           |             |
| F1 - Pilih Piutang                                                      | F2 - Pilih Reta     | ur F3 - Pilih Al                 | kun F4 - Pili                                                            | h D.P. F5 - Pili                                                                                                    | h FCN                                                                                                    |                          | 4.1 Daview                                |             |
| F1 - Pilih Piutang                                                      | F2 - Pilih Retu     | ur F3 - Pilih A                  | kun <b>F4 - Pili</b><br>Total P                                          | h D.P. F5 - Pili<br>iutang yang Dibay                                                                                 | h FCN<br>rar: 13,400,000                                                                                                    | Tc                       | ıtal Bayar:                               |             |
| F1 - Pilih Piutang                                                      | F2 - Pilih Retu     | ur F3 - Pilih Al                 | kun F4 - Pili<br>Total P<br>Total                                        | h D.P. F5 - Pili<br>iutang yang Dibay<br>Diskon Pembayar                                                              | h FCN<br>rar: 13,400,000<br>an: 0                                                                                                    | Tc                       | tal Bayar:                                |             |
| F1 - Pilih Piutang<br>Contre Autor                                      | F2 - Pilih Rete     | ur F3 - Pilih Al                 | kun F4 - Pili<br>Total P<br>Total                                        | h D.P. F5 - Pili<br>iutang yang Dibay<br>Diskon Pembayar                                                              | h FCN<br>rar: 13,400,000<br>an: 0<br>13,400,000                                                                                                    | Tc                       | ital Bayar:                               |             |
| F1 - Pilih Piutang                                                      | F2 - Pilih Retr     | ur F3 - Pilih Al                 | kun F4 - Pili<br>Total P<br>Total<br>Dalam                               | h D.P. F5 - Pili<br>iutang yang Dibay<br>Diskon Pembayar<br>Base Currency (f                                          | rar: 13,400,000<br>an: 0<br>13,400,000                                                                                                    | Tc                       | ital Bayar:                               |             |
| F1 - Pilih Piutang                                                      | F2 - Pilih Retr     | ur F3 - Pilih Al                 | kun F4 - Pili<br>Total P<br>Total<br>Dalam<br>Total Piutar               | h D.P. F5 - Pili<br>iutang yang Dibay<br>Diskon Pembayar<br>Base Currency (f<br>ig yang Dibayar R                     | rar: 13,400,000<br>en: 0<br>13,400,000<br>Rp)<br>p.: 13,400,000                                                                                             | Total B                  | ital Bayar:<br>layar Rp. :                |             |
| F1 - Pilih Piutang       Contr     Auto       Keterangan:       Cabang: | F2 - Pilih Ret      | ur F3 - Pilih A                  | kun F4 - Pili<br>Total P<br>Total<br>Dalam<br>Total Piutar<br>Total Disk | h D.P. F5 - Pili<br>iutang yang Dibay<br>Diskon Pembayar<br>Base Currency (f<br>Ing yang Dibayar R<br>on Pembayaran R | h FCH<br>rar: 13,400,000<br>an: 0<br>13,400,000<br>Rp)<br>p.: 13,400,000<br>p.: 0                                                                           | To<br>Total B<br>Lebih B | ital Bayar:<br>layar Rp. :<br>layar Rp. : | -13,400,000 |
| Et - Pilih Piutang                                                      | F2 - Pilih Ret<br>C | ur F3 - Pilih A                  | kun F4 - Pili<br>Total P<br>Total<br>Dalam<br>Total Piutar<br>Total Disk | h D.P. F5 - Pili<br>iutang yang Dibay<br>Diskon Pembayar<br>Base Currency (f<br>Ing yang Dibayar R<br>on Pembayaran R | h FCH           rar:         13,400,000           an:         0           13,400,000           3p)           p.:         13,400,000           p.:         0 | To<br>Total B<br>Lebih B | ital Bayar:<br>layar Rp. :<br>layar Rp. : | -13,400,000 |

- Klik tombol new **New** untuk memulai pengimputan transkasi piutang.
- Pilih Customer seperti *Point A* untuk memilih customer yang akan melakukan pelunasan piutang.
- Jika anda memakai fitur cabang silahkan pilih combo cabang yang akan gunakan dalam transkasi penerimaan pembayaran seperti *Point B*.
- Kemudian tekan tombol Pilih Piutang atau tekan F1 pada keybord untuk memilih faktur / invoice yang akan di bayarkan seperti *Point C*.
- Setelah tekan pilih piutang maka akan muncul kotak dialog daftar penjualan, lalu untuk memilih no faktur / penjualan yang akan di bayarkan maka kita centang / ceklist seperti *Point D.* kemudian tekan tombol **OK** untuk melanjutkan proses transkasi.

| Davis  | - dec        |                       |                               |          | Za sin              |               |                    |         |          |       |                    |
|--------|--------------|-----------------------|-------------------------------|----------|---------------------|---------------|--------------------|---------|----------|-------|--------------------|
| Pend   | Jae.         | s/d                   |                               |          | vasir:              |               | -                  | Kanvas: |          |       | -                  |
| Custor | ner: 01008   | Saya 🖉 Jaya           | Mandiri                       | Te       | ermin: Credit       |               | -                  | Draft:  |          |       | -                  |
| Salesn | nan:         | ۵ 🖉                   |                               | L        | unas:               |               | -                  | Cabang: | Surabaya |       | ×                  |
| 1      | No.Pepitalan | Tanggal<br>2012-04-23 | Nama Customer<br>Jaya Mandiri | MU<br>Rp | Total<br>10,000,000 | Terbayar<br>0 | Sisa<br>10,000,000 | No.SO   | No.Ref   | Draft | Cabang<br>Surabaya |
| 2      | JL00001021   | 2012-03-28            | Jaya Mandiri                  | Rp       | 3,400,000           | 0             | 3,400,000          |         |          |       | Surabaya           |
|        | 1.00004.040  | 2012-03-26            | Jaya Mandiri                  | Rp       | 550,000             | 0             | 550,000            |         |          |       | Surabaya           |
| 3      | JL00001018   |                       |                               |          |                     |               |                    |         |          |       |                    |

#### Tips :

Pada saat muncul dialog daftar penjualan untuk memudahkan dalam mencari no faktur / invoice silahkan filter periode transaksi sesuai dengan kebutuhan, atau bisa tekan tombol F1 pada keyboad untuk mencari no faktur / invoice.

• Untuk memotongkan piutang dengan nota potong maka kita buat kolom baru lagi pada detail penerimaan pembayaran dengan cara kita arahkan panah kebawah pada tombol keyboard 1 kali. lalu tekan tombol f5 untuk retur penjualan.

|                     |                |                  |                                                         |                                                                                                    |                                        | PE    | NERIMAAN PEMBAYA  |
|---------------------|----------------|------------------|---------------------------------------------------------|----------------------------------------------------------------------------------------------------|----------------------------------------|-------|-------------------|
| .Penerimaan: AUTO   | )              |                  | Customer:                                               | 01008                                                                                                    | Java Mandiri                           |       |                   |
| Tanggal: 01,05      | 2012 🗔         | 1                | Mata Uang:                                              | Rupiah                                                                                                    | <b>-</b>                               |       |                   |
| Piutang yang Dibaya | r \ Cara Pen   | bavaran \        | -                                                       | Traplan                                                                                                    |                                        |       |                   |
| Tipe                | No.Ref         | Jumlah Bayar     | Netto                                                   | Kurs                                                                                                    | Keterangan                             | Dept  | Proyek            |
|                     |                |                  |                                                         |                                                                                                    | 1997 A.S.                              |       |                   |
| F1 - Pilih Piutang  | F2 - Pilih Ret | tur F3 - Pilih A | v<br>kun F4 - Pil                                       | ih D.P. (F5 - Pili                                                                                                | ih FCN                                 |       |                   |
| F1 - Pilih Piutang  | F2 - Pilih Ret | tur F3 - Pilih A | kun F4 - Pil                                            | ih D.P. F5 - Pili                                                                                                 | ih FCN                                 | Intel | Pouer             |
| F1 - Pilih Piutang  | F2 - Pilih Ret | tur F3 - Pilih A | kun F4 - Pil                                            | ih D.P. F5 - Pili<br>Piutang yang Dibay<br>I Diskon Pembayar                                                      | ih FCN<br>/ar:<br>an: 0                | Total | Bayar:            |
| F1 - Pilih Piutang  | F2 - Pilih Ret | tur F3 - Pilih A | kun F4 - Pil<br>Total                                   | <b>ih D.P. F5 - Pili</b><br>Piutang yang Dibay<br>I Diskon Pembayar                                               | ih FCN<br>/ar:<br>an:0<br>0            | Total | Bayar:            |
| F1 - Pilih Piutang  | F2 - Pilih Ret | tur F3 - Pilih A | kun F4 - Pil                                            | <b>ih D.P. F5 - Pili</b><br>Piutang yang Dibay<br>I Diskon Pembayar<br>n Base Currency (1                         | ih FCN<br>/ar:                         | Total | Bayar:            |
| F1 - Pilih Piutang  | F2 - Pilih Ret | tur F3 - Pilih A | kun F4 - Pil<br>Total I<br>Tota<br>Dalan<br>Total Piuta | <b>ih D.P.</b><br>F5 - Pili<br>Plutang yang Dibay<br>I Diskon Pembayar<br>n Base Currency (I<br>ng yang Dibayar R | ih FCN<br>/ar:<br>an:0<br>Rp)<br>;p.:0 | Total | Bayar:<br>ar Rp.: |

• Pilih noto potong yang digunakan.

| Dat | ftar Nota Poto<br><u>N</u> ew 📀 R                      | ong<br>efresh        |                                 |                     |               | ×   |
|-----|--------------------------------------------------------|----------------------|---------------------------------|---------------------|---------------|-----|
| F   | Filter<br>Periode:<br>Customer :<br>Contra:<br>Cabang: | 24/04/2012<br>01008  | 💿 s/d 01/05<br>🔍 😻 Jaya Ma<br>👻 | /2012 🗔 🖪           | 2             |     |
| 1   | No. Nota<br>FN00001001                                 | Nama<br>Jaya Mandiri | Tanggal<br>2012-05-01           | Jumlah<br>5,000,000 | Contra        |     |
|     |                                                        |                      |                                 |                     | <u>Cancel</u> | √ок |

- Lalu masuk ke tab cara pembayaran, kita tekan cara bayar atau tombol F1 pada keyboard.
- Kita masukkan sisa piutang kita sesuai dengan kebutuhan, sebagai contoh kita input cara bayar menggunakan transfer Bank.

| <ul> <li>Dialog Detil Per</li> </ul> | ibayaran 🔼                        |
|--------------------------------------|-----------------------------------|
| Cara Bayar:                          | Transfer Bank                     |
| Kas/Bank:<br>Jumlah:                 | BANK PANIN 833   IDR 8150000.0000 |
| Keterangan:                          | Lunas                             |
|                                      |                                   |
|                                      |                                   |
|                                      |                                   |
|                                      | ₩ <u>C</u> ancel <u>V</u> OK      |

• Tekan save **Save** untuk menyimpan data penerimaan pembayaran..

• Maka pada laporan akuntasi muncul jurnal berikut :

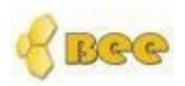

## BeeAccounting Jurnal Umum

| Semu    | ua Cabang   |                       |             | Periode : 01/05/2012 s/d | 02/05/2012   |
|---------|-------------|-----------------------|-------------|--------------------------|--------------|
| Tangg   | gal         | No. Faktur            | Type Jurnal |                          |              |
| 02/05/2 | 2012        | JN00001206            | RCV         |                          |              |
| No      | No Akun     | Nama Aku              | n           | Debit                    | Kredit       |
| 1       | 111007      | Bank Panin 8          | 333         | 8100000.00               | 0.00         |
| 2       | 120002      | Piutang U             | Jsaha       | 0.00                     | 8,100,000.00 |
| Catata  | n: Penerima | an Jaya Mandiri:RC000 | 001042      | 8,100,000.0000           | 8,100,000.00 |

Pembayaran menggunakan uang muka

Untuk melakukan pembayaran piutang menggunakan uang muka pertama kita buat transaksi uang muka

• Klik menubar [KAS / BANK]  $\rightarrow$  [Uang Muka]  $\rightarrow$  [Uang Muka Customer]

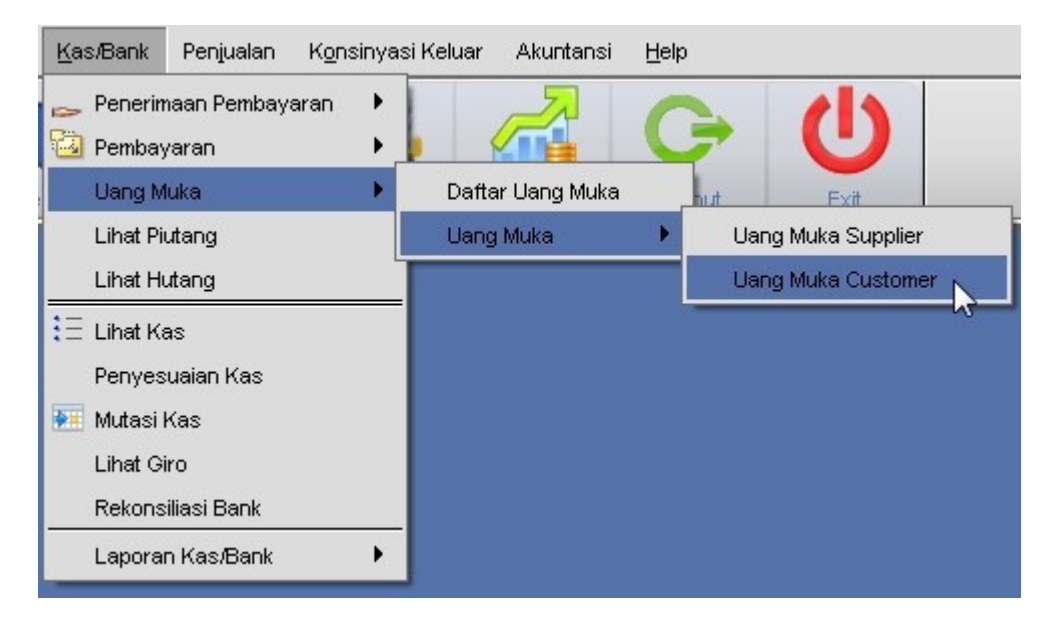

• Klik New **New** untuk memulai input uang muka.

|                                            |                         |              |                                                                    |                                                                                                    |                                               |                                 |                              | _               |
|--------------------------------------------|-------------------------|--------------|--------------------------------------------------------------------|----------------------------------------------------------------------------------------------------|-----------------------------------------------|---------------------------------|------------------------------|-----------------|
| Save <u>Save</u>                           | el                      |              |                                                                    |                                                                                                    |                                               |                                 |                              |                 |
|                                            |                         |              |                                                                    |                                                                                                    | PE                                            | NERIMAAN PI                     | MBAYARAN                     | I UANG MI       |
| o Peperimeen:                              | 10                      |              | Customer                                                           | 04000 Blue                                                                                                    |                                               | A                               |                              |                 |
| p.Peneninaan.                              |                         |              | customer.                                                          | 01008 20 1998                                                                                                    | a Mandin_/                                    |                                 |                              |                 |
| Tanggal: 02/0                              | 5/2012 🗔                |              | Mata Uang:                                                         | Rupiah 🔻                                                                                                    |                                               |                                 |                              |                 |
| Pi <u>u</u> tang yang Dibay                | yar \ Cara Pem <u>b</u> | ayaran \     |                                                                    |                                                                                                    |                                               |                                 |                              |                 |
| Tipe                                       | No.Ref                  | Jumlah Bayar | Netto                                                              | Kurs                                                                                                    | Keterangan                                    | Dept                            | Proyek                       |                 |
| 1 Down Payment                             | (                       | 2500000      | 2,500,000                                                          | 1 Depo                                                                                                    | osit Customer                                 |                                 |                              |                 |
|                                            |                         |              | - O                                                                |                                                                                                    |                                               |                                 |                              |                 |
| ] Contra 🔲 Auto                            |                         |              | O                                                                  | ii dang yang Dihawar:                                                                                            | 2 500 000                                     | Total                           | Baver                        | 0               |
| ] Contra 🗌 Auto                            |                         |              | Total F<br>Total                                                   | iutang yang Dibayar:<br>Diskon Pembayaran:                                                                       | 2,500,000                                     | Total                           | Bayar:                       | 0               |
| Contra 🗌 Auto                              |                         |              | Total F                                                            | iutang yang Dibayar:<br>Diskon Pembayaran:                                                                       | 2,500,000<br>0<br>2,500,000                   | Total                           | Bayar:                       | 0               |
| Contra 🗌 Auto                              |                         |              | Total F<br>Total Dalam                                             | iutang yang Dibayar:<br>Diskon Pembayaran:<br>Base Currency (Rp)                                                 | 2,500,000                                     | Total                           | Bayar:                       | 0               |
| Contra 🗌 Auto                              |                         |              | Total F<br>Total F<br>Total<br>Dalam<br>Total Piutar               | iutang yang Dibayar:<br>Diskon Pembayaran:<br>Base Currency (Rp)<br>Ig yang Dibayar Rp. :                        | 2,500,000<br>0<br>2,500,000<br>2,500,000      | Total                           | Bayar:<br>ar Rp. :           | 0               |
| Contra Auto<br>eterangan:<br>Cabang: Surab | aya                     |              | Total F<br>Total F<br>Total<br>Dalam<br>Total Piutar<br>Total Disk | iutang yang Dibayar:<br>Diskon Pembayaran:<br>Base Currency (Rp)<br>Ig yang Dibayar Rp. :<br>on Pembayaran Rp. : | 2,500,000<br>0<br>2,500,000<br>2,500,000<br>0 | Total<br>Total Bay<br>Lebih Bay | Bayar:<br>ar Rp.:<br>ar Rp.: | 0<br>-2,500,000 |

- Pilih Customer seperti Point A untuk memilih customer
- Jika anda memakai fitur cabang silahkan pilih combo cabang yang akan gunakan dalam transkasi uang muka seperti *Point B*.
- Kemudian isi jumlah bayar untuk jumlah pembayaran uang muka seperti Point C.
- Lalu masuk ke tab cara pembayaran, kita tekan cara bayar atau tombol F1 pada keyboard.

| Piuta      | ng yang Dibay   | ar (Cara Pem  | <u>b</u> ayaran ) |    |        |      |            |
|------------|-----------------|---------------|-------------------|----|--------|------|------------|
| No         | Cara Bayar      | Kas/Bank      | No.Cek/Giro       | MU | Jumlah | Kurs | Keterangan |
| *          |                 |               |                   |    |        |      |            |
|            |                 |               |                   |    |        |      |            |
|            |                 |               |                   |    |        |      |            |
|            |                 | _             |                   |    |        |      |            |
|            | -               | D             |                   |    |        |      |            |
| ( <u> </u> |                 | -             |                   |    |        |      |            |
| F1-C       | ara Bayar    Fi | 8-Hapus Baris |                   |    |        |      |            |

• Kemudian pilih combo cara bayar dan kas bank silahkan isi sesuai dengan kebutuhan.

| 👐 Dialog Detil Per | nbayaran                           | x |
|--------------------|------------------------------------|---|
|                    |                                    |   |
| Cara Bavar:        | Tursi                              |   |
| Kee (Bepk:         |                                    |   |
| Kas / Dahk.        | Kas Utama 🔹                        |   |
| Jumlah:            | IDR 2500000.0000                   |   |
| Keterangan:        |                                    |   |
|                    |                                    |   |
|                    |                                    |   |
|                    |                                    |   |
|                    |                                    |   |
|                    |                                    |   |
|                    |                                    |   |
|                    |                                    |   |
|                    |                                    |   |
|                    | <mark>≭ C</mark> ancel <u>√</u> OK |   |
|                    |                                    |   |

• Klik save untuk menyimpan data uang muka.

| BGG Penerimaa              | n Pembay       | aran Uang M  | luka   Kas Bank 💈 |                         |                                       |                                                                                          |             |                      | _* ø" D     |
|----------------------------|----------------|--------------|-------------------|-------------------------|---------------------------------------|------------------------------------------------------------------------------------------|-------------|----------------------|-------------|
| 🗟 Save 🦄 🤇                 | <u>C</u> ancel |              |                   |                         |                                       |                                                                                          |             |                      | 🗌 Dra       |
|                            |                |              |                   |                         |                                       | Ρ                                                                                        | ENERIMAAN P | EMBAYARA             | N UANG MUKA |
| No.Penerimaan:<br>Tanggal: | RC0000         | 1043         |                   | Customer:<br>Mata Uang: | 01008 🕓                               | Jaya Mandiri                                                                             |             |                      |             |
| Pi <u>u</u> tang yang      | Dibayar        | Cara Pemļ    | bayaran \         |                         |                                       |                                                                                          |             |                      |             |
| Tipe                       |                | No.Ref       | Jumlah Bayar      | Netto                   | Kurs                                  | Keterangan                                                                               | Dept        | Proyek               |             |
| 1 Down Paymer              | nt             |              | 2,500,000         | 2,500,000               | 1                                     | Deposit Customer                                                                         |             |                      |             |
| Contra 🗌 Au                | to             |              |                   | Saved, C                | K!                                    | ,500,000                                                                                 | Tota        | I Bayar:             | 2,500,000   |
| Keterangan:                |                |              |                   | Dalan                   | 1 Base Currency                       | (Rp)                                                                                     | THIP        |                      | 0.500.000   |
| Cabang: s                  | Surabaya       |              | •                 | Total Disł              | ng yang Dibayar i<br>kon Pembayaran I | <pre><pre><pre><pre><pre><pre><pre><pre></pre></pre></pre></pre></pre></pre></pre></pre> | Lebih Bay   | /ark-p.:<br>/ark-p.: | 2,500,000   |
| D                          | ibuat oleh     | n : sa@02 Ma | y 2012 10:29:41   |                         | Diperbarui                            | oleh : sa@02 May 2012_11:                                                                | 36:05       |                      |             |

• Maka di laporan akuntasi muncul jurnal sebagai berikut :

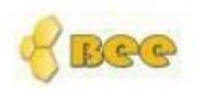

## BeeAccounting

## Jurnal Umum

Semua Cabang

| Periode | : | 01/05/2012 | s/d | 02/05/2012 |
|---------|---|------------|-----|------------|
|         |   |            |     |            |

| Tang   | gal           | No. Faktur            | Type Jurnal |                |              |
|--------|---------------|-----------------------|-------------|----------------|--------------|
| 02/05/ | 2012          | JN00001207            | RCV         |                |              |
| No     | No Akun       | Nama Aku              | n           | Debit          | Kredit       |
| 1      | 110002        | Kas                   |             | 2500000.00     | 0.00         |
| 2      | 210016        | Deposit C             | ustomer     | 0.00           | 2,500,000.00 |
| Catata | in : Penerima | an Jaya Mandiri:RC000 | 01043       | 2,500,000.0000 | 2,500,000.00 |

Pembayaran piutang menggunakan uang muka.

• Klik pada menubar [Kas / Bank]  $\rightarrow$  penerimaan pembayaran.

| Kas/Bank  | Penjualan K <u>o</u> n | sinyas | i Keluar – Akuntansi | <u>H</u> elp |               |   |
|-----------|------------------------|--------|----------------------|--------------|---------------|---|
| 👝 Penerin | naan Pembayaran        | •      | Daftar Penerimaa     | n Pembayaran | ı.            |   |
| 🙆 Pembay  | yaran                  | •      | 🚤 Penerimaan Pemb    | ayaran N     | Ctrl+Shift-F7 |   |
| Uang M    | luka                   | •      | Akuntansi            | Logout       | Exit          | Γ |
| Lihat Pi  | utang                  |        |                      |              |               |   |
| Lihat H   | utang                  |        |                      |              |               |   |

- Untuk cara menginput transaksi pembayaran piutang usaha yang di akibatkan suatu penjualan sebagai berikut
- Klik tombol new **New** untuk memulai pengimputan transkasi piutang.

|                                       |                       |                     |                                                                            |                                                                                                    |                                                                                           | PE                             | NERIMAAN PEMBAYA                |
|---------------------------------------|-----------------------|---------------------|----------------------------------------------------------------------------|----------------------------------------------------------------------------------------------------|-------------------------------------------------------------------------------------------|--------------------------------|---------------------------------|
| lo.Penerimaan: 🛛 д 🛛                  | ro                    |                     | Customer:                                                                  | 01008 🔍 Ja                                                                                                    | ya Mandiri 🔵 🖛                                                                            | • 🔒 👘                          |                                 |
| Tanggal: 02/0                         | 5/2012                | 1                   | Mata Uang:                                                                 | Rupiah -                                                                                                    | 1                                                                                         | -                              |                                 |
| /                                     |                       | u<br>,              |                                                                            | response                                                                                                    | ]                                                                                         |                                |                                 |
| Piutang yang Diba                     | yar \Cara Pen         | n <u>b</u> ayaran \ |                                                                            | 1                                                                                                    |                                                                                           |                                |                                 |
| Tipe                                  | No.Ref                | Jumlah Bayar        | Netto                                                                      | Kurs                                                                                                    | Keterangan                                                                                | Dept                           | Proyek                          |
| *                                     |                       |                     |                                                                            |                                                                                                    |                                                                                           |                                |                                 |
|                                       |                       |                     |                                                                            |                                                                                                    |                                                                                           |                                |                                 |
|                                       |                       |                     |                                                                            |                                                                                                    |                                                                                           |                                |                                 |
|                                       |                       |                     |                                                                            |                                                                                                    |                                                                                           |                                |                                 |
|                                       |                       |                     |                                                                            |                                                                                                    |                                                                                           |                                |                                 |
|                                       |                       |                     |                                                                            |                                                                                                    |                                                                                           |                                |                                 |
| F1 - Pilih Piutang                    | F2 - Pilih Ret        | tur F3 - Pilih A    | kun F4 - Pi                                                                | ilih D.P. F5 - Pilih                                                                                                    | FCN                                                                                       |                                | · · · · ·                       |
| F1 - Pilih Piutang                    | F2 - Pilih Ret        | tur F3 - Pilih A    | kun F4 - Pi                                                                | lih D.P. F5 - Pilih                                                                                                    | FCN                                                                                       |                                |                                 |
| F1 - Pilih Piutang                    | F2 - Pilih Ret        | tur 🛛 F3 - Pilih A  | ikun F4 - Pi                                                               | lih D.P. F5 - Pilih                                                                                                    | FCN                                                                                       |                                |                                 |
| <b>F1 - Pilih Piutang</b>             | F2 - Pilih Ret        | tur 🛛 F3 - Pilih A  | kun F4 - Pi                                                                | lih D.P. F5 - Pilih                                                                                                    | FCN                                                                                       |                                |                                 |
| F1 - Pilih Piutang                    | F2 - Pilih Ret        | tur F3 - Pilih A    | ikun F4 - Pi                                                               | <b>lih D.P. F5 - Pilih</b><br>Piutang yang Dibaya                                                                                         | FCN                                                                                       | Tota                           | I Bayar:                        |
| F1 - Pilih Piutang                    | F2 - Pilih Ret        | tur F3 - Pilih A    | ikun F4 - Pi<br>Total                                                      | lih D.P. F5 - Pilih<br>Piutang yang Dibaya<br>al Diskon Pembayarat                                                                        | FCN                                                                                       | Tota                           | l Bayar:                        |
| F1 - Pilih Piutang                    | F2 - Pilih Ret        | tur F3 - Pilih A    | i <b>kun F4 - Pi</b><br>Total<br>Tota                                      | <b>liih D.P. F5 - Pilih</b><br>Piutang yang Dibaya<br>al Diskon Pembayaran                                                                | FCN<br>::<br>::                                                                           | Tota                           | l Bayar:                        |
| <b>F1 - Pilih Piutang</b> Contra Auto | F2 - Pilih Ret        | tur F3 - Pilih A    | i <b>kun F4 - Pi</b><br>Total<br>Tota                                      | i <b>lih D.P. F5 - Pilih</b><br>Piutang yang Dibaya<br>al Diskon Pembayaran                                                               | FCN<br>::<br>::<br>::<br>::<br>::<br>::<br>:<br>:<br>:<br>:<br>:<br>:<br>:<br>:<br>:<br>: | Tota                           | l Bayar:                        |
| F1 - Pilih Piutang                    | F2 - Pilih Ret        | tur F3 - Pilih A    | i <b>kun F4 - Pi</b><br>Total<br>Tota<br>Dala                              | Ilih D.P. F5 - Pilih<br>Piutang yang Dibaya<br>al Diskon Pembayaran<br>m Base Currency (Rp                                                | FCN<br>:<br>::<br>::<br>::<br>0                                                           | Tota                           | l Bayar:                        |
| F1 - Pilih Piutang                    | F2 - Pilih Ret        | tur F3 - Pilih A    | ikun F4 - Pi<br>Total<br>Tota<br>Dala<br>Total Dida                        | lih D.P. F6 - Pilih<br>Piutang yang Dibaya<br>al Diskon Pembayarar<br>m Base Currency (R;                                                 | FCN<br>::<br>::<br>:<br>:                                                                 | Tota                           | I Bayar:                        |
| F1 - Pilih Piutang                    | F2 - Pilih Ret        | tur F3 - Pilih A    | ikun F4 - Pi<br>Total<br>Total<br>Total Piute                              | <b>lih D.P. F5 - Pilih</b><br>Piutang yang Dibaya<br>al Diskon Pembayarar<br>m Base Currency (R‡<br>ang yang Dibayar Rp                   | FCN<br>                                                                                   | Total Bay                      | IBayar:<br>/ar Rp. :            |
| F1 - Pilih Piutang                    | F2 - Pilih Ret        | tur F3 - Pilih A    | i <b>kun F4 - Pi</b><br>Total<br>Tota<br>Dala<br>Total Piuta<br>Total Dist | ilih D.P. F6 - Pilih<br>Piutang yang Dibaya<br>al Diskon Pembayaran<br>m Base Currency (R¢<br>ang yang Dibayar Rp.<br>skon Pembayaran Rp. | FCN<br>                                                                                   | Tota<br>Total Bay<br>Lebih Bay | IBayar:<br>/ar Rp.:<br>/ar Rp.: |
| F1 - Pilih Piutang                    | <b>F2 - Pilih Ret</b> | tur F3 - Pilih A    | ikun F4 - Pi<br>Total<br>Tota<br>Total Piute<br>Total Piute<br>Total Dis   | Ilih D.P. F5 - Pilih<br>Piutang yang Dibaya<br>al Diskon Pembayaran<br>m Base Currency (R<br>ang yang Dibayar Rp.<br>skon Pembayaran Rp.  | FCN<br>:<br>:<br>:                                                                        | Tota<br>Total Bay<br>Lebih Bay | IBayar:<br>/arRp.:<br>/arRp.:   |

- Jika anda memakai fitur cabang silahkan pilih combo cabang yang akan gunakan dalam transkasi penerimaan pembayaran seperti *Point A*
- Pilih Customer seperti Point B untuk memilih customer yang akan melakukan pelunasan

piutang. Jika sudah ter-input transaksi uang muka sesuai customer, maka akan muncul kotak dialog konfirmasi, kita klik **YES** untuk memotong piutang dengan uang muka.

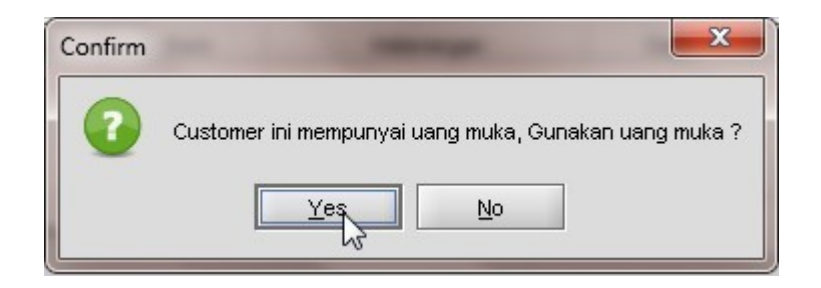

• Kemudian tekan tombol Pilih Piutang atau tekan F1 pada keybord untuk memilih faktur / invoice yang akan di bayarkan seperti *point C*.

| Pi <u>u</u> tang yang Dib | ayar \ Cara Pen | n <u>b</u> ayaran \ |                 |             |             |
|---------------------------|-----------------|---------------------|-----------------|-------------|-------------|
| Tipe                      | No.Ref          | Jumlah Bayar        | Netto           | Kurs        | Keterangan  |
| 1 Down Payment            | 3               | -2,500,000          | -2,500,000      | 1           | Uang Muka#3 |
| 2                         |                 |                     | 0               |             |             |
|                           | -0              |                     |                 |             |             |
| F1 - Pilih Piutang        | F2 - Pilih Ret  | tur F3 - Pilih Ak   | un F4 - Pilih I | D.P. F5 - P | ilih FCN    |

• Setelah tekan pilih piutang maka akan muncul kotak dialog daftar penjualan, lalu untuk memilih no faktur / penjualan yang akan di bayarkan maka kita centang / ceklist seperti *Point D.* kemudian tekan tombol **OK** untuk melanjutkan proses transkasi.

| Filter<br>Periode: |                       |                               |    | Kasir:              |               | -                  | Kanvas: |          |       | -                 |
|--------------------|-----------------------|-------------------------------|----|---------------------|---------------|--------------------|---------|----------|-------|-------------------|
| Customer: 01008    | S/u                   | Mandiri                       | Te | ermin: Credit       |               | -<br>-             | Draft:  |          |       | -<br>-            |
| Salesman:          | <b>4</b>              |                               | L  | unas:               |               | •                  | Cabang: | Surabaya |       | Ŧ                 |
| # No.Penjualar     | Tanggal<br>2012-04-23 | Nama Customer<br>Jaya Mandiri | MU | Total<br>10,000,000 | Terbayar<br>0 | Sisa<br>10,000,000 | No.SO   | No.Ref   | Draft | Caban<br>Surabaya |
| 2 JL00001021       | 2012-03-28            | Jaya Mandiri                  | Rp | 3,400,000           | 0             | 3,400,000          |         |          |       | Surabaya          |
| 3 JL00001018       | 2012-03-26            | Jaya Mandiri                  | Rp | 550,000             | 0             | 550,000            |         |          |       | Surabaya          |
|                    |                       |                               |    |                     |               |                    |         |          |       |                   |

#### Tips :

Pada saat muncul dialog daftar penjualan untuk memudahkan dalam mencari no faktur / invoice silahkan filter periode transaksi sesuai dengan kebutuhan, atau bisa tekan tombol F1

pada keyboad untuk mencari no faktur / invoice.

• Lalu masuk ke tab cara pembayaran, kita tekan cara bayar atau tombol F1 pada keyboard.

| Pi <u>u</u> tang yang Dibay | ar (Cara Pem  | Cara Pem <u>b</u> ayaran () |    |        |      |            |  |  |  |
|-----------------------------|---------------|-----------------------------|----|--------|------|------------|--|--|--|
| No Cara Bayar               | Kas/Bank      | No.Cek/Giro                 | MU | Jumlah | Kurs | Keterangan |  |  |  |
| *                           |               |                             |    |        |      |            |  |  |  |
|                             |               |                             |    |        |      |            |  |  |  |
|                             | - A           |                             |    |        |      |            |  |  |  |
|                             |               |                             |    |        |      |            |  |  |  |
| F1-Cara Bayar F             | 8-Hapus Baris | ]                           |    |        |      |            |  |  |  |
|                             | -             |                             |    |        |      |            |  |  |  |

• Kita masukkan sisa piutang kita sesuai dengan kebutuhan, sebagai contoh kita input cara bayar menggunakan transfer Bank.Kemudian pilih combo cara bayar dan kas bank silahkan isi sesuai dengan kebutuhan.

| Cara Bayar:<br>Kas (Bank: | Transfer Bank    |
|---------------------------|------------------|
| Jumlah:                   | IDR 1090000.0000 |
| Keterangan:               | Lunas            |
|                           |                  |
|                           |                  |
|                           |                  |
|                           |                  |
|                           |                  |

• lalu tekan save unntuk menyimpan transkasi.
| <u>Save</u> Acano          | el                          |                 |                                  |            |           |          |            |
|----------------------------|-----------------------------|-----------------|----------------------------------|------------|-----------|----------|------------|
|                            |                             |                 |                                  |            | PE        | NERIMAAN | PEMBAYA    |
| .Penerimaan: RC            | 00001044                    | c               | ustomer: 01008 🕓 Jaya M          | andiri     |           |          |            |
| Tanggal: 02/               | 05/2012 🗔                   | Ma              | ta Uang: Rupiah 👻                |            |           |          |            |
| Pi <u>u</u> tang yang Diba | ayar \ Cara Pem <u>b</u> ay | Information     | ×                                | J          |           |          |            |
| Tipe                       | No.Ref J                    |                 |                                  | Keterangan | Dept      | Proyek   |            |
| Down Payment               | 3                           | Save            | 3, OK !                          | a#3        |           |          |            |
| 2 Sales Invoice            | JL00001022                  |                 |                                  | JL00001022 |           |          |            |
| 3 Sales Invoice            | JL00001021                  |                 | CK                               | JL00001021 |           |          |            |
| F1 - Pilih Piutang         | F2 - Pilih Retur            | F3 - Pilih Akun | F4 - Pilih D.P. F5 - Pilih FCN   | J          |           |          |            |
|                            |                             |                 | Total Piutang yang Dibayar:      | 10,900,000 | Total     | Bayar:   | 10,900,000 |
|                            |                             |                 | Total Diskon Pembayaran:         | 0          |           |          |            |
| eterangan:                 |                             |                 |                                  | 10,900,000 |           |          |            |
|                            |                             |                 | Dalam Base Currency (Rp)         |            |           |          |            |
|                            |                             |                 | Total Piutang yang Dibayar Rp. : | 10,900,000 | Total Bay | ar Rp.:  | 10,900,000 |
| Cabang: Sura               | baya                        | -               | Total Diskon Pembayaran Rp.:     | 0          | Lebih Bay | ar Rp.:  | 0          |
|                            |                             |                 |                                  |            |           |          |            |

• Maka di laporan akuntasi muncul jurnal sebagai berikut :

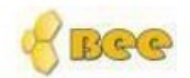

# BeeAccounting Jurnal Umum

| Sem     | ua Cabang   |                       |             | Periode : 01/05/2012 s/d | 02/05/2012    |
|---------|-------------|-----------------------|-------------|--------------------------|---------------|
| Tang    | gal         | No. Faktur            | Type Jurnal |                          |               |
| 02/05/2 | 2012        | JN00001210            | RCV         |                          |               |
| No      | No Akun     | Nama Aku              | n           | Debit                    | Kredit        |
| 1       | 111007      | Bank Panin 8          | 333         | 10900000.00              | 0.00          |
| 2       | 210016      | Deposit Cus           | tomer       | 2500000.00               | 0.00          |
| 3       | 120002      | Piutang L             | Isaha       | 0.00                     | 13,400,000.00 |
| Catata  | n: Penerima | an Jaya Mandiri:RC000 | 001044      | 13,400,000.0000          | 13,400,000.00 |

## 7.3 Pembayaran

Pembayaran digunakan untuk menginput transkasi Pengeluaran Kas / Bank.

Untuk menampilkan menu Pembayaran dengan mengakses menubar [Kas / Bank ]  $\rightarrow$  [pembayaran]  $\rightarrow$  [Penerimaan pembayaran ]

### Data Header Pembayaran

## • No. Pembayaran

Secara default BeeAccounting akan mengisinya dengan isian "AUTO" untuk mengotomasi nomor Pembayaran anda. Jika anda ingin menentukan sendiri format nomor Pembayaran, Hapus isian AUTO pada TextBox kemudian masukan nomor transaksi anda.

## • Tanggal

Secara default tanggal akan diisi dengan tanggal pada system komputer anda. Untuk merubahnya klik DatePicker di sebelah kanan tanggal kemudian pilih tanggal transaksi.

## • Supplier

Adalah data mitra bisnis yang akan melakukan pembayaran. Masukkan kode Supplier atau klik pada tombol picker untuk mencari data Supplier.

## • Total Hutang yang dibayar

Adalah jumlah total hutang yang akan dibayar kepada Supplier.

## • Total diskon Pembayaran

Adalah Total diskon yang telah dimasukkan pada transaksi "Untuk Bayar" sesuai dengan kesepakatan antara 2 fihak.

## Dalam Base Currency

Adalah untuk conversi ke dalam Rupiah jika dalam proses Pembayaran menggunakan Mata Uang asing.

## Total Hutang Yang Dibayar

Adalah jumlah total hutang yang akan dibayar ke Supplier.

### • Total Diskon pembayaran

Adalah Total diskon yang telah dimasukkan pada transaksi "Untuk Bayar" sesuai dengan kesepakatan antara 2 fihak.

### • Total Bayar

Adalah total dari pembayaran yang telah dimasukkan pada "Cara bayar" .

## • Lebih Bayar

Digunakan jika dalam pembayaran melebihi dari total yang harus dibayar ke vendor sehingga kita memiliki Lebih Bayar / Deposit pada Vendor.

## Data Detail Pembayaran

Dalam data detail pembayaran terdapat dua proses penting untuk bisa melakukan pembayaran, yaitu

: . - Untuk Bayar

- Cara bayar

### **Untuk Bayar :**

Tab Untuk Bayar adalah data untuk inputan data yang digunakan referensi untuk dilakukan

Pembayaran. Dalam tab ini terdapat :

#### **Pilih Hutang**

Digunakan sebagai cara untuk pembayaran Hutang dari Invoice Pembelian yang telah dibuat.

#### **Pilih Retur**

Dalam Potong Nota return ini digunakan sebagai pemotong hutang Invoice Pembelian dari return pembelian.

#### Pilih Akun

Digunakan untuk pembayaran / pengeluraan yang tanpa melalui proses Hutang atau Pembelian. Misal Pembayaran Administrasi bank, Pembayaran Pajak, Biaya Parkir, Biatya BBM dll.

#### Pilih D.P (Uang Muka)

Pembayaran Uang Muka digunakan untuk pembayaran atas Order pembelian yang telah dibuat, sehingga dalam pembayaran Hutang ketika Invoice Pembelian telah keluar dapat dilakukan dengan pembayaran Hutang dengan Potong bayar menggunakan referensi pembayaran Uang Muka.

#### Potong Hutang dengan Nota Potong

Digunakan untuk membayar Hutang dengan menggunakan Nota Potong Pembelian.

#### Keterangan dari Detail Pembayaran

#### Type

Adalah referensi dari hutang yang dibayar, pada type ini akan secara default tersisi dari proses yang akan dibayar.

#### Keterangan

Adalah keterangan dari kolomn referensi, keterangan juga akan secara default muncul sesuai dengan referensi namun menunjukkan nomor transaksinya.

#### No. Referensi

Adalah Nomor Referensi dari transaksi yang akan dilakukan pembayaran.

#### Jumlah Bayar

Adalah total nominal kesanggupan untuk pembayaran berdasarkan Invoice Pembelian yang telah dibuat. Sehingga dari Invoice yang telah dibuat dapat dilakukan pembayaran dengan penuh (LUNAS) atau dengan cicilan. Ubahlah nomonal pada "Jumlah bayar" untuk proses pembayaran dengan cicilan

#### **Netto Bayar**

Adalah nominal yang harus dibayar setelah ada potongan pembayaran

#### Rate

Adalah Kurs nilai tukar transaksi, hal ini digunakan untuk proses Pembayaran. Misal dalam Mata Uang tertera USD, dan akan dibayarkan dengan menggunakan IDR, maka masukkan Nilai Tukar pada saat itu dalam "Rate". Maka pada Total Hutang yang akan Dibayar "Dalam base Currency (Rp)" akan menghitung nilai Rupiahnya.

#### Cara Pembayaran

Adalah cara pembayaran yang dilakukan untuk pembayaran piutang Pembayaran Tunai Pembayaran Tunai digunakan untuk melakukan cara pembayaran dengan menggunakan uang tunai sebagai pembayaran.

Pembayaran Transfer Bank Digunakan untuk pembayaran hutang dengan menggunakan bank sebagai alat untuk pembayaran.

Pembayaran dari Check Bank / Giro Digunakan jika pada pembayaran menggunakn Check bank / Giro sebagai alat pembayaran Sebelum menggunakan cara Pembayaran Check Bank / Giro, harus dibuatkan data pembayaran Check bank / Giro

Pembayaran dari Potong Lebih Bayar

Digunakan jika dalam pembayaran Hutang yang lalu kita memiliki Deposit pada vendor (Lebih bayar), sehingga dalam pembayaran hutang dapat dilakukan dengan memotong berdasarkan Lebih bayar yang telah dibayarkan

Pembayaran dengan Debit Card

Pembayaran dengan menggunakan Debit card prosesnya sama dengan pembayaran dengan menggunakan Transfer Bank.

Pembayaran dengan Credit Card Pembayaran ini sama juga dengan menggunakan Transfer Bank.

Keterangan dari Detail Cara Pembayaran

Kas/bank

Adalah Kas / bank yang digunakan untuk pengambilan Uang dari proses Pembayaran Hutang sesuai dengan cara - cara pembayaran yang telah dilakukan.

Jumlah

Adalah nominal currency pada cara bayar itu.

Keterangan

Adalah keterangan yang dimasukkan pada cara pembayaran tersebut, biasanya dituliskan untuk referensi pembayaran atau nomor transfer untuk cara bayar dengan menggunakan metode Transfer Bank

## 7.4 Pilih Piutang

Form ini digunakan untuk menampilkan Data / List Piutang dari Customer. Dari form ini informasi yang didapatkan adalah Rekapitulasi Piutang, yang sudah dibayar (pembayaran Cicilan) dan Total Piutang yang belum terbayar.

Untuk masuk ke menu pilih piutang, klik menubar [Kas / Bank]  $\rightarrow$  [lihat Piutang]

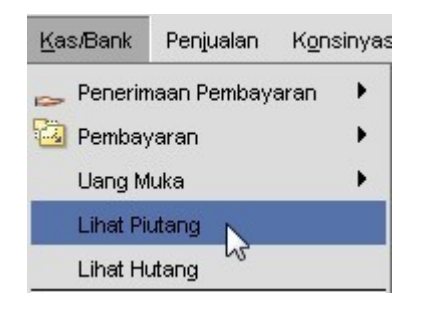

#### Tampilan menu pilih piutang

| Grup Mit | ra Bisnis:    | -           |    |
|----------|---------------|-------------|----|
|          | Nama          | Total       | MU |
| 1 Alva   | Jaya          | 16,588      | \$ |
| 2 C.V I  | Mandiri       | 28,445      | €  |
| 3 Jaya   | Mandiri       | 20,900,000  | Rp |
| 4 PT M   | akmur Sentosa | 125,000,000 | Rp |
|          |               |             |    |

ketika kita double klik nama customer maka akan muncul list piutang kita dan umur piutang kita

|   | No         | 0-30 Hari  | 30-60 Hari | 60-90 Hari | >90 Hari |
|---|------------|------------|------------|------------|----------|
| 1 | JL00001018 | 12,500,000 | 12,500,000 | 0          | 0        |
| 2 | JL00001021 | 3,400,000  | 0          | 0          | 0        |
| 3 | JL00001022 | 10,000,000 | 0          | 0          | 0        |
| 4 | JL00001024 | 5,250,000  | 0          | 0          | 0        |

# 7. 5 Pilih Hutang

Menu Lihat Hutang ini digunakan untuk menampilkan Data / List Hutang Perusahaan.Dari form ini informasi yang didapatkan adalah Rekapitulasi Hutang, yang sudah dibayar (pembayaran Cicilan) dan Total hutang yang belum terbayar.

Untuk masuk ke menu pilih piutang, klik menubar [Kas / Bank]  $\rightarrow$  [lihat Hutang]

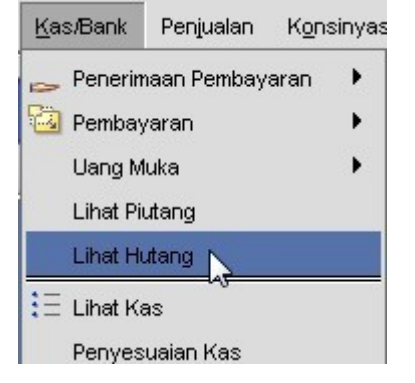

#### Tampilan menu pilih hutang

|                   |        |               |    | LIHAT HUTA |
|-------------------|--------|---------------|----|------------|
| Grup Mitra Bisnis | :      | •             |    |            |
|                   | Nama   | Total         | MU |            |
| 1 C.V Abadi Jar   | ya     | 888           | \$ |            |
| 2 P.T Mitra Com   | p      | 28,500        | €  |            |
| 3 PT Makmur Se    | entosa | 53,610,000 Rp |    |            |
|                   |        |               |    |            |

|   | No         | 0-30 Hari  | 30-60 Hari | 60-90 Hari | >90 Hari |
|---|------------|------------|------------|------------|----------|
| 1 | BL00001019 | 2,660,000  | 0          | 0          | 0        |
| 2 | BL00001020 | 950,000    | 0          | 0          | 0        |
| 3 | BL00001026 | 25,000,000 | 0          | 0          | 0        |
| 4 | BL00001028 | 25,000,000 | 25,000,000 | 0          | 0        |

ketika kita double klik nama supplier maka akan muncul list hutang kita dan umur hutang kita

## 7.6 Lihat Kas

Form Lihat Kas adalah form untuk melihat status kas yang pada waktu sekarang,dari menu berikut juga dapat digunakan sebagai transaksi Penyesuaian Kas pada suatu Kas / Bank tertentu.

Untuk masuk kem menu Lihat kas, klik menubar [KAS / BANK]  $\rightarrow$  [Lihat kas]

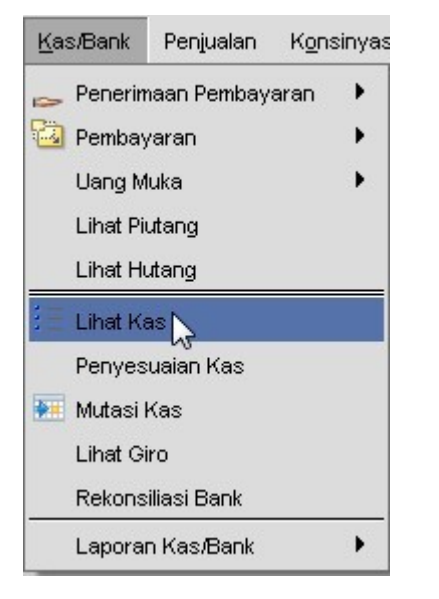

Untuk melakukan opname kas / Bank

Proses Opaname Kas ini sebenarnya sama dengan Proses Penyesuaian Kas. Fungsinya adalah mencocokan Saldo Kas atau Bank yang ada pada Sistem dengan data Kas atau Rekening Bank yang Riil. Pada Menu ini user bisa menambah atau mengurangi Kas tanpa melalui proses penerimaan ataupun pembayaran. Perbedaannya dengan Penyesuaian Kas adalah pada caranya saja.

Cara melakuakan opname

|    |        |     |                  |             |             |        | LIHAT | r kas bi |
|----|--------|-----|------------------|-------------|-------------|--------|-------|----------|
|    | Kode   | MU  | Keterangan       | SALDO       | Giro Keluar | Opname | Oleh  |          |
| 1  | 05     | IDR | HSBC 992         | 787,460,000 | 0           |        |       | -        |
| 2  | 04     | IDR | BII 7654         | 346,165,800 | 0           |        |       |          |
| 3  | 08     | IDR | BANK PANIN 83    | 125,000,000 | 0           |        |       |          |
| 4  | 06     | IDR | Bank BNI         | 68,516,000  | 0           |        |       |          |
| 5  | 01     | IDR | BCA 8175         | 50,000,000  | 0           |        |       |          |
| 6  | CASH00 | IDR | Kas Utama        | 15,000,000  |             |        |       |          |
| 7  | CASH01 | IDR | Kas Kasir 1      | 1500000     | —- A        |        |       |          |
| 8  | 02     | USD | Mandiri (USD) 8' | 57,400      | 0           |        |       |          |
| 9  | CASHBG | IDR | Kas BG           | 0           | 0           |        |       |          |
| 40 | 02     | USD | DC 0 110D 0175   |             | 0           |        |       |          |

• Masukkan Nominal kas yang Riil pada kolom Saldo seperti point A.

- kemudian klik tombol penyesuian seperti *point B*.
- Pilih pegawai yang melakukan Opname.

|   | No.Pegawai | Nama Pegawai | Status |
|---|------------|--------------|--------|
| 1 | 0003       | Ade          |        |
| 2 | 0004       | Dani         |        |
| 3 | 0002       | Winsu        |        |
| 4 | 0001       | mukmin       |        |
|   |            |              |        |

• Maka akan keluar form Penyesuaian kas sebagai data konfirmasi. Bisa dilihat pada Jumlah Sudah Terisi secara Otomatis yang diperoleh dari selisih Saldo Kas awal dengan Saldo Riil yang dimasukkan

|               |                                                       |                                                   | PENYESUAIAN  |
|---------------|-------------------------------------------------------|---------------------------------------------------|--------------|
|               |                                                       |                                                   |              |
| No.Transaksi: | AUTO                                                  | No.Referensi:                                     |              |
| Tanggal:      | 03/05/2012                                            | Cabang:                                           | -            |
| Akun:         | 810102 🧐 🗐 P/K Selisih Kas                            |                                                   |              |
| Mitra Bisnis: |                                                       |                                                   |              |
| Kas/Bank:     | Kas Kasir 1 💌                                         | Departemen:                                       |              |
| Mata Llano:   |                                                       | Provek                                            |              |
| hard Garig.   | rupian                                                |                                                   |              |
| Jumian:       | 1,000,000                                             |                                                   |              |
| Keterangan:   | Cash Sekarang :1500000.0000<br>Cash Lama :500000.0000 |                                                   |              |
| Note: Bahwa   | yang di masukkan ketika melakukan Per                 | yesuian Kas adalah selisih antara kas pada sistem | ı dengan kas |
| sebena        | гпуа                                                  |                                                   |              |

• kemudian save dan refresh kembali pada lihat kas.

# 7.7 Penyesuian Kas

Penyesuaian Kas digunakan sebagai apabila terjadi selisih pada saat melakukan transaksi keluar / masuk kas dan bank.untuk melakukan proses penyesuian kas, klik pada menubar [Kas / Bank]  $\rightarrow$  [Penyesuian Kas].

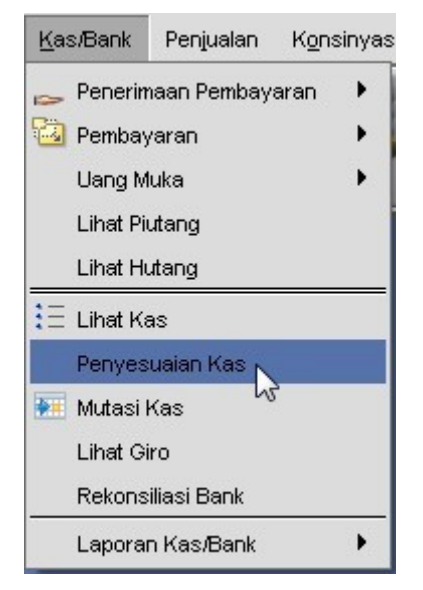

Proses Penyesuaian Kas

Untuk Melakukan Penyesuaian Kas ada dua cara yaitu

Melalui Form Penyesuaian Kas yang akan dijelaskan dibawah

Melalui Form Lihat Kas

Penyesuaian Kas secara garis besar menggunakan 2 metode :

- Kas Masuk
- Kas Keluar

| Save 🔌 Ca             | ncel                                        |                                                                             |          |
|-----------------------|---------------------------------------------|-----------------------------------------------------------------------------|----------|
|                       |                                             | PENYE                                                                       | SUAIAN K |
| No.Transaksi:         | AUTO                                        | No.Referensi:                                                               |          |
| Tanggal:              | 03/05/2012                                  | Cabang:                                                                     | •        |
| Akun:                 | 810102 🕓 🖉 P/K Selisih Kas                  |                                                                             |          |
| Mitra Bisnis:         | S (2)                                       |                                                                             |          |
| Kas/Bank:             | Kas Utama 🔹                                 | Departemen:                                                                 |          |
| Mata Uang:            | Rupiah                                      | Proyek:                                                                     |          |
| Jumlah:               | -1,500,0                                    | 00                                                                          |          |
| Keterangan:           |                                             |                                                                             |          |
| Note: Bahwa<br>sebena | rang di masukkan ketika melakukan l<br>rnya | <sup>p</sup> enyesuian Kas adalah selisih antara kas pada sistem dengan kas |          |

Kas Masuk

Tentukan kas / bank yang akan dilakukan tujuan dari kas masuk

Tentukan pula mata uang yang digunakan (Hanya berlaku untuk multy Curency)

Masukkan nomnal uang. Misal : 25000000 (Tanpa separator), maka sistem akan menambahkan separator secara otomatis

Kas Keluar

Tentukan kas / bank yang akan dilakukan sumber dari kas keluar

Tentukan pula mata uang yang digunakan (Hanya berlaku untuk multy Curency)

Masukkan nomnal uang dengan menambahkan tanda minus (-). Misal : -25000000 (Tanpa separator), maka sistem akan menambahkan separator secara otomatis.

## 7.8 Mutasi kas

Mutasi kas digunakan untuk perpindahan uang antar kas / bank. Misalkan dari Uang yang ada diBrankas kantor disetorkan ke Bank, itu berarti harus ada Proses Mutasi Kas ke Bank.untuk melakukan transkasi mutasi bank, Klik menubar [Kas / Bank]  $\rightarrow$  [Mutasi Kas]

| Kas/Bank   | Penjualan   | Konsinyas |
|------------|-------------|-----------|
| 🧫 Penerin  | naan Pembay | aran 🕨    |
| 🙆 Pembay   | yaran       | •         |
| Uang M     | luka        | •         |
| Lihat Pi   | utang       |           |
| Lihat H    | utang       |           |
| 🗄 Lihat Ka | as          |           |
| Penyes     | uaian Kas   |           |
| 🐖 Mutasi   | Kas N       |           |
| Lihat G    | iro         |           |
| Rekons     | iliasi Bank |           |
| Lapora     | n Kas/Bank  | •         |

|             |               | MUTACU |
|-------------|---------------|--------|
|             |               | MUTASI |
| No. Mutasi: | CT00001001    |        |
| Tanggal:    | 05/12/2011    |        |
| Kas Asal:   | Kas Utama 👻   | • A    |
| Kas Tujuan: | Kas Kasir 1 🔹 | 🗕 (В)  |
| Jumlah:     | 400,00        |        |
| Kurs:       | IDR > IDR     |        |
|             | IDR > IDR     | 1      |
| Jumlah:     | 400,00        | 00     |
| Cabang:     | <b>•</b>      |        |
| Departemen: |               |        |
| Proyek:     | <b>Q</b>      |        |
| Catatan:    |               |        |
|             |               |        |
|             |               |        |

• Klik new untuk menginput transkasi mutasi kas

## Keterangan

- A = Kas Asal (Kas yang akan dimutasi)
- B = Kas Tujuan (Kas yang akan menerima hasil mutasi)
- C = Jumlah (Jumlah nominal kas yang akan dimutasi)

## 7.9 Lihat Giro

Untuk membuat master giro / cek langkah-langkah nya sebagai berikut :

1. Masuk ke menubar [KAS / BANK]  $\rightarrow$  [Lihat Giro]

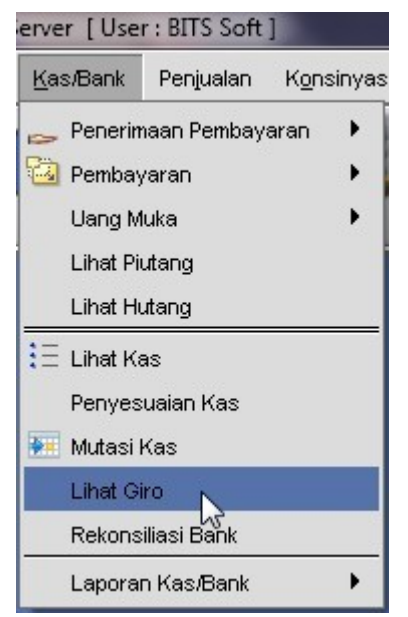

2. Pada menu Lihat Giro kita klik tombol New untuk membuat master giro dan cek. Secara otomatis di sistem akan muncul 2 opsi pilihan yaitu membuat cek / giro.

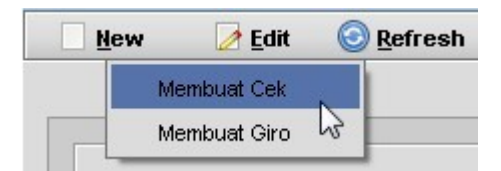

3. kemudian isi data sesuai dengan kebutuhan :

| 😚 📴 😌 Cek/Giro   Kas           | s Bank                 |                  | - <sup>4</sup> 2 X        |
|--------------------------------|------------------------|------------------|---------------------------|
| 🔄 <u>S</u> ave 🛛 🔌 <u>C</u> an | ncel                   |                  |                           |
|                                |                        |                  | CEK/GIRO                  |
|                                |                        |                  | Clear: Void Clear: Clear: |
| Data Terbit —                  |                        | —— Da            | ta Bank                   |
| No. Cek/Giro:                  | B 1879 UF              | Bank Asal:       | Kas BG 🔹                  |
| Tgl Terbit:                    | 30/04/2012             | Mata Uang:       | Rupiah                    |
| Tgl Efektif:                   | 31/05/2012             | Jumlah           | 25,000,000                |
| Tipe:                          | Giro                   | Cabang Bank:     | BCA Kertajaya             |
| In/Out:                        | In 🔻                   |                  |                           |
| Data Kliring —                 |                        |                  |                           |
| Tgl Clear:                     |                        |                  |                           |
| Kas Clear:                     |                        |                  |                           |
| Penerbit & Pene                | erima                  |                  |                           |
| Penerbit:                      | 01008 🔍 🥘 Jaya Mandiri | Penerima:        |                           |
| Alamat Penerbit:               | Jaya Mandiri           | Alamat Penerima: |                           |
|                                |                        |                  |                           |
|                                |                        |                  |                           |
| -                              |                        |                  |                           |
| Dibu                           | at oleh:               | Diperbarui oleh: |                           |

| No. Cek/Giro | Nomor Cek/ Giro yang diterima                                         |  |  |  |  |
|--------------|-----------------------------------------------------------------------|--|--|--|--|
| Tgl. Terbit  | Tanggal penerbitan Cek/Giro                                           |  |  |  |  |
| Tgl. Efektif | Tanggal Cek/Giro dapat dicairkan                                      |  |  |  |  |
| Tipe         | Tipe data yang dimasukkan : Cek/Giro                                  |  |  |  |  |
| In/Out Jenis | Giro/Cek masuk atau keluar                                            |  |  |  |  |
| Tgl.Clear    | Tanggal Clearing (otomatis terisi jika sudah di clearing)             |  |  |  |  |
| Kas Clear    | Kas tujuan clearing, akan bisa terisi setelah kita malakukan clearing |  |  |  |  |
| Bank Asal    | Bank tempat penerbitan Cek/Giro                                       |  |  |  |  |
| Mata Uang    | Mata uang yang digunakan pada Cek/Giro                                |  |  |  |  |
| JumlahJumlah | nominal Cek/Giro                                                      |  |  |  |  |
| Cabang Bank  | Cabang Bank                                                           |  |  |  |  |
| Penerbit     | Customer yang menerbitkan Cek/Giro (Giro masuk)                       |  |  |  |  |
| Penerima     | Penerima Giro Keluar                                                  |  |  |  |  |

## 7.10 Rekonsiliasi Bank

Rekonsiliasi digunakan untuk mencocokkan saldo rekening di Bank dengan pencatatan keuangan dengan menggunakan BeeAccounting, biasa nya rekonsiliasi dilakukan sekali dalam satu bulan setelah mendapatkan rekening koran dari bank.

Untuk menampilkan fasilitas rekonsiliasi, Klik menubar [Kas / Bank]  $\rightarrow$  [Rekonsiliasi Bank].

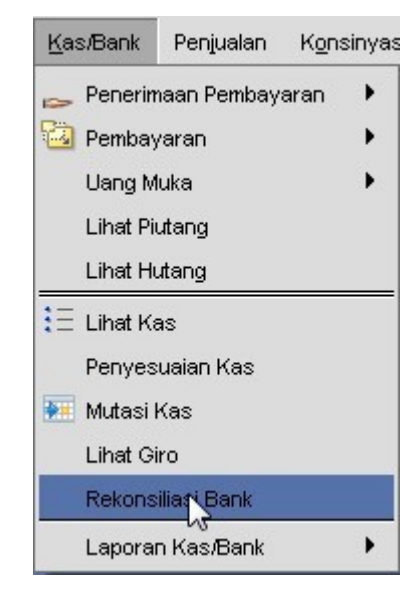

Untuk proses rekonsilasi sebagai berikut :

| BGG                         | Reko                                 | nsiliasi Bank                                    | ( Kas Bank 🎆                         |                  |                   |                           |      |           |             | ා ් වේ 🛛                 |
|-----------------------------|--------------------------------------|--------------------------------------------------|--------------------------------------|------------------|-------------------|---------------------------|------|-----------|-------------|--------------------------|
|                             |                                      |                                                  |                                      |                  |                   |                           |      |           | REKONSI     | IASI BANK                |
| - <b>Filte</b><br>Rec<br>Ma | r<br>Perio<br>Ba<br>concil<br>ata Ua | de: 03/05<br>Ink: Bank<br>ed: Un-Re<br>ng: Rupia | /2012 💿 s/d<br>BNI<br>econciled<br>h | 03/05/2012 [<br> |                   | 3                         |      | 0-        | e Re        | fresh (F5)<br>konsiliasi |
| 9                           | ek                                   | Tanggal                                          | No. Kas/Bank                         | No.Ref           | Nama Mitra Bisnis | Keterangan                | Kode | Nama Bank | Jumlah      |                          |
| 1                           |                                      | 2012-04-30                                       | CS00001110                           | RC00001049       | PT Makmur Sentosa | Tunai:Jual JL00001032 :K  | 06   | Bank BNI  | 2,250,000   |                          |
| 2 💽                         |                                      | 2012-05-03                                       | CS00001109                           | RC00001048       | P.T Mitra Comp    | Tunai:Jual JL00001031 :K  | 06   | Bank BNI  | 25,000,000  |                          |
| 3                           |                                      | 2012-05-03                                       | CS00001108                           | RC00001047       | CASH              | B.Tranfer: :Acc Biaya Met | 06   | Bank BNI  | 500,000     |                          |
| 4                           |                                      | 2012-85-03                                       | CS00001107                           | PY00001028       | CASH              | B.Tranfer: :Acc Biaya BBN | 06   | Bank BNI  | -10,000,000 |                          |
|                             |                                      |                                                  | Ð                                    |                  |                   |                           |      |           |             |                          |
| O He                        | lp                                   |                                                  |                                      |                  |                   |                           |      |           | Total:      | 17,750,000               |

- Tentukan periode transaksi yang akan di rekonsiliasi
- Pilih berdasarkan Bank yang dimaksud untuk proses rekonsiliasi seperti point A
- Tentukan mata uang yang digunakan
- Klik Refresh untuk melihat data Rekonsiliasi
- Pilih data yang akan kita proses rekonsiliasi dengan cara kita centang / kita ceklist seperti *point B.*

• Klik Tombol Rekonsiliasi seperti point C.